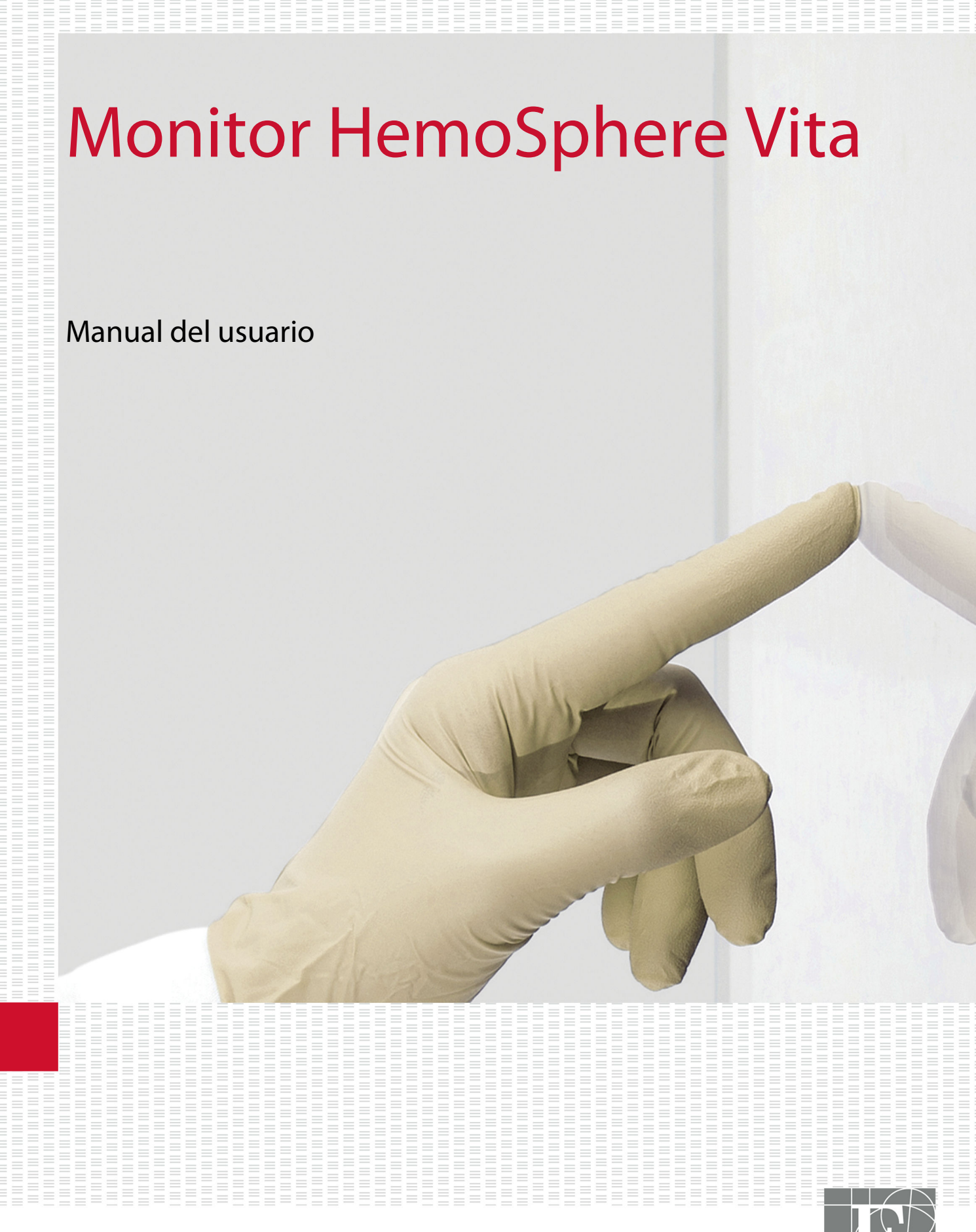

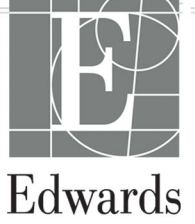

#### Manual del usuario del monitor Edwards HemoSphere Vita

Debido a la política de mejora continua del producto, los precios y las especificaciones están sujetos a cambios sin previo aviso. Las modificaciones de este manual, ya sea en respuesta a los comentarios de los usuarios o como resultado de nuestra política de mejora continua de nuestros productos, conllevarán una nueva publicación de este. Si, durante el uso normal de este manual, detecta errores, omisiones o datos inexactos, póngase en contacto con el servicio técnico de Edwards o con el representante local de Edwards.

#### Servicio técnico de Edwards

| Estados Unidos y Canadá (24 horas)   | 800.822.9837 o tech_support@edwards.com      |
|--------------------------------------|----------------------------------------------|
| Fuera de EE. UU. y Canadá (24 horas) | 949.250.2222                                 |
| Europa                               | +8001.8001.801 o techserv_europe@edwards.com |
| Reino Unido                          | 0870 606 2040 (opción 4)                     |
| Irlanda                              | 01 8211012 (opción 4)                        |

#### AVISO

La ley federal de los Estados Unidos restringe la venta de este dispositivo y la limita exclusivamente a médicos o por prescripción facultativa.

| Fabricado por      | Edwards Lifesciences LLC<br>One Edwards Way<br>Irvine, CA 92614                                                                                                    |
|--------------------|----------------------------------------------------------------------------------------------------|
| Marcas comerciales | Edwards, Edwards Lifesciences, el logotipo estilizado de la E, Acumen IQ, ClearSight, FORE-SIGHT,<br>ForeSight, FORE-SIGHT ELITE, ForeSight Jr, HemoSphere, HemoSphere Vita, Physiocal y VitaWave son<br>marcas comerciales de la corporación Edwards Lifesciences. Las demás marcas comerciales pertenecen a<br>sus respectivos propietarios. |
|                    | Este producto se fabrica y comercializa al amparo de una o varias de las siguientes patentes de EE. UU.:<br>7,220,230; 7,422,562; 7,452,333; 7,785,263; y 7,967,757; y sus correspondientes patentes extranjeras.                                                                                                    |

©2024 Corporación Edwards Lifesciences. Reservados todos los derechos.

Monitor HemoSphere Vita con versión inicial

Fecha de la versión del manual: FEBRERO DE 2024; versión del software: 03.02.xxx.xxx

Fecha de lanzamiento original: 15/1/2024

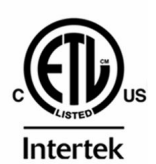

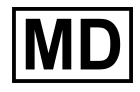

EC REP

**Edwards Lifesciences Services GmbH** Parkring 30 85748 Garching bei München, Germany

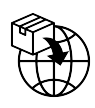

**Edwards Lifesciences B.V.** Verlengde Poolseweg 16 4818 CL Breda, Netherlands

## Contenido

| Uso de este manual                                                                                             | 13       |
|----------------------------------------------------------------------------------------------------|----------|
| 1 Introducción                                                                                                 |          |
| 1.1 Finalidad prevista de este manual                                                                          |          |
| 1.2 Indicaciones de uso                                                                                        |          |
| 1.2.1 Monitor HemoSphere Vita con módulo de tecnología HemoSphere Vita y cable de                              |          |
| oximetría ForeSight                                                                                            |          |
| 1.2.2 Monitor HemoSphere Vita con módulo HemoSphere VitaWave                                                   |          |
| 1.3 Contraindicaciones de uso                                                                                  | 16       |
| 1.3.1 Monitor HemoSphere Vita con cable de oximetría ForeSight                                                 |          |
| 1.3.2 Monitor HemoSphere Vita con módulo HemoSphere VitaWave                                                   | 16       |
| 1.4 Información de uso previsto                                                                                | 16       |
| 1.5 Beneficios clínicos esperados                                                                              | 17       |
| 1.6 Conexiones de tecnología hemodinámica del monitor HemoSphere Vita                                          | 17       |
| 1.6.1 Módulo de tecnología HemoSphere Vita                                                                     | 18       |
| 1.6.2 Módulo HemoSphere VitaWave                                                                               | 19       |
| 1.6.3 Documentación y formación                                                                                | 20       |
| 1.7 Convenciones de estilo del manual                                                                          | 20       |
| 1.8 Abreviaturas de este manual                                                                                | 21       |
| 2 Seguridad v símbolos                                                                                         | 22       |
| 2 Definiciones de nalabras de señal de seguridad                                                               |          |
| 2.1 Demiciones de palablas de senal de segundadaminantaminantaminantaminantaminantaminantaminantaminantaminant |          |
| 212 Aviso                                                                                                    |          |
| 2.1.3 Nota                                                                                                    |          |
| 2.2 Advertencias                                                                                               |          |
| 2.3 Avisos                                                                                                    |          |
| 2.4 Símbolos de la interfaz del usuario                                                                        |          |
| 2.5 Símbolos de las etiquetas de los productos                                                                 |          |
| 2.6 Estándares aplicables                                                                                      |          |
| 2.7 Funcionamiento esencial del monitor HemoSphere Vita                                                        | 36       |
| 3 Instalación v configuración                                                                                  | 38       |
| 3 1 Decembalaie                                                                                                |          |
| 3.1.1 Contenido del embalaje                                                                                   |          |
| 3.1.2 Accesorios obligatorios para los cables y los módulos de la plataforma                                   | 38       |
| 3.2 Puertos de conexión del monitor HemoSnhere Vita                                                            | 30       |
| 3.2.1 Vista frontal del monitor                                                                                | 40       |
| 3.2.2 Vista fronter del monitor                                                                                |          |
| 3.2.3 Panel derecho del monitor                                                                                |          |
| 3.2.4 Panel izquierdo del monitor                                                                              |          |
| 3.3 Instalación del monitor HemoSphere Vita                                                                    |          |
| 3.3.1 Opciones v recomendaciones de montaie                                                                    |          |
| 3.3.2 Instalación de la batería                                                                                |          |
| 3.3.3 Conexión del cable de alimentación                                                                       |          |
| 3.3.4 Conexión y desconexión de un módulo de monitorización hemodinámica                                       |          |
| 3.4 Arrangue inicial                                                                                           | 47       |
| 3.4.1 Procedimiento de arrangue                                                                                | 47       |
| 3.4.2 Selección de idioma                                                                                      | 47       |
| 3.4.3 Selección del ID del dispositivo                                                                         | 48       |
| 3.5 Apagado y modo de ahorro de energía                                                                        |          |
| A Inicia ránida dal monitar HomoSnhara Vita                                                                    | 40       |
| 4 INICIO IAPIOO DEI MONILOI DEMOSphere Vila                                                                    |          |
| 4.1 NIOHIOHZACIOH de la Oximettia disulai nettiosphere                                                         |          |
| 4.1.1 Conexion dei modulo de tecnologia nemosphere Vita                                                        | 0כ<br>בח |
|                                                                                                    |          |

| 4.2.1 Conexión del sistema no invasivo HemoSphere Vita         | 52 |
|----------------------------------------------------------------|----|
| 5 Navegación por el monitor HemoSphere Vita                    |    |
| 5.1 Aspecto de la pantalla del monitor HemoSphere Vita         | 54 |
| 5.2 Barra de navegación                                        |    |
| 5.3 Vistas del monitor                                         |    |
| 5.3.1 Cambio de las vistas del monitor                         |    |
| 5.3.2 Paneles de parámetros                                    |    |
| 5.3.3 Vista de monitorización del gráfico de tendencias        | 61 |
| 5.3.4 Tabla de tendencias                                      | 65 |
| 5.4 Herramientas clínicas                                      | 67 |
| 5.4.1 Revisión del evento                                      | 67 |
| 5.5 Barra de información                                       | 69 |
| 5.5.1 Batería                                                  | 70 |
| 5.5.2 Brillo de la pantalla                                    | 70 |
| 5.5.3 Volumen de alarma                                        | 70 |
| 5.5.4 Captura de pantalla                                      | 71 |
| 5.5.5 Bloqueo de pantalla                                      | 71 |
| 5.6 Barra de estado                                            | 71 |
| 5.7 Navegación por la pantalla del monitor                     | 72 |
| 5.7.1 Desplazamiento vertical                                  | 72 |
| 5.7.2 lconos de navegación                                     | 72 |
| 6 Configuración de la interfaz de usuario                      | 74 |
| 6.1 Protección mediante contraseña                             | 74 |
| 6.1.1 Cambio de contraseñas                                    | 75 |
| 6.2 Datos del paciente                                         | 75 |
| 6.2.1 Nuevo paciente                                           | 76 |
| 6.2.2 Continuación de la monitorización del paciente           | 78 |
| 6.2.3 Visualización de datos del paciente                      | 78 |
| 6.3 Configuración general del monitor                          | 78 |
| 6.3.1 Cambio de idioma                                         | 78 |
| 6.3.2 Cambio de la fecha y hora de la pantalla                 | 79 |
| 6.3.3 Configuración de las pantallas de monitorización         | 80 |
| 6.3.4 Intervalos de tiempo/promedio                            | 80 |
| 7 Configuración avanzada                                       |    |
| 7.1 Alarmas/objetivos                                          |    |
| 7.1.1 Silenciamiento de las alarmas                            |    |
| 7.1.2 Configuración del volumen de alarma                      |    |
| 7.1.3 Configuración de objetivos                               | 84 |
| 7.1.4 Pantalla de configuración Alarmas/objetivos              |    |
| 7.1.5 Configuración de todos los objetivos                     |    |
| 7.1.6 Configuración de los objetivos y alarmas de un parámetro |    |
| 7.2 Ajuste de las escalas                                      | 89 |
| 7.3 Modo demo                                                  | 91 |
| 8 Exportación de datos y configuración de la conectividad      |    |
| 8.1 Exportación de datos                                       |    |
| 8.1.1 Descarga de datos                                        |    |
| 8.1.2 Exportación de diagnóstico                               |    |
| 8.2 Ciberseguridad                                             |    |
| 8.2.1 Actualizaciones de ciberseguridad                        |    |
| 8.2.2 Gestión de vulnerabilidades                              |    |
| 8.2.3 Respuesta a incidentes de ciberseguridad                 | 95 |
| 8.2.4 HIPAA                                                    |    |
| 9 Monitorización no invasiva con el módulo HomoSnhoro VitaWayo | 06 |
| 9 1 Metodología del sistema no invasivo HemoSphere Vita        |    |
| 9.1 Método de pinzamiento volumétrico.                         |    |
| 9.1.1 Metodo de prizamento volumento.                          |    |
|                                                                |    |

| 9.1.3 Reconstrucción de la forma de onda y análisis hemodinámico (algoritmo VitaWave)    | 97        |
|------------------------------------------------------------------------------------------|-----------|
| 9.1.4 Sensor de referencia del cordzon                                                   | 97        |
| 9.1.5 Decoloración, adormecimiento u normigueo de la punta del dedo                      | 97        |
| 9.1.6 Monitorización con des manguites                                                   | 97        |
| 9.1.7 Monitorización con la matadalagía                                                  |           |
| 9.1.8 Referencias en relación con la metodología                                         | 90<br>00  |
| 9.2 Collexion del sistema no invasivo nemosphere vita                                    | 90<br>100 |
| 9.2.1 Colocación del controlador de presion                                              | 100       |
| 9.2.2 Selección de las manquitas para el dede                                            | 101       |
| 9.2.5 Colocación del concer de referencia del corazón                                    | 102       |
| 9.2.4 Colocación del sensor de referencia del colazón                                    | 102       |
| 9.2.5 Exactitud de las mediciones de presión alterial de vitawave                        | 105       |
| HemoSphere Vita                                                                          | 104       |
| 9.3 Sensor de referencia del corazón opcional                                            |           |
| 9.3.1 Paciente sedado y en reposo                                                        | 106       |
| 9.3.2 Actualización del valor de desviación durante la monitorización                    | 107       |
| 9.3.3 Cambio del modo de posicionamiento del paciente                                    | 108       |
| 9.4 SQI                                                                                  | 108       |
| 9.5 Visualización del Physiocal                                                          | 109       |
| 9.6 Configuración de VitaWave y opciones de los manguitos                                | 109       |
| 9.6.1 Calibración del sensor de referencia del corazón                                   | 110       |
| 9.6.2 Modo de liberación de presión del manguito                                         | 111       |
| 9.7 Calibración de la presión arterial                                                   | 112       |
| 9.8 Señal de salida al monitor de cabecera                                               | 113       |
| 10 Monitorización de la oximetría tisular de HemoSphere                                  |           |
| 10.1 Monitorización de la oximetría tisular HemoSphere                                   |           |
| 10.2 Descripción general del cable de oximetría ForeSight                                | 117       |
| 10.2.1 Soluciones de montaje del cable de oximetría ForeSight                            | 118       |
| 10.2.2 Instalación del clip de montaje                                                   | 119       |
| 10.2.3 Extracción del clip de montaje                                                    | 121       |
| 10.3 Conexión del módulo de tecnología HemoSphere Vita y el cable de oximetría ForeSight | 122       |
| 10.3.1 Colocación de sensores al paciente                                                | 127       |
| 10.3.2 Desconexión de los sensores tras la monitorización                                | 133       |
| 10.3.3 Consideraciones de la monitorización                                              | 133       |
| 10.3.4 Temporizador de examen dermatológico                                              | 135       |
| 10.3.5 Configuración del tiempo promedio                                                 | 135       |
| 10.3.6 Indicador de calidad de la señal                                                  | 136       |
| 10.3.7 Cambio relativo de la hemoglobina total: ΔctHb                                    | 136       |
| 11 Funciones avanzadas                                                                   | 137       |
| 11.1 Cambio relativo de la hemoglobina total: ΔctHb                                      | 137       |
| 11.1.1 Visualización del valor de $\Delta$ ctHb                                          | 137       |
| 11.1.2 Visualización de tendencias de $\Delta$ ctHb                                      | 137       |
| 11.1.3 Restablecimiento de ΔctHb                                                         | 138       |
| 11.1.4 Metodología de validación y resultados de los estudios                            | 138       |
| 12 Resolución de problemas                                                               |           |
| 12.1 Avuda en pantalla                                                                   |           |
| 12.2 Luces de estado del monitor                                                         |           |
| 12.3 Comunicación de los sensores del cable de oximetría ForeSight                       | 141       |
| 12.4 Comunicación del controlador de presión                                             | 142       |
| 12.5 Mensajes de error del monitor HemoSphere Vita                                       | 144       |
| 12.5.1 Errores/Alertas del sistema/monitorización                                        | 144       |
| 12.5.2 Advertencias del sistema/monitorización                                           | 148       |
| 12.5.3 Errores del teclado numérico                                                      | 148       |
| 12.6 Mensajes de error del módulo HemoSphere VitaWave                                    | 149       |
| 12.6.1 Errores/Alertas                                                                   | 149       |

| 12.7 Mensajes de error de oximetría tisular                                     | 157   |
|---------------------------------------------------------------------------------|-------|
| 12.7.1 Errores/Alertas de oximetría tisular                                     | 157   |
| 12.7.2 Resolución de problemas generales de oximetría tisular                   | .160  |
| Apéndice A: Especificaciones y características del dispositivo                  | .161  |
| A.1 Características de funcionamiento esencial                                  | . 161 |
| A.2 Características y especificaciones del monitor HemoSphere Vita              | .162  |
| A.3 Características y especificaciones de la batería HemoSphere                 | 164   |
| A.4 Características y especificaciones de oximetría tisular HemoSphere          | 165   |
| A.5 Características y especificaciones del módulo HemoSphere VitaWave           | . 167 |
| Apéndice B: Accesorios                                                          | 169   |
| B.1 Lista de accesorios                                                         | .169  |
| B.2 Descripción adicional de los accesorios                                     | . 170 |
| B.2.1 Soporte rodante                                                           | . 170 |
| B.2.2 Cubierta del controlador de presión                                       | 170   |
| Apéndice C: Ecuaciones para los parámetros calculados de los pacientes          | 172   |
| Apéndice D: Configuración y valores predeterminados del monitor                 | 173   |
| D.1 Rango de entrada de los datos del paciente                                  | .173  |
| D.2 Límites predeterminados de la escala de tendencias                          | .173  |
| D.3 Visualización de parámetros y rangos configurables de alarmas/objetivos     | 174   |
| D.4 Valores predeterminados de alarma y objetivo                                | .174  |
| D.5 Prioridades de alarmas                                                      | .175  |
| D.6 Configuración predeterminada por idioma                                     | . 175 |
| Apéndice E: Soporte, mantenimiento y cuidados del sistema                       | 177   |
| E.1 Mantenimiento general                                                       | .177  |
| E.2 Limpieza del monitor y los módulos                                          | .177  |
| E.3 Limpieza de los cables de la plataforma                                     | .178  |
| E.3.1 Limpieza del cable de oximetría ForeSight                                 | 179   |
| E.3.2 Limpieza del sensor de referencia del corazón y el controlador de presión | .179  |
| E.4 Mantenimiento y soporte                                                     | 180   |
| E.5 Sedes regionales de Edwards Lifesciences                                    | . 181 |
| E.6 Eliminación del monitor                                                     | 181   |
| E.6.1 Reciclado de la batería                                                   | 181   |
| E.7 Mantenimiento preventivo                                                    | 181   |
| E./.1 Mantenimiento de la bateria                                               | 182   |
| E./.2 Mantenimiento del modulo HemoSphere VitaWave                              | .182  |
| E./.3 Mantenimiento preventivo dei HKS                                          | .182  |
| E.8 Pruebas de las senales de alarma                                            | 103   |
| E.9 Garanua                                                                     | 185   |
| Apéndice F: Guía y declaración del fabricante                                   | 184   |
| F.I Compatibilidad electromagnética                                             | .184  |
| F.2 Instrucciones de uso                                                        | 184   |
| Glosario                                                                        | 190   |

# Lista de imágenes

| Figura 1-1: Conexiones de tecnología hemodinámica del monitor HemoSphere Vita                                       | .18 |
|----------------------------------------------------------------------------------------------------|-----|
| Figura 3-1: Vista frontal del monitor HemoSphere Vita                                                               | 40  |
| Figura 3-2: Vista trasera del monitor HemoSphere Vita                                                               | .41 |
| Figura 3-3: Panel derecho del monitor HemoSphere Vita                                                               | .42 |
| Figura 3-4: Panel izquierdo del monitor HemoSphere Vita (mostrado sin módulos)                                      | 43  |
| Figura 3-5: Cubierta de entrada del cable de alimentación del monitor HemoSphere Vita: ubicaciones de los tornillos | .46 |
| Figura 3-6: Pantalla de arranque                                                                                    | .47 |
| Figura 3-7: Pantalla de selección de idioma                                                                         | 48  |
| Figura 4-1: Descripción general de la conexión de la monitorización de oximetría tisular                            | 50  |
| Figura 4-2: Descripción general de las conexiones del sistema no invasivo HemoSphere Vita                           | .52 |
| Figura 5-1: Funciones de la pantalla del monitor HemoSphere Vita                                                    | .55 |
| Figura 5-2: Iconos y barra de navegación                                                                            | .56 |
| Figura 5-3: Ejemplo de la ventana de selección de la pantalla de monitorización                                     | 58  |
| Figura 5-4: Ejemplo de menú de configuración del panel de selección de parámetros clave                             | .59 |
| Figura 5-5: Panel de parámetros                                                                                     | .60 |
| Figura 5-6: Pantalla de gráficos de tendencias                                                                      | .61 |
| Figura 5-7: Ventana de gráfico de tendencias: intervención                                                          | .62 |
| Figura 5-8: Pantalla de gráfico de tendencias: burbuja de información de la intervención                            | 64  |
| Figura 5-9: Pantalla de la tabla de tendencias                                                                      | 65  |
| Figura 5-10: Ventana emergente de Intervalo de visualización                                                        | .66 |
| Figura 5-11: Barra de información                                                                                   | .69 |
| Figura 5-12: Ventana emergente de bloquear pantalla                                                                 | 71  |
| Figura 5-13: Barra de estado                                                                                        | .72 |
| Figura 6-1: Pantalla para continuar con el paciente o iniciar uno nuevo                                             | .76 |
| Figura 6-2: Pantalla de datos de nuevo paciente                                                                     | .77 |
| Figura 6-3: Configuración general del monitor                                                                       | .79 |
| Figura 7-1: Configuración de alarmas/objetivos                                                                      | .86 |
| Figura 7-2: Configuración de las alarmas y objetivos para un parámetro individual                                   | .88 |
| Figura 7-3: Pantalla de gráficos de tendencias                                                                      | .89 |

| Figura 7-4: Ajuste de las escalas                                                                         | 89  |
|----------------------------------------------------------------------------------------------------|-----|
| Figura 7-5: Ventana emergente de Intervalo de visualización                                               | 90  |
| Figura 9-1: Descripción general de las conexiones del sistema no invasivo HemoSphere Vita                 | 99  |
| Figura 9-2: Colocación del controlador de presión                                                         | 101 |
| Figura 9-3: Selección del tamaño del manguito                                                             | 102 |
| Figura 9-4: Colocación del sensor de referencia del corazón                                               | 103 |
| Figura 9-5: Selección del modo de posicionamiento del paciente: sensor de referencia del corazón opcional | 106 |
| Figura 9-6: Pantalla Cero presión/curva presión: introducción de la desviación vertical                   | 107 |
| Figura 9-7: Calibración del sensor de referencia del corazón                                              | 110 |
| Figura 9-8: Pantalla de calibración del HRS                                                               | 111 |
| Figura 9-9: Pantalla de calibración de presión arterial                                                   | 112 |
| Figura 9-10: Cable de salida de presión HemoSphere                                                        | 114 |
| Figura 9-11: Transmisión de la forma de onda de presión arterial al monitor de cabecera                   | 115 |
| Figura 10-1: Visión frontal del cable de oximetría ForeSight                                              | 117 |
| Figura 10-2: Vista posterior del cable de oximetría ForeSight                                             | 117 |
| Figura 10-3: Puntos de fijación del clip de montaje                                                       | 118 |
| Figura 10-4: Cubierta del cable: puntos de fijación del clip de montaje                                   | 119 |
| Figura 10-5: Colocación del clip de montaje en posición vertical                                          | 120 |
| Figura 10-6: Colocación del clip de montaje en posición horizontal                                        | 121 |
| Figura 10-7: Extracción del clip de montaje                                                               | 122 |
| Figura 10-8: Descripción general de la conexión de la monitorización de oximetría tisular                 | 123 |
| Figura 10-9: LED de estado del cable de oximetría ForeSight                                               | 125 |
| Figura 10-10: Retirada del material de protección del sensor                                              | 129 |
| Figura 10-11: Colocación de sensores (cerebral)                                                           | 129 |
| Figura 10-12: Colocación de sensores (no cerebral)                                                        | 130 |
| Figura 10-13: Conexión de un sensor al conector del cable del sensor                                      | 132 |
| Figura 10-14: Conexión de un sensor al cable de oximetría ForeSight: LED de estado del canal              | 132 |
| Figura 12-1: Indicadores LED del monitor HemoSphere Vita                                                  | 140 |
| Figura 12-2: Indicadores LED del cable de oximetría ForeSight                                             | 142 |
| Figura 12-3: Indicadores LED del controlador de presión                                                   | 143 |
| Figura A-1: Irradiación espectral y localización de la abertura de emisión de luz                         | 168 |

| Figura B-1: Aplicación de la cubierta del controlador de presión | 171 |
|------------------------------------------------------------------|-----|
| Figura E-1: Retirada del controlador de presión de la banda      | 180 |

## Lista de tablas

| Tabla 1-1: Lista de los parámetros disponibles en el módulo de tecnología HemoSphere Vita con el<br>cable de oximetría ForeSight                               | 17  |
|----------------------------------------------------------------------------------------------------|-----|
| Tabla 1-2: Lista de parámetros disponibles con el módulo HemoSphere VitaWave                                                                                   | 17  |
| Tabla 1-3: Descripción de los parámetros del módulo de tecnología HemoSphere Vita con el cable de<br>oximetría ForeSight                                       | 19  |
| Tabla 1-4: Descripción de los parámetros clave del módulo HemoSphere VitaWave                                                                                  | 20  |
| Tabla 1-5: Convenciones de estilo del manual del usuario                                                                                                    | 20  |
| Tabla 1-6: Acrónimos y abreviaturas                                                                                                    | 21  |
| Tabla 2-1: Símbolos de la pantalla del monitor                                                                                                    | 30  |
| Tabla 2-2: Símbolos de las etiquetas de los productos                                                                                                    | 34  |
| Tabla 2-3: Estándares aplicables                                                                                                    | 36  |
| Tabla 3-1: Componentes de monitorización HemoSphere Vita                                                                                                    | 38  |
| Tabla 3-2: Opciones del manguito para el dedo para la monitorización de parámetros con el módulo<br>HemoSphere VitaWave                                        | 39  |
| Tabla 3-3: Accesorios necesarios para monitorizar parámetros con el módulo de tecnología<br>HemoSphere Vita                                                    | 39  |
| Tabla 5-1: Velocidades de desplazamiento del gráfico de tendencias                                                                                             | 62  |
| Tabla 5-2: Eventos de intervención                                                                                                    | 63  |
| Tabla 5-3: Velocidades de desplazamiento de la tabla de tendencias                                                                                             | 66  |
| Tabla 5-4: Eventos revisados                                                                                                    | 67  |
| Tabla 5-5: estado de la batería                                                                                                    | 70  |
| Tabla 6-1: Niveles de contraseña del monitor HemoSphere Vita                                                                                                   | 74  |
| Tabla 6-2: Navegación por el menú de configuración avanzada y protección con contraseña                                                                        | 74  |
| Tabla 6-3: Navegación por el menú de exportar datos y protección con contraseña                                                                                | 75  |
| Tabla 7-1: Colores del indicador de alarma visual                                                                                                    | 82  |
| Tabla 7-2: Colores de los indicadores del estado del objetivo                                                                                                  | 84  |
| Tabla 7-3: Valores predeterminados de objetivo                                                                                                    | 85  |
| Tabla 9-1: Resultados del intervalo de confianza (IC) del 95 % para las mediciones repetidas de la presión arterial del mismo paciente (Bootstrap Re-sampling) | 104 |
| Tabla 9-2: Niveles del ICS en la forma de onda arterial                                                                                                    | 108 |
| Tabla 9-3: Estado del intervalo de Physiocal                                                                                                    | 109 |
| Tabla 9-4: Datos de rendimiento de Calibración                                                                                                    | 113 |

| Tabla 10-1: Ubicaciones de los sensores de oximetría tisular                                                                                                   | 125 |
|----------------------------------------------------------------------------------------------------|-----|
| Tabla 10-2: Tabla de selección de sensor                                                                                                    | 128 |
| Tabla 10-3: Metodología de validación mediante $\mathrm{StO}_2$                                                                                                | 134 |
| Tabla 10-4: Resultados de estudios de validación clínica de StO <sub>2</sub>                                                                                   | 135 |
| Tabla 10-5: Niveles del indicador de calidad de la señal                                                                                                    | 136 |
| Tabla 11-1: Resultados del estudio de validación clínica y del banco de sangre para la exactitud de la tendencia del cambio relativo de la hemoglobina (ΔctHb) | 138 |
| Tabla 12-1: Indicador de alarma visual del monitor HemoSphere Vita                                                                                             | 140 |
| Tabla 12-2: Luz de alimentación del monitor HemoSphere Vita                                                                                                    | 141 |
| Tabla 12-3: Luces de comunicación LED del cable de oximetría ForeSight                                                                                         | 142 |
| Tabla 12-4: Luces de comunicación del controlador de presión*                                                                                                  | 143 |
| Tabla 12-5: Errores/Alertas del sistema                                                                                                    | 144 |
| Tabla 12-6: Advertencias del monitor HemoSphere Vita                                                                                                    | 148 |
| Tabla 12-7: Errores del teclado numérico                                                                                                    | 148 |
| Tabla 12-8: Errores/alertas del módulo HemoSphere VitaWave                                                                                                    | 149 |
| Tabla 12-9: Advertencias de HemoSphere VitaWave                                                                                                    | 154 |
| Tabla 12-10: Resolución de problemas generales del HemoSphere VitaWave                                                                                         | 157 |
| Tabla 12-11: Errores/Alertas de oximetría tisular                                                                                                    | 157 |
| Tabla 12-12: Resolución de problemas generales de oximetría tisular                                                                                            | 160 |
| Tabla A-1: Funcionamiento esencial del monitor HemoSphere Vita: fenómenos electromagnéticos transitorios y no transitorios                                     | 161 |
| Tabla A-2: Características físicas y mecánicas del monitor HemoSphere Vita                                                                                     | 162 |
| Tabla A-3: Especificaciones ambientales del monitor HemoSphere Vita                                                                                            | 162 |
| Tabla A-4: Especificaciones ambientales de transporte del monitor HemoSphere Vita                                                                              | 163 |
| Tabla A-5: Características técnicas del monitor HemoSphere Vita                                                                                                | 163 |
| Tabla A-6: Características físicas de la batería HemoSphere                                                                                                    | 164 |
| Tabla A-7: Especificaciones ambientales de la batería HemoSphere                                                                                               | 165 |
| Tabla A-8: Características técnicas de la batería HemoSphere                                                                                                   | 165 |
| Tabla A-9: Características físicas del módulo de tecnología HemoSphere Vita                                                                                    | 165 |
| Tabla A-10: Características físicas del cable de oximetría ForeSight                                                                                           | 165 |
| Tabla A-11: Características de medición de parámetros del módulo de tecnología HemoSphere Vita con el cable de oximetría ForeSight                             | 166 |
| Tabla A-12: Características físicas del módulo HemoSphere VitaWave                                                                                             | 167 |

| Tabla A-13: Especificaciones ambientales del módulo HemoSphere VitaWave                                                                                                    | 167 |
|----------------------------------------------------------------------------------------------------|-----|
| Tabla A-14: Especificaciones de medición de los parámetros del módulo HemoSphere VitaWave                                                                                                    | 167 |
| Tabla A-15: Características del manguito para el dedo de Edwards                                                                                                    | 167 |
| Tabla B-1: Componentes del monitor HemoSphere Vita                                                                                                    | 169 |
| Tabla C-1: Ecuaciones de perfil cardiaco y de oxigenación                                                                                                    | 172 |
| Tabla D-1: Información del paciente                                                                                                    | 173 |
| Tabla D-2: Valores predeterminados de la escala de parámetros del gráfico de tendencias                                                                                                    | 173 |
| Tabla D-3: Alarmas de parámetros y rangos de visualización configurables                                                                                                    | 174 |
| Tabla D-4: Valores predeterminados de objetivo y parámetros de la zona roja de la alarma                                                                                                    | 174 |
| Tabla D-5: Prioridades de alarmas, errores y alertas de parámetros                                                                                                    | 175 |
| Tabla D-6: Configuración predeterminada por idioma                                                                                                    | 175 |
| Tabla F-1: Emisiones electromagnéticas                                                                                                    | 185 |
| Tabla F-2: Guía y declaración del fabricante: inmunidad frente al equipo de comunicaciones<br>inalámbricas de radiofrecuencia                                                                             | 185 |
| Tabla F-3: Distancias de separación recomendadas entre equipos de comunicación por RF portátiles<br>y móviles y el monitor HemoSphere Vita                                                                | 186 |
| Tabla F-4: Coexistencia de bandas inalámbricas: umbral de interferencia (Tol) y umbral de<br>comunicación (ToC) entre el monitor HemoSphere Vita (EUT) en modo no invasivo y los<br>dispositivos externos | 187 |
| Tabla F-5: Inmunidad electromagnética (descarga electrostática, transitorios eléctricos rápidos, subidas rápidas de tensión, caídas de tensión y campo magnético)                                         | 188 |
| Tabla F-6: Inmunidad electromagnética (RF irradiada y conducida)                                                                                                    | 189 |

## Uso de este manual

Los usuarios o pacientes deben comunicar cualquier incidente grave al fabricante y a la autoridad competente del Estado miembro en el que esté establecido el usuario o el paciente.

El manual del usuario del monitor Edwards HemoSphere Vita se divide en doce capítulos y siete apéndices. Las figuras en este manual se proporcionan únicamente como referencia y podrían no ser una réplica exacta de las pantallas como resultado de las continuas mejoras de software.

Lea atentamente estas instrucciones de uso que abordan las advertencias, precauciones y riesgos residuales de este producto sanitario.

#### ADVERTENCIA

Lea detenidamente este manual antes de intentar utilizar el monitor Edwards HemoSphere Vita.

Consulte las instrucciones de uso proporcionadas con cada accesorio compatible antes de utilizarlo con el monitor HemoSphere Vita.

#### AVISO

Inspeccione el monitor HemoSphere Vita y todos los accesorios y los equipos utilizados con el monitor en busca de daños antes de usarlos. Los daños pueden incluir grietas, rayaduras, abolladuras, contactos eléctricos expuestos y cualquier signo de que la cubierta esté comprometida.

#### ADVERTENCIA

Para evitar lesiones al paciente o al usuario, daños a la plataforma o mediciones inexactas, no utilice accesorios, componentes ni cables de la plataforma no compatibles.

| Capítulo | Descripción                                                                                                    |
|----------|----------------------------------------------------------------------------------------------------|
| 1        | Introducción: proporciona una descripción general del monitor HemoSphere Vita                                                                                                    |
| 2        | <b>Seguridad y símbolos</b> : incluye las ADVERTENCIAS, los AVISOS y las NOTAS que se incluyen en este manual, así como las ilustraciones de las etiquetas presentes en el monitor HemoSphere Vita y los accesorios.                                                                                                    |
| 3        | <i>Instalación y configuración</i> : proporciona información sobre la configuración del moni-<br>tor HemoSphere Vita y las primeras conexiones.                                                                                                    |
| 4        | <i>Inicio rápido del monitor HemoSphere Vita</i> : proporciona a los médicos y usuarios experimentados instrucciones sobre los monitores de cabecera para un uso inmediato del monitor.                                                                                                    |
| 5        | <b>Navegación por el monitor HemoSphere Vita</b> : proporciona información sobre las vistas de las pantallas de monitorización.                                                                                                    |
| 6        | <b>Configuración de la interfaz de usuario</b> : proporciona información sobre las diferentes configuraciones de visualización, incluidos la información del paciente, el idioma y las unidades internacionales, el volumen de alarma, la hora del sistema y la fecha del sistema. Asimismo, proporciona instrucciones sobre la selección del aspecto de la pantalla. |
| 7        | <b>Configuración avanzada</b> : proporciona información sobre la configuración avanzada,<br>lo que incluye los objetivos de alarma, las escalas gráficas, la configuración del puerto<br>serie y el Modo demo.                                                                                                    |
| 8        | <b>Configuración de la exportación de datos y la conectividad</b> : proporciona información sobre la conectividad del monitor para datos clínicos y de pacientes.                                                                                                    |

| Capítulo | Descripción                                                                                                    |
|----------|----------------------------------------------------------------------------------------------------|
| 9        | <i>Monitorización no invasiva con el módulo HemoSphere VitaWave</i> : describe la meto-<br>dología que se aplica en la tecnología VitaWave y proporciona instrucciones para la<br>configuración y el uso del equipo para la monitorización del paciente, así como sobre<br>cómo medir la presión arterial no invasiva. |
| 10       | <i>Monitorización de la oximetría tisular</i> : describe los procedimientos de configuración y uso de la monitorización de la oximetría tisular ForeSight.                                                                                                    |
| 11       | <i>Funciones avanzadas</i> : describe las funciones de monitorización avanzada actualmente disponibles para la actualización con la plataforma de monitorización HemoSphere Vita.                                                                                                    |
| 12       | <b>Ayuda y resolución de problemas</b> : describe el menú Ayuda y proporciona una lista de errores, alertas y mensajes, con las causas y las acciones sugeridas.                                                                                                    |

| Apéndice | Descripción                                                |
|----------|------------------------------------------------------------|
| A        | Especificaciones                                           |
| В        | Accesorios                                                 |
| С        | Ecuaciones para los parámetros calculados de los pacientes |
| D        | Configuración y valores predeterminados del monitor        |
| E        | Soporte, mantenimiento y cuidados del monitor              |
| F        | Guía y declaración del fabricante                          |
| Glosario |                                                            |

# Introducción

#### Contenido

| Finalidad prevista de este manual                                 | 15 |
|-------------------------------------------------------------------|----|
| Indicaciones de uso                                               | 15 |
| Contraindicaciones de uso                                         | 16 |
| Información de uso previsto                                       | 16 |
| Beneficios clínicos esperados                                     |    |
| Conexiones de tecnología hemodinámica del monitor HemoSphere Vita |    |
| Convenciones de estilo del manual                                 |    |
| Abreviaturas de este manual                                       |    |

## 1.1 Finalidad prevista de este manual

Este manual describe las características y las opciones de monitorización del monitor Edwards HemoSphere Vita. El monitor HemoSphere Vita es un dispositivo modular que muestra los datos monitorizados obtenidos mediante tecnologías hemodinámicas de Edwards.

Este manual se ha diseñado para su uso con el monitor Edwards HemoSphere Vita y por parte de personal sanitario con formación en el tratamiento de enfermos críticos en cualquier entorno hospitalario en el que se apliquen cuidados de este tipo.

El manual proporciona al usuario de HemoSphere Vita las instrucciones de configuración y funcionamiento, los procedimientos de interfaz del dispositivo y sus limitaciones.

#### Nota

Los siguientes componentes pueden tener convenciones de etiquetado alternativas:

El cable de oximetría ForeSight (FSOC) puede aparecer también etiquetado como módulo del oxímetro de tejido FORE-SIGHT ELITE (FSM).

Los sensores ForeSight o ForeSight Jr pueden aparecer también etiquetados como sensores de oxímetro de tejido FORE-SIGHT ELITE.

No todos los manguitos para el dedo se suministran con un calibrador. Consulte las instrucciones de uso del producto para obtener instrucciones detalladas sobre el tamaño adecuado del manguito para el dedo, si corresponde.

## 1.2 Indicaciones de uso

## 1.2.1 Monitor HemoSphere Vita con módulo de tecnología HemoSphere Vita y cable de oximetría ForeSight

El cable de oximetría ForeSight no invasivo está indicado para su uso como monitor complementario de la saturación de oxígeno de la hemoglobina zonal absoluta de la sangre bajo los sensores en pacientes con riesgo de presentar estados isquémicos de flujo reducido o nulo. El cable de oximetría ForeSight también está destinado a monitorizar los cambios relativos de la hemoglobina oxigenada, la hemoglobina desoxigenada y su

suma, la hemoglobina total, de la sangre bajo los sensores. El cable de oximetría ForeSight está diseñado para permitir la visualización de StO<sub>2</sub> y el cambio relativo en la hemoglobina total en el monitor HemoSphere Vita.

- Si se usa con sensores grandes, el cable de oximetría ForeSight está destinado a adultos y adolescentes ≥ 40 kg.
- Si se usa con sensores medianos, el cable de oximetría ForeSight está destinado para usarse con pacientes pediátricos ≥3 kg.
- Si se usa con sensores pequeños, el cable de oximetría ForeSight está destinado para uso cerebral con pacientes pediátricos < 8 kg y uso no cerebral con pacientes pediátricos < 5 kg.

Consulte la información de uso previsto para obtener una lista completa de los parámetros medidos y derivados disponibles para cada población de pacientes.

## 1.2.2 Monitor HemoSphere Vita con módulo HemoSphere VitaWave

El monitor HemoSphere Vita, cuando se utiliza con el módulo HemoSphere VitaWave, el controlador de presión y un manguito para el dedo de Edwards compatible, está indicado en pacientes de más de 18 años para evaluar de manera continua la estabilidad entre la función cardiaca, el estado de los fluidos y la resistencia vascular. Se puede utilizar para la monitorización de los parámetros hemodinámicos junto con un protocolo de terapia dirigida por objetivos perioperatoria en un entorno hospitalario. Asimismo, el sistema no invasivo está indicado para su uso en pacientes con comorbilidades en los que se desea optimizar la hemodinámica y en los que resulta complejo tomar mediciones invasivas. El monitor HemoSphere Vita y los manguitos para el dedo de Edwards compatibles miden de manera no invasiva la presión arterial y los parámetros hemodinámicos relacionados. Consulte las indicaciones de uso del manguito para el dedo VitaWave para obtener información sobre las poblaciones de pacientes objetivo específicas del manguito para el dedo utilizado.

Consulte la información de uso previsto para obtener una lista completa de los parámetros medidos y derivados disponibles para cada población de pacientes.

## 1.3 Contraindicaciones de uso

### 1.3.1 Monitor HemoSphere Vita con cable de oximetría ForeSight

El sensor ForeSight/ForeSight Jr está contraindicado para su uso con los siguientes pacientes:

- con una superficie física demasiado reducida para la colocación correcta del sensor
- que presentan reacciones alérgicas al adhesivo del sensor
- sometidos a análisis de IRM debido a riesgos de lesiones asociados

### 1.3.2 Monitor HemoSphere Vita con módulo HemoSphere VitaWave

El monitor HemoSphere Vita usado junto con el módulo HemoSphere VitaWave y los manguitos para el dedo compatibles está contraindicado en algunos pacientes con contracciones extremas del músculo liso en las arterias y arteriolas del antebrazo y la mano, como los pacientes con la enfermedad de Raynaud. En dichos pacientes, puede resultar imposible medir la presión arterial.

En el momento de publicación de este manual del operador no se conocía ninguna otra contraindicación.

## 1.4 Información de uso previsto

La plataforma de monitorización HemoSphere Vita está destinada al uso por parte de personal cualificado o médicos con la debida formación en un entorno de cuidados intensivos de un centro hospitalario.

La plataforma de monitorización HemoSphere Vita está prevista para su uso con sensores Edwards ForeSight/ ForeSight Jr y manguitos para el dedo VitaWave compatibles.

La saturación de oxígeno tisular, StO<sub>2</sub>, se puede monitorizar con el monitor HemoSphere Vita, un módulo de tecnología HemoSphere Vita conectado y el cable de oximetría ForeSight, como se indica a continuación, en la Tabla 1-1 en la página 17.

| Abreviatura      | Definición                              | Tecnología usa-<br>da en el subsis-<br>tema                      | Población de pa-<br>cientes | Entorno hospita-<br>Iario                           |
|------------------|-----------------------------------------|------------------------------------------------------------------|-----------------------------|-----------------------------------------------------|
| StO <sub>2</sub> | saturación de oxígeno tisular           | Cable de oxime-                                                  |                             | guirófano, unidad                                   |
| ΔctHb            | cambio relativo de la hemoglobina total | fria ForeSight y<br>módulo de tec-<br>nología<br>HemoSphere Vita | adultos y pediátri-<br>cos  | de cuidados in-<br>tensivos, sala de<br>emergencias |

## Tabla 1-1: Lista de los parámetros disponibles en el módulo de tecnología HemoSphere Vita con el cable de oximetría ForeSight

Puede consultar una lista completa de los parámetros disponibles durante la monitorización con el monitor HemoSphere Vita y un módulo HemoSphere VitaWave conectado en la Tabla 1-2 en la página 17.

| Tabla 1 | 1-2: Lista | de parámetros | disponibles cor | n el módulo HemoS | phere VitaWave |
|---------|------------|---------------|-----------------|-------------------|----------------|
|         |            |               | •               |                   | •              |

| Abreviatura                                                                                                    | Definición                  | Tecnología usa-<br>da en el subsis-<br>tema | Población de pa-<br>cientes | Entorno hospita-<br>Iario                         |
|----------------------------------------------------------------------------------------------------|-----------------------------|---------------------------------------------|-----------------------------|---------------------------------------------------|
| DIA <sub>ART</sub>                                                                                                    | presión arterial diastólica |                                             |                             |                                                   |
| PAM                                                                                                    | presión arterial media      | Módulo                                      | solo adultos                | quirófano y uni-<br>dad de cuidados<br>intensivos |
| FP                                                                                                    | frecuencia de pulso         | VitaWave                                    |                             |                                                   |
| SIS <sub>ART</sub>                                                                                                    | presión arterial sistólica  |                                             |                             |                                                   |
| Para obtener más información, consulte Reconstrucción de la forma de onda y análisis hemodinámico (algoritmo VitaWave)<br>en la página 97. |                             |                                             |                             |                                                   |

#### ADVERTENCIA

Un uso inadecuado del monitor HemoSphere Vita podría representar un peligro para el paciente. Lea detenidamente la sección de "advertencias" de este manual, que se encuentra en el capítulo 2, antes de utilizar la plataforma.

El monitor HemoSphere Vita deberá utilizarse únicamente para la evaluación de pacientes. Este instrumento debe utilizarse junto con un monitor fisiológico de cabecera o síntomas y signos clínicos del paciente. Si los valores hemodinámicos obtenidos del dispositivo no son coherentes con la presentación clínica del paciente, considere la posibilidad de aplicar los procedimientos de resolución de problemas antes de iniciar las opciones de tratamiento.

## **1.5 Beneficios clínicos esperados**

La plataforma de monitorización HemoSphere Vita le permite ver e interactuar con los parámetros hemodinámicos del paciente. Junto con los sensores compatibles, la plataforma modular HemoSphere Vita facilita la toma de decisiones clínicas proactivas y ofrece conocimiento para la atención individualizada del paciente.

## 1.6 Conexiones de tecnología hemodinámica del monitor HemoSphere Vita

El monitor HemoSphere Vita está equipado con tres ranuras para módulos de expansión tecnológica (dos de tamaño estándar y uno grande [L-Tech]). Los puntos de conexión del módulo y los cables se encuentran en el panel izquierdo. Consulte la Figura 1-1 en la página 18.

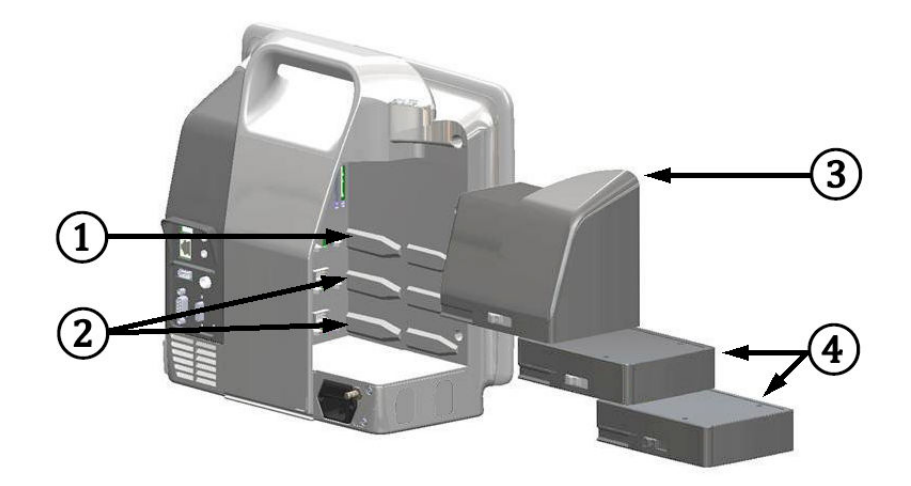

Figura 1-1: Conexiones de tecnología hemodinámica del monitor HemoSphere Vita

- 1. ranura del módulo de expansión de L-Tech (1)
- 3. módulo de expansión L-Tech
- 2. ranuras del módulo de expansión (2)
- 4. módulos de expansión (2)

Cada módulo/cable está asociado a una tecnología de monitorización hemodinámica específica de Edwards. El módulo disponible actualmente incluye el módulo de tecnología HemoSphere Vita presentado a continuación y descrito de forma detallada en el capítulo 10, Monitorización de la oximetría tisular de HemoSphere en la página 116. El módulo de tecnología grande (L-Tech) incluye el módulo HemoSphere VitaWave presentado a continuación y descrito de forma detallada en el capítulo 3, Monitorización no invasiva con el módulo HemoSphere VitaWave en la página 96.

## 1.6.1 Módulo de tecnología HemoSphere Vita

El módulo de tecnología de HemoSphere encaja en una ranura del módulo estándar. Este módulo se conecta con el cable de oximetría ForeSight para oximetría tisular (StO<sub>2</sub>).

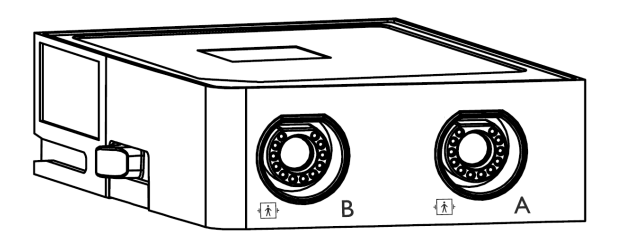

### 1.6.1.1 Módulo de tecnología HemoSphere Vita y cable de oximetría ForeSight

El módulo de tecnología HemoSphere Vita permite la monitorización de oximetría tisular (StO<sub>2</sub>) con un cable de oximetría ForeSight y sensores de oximetría tisular compatibles. Para obtener más información sobre la monitorización de oximetría tisular, consulte el capítulo 10, Monitorización de la oximetría tisular de HemoSphere en la página 116. En la Tabla 1-3 en la página 19 se enumeran los parámetros disponibles durante el uso del módulo de tecnología HemoSphere Vita y el cable de oximetría ForeSight.

#### Nota

Los siguientes componentes pueden tener convenciones de etiquetado alternativas:

El cable de oximetría ForeSight (FSOC) puede aparecer también etiquetado como módulo del oxímetro de tejido FORE-SIGHT ELITE (FSM).

Los sensores ForeSight o ForeSight Jr pueden aparecer también etiquetados como sensores de oxímetro de tejido FORE-SIGHT ELITE.

Tabla 1-3: Descripción de los parámetros del módulo de tecnología HemoSphere Vita con el cable de oximetría ForeSight

| Parámetro                                            | Descripción                                                                                                    | Tecnología                                                                                      |
|------------------------------------------------------|----------------------------------------------------------------------------------------------------|-------------------------------------------------------------------------------------------------|
| oximetría tisular (StO <sub>2</sub> )                | saturación absoluta de oxígeno en los<br>tejidos tal como se mide en la superfi-<br>cie anatómica debajo de la ubicación<br>del sensor                        | detección del sensor ForeSight/Fore-<br>Sight Jr de reflexión de luz cercana a<br>la infrarroja |
| cambio relativo de la hemoglobina to-<br>tal (ΔctHb) | valor de tendencia calculado a partir de<br>la suma de los cambios relativos de la<br>hemoglobina oxigenada y la hemoglo-<br>bina desoxigenada (ΔΟ2Hb y ΔHHb) | detección del sensor ForeSight/Fore-<br>Sight Jr de reflexión de luz cercana a<br>la infrarroja |

## 1.6.2 Módulo HemoSphere VitaWave

El módulo HemoSphere VitaWave con un controlador de presión y manguitos para el dedo compatibles conectados permite la medición no invasiva de la forma de onda de presión arterial de un paciente y los parámetros hemodinámicos asociados. El módulo HemoSphere VitaWave se inserta en una ranura para módulos de tecnología grande (L-Tech). Para obtener más información, consulte el capítulo 9, Monitorización no invasiva con el módulo HemoSphere VitaWave en la página 96.

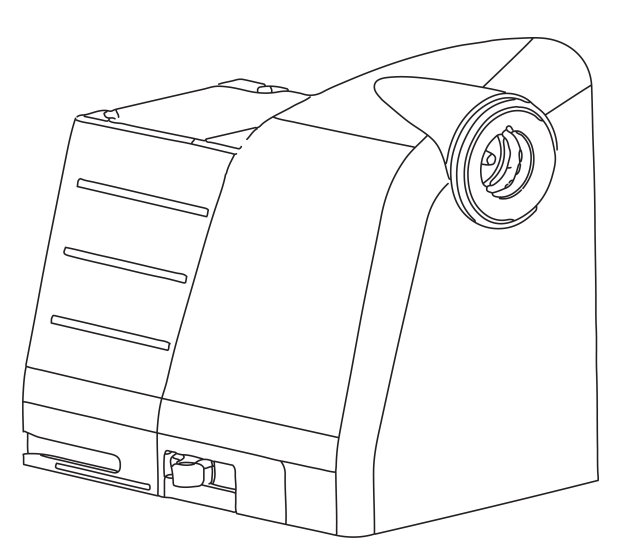

#### Nota

Se ha validado la compatibilidad del módulo HemoSphere VitaWave con los manguitos para el dedo Edwards ClearSight y Acumen IQ.

| Parámetro                                                                                        | Descripción                                           | Tecnología         |  |  |
|--------------------------------------------------------------------------------------------------|-------------------------------------------------------|--------------------|--|--|
| presión arterial diastólica (DIA <sub>ART</sub> )                                                | presión arterial diastólica                           | Manguito VitaWave* |  |  |
| presión arterial media (PAM)                                                                     | presión arterial media sistémica en un ciclo cardiaco | Manguito VitaWave* |  |  |
| frecuencia de pulso (FP)                                                                         | número de pulsos de presión arterial<br>por minuto    | Manguito VitaWave* |  |  |
| presión sistólica (SIS <sub>ART</sub> )                                                          | presión arterial sistólica                            | Manguito VitaWave* |  |  |
| * El módulo HemoSphere VitaWave es compatible con el manguito ClearSight y el manguito Acumen IQ |                                                       |                    |  |  |

#### Tabla 1-4: Descripción de los parámetros clave del módulo HemoSphere VitaWave

## 1.6.3 Documentación y formación

La documentación y la formación disponibles sobre el monitor HemoSphere Vita incluyen:

- Manual del usuario del monitor HemoSphere Vita
- Guía de inicio rápido del monitor HemoSphere Vita
- Instrucciones de uso del cable de salida de presión HemoSphere
- Instrucciones de uso del sensor de referencia del corazón Edwards
- Instrucciones de uso de la batería HemoSphere
- Instrucciones de uso del soporte rodante HemoSphere

Las instrucciones de uso se incluyen con los componentes del monitor HemoSphere Vita. Consulte la Tabla B-1 en la página 169. Para obtener más información sobre cómo recibir formación o la documentación disponible para el monitor HemoSphere Vita, póngase en contacto con el representante local de Edwards o con el Servicio Técnico de Edwards. Consulte el apéndice E, Soporte, mantenimiento y cuidados del sistema en la página 177.

## 1.7 Convenciones de estilo del manual

La Tabla 1-5 en la página 20 enumera las convenciones de estilo utilizadas en este manual.

#### Tabla 1-5: Convenciones de estilo del manual del usuario

| Convención              | Descripción                                                                                                    |  |
|-------------------------|----------------------------------------------------------------------------------------------------|--|
| Negrita                 | El texto en negrita indica un término de software. Esta palabra o frase aparecerá en pantalla<br>como se muestra.                                                                                                    |  |
| Botón en <b>negrita</b> | Un botón es un punto de acceso de la pantalla táctil para la opción que aparece en negrita.<br>Por ejemplo, el botón <b>Revisar</b> aparece en pantalla como:                                                                                 |  |
|                         | Revisar                                                                                                    |  |
| →                       | Se muestra una flecha entre dos opciones de menú de la pantalla que el usuario deberá seleccionar consecutivamente.                                                                                                    |  |
| Ç                       | Un icono es un punto de acceso de la pantalla táctil para el menú o el gráfico de navegación<br>mostrado. Consulte la Tabla 2-1 en la página 30 para ver una lista completa de los iconos de<br>menú mostrados en el monitor HemoSphere Vita. |  |

| Convención                            | Descripción                                                                                                    |  |
|---------------------------------------|----------------------------------------------------------------------------------------------------|--|
| lcono Cero pre-<br>sión/forma de onda | El texto en negrita con un icono de menú indica un icono emparejado con un término de software o frase que aparece en pantalla. Por ejemplo, el icono <b>Cero presión/forma de onda</b> aparece en la pantalla como: |  |
|                                       | Cero presión/forma de<br>onda                                                                                                    |  |

## 1.8 Abreviaturas de este manual

| Tabla | 1-6: Acrónimos | y abreviaturas |
|-------|----------------|----------------|
|       |                | ,              |

| Abreviatura        | Definición                                                      |
|--------------------|-----------------------------------------------------------------|
| A/D                | analógico/digital                                               |
| ART                | presión arterial sistémica                                      |
| IMC                | índice de masa corporal                                         |
| ASC                | superficie corporal                                             |
| ΔctHb              | cambio relativo de la hemoglobina total                         |
| DIA <sub>ART</sub> | presión arterial diastólica sistémica                           |
| TPD                | transductor de presión desechable                               |
| НЕМРС              | controlador de presión                                          |
| Hb                 | hemoglobina                                                     |
| FC                 | frecuencia cardiaca                                             |
| FC <sub>med</sub>  | frecuencia cardiaca promedio                                    |
| AI                 | análisis de intervención                                        |
| IEC                | Comisión Electrotécnica Internacional                           |
| LED                | diodo emisor de luz                                             |
| PAM                | presión arterial media                                          |
| PANI               | presión arterial no invasiva                                    |
| OR                 | quirófano                                                       |
| PC2                | controlador de presión                                          |
| POST               | autocomprobación de encendido                                   |
| FP                 | frecuencia de pulso                                             |
| SaO <sub>2</sub>   | saturación de oxígeno                                           |
| ICS                | indicador de calidad de la señal                                |
| T°Serv             | temperatura de superficie                                       |
| StO <sub>2</sub>   | saturación de oxígeno tisular                                   |
| SIS <sub>ART</sub> | presión arterial sistólica sistémica                            |
| Tocar              | Interactuar con el monitor HemoSphere Vita tocando la pantalla. |
| USB                | bus serie universal                                             |

# Seguridad y símbolos

#### Contenido

| Definiciones de palabras de señal de seguridad      | 22 |
|-----------------------------------------------------|----|
| Advertencias                                        | 22 |
| Avisos                                              | 27 |
| Símbolos de la interfaz del usuario                 | 30 |
| Símbolos de las etiquetas de los productos          | 33 |
| Estándares aplicables                               | 36 |
| Funcionamiento esencial del monitor HemoSphere Vita | 36 |

## 2.1 Definiciones de palabras de señal de seguridad

## 2.1.1 Advertencia

Una advertencia advierte frente a ciertas acciones o situaciones que podrían ocasionar lesiones o la muerte.

#### ADVERTENCIA

Así es como se muestran las advertencias en todo el texto de este manual.

### 2.1.2 Aviso

Un aviso advierte frente a acciones o situaciones que podrían provocar daños materiales, datos incorrectos o procedimientos no válidos.

#### AVISO

Así es como se muestran los avisos en todo el texto de este manual.

### 2.1.3 Nota

Una nota llama la atención sobre información útil relativa a una función o procedimiento.

#### Nota

Así es como se muestran las notas en todo el texto de este manual.

## 2.2 Advertencias

Las siguientes son advertencias utilizadas en el manual del usuario del monitor HemoSphere Vita. Se incluyen en el manual en los casos en que resultan relevantes para el funcionamiento o el procedimiento que se describe.

• Lea detenidamente este manual antes de intentar utilizar el monitor Edwards HemoSphere Vita.

- Consulte las instrucciones de uso proporcionadas con cada accesorio compatible antes de utilizarlo con el monitor HemoSphere Vita.
- Para evitar lesiones al paciente o al usuario, daños a la plataforma o mediciones inexactas, no utilice accesorios, componentes ni cables de la plataforma no compatibles.
- Un uso inadecuado del monitor HemoSphere Vita podría representar un peligro para el paciente. Lea detenidamente la sección de "advertencias" de este manual, que se encuentra en el capítulo 2, antes de utilizar la plataforma. (capítulo 1)
- El monitor HemoSphere Vita deberá utilizarse únicamente para la evaluación de pacientes. Este instrumento debe utilizarse junto con un monitor fisiológico de cabecera o síntomas y signos clínicos del paciente. Si los valores hemodinámicos obtenidos del dispositivo no son coherentes con la presentación clínica del paciente, considere la posibilidad de aplicar los procedimientos de resolución de problemas antes de iniciar las opciones de tratamiento. (capítulo 1)
- **¡Peligro de descarga!** No intente conectar/desconectar los cables del sistema con las manos húmedas. Asegúrese de tener las manos secas antes de desconectar los cables del sistema. (capítulo 3)
- **¡Peligro de explosión!** No utilice el monitor HemoSphere Vita en presencia de una mezcla de anestésico inflamable con aire, oxígeno u óxido nitroso. (capítulo 3)
- Este producto contiene componentes metálicos. NO se debe utilizar en entornos de resonancia magnética (RM). (capítulo 3)
- Asegúrese de que el monitor HemoSphere Vita esté colocado o montado de forma segura y de que todos los cables y cables auxiliares estén dispuestos de forma adecuada para minimizar los riesgos de daños a los pacientes, los usuarios o el equipo. (capítulo 3)
- Debe evitarse usar este equipo adyacente a otros equipos o apilado con ellos, ya que podría ocasionar un funcionamiento incorrecto. Si este uso es necesario, este equipo y los otros equipos deben observarse para verificar que funcionan con normalidad. (capítulo 3)
- El monitor HemoSphere Vita debe colocarse en una posición vertical para garantizar la protección frente a la entrada de líquidos de nivel IPX1. (capítulo 3)
- No salpique líquidos sobre la pantalla de monitorización. La acumulación de líquido puede hacer que no funcione la pantalla táctil. (capítulo 3)
- No coloque el monitor de modo que sea difícil acceder a los puertos del panel trasero o al cable de alimentación. (capítulo 3)
- El equipo está clasificado para utilizarse con equipos quirúrgicos de alta frecuencia. Las interferencias de los equipos quirúrgicos de alta frecuencia pueden ocasionar inexactitudes en la medición de los parámetros. Para reducir los peligros que puedan derivarse del uso de equipos quirúrgicos de alta frecuencia, utilice únicamente accesorios y cables de paciente no dañados, conectados de acuerdo con las especificaciones de este manual del usuario. (capítulo 3)
- El sistema está clasificado para utilizarse con desfibriladores. Para garantizar un funcionamiento adecuado a prueba de desfibriladores, utilice únicamente accesorios y cables de paciente no dañados, conectados de acuerdo con las especificaciones de este manual del usuario. (capítulo 3)
- Todo el equipo IEC/EN 60950, incluidas las impresoras, deberá colocarse a no menos de 1,5 metros de la cama del paciente. (capítulo 3)
- Los equipos portátiles de comunicaciones por RF (incluidos periféricos como los cables de antena y las antenas externas) no deben utilizarse a menos de 30 cm (12 in) de ninguna parte del monitor HemoSphere Vita, incluidos los cables especificados por el fabricante. De lo contrario, podría degradarse el rendimiento de este equipo. (capítulo 3)
- Asegúrese de que la batería está totalmente insertada y que la tapa de la batería está completamente cerrada. Si la batería se cayera, podrían producirse lesiones graves en los pacientes o el personal clínico. (capítulo 3)
- Utilice únicamente baterías aprobadas por Edwards con el monitor HemoSphere Vita. No cargue la batería fuera del monitor. Si lo hace, podría dañar la batería o lesionar al usuario. (capítulo 3)
- Para evitar interrupciones en la monitorización durante un corte de alimentación, se recomienda utilizar el monitor HemoSphere Vita con la batería insertada. (capítulo 3)
- En caso de corte de alimentación y agotamiento de la batería, el monitor realizará un procedimiento de apagado controlado. (capítulo 3)

- No utilice la plataforma de monitorización HemoSphere Vita sin que haya instalada una cubierta de entrada del cable de alimentación. De lo contrario, podría producirse la entrada de fluidos. (capítulo 3)
- No utilice cables alargadores ni regletas con múltiples tomas para conectar el cable de alimentación. Utilice únicamente el cable de alimentación proporcionado y no otros cables de alimentación desmontables. (capítulo 3)
- Para evitar el riesgo de descarga eléctrica, el monitor HemoSphere Vita solo puede conectarse a una red eléctrica de suministro con toma de tierra de protección. No utilice adaptadores de tres patillas ni de dos patillas. (capítulo 3)
- La fiabilidad de la toma a tierra solo puede obtenerse si el instrumento está conectado con una toma con una marca para hospitales ( "hospital only", "hospital grade" o una equivalente). (capítulo 3)
- Desconecte el monitor de la fuente de alimentación de CA desenchufando el cable de alimentación de la red de CA. El botón de encendido/apagado del monitor no desconecta el sistema del suministro de alimentación de CA. (capítulo 3)
- Utilice solo accesorios, cables y componentes del monitor HemoSphere Vita suministrados y etiquetados por Edwards. El uso de otros accesorios, cables o componentes sin etiquetar podría afectar a la seguridad del paciente y a la exactitud de la medición. (capítulo 3)
- Tras el inicio de una nueva sesión de paciente, los rangos predeterminados alto y bajo de alarma fisiológica deberían comprobarse para garantizar que son adecuados para el paciente en cuestión. (capítulo 6)
- Cree un **Nuevo paciente** o elimine el perfil de datos del paciente cada vez que se conecte un paciente nuevo con el monitor HemoSphere Vita. De lo contrario, podrían aparecer datos del paciente anterior en el historial. (capítulo 6)
- No utilice valores predeterminados/configuraciones de alarma diferentes para equipos iguales o similares en ningún área, por ejemplo, en una unidad de cuidados intensivos o un quirófano cardiaco. Las alarmas en conflicto pueden afectar a la seguridad del paciente. (capítulo 7)
- No apague las alarmas sonoras si la seguridad del paciente puede verse comprometida. (capítulo 7)
- No baje el volumen de la alarma hasta un nivel que evite que la alarma se monitorice adecuadamente. De lo contrario, la seguridad del paciente podría verse comprometida. (capítulo 7)
- Las alarmas fisiológicas visuales y sonoras solo se activan si el parámetro está configurado en las pantallas como un parámetro clave (1-4 parámetros mostrados en paneles de parámetros). Si un parámetro no está seleccionado y se muestra como un parámetro clave, las alarmas fisiológicas sonoras y visuales no se activan para dicho parámetro. (capítulo 7)
- Para evitar que los datos simulados se confundan con datos clínicos, asegúrese de que el **Modo demo** no esté activado cuando el sistema se utilice en unas instalaciones clínicas. (capítulo 7)
- No se recomienda utilizar la tecnología VitaWave para pacientes con una edad < 18 años.(capítulo 9)
- Los componentes que no se indican como PIEZAS APLICADAS no deben colocarse en una ubicación donde el paciente pudiera entrar en contacto con ellos.(capítulo 9)
- La conformidad con la norma IEC 60601-1 se cumple únicamente si el módulo HemoSphere VitaWave (conexión de pieza aplicada) se conecta a una plataforma de monitorización compatible. La conexión de equipos externos o la configuración del sistema de una forma distinta a la que se describe en estas instrucciones harán que se incumpla esta norma. En caso de no utilizar el dispositivo según las instrucciones, puede aumentar el riesgo de descarga eléctrica en el paciente/usuario.(capítulo 9)
- No modifique, realice mantenimiento ni altere el producto de ninguna forma. Tal alteración, mantenimiento o modificación pueden afectar a la seguridad del paciente/usuario y/o al funcionamiento del producto.(capítulo 9)
- No esterilice ninguno de los componentes del sistema no invasivo HemoSphere Vita. El sistema no invasivo HemoSphere Vita se proporciona sin esterilizar.(capítulo 9)
- Consulte las instrucciones de limpieza. No desinfecte el instrumento mediante esterilización en autoclave o por gas.(capítulo 9)
- Consulte las instrucciones proporcionadas con cada accesorio para conocer las instrucciones específicas sobre su colocación y uso, y para conocer las ADVERTENCIAS, AVISOS y especificaciones relevantes. (capítulo 9)
- Para evitar descargas en el paciente o el usuario, no utilice componentes/sensores dañados ni componentes/sensores con contactos eléctricos expuestos.(capítulo 9)

- Los componentes de monitorización del sistema no invasivo HemoSphere Vita no son a prueba de desfibrilación. Desconecte el sistema antes de llevar a cabo una desfibrilación.(capítulo 9)
- Utilice solo manguitos para el dedo de Edwards compatibles, un sensor de referencia del corazón y otros accesorios, cables o componentes del sistema no invasivo HemoSphere Vita suministrados y etiquetados por Edwards. El uso de otros accesorios, cables o componentes sin etiquetar podría afectar a la seguridad del paciente y a la exactitud de la medición.(capítulo 9)
- Retire siempre del paciente los sensores y componentes del sistema no invasivo HemoSphere Vita y desconecte por completo al paciente del instrumento antes de bañarlo.(capítulo 9)
- No apriete en exceso la banda del controlador de presiones o los manguitos para el dedo.(capítulo 9)
- No coloque la banda del controlador de presión sobre piel con lesiones, ya que esto podría agravarlas. (capítulo 9)
- La colocación o elección del tamaño inadecuadas del manguito para el dedo pueden tener como consecuencia una monitorización incorrecta.(capítulo 9)
- No utilice el sistema no invasivo HemoSphere Vita como monitor de la frecuencia cardiaca.(capítulo 9)
- Si utiliza el instrumento durante una irradiación corporal total, mantenga todos los componentes de monitorización del sistema no invasivo HemoSphere Vita lejos de la zona de radiación. La exposición de los componentes de monitorización a la radiación podría afectar a las lecturas.(capítulo 9)
- Los campos magnéticos potentes pueden ocasionar un funcionamiento incorrecto del instrumento o heridas por abrasión al paciente. No utilice el instrumento durante un escaneo por resonancia magnética (IRM). La corriente inducida podría provocar quemaduras. El dispositivo puede afectar a la imagen de la RM, y la unidad de IRM puede afectar a la precisión de las mediciones.(capítulo 9)
- La conformidad con la norma IEC 60601-1 se cumple únicamente si el módulo de tecnología HemoSphere Vita (conexión de pieza aplicada, a prueba de desfibrilación) se conecta a una plataforma de monitorización compatible. La conexión de equipos externos o la configuración del sistema de una forma distinta a la que se describe en estas instrucciones harán que se incumpla esta norma. En caso de no utilizar el dispositivo según las instrucciones, puede aumentar el riesgo de descarga eléctrica en el paciente/usuario. (capítulo 10)
- Inspeccione todas las conexiones del cable de oximetría ForeSight para detectar posibles daños antes de la instalación. Si se observan daños, no se deberá usar el cable hasta que se haya reparado o se haya sustituido. Póngase en contacto con el servicio técnico de Edwards. Existe el riesgo de que las piezas dañadas disminuyan el rendimiento del cable o de que sean un peligro para la seguridad. (capítulo 10)
- Para evitar cualquier posible contaminación entre pacientes, deberán limpiarse el cable de oximetría ForeSight y las conexiones de los cables después de cada uso. (capítulo 10)
- Para reducir el riesgo de infecciones y contaminación cruzada, si el cable de oximetría ForeSight o las conexiones de los cables están muy contaminados, ya sea con sangre u otros fluidos corporales, se deberá proceder a su desinfección. Si el cable de oximetría ForeSight o las conexiones de los cables no se pueden desinfectar, habrá que proceder a su reparación, sustitución o desecho. Póngase en contacto con el servicio técnico de Edwards. (capítulo 10)
- Para reducir el riesgo de dañar los elementos internos de los conjuntos de cables (en el interior de la cubierta del cable de oximetría ForeSight), evite tirar en exceso, retorcer o tensar de otro modo las conexiones del cable. (capítulo 10)
- No modifique, realice mantenimiento ni altere el producto de ninguna forma. Tal alteración, mantenimiento o modificación pueden afectar a la seguridad del paciente/usuario y/o al funcionamiento del producto. (capítulo 10)
- Los sensores no son estériles y, por tanto, no deben aplicarse sobre la piel erosionada, agrietada o herida. Tenga cuidado al aplicar los sensores en una zona con piel delicada. Aplicar sensores, cinta o presión en una zona de este tipo puede reducir la circulación o deteriorar la piel. (capítulo 10)
- No coloque el sensor sobre tejidos con poca perfusión. Para una mejor adhesión, evite las superficies irregulares. No coloque el sensor en zonas con ascitis, celulitis, neumoencéfalo o edema. (capítulo 10)
- Si se van a realizar procedimientos de electrocauterización, los sensores y los electrodos electrocauterizadores deberán alejarse lo máximo posible para evitar quemaduras cutáneas no deseadas. Se recomienda una distancia de 15 cm (6 in) como mínimo. (capítulo 10)
- Solo use accesorios suministrados por Edwards con el cable de oximetría ForeSight. Los accesorios de Edwards garantizan la seguridad de los pacientes y conservan la integridad, la exactitud y la compatibilidad

electromagnética del cable de oximetría ForeSight. La conexión de un sensor no perteneciente a Edwards generará una alerta en ese canal y no se registrará ningún valor de StO<sub>2</sub>. (capítulo 10)

- Los sensores están diseñados para su uso en un solo paciente y no se deben volver a procesar; los sensores reutilizados presentan un riesgo de contaminación cruzada o infección. (capítulo 10)
- Utilice un sensor nuevo para cada paciente y deséchelo después de utilizarlo. El sensor deberá desecharse de acuerdo con las políticas institucionales y hospitalarias locales. (capítulo 10)
- Si un sensor parece estar dañado de algún modo, no debe utilizarse. (capítulo 10)
- Lea siempre el envase del sensor. (capítulo 10)
- Extreme la precaución al colocar los sensores. Los circuitos de los sensores son conductores y no deben entrar en contacto con otras piezas conductoras conectadas a tierra que no sean los monitores de ECG o entropía. Tal contacto podría omitir el aislamiento del paciente y cancelar la protección proporcionada por el sensor. (capítulo 10)
- Si no se colocan los sensores correctamente, podrían obtenerse mediciones incorrectas. Los sensores que se han colocado mal o que se han descolocado parcialmente pueden generar lecturas por encima o por debajo de la saturación de oxígeno. (capítulo 10)
- No coloque el sensor debajo del paciente. Los períodos prolongados de presión (como cuando se coloca una cinta sobre el sensor o el paciente descansa sobre el sensor) transfieren peso del sensor a la piel, lo que puede dañar la piel y reducir el rendimiento del sensor. (capítulo 10)
- La zona de colocación del sensor debe inspeccionarse al menos cada 12 horas para garantizar una adhesión, circulación e integridad de la piel adecuadas. Si se ha deteriorado el estado circulatorio o la integridad de la piel, coloque el sensor en una zona diferente. (capítulo 10)
- No conecte a más de un paciente al cable de oximetría ForeSight. Esto podría reducir el aislamiento del paciente y anular la protección que ofrece el sensor. (capítulo 10)
- El cable de oximetría ForeSight se ha diseñado para promover la seguridad de los pacientes. Todas las piezas del cable son de tipo "BF a prueba de desfibrilación", están protegidas frente a los efectos de una descarga del desfibrilador y pueden permanecer conectadas al paciente. Puede que las lecturas del cable sean imprecisas durante el uso del desfibrilador y hasta veinte (20) segundos después. (capítulo 10)
- No es necesario utilizar este equipo de forma independiente a un desfibrilador, pero deben utilizarse únicamente sensores suministrados por Edwards para garantizar una adecuada protección frente a los efectos de un desfibrilador cardiaco. (capítulo 10)
- No lo ponga en contacto con los pacientes durante la desfibrilación, ya que podrían producirse lesiones graves o incluso la muerte. (capítulo 10)
- Si la precisión de cualquier valor que se muestra en el monitor es cuestionable, determine las constantes vitales del paciente por medios alternativos. Las funciones del sistema de alarma utilizadas para la monitorización del paciente deben verificarse periódicamente y cuando se dude de la integridad del producto. (capítulo 10)
- Debe probarse el funcionamiento del cable de oximetría ForeSight al menos una vez cada 6 meses, tal y como se describe en el manual de mantenimiento de HemoSphere Vita. Si no lo hace, pueden producirse lesiones. Si el cable no responde, no lo utilice hasta que se haya inspeccionado y reparado o sustituido. Consulte la información de contacto del servicio técnico en la cubierta interior. (capítulo 10)
- Utilice solo accesorios, cables y componentes del monitor HemoSphere Vita aprobados, suministrados y etiquetados por Edwards. El uso de otros accesorios, cables o componentes no aprobados podría afectar a la seguridad del paciente y a la exactitud de la medición. (apéndice B)
- El monitor HemoSphere Vita no contiene piezas que pueda reparar el usuario. Si retira la cubierta o desmonta alguna pieza, se expondrá a tensiones peligrosas. (apéndice E)
- **Peligro de descarga o incendio.** No sumerja el monitor HemoSphere Vita, los módulos ni los cables de la plataforma en ninguna solución líquida. No permita que ningún fluido entre en el instrumento. (apéndice E)
- En ningún caso realice la limpieza o el mantenimiento del cable de oximetría ForeSight mientras utilice el cable para monitorizar a un paciente. Será necesario apagar el módulo y desconectar el cable de alimentación del monitor HemoSphere Vita o desconectar el cable del monitor y quitar los sensores del paciente. (apéndice E)
- Antes de empezar cualquier tarea de limpieza o mantenimiento, inspeccione el cable de oximetría ForeSight, las conexiones de los cables, los sensores ForeSight y otros accesorios en busca de daños.

Compruebe los cables para detectar puntas dobladas o rotas, rajas o desgaste. Si se observan daños, no se deberá usar el cable hasta que se haya inspeccionado y reparado o sustituido. Póngase en contacto con el servicio técnico de Edwards. (apéndice E)

- Pueden producirse lesiones graves o incluso la muerte si no se sigue este procedimiento. (apéndice E)
- **¡Peligro de explosión!** No abra la batería, no la tire al fuego y no la almacene a altas temperaturas ni la cortocircuite. Podría incendiarse, explotar, presentar fugas o calentarse, lo que puede provocar lesiones personales graves o la muerte. (apéndice E)
- El uso de accesorios, transductores y cables distintos a los especificados o suministrados por el fabricante de este equipo podría provocar un aumento de las emisiones electromagnéticas o una disminución de la inmunidad electromagnética de este equipo y dar lugar a un funcionamiento incorrecto. (apéndice F)
- Se prohíbe cualquier modificación del monitor HemoSphere Vita. (apéndice F)
- Los equipos de comunicación por RF portátiles y móviles y otras fuentes de perturbación electromagnética, como los equipos de diatermia, de litotricia, de RFID, los sistemas antirrobo electromagnéticos y los detectores de metales, podrían afectar a todo el equipo médico electrónico, incluido el monitor HemoSphere Vita. Se proporciona una guía sobre el mantenimiento de la separación adecuada entre los equipos de comunicación y el monitor HemoSphere Vita en la Tabla F-3 en la página 186. Se desconocen los efectos de otros emisores de RF, que pueden interferir con la función y la seguridad de la plataforma de monitorización HemoSphere (apéndice F)

## 2.3 Avisos

Los siguientes son avisos utilizados en el manual del usuario del monitor HemoSphere Vita. Se incluyen en el manual en los casos en que resultan relevantes para el funcionamiento o el procedimiento que se describe.

- La ley federal de los Estados Unidos restringe la venta de este dispositivo y la limita exclusivamente a médicos o por prescripción facultativa.
- Inspeccione el monitor HemoSphere Vita y todos los accesorios y los equipos utilizados con el monitor en busca de daños antes de usarlos. Los daños pueden incluir grietas, rayaduras, abolladuras, contactos eléctricos expuestos y cualquier signo de que la cubierta esté comprometida.
- Sujete siempre el conector, no el cable, al conectar o desconectar los cables. No retuerza ni doble los conectores. Confirme que todos los sensores y cables estén conectados de forma correcta y completa antes de su uso. (capítulo 3)
- No exponga el monitor HemoSphere Vita a temperaturas extremas. Consulte las especificaciones ambientales en el apéndice A. (capítulo 3)
- No exponga el monitor HemoSphere Vita a entornos sucios o polvorientos. (capítulo 3)
- No obstruya los orificios de ventilación del monitor HemoSphere Vita. (capítulo 3)
- No utilice el monitor HemoSphere Vita en entornos en los que una iluminación fuerte dificulte la visualización de la pantalla LCD. (capítulo 3)
- No utilice el monitor como dispositivo portátil. (capítulo 3)
- Cuando desplace el instrumento, asegúrese de desconectar la alimentación y retirar el cable de alimentación conectado. (capítulo 3)
- Asegúrese de que el HRS se aplica correctamente para que pueda colocarse al nivel del eje flebostático. (capítulo 4)
- Realice una exploración antivirus en cualquier dispositivo USB antes de su inserción para evitar una infección por virus o malware. (capítulo 8)
- El módulo HemoSphere VitaWave muestra y analiza una forma de onda arterial radial reconstruida. Los médicos deben tener en cuenta esta reconstrucción de la forma de onda, especialmente si tienen experiencia en la visualización de la forma de onda de la presión arterial humeral.(capítulo 9)
- No trate de forzar el módulo hacia el interior de la ranura. Ejerza una presión uniforme para deslizar el módulo y encajarlo en su sitio.(capítulo 9)
- No se ha evaluado la efectividad del sistema no invasivo HemoSphere Vita en pacientes menores de 18 años.(capítulo 9)
- Sujete siempre el conector, no el cable, al conectar o desconectar los cables. No retuerza ni doble los conectores. Confirme que todos los sensores y cables estén conectados de forma correcta y completa antes de su uso.(capítulo 9)

- Asegúrese de que el HRS se aplica correctamente para que pueda colocarse al nivel del eje flebostático. (capítulo 9)
- El sistema no invasivo HemoSphere Vita no está diseñado para su uso como monitor de la apnea. (capítulo 9)
- En pacientes con contracciones extremas del músculo liso de las arterias y las arteriolas del antebrazo y la mano, como los pacientes con la enfermedad de Raynaud, puede resultar imposible medir la presión arterial.(capítulo 9)
- Las mediciones no invasivas incorrectas pueden deberse a factores como:
  - Calibrado y/o nivelado del HRS incorrectos
  - Variaciones excesivas en la presión arterial. Algunas situaciones que incluyen variaciones de la PS son, entre otras:

\* bombas de balón intraaórtico

- Cualquier situación clínica en que la tensión arterial se considere inadecuada o no representativa de la presión aórtica.
- Circulación sanguínea a los dedos deficiente.
- Dobleces o aplastamientos en el manguito para el dedo.
- Movimiento excesivo de dedos o manos por parte del paciente.
- Artefactos o señal de baja calidad.
- Colocación o posición incorrecta del manguito para el dedo o manguito para el dedo insuficientemente ajustado.
- Interferencia con la unidad electroquirúrgica o de electrocauterización.

(capítulo 9)

- Para evitar daños por un sobreinflado accidental, desconecte siempre el manguito para el dedo cuando no esté colocado en un dedo.(capítulo 9)
- La eficacia de los manguitos para el dedo de Edwards compatibles no se ha establecido en pacientes con preeclampsia.(capítulo 9)
- En la pantalla de frecuencia de pulso del instrumento, las pulsaciones de un balón intraórtico de apoyo se pueden sumar a la frecuencia de pulso. Compruebe la frecuencia de pulso del paciente en relación con la frecuencia cardiaca ECG.(capítulo 9)
- La medición de la frecuencia de pulso se basa en la detección óptica de un pulso periférico, por lo que puede no detectar algunas arritmias. La frecuencia de pulso no debe emplearse en sustitución de un análisis de la arritmia basado en el ECG.(capítulo 9)
- La monitorización sin un HRS puede provocar mediciones imprecisas. Asegúrese de que el paciente se mantenga inmóvil y con la misma diferencia de altura entre el dedo medido y el corazón.(capítulo 9)
- No coloque al paciente en una posición no supina durante la monitorización sin un HRS. Esto podría ocasionar una entrada de la desviación vertical inexacta y mediciones poco precisas.(capítulo 9)
- No realice una calibración de PS durante aquellos períodos de monitorización en que la presión arterial sea inestable. Esto podría ocasionar mediciones de presión arterial poco precisas.(capítulo 9)
- No coloque el cable de oximetría ForeSight en un lugar donde no se pueda ver fácilmente el LED indicador de estado. (capítulo 10)
- Si se aplica demasiada presión, se puede romper la pestaña de retención, lo que podría provocar que el cable cayera sobre el paciente, el operario u otra persona. (capítulo 10)
- No levante el cable de oximetría ForeSight por las conexiones ni tire de él, ni coloque el cable en una posición en la que pueda caerse sobre el paciente, el operario u otra persona. (capítulo 10)
- No coloque el cable de oximetría ForeSight bajo sábanas o mantas que pudieran restringir el flujo de aire alrededor del cable, ya que provocarían un aumento de la temperatura de la funda del cable y ocasionarían daños. (capítulo 10)
- No trate de forzar el módulo hacia el interior de la ranura. Ejerza una presión uniforme para deslizar el módulo y encajarlo en su sitio. (capítulo 10)
- No se deben colocar los sensores en áreas con alta densidad de pelo. (capítulo 10)

- El sensor debe colocarse de forma que esté a nivel con una zona de piel limpia y seca. Cualquier desecho, loción, aceite, polvo, transpiración o pelo que evite un buen contacto entre el sensor y la piel afectará a la validez de los datos recopilados y puede generar un mensaje de error. (capítulo 10)
- Si se utilizan en entornos con iluminación led, puede que los sensores se deban cubrir con un bloqueador de luz antes de conectarlos al cable del sensor, ya que algunos sistemas de alta intensidad pueden producir interferencias con el sistema de detección de luz infrarroja cercana del sensor. (capítulo 10)
- No levante el cable de oximetría ForeSight por las conexiones ni tire de él, ni coloque el cable de oximetría ForeSight en una posición en la que el módulo pueda caerse sobre el paciente, el operario u otra persona. (capítulo 10)
- Una vez que haya comenzado la monitorización del paciente, no sustituya ni desconecte el sensor durante más de 10 minutos para evitar que se reinicie el cálculo inicial de StO<sub>2</sub>. (capítulo 10)
- Las mediciones podrían verse afectadas debido a la presencia de fuentes electromagnéticas potentes, como los equipos de electrocirugía, además de resultar imprecisas durante el uso de equipos de esas características. (capítulo 10)
- Unos niveles elevados de carboxihemoglobina (COHb) o metahemoglobina (MetHb) pueden generar mediciones imprecisas o erróneas, del mismo modo que los contrastes intravasculares o cualquier sustancia que contenga contrastes que cambien la pigmentación habitual de la sangre. Estos son otros de los factores que pueden afectar a la precisión de las mediciones: mioglobina, hemoglobinopatías, anemia, acumulación de sangre bajo la piel, interferencia de objetos en la vía del sensor, bilirrubinemia, coloración externa (tatuajes), altos niveles de Hb o Hct y marcas de nacimiento. (capítulo 10)
- Si se utilizan en entornos con iluminación led, puede que los sensores se deban cubrir con un bloqueador de luz antes de conectarlos al cable del sensor, ya que algunos sistemas de alta intensidad pueden producir interferencias con el sistema de detección de luz infrarroja cercana del sensor. (capítulo 10)
- En comparación con las versiones anteriores del software, un cable de oximetría ForeSight con la versión del software 3.0.7 o posterior y utilizado con sensores pediátricos (pequeños y medianos) responde con mayor rapidez a la hora de mostrar los valores de StO<sub>2</sub>. Concretamente, en el rango por debajo del 60 %, se pueden registrar mediciones de StO<sub>2</sub> más bajas que en versiones anteriores del software. Los médicos deben tener en cuenta la mayor velocidad de respuesta y los valores de StO<sub>2</sub>, potencialmente modificados, cuando utilicen la versión 3.0.7 del software; especialmente si cuentan con experiencia en versiones anteriores del software del cable de oximetría ForeSight. (capítulo 10)
- Si alguno de los LED del cable de oximetría ForeSight no se enciende, no se debe emplear el cable hasta que se haya reparado o sustituido. Póngase en contacto con el servicio técnico de Edwards. Existe el riesgo de que las piezas dañadas disminuyan el rendimiento del cable. (capítulo 12)
- No pellizque los tubos o cables del sensor de referencia del corazón debajo de la cubierta del controlador de presión durante la colocación. Asegúrese de que el único cable que quede entre la muesca de montaje trasera sea el cable del controlador de presión. (apéndice B)
- Levante la PCCVR solamente desde la solapa delantera. (apéndice B)
- Limpie y almacene el instrumento y los accesorios después de cada uso. (apéndice E)
- Los módulos y los cables de la plataforma del monitor HemoSphere Vita son sensibles a las descargas electrostáticas (ESD). No intente abrir el cable ni la cubierta del módulo ni utilizarlos, si se ha dañado la cubierta. (apéndice E)
- No derrame ni rocíe líquido en ninguna parte del monitor HemoSphere Vita, los accesorios, los módulos ni los cables. (apéndice E)
- No utilice ninguna solución desinfectante que no sea de los tipos especificados. (apéndice E)
- NO:
  - permita que ningún líquido entre en contacto con el conector de alimentación;
  - permita la penetración de líquidos en los conectores o aberturas de la estructura del monitor o los módulos.

Si algún líquido entra en contacto con alguno de los elementos anteriormente mencionados, NO intente utilizar el monitor. Desconecte la alimentación de forma inmediata y llame al departamento biomédico o al representante local de Edwards. (apéndice E)

• Inspeccione de forma periódica todos los cables en busca de algún defecto. No enrolle los cables con demasiada fuerza cuando los guarde. (apéndice E)

- No utilice ningún otro agente de limpieza ni pulverice ni vierta solución de limpieza directamente sobre los cables de la plataforma. (apéndice E)
- No esterilice con vapor, radiación ni óxido de etileno los cables de la plataforma. No sumerja los cables de la plataforma. (apéndice E)
- No desinfecte el sensor de referencia del corazón o el controlador de presiones con un autoclave ni mediante esterilización por gas. (apéndice E)
- No sumerja los conectores de los cables en líquido. (apéndice E)
- Limpie y guarde el sensor de referencia del corazón después de cada uso. (apéndice E)
- Recicle o deseche la batería de ion de litio de acuerdo con todas las leyes federales, estatales y locales. (apéndice E)
- El instrumento se ha probado y cumple los límites establecidos en la IEC 60601-1-2. Estos límites
  están diseñados para proporcionar una protección razonable frente a las interferencias dañinas de una
  instalación médica típica. Este equipo genera, utiliza y puede irradiar energía de radiofrecuencia y, si no
  se instala y utiliza de acuerdo con las instrucciones, puede provocar interferencias dañinas para otros
  dispositivos de las proximidades. Sin embargo, no existen garantías de que no se produzcan interferencias
  en una instalación concreta. Si este equipo genera interferencias dañinas a otros dispositivos (lo que
  puede determinarse apagando y encendiendo el dispositivo), se recomienda al usuario intentar corregir la
  interferencia con una o más de las medidas siguientes:
  - Reoriente o reubique el dispositivo receptor.
  - Aumente la separación con respecto al equipo.
  - Consulte al fabricante para obtener ayuda.

(apéndice F)

## 2.4 Símbolos de la interfaz del usuario

Los siguientes son iconos que aparecen en la pantalla del monitor HemoSphere Vita. Para obtener más información sobre el aspecto de las pantallas y la navegación por estas, consulte el capítulo 5, Navegación por el monitor HemoSphere Vita en la página 54. Algunos iconos solo se mostrarán durante la monitorización con un módulo o cable de tecnología hemodinámica específica, según las especificaciones.

| Símbolo                           | Descripción                                                                                                    |
|-----------------------------------|----------------------------------------------------------------------------------------------------|
| Iconos de la barra de navegación  |                                                                                                    |
| Iniciar                           | Iniciar monitorización no invasiva (módulo HemoSphere VitaWave)                                                |
| ⊽<br>Detener                      | Detener monitorización no invasiva (módulo HemoSphere VitaWave)                                                |
| 04:23<br>Liberãbión<br>de presión | Reanudar monitorización no invasiva tras la liberación de presión del manguito (módulo<br>HemoSphere VitaWave) |
|                                   | Cero presión/forma de onda                                                                                     |
| Ř                                 | Menú de configuración                                                                                          |
| Â                                 | Inicio (volver a la pantalla de monitorización principal)                                                      |

#### Tabla 2-1: Símbolos de la pantalla del monitor

| Símbolo                          | Descripción                                                                                                    |  |  |
|----------------------------------|----------------------------------------------------------------------------------------------------|--|--|
|                                  | lconos de la barra de navegación                                                                                                    |  |  |
| ${\rm A}^{\!\!\!\!}{}_{\rm A}$   | Mostrar la forma de onda de presión                                                                                                    |  |  |
| $\bar{\sim}$                     | Ocultar la forma de onda de presión                                                                                                    |  |  |
| X                                | Silenciar alarmas sonoras                                                                                                    |  |  |
| 1:53<br>Alarmas<br>en pausa      | Alarmas en pausa (silenciadas) con temporizador de cuenta atrás (consulte <b>Silenciar alarmas sonoras</b> en Barra de navegación en la página 55) |  |  |
| 00:00:47                         | Reanudar monitorización con el tiempo transcurrido desde la pausa de monitorización                                                                |  |  |
| 2                                | Datos del paciente (se han introducido los datos demográficos)                                                                                     |  |  |
| 20                               | Datos del paciente (se han omitido los datos demográficos)                                                                                         |  |  |
|                                  | Iconos del menú de herramientas clínicas                                                                                                    |  |  |
|                                  | Revisión del evento                                                                                                    |  |  |
|                                  | Cero presión/forma de onda                                                                                                    |  |  |
|                                  | Calibración (PA de VitaWave) (módulo HemoSphere VitaWave)                                                                                          |  |  |
|                                  | Calibración de HRS                                                                                                    |  |  |
|                                  | Herramientas ctHb                                                                                                    |  |  |
|                                  | Datos del paciente                                                                                                    |  |  |
| Iconos de navegación por el menú |                                                                                                    |  |  |
| Â                                | Volver a la pantalla de monitorización principal                                                                                                   |  |  |
| $\leftarrow$                     | Volver al menú anterior                                                                                                    |  |  |

| Iconos de navegación por el menú  |                                                                                                    |
|-----------------------------------|----------------------------------------------------------------------------------------------------|
| $\mathbf{\otimes}$                | Cancelar                                                                                                    |
|                                   | Desplazamiento para seleccionar elementos en la lista vertical                                              |
|                                   | Desplazamiento vertical por la página                                                                       |
|                                   | Desplazamiento horizontal                                                                                   |
| Q                                 | Introducir                                                                                                  |
| ل                                 | Tecla de introducción del teclado                                                                           |
| ×                                 | Tecla de retroceso del teclado                                                                              |
| -                                 | Mover el cursor 1 carácter a la izquierda                                                                   |
| -                                 | Mover el cursor 1 carácter a la derecha                                                                     |
| X                                 | Tecla de cancelación del teclado                                                                            |
| $\checkmark$                      | Elemento habilitado                                                                                         |
|                                   | Elemento deshabilitado                                                                                      |
| $\bigcirc$                        | Reloj/Forma de onda: permite la visualización por parte del usuario de los datos históricos o intermitentes |
|                                   | Iconos del panel de parámetro                                                                               |
|                                   | Menú Alarmas/objetivos: indicador de alarma sonora de parámetro habilitada                                  |
| ×                                 | Menú Alarmas/objetivos: indicador de alarma sonora de parámetro deshabilitada                               |
| 11                                | Barra indicadora de calidad de la señal<br>Consulte SQI en la página 108 (módulo HemoSphere VitaWave)       |
| ΔctHb<br>↑2 μmol/I                | Valor de ΔctHb (solo StO₂)<br>(función avanzada)                                                            |
| Iconos de la barra de información |                                                                                                    |
| <b>.</b>                          | Captura de la pantalla                                                                                      |

| Iconos de la barra de información                 |                                                                                                    |  |
|---------------------------------------------------|----------------------------------------------------------------------------------------------------|--|
|                                                   | Iconos del indicador de carga de las baterías de la barra de información<br>Consulte la Tabla 5-5 en la página 70                                                                            |  |
| -O-                                               | Brillo de la pantalla                                                                                                    |  |
| IJ.<br>IJ                                         | Volumen de alarma                                                                                                    |  |
|                                                   | Bloquear pantalla                                                                                                    |  |
| <i>(</i> <b>i</b> <i>)</i>                        | Acceso directo al menú de Ayuda                                                                                                    |  |
| E                                                 | Revisión del evento                                                                                                    |  |
| ف                                                 | Tiempo hasta el modo de liberación de presión del manguito (módulo HemoSphere VitaWa-<br>ve, consulte Calibración del sensor de referencia del corazón en la página 110)                     |  |
| ల                                                 | Tiempo hasta la finalización del modo de liberación de presión del manguito (módu-<br>lo HemoSphere VitaWave, consulte Calibración del sensor de referencia del corazón<br>en la página 110) |  |
|                                                   | Iconos de análisis de intervención                                                                                                    |  |
| $\left(\begin{array}{c} \\ \\ \end{array}\right)$ | Botón de análisis de intervención                                                                                                    |  |
| $\mathbf{\nabla}$                                 | Indicador del tipo de análisis de intervención para un evento personalizado (gris)                                                                                                    |  |
| $\checkmark$                                      | Indicador del tipo de análisis de intervención para un cambio de posición (púrpura)                                                                                                    |  |
| $\checkmark$                                      | Indicador del tipo de análisis de intervención para una administración de fluidos (azul)                                                                                                    |  |
|                                                   | Indicador del tipo de análisis de intervención para la intervención (verde)                                                                                                    |  |
| V                                                 | Indicador del tipo de análisis de intervención para una oximetría (rojo)                                                                                                    |  |
| $\checkmark$                                      | Indicador del tipo de análisis de intervención para un evento (amarillo)                                                                                                    |  |
| Ø                                                 | Icono de edición en la burbuja de información sobre una intervención                                                                                                    |  |
|                                                   | Icono del teclado para introducir notas en la pantalla de edición de la intervención                                                                                                    |  |

## 2.5 Símbolos de las etiquetas de los productos

Esta sección describe los símbolos que aparecen en el monitor HemoSphere Vita y otros accesorios disponibles de la plataforma de monitorización HemoSphere Vita.

| Símbolo                                                                                                    | Descripción                                                                                                    |
|----------------------------------------------------------------------------------------------------|----------------------------------------------------------------------------------------------------|
|                                                                                                    | Fabricante                                                                                                    |
|                                                                                                    | Fecha de fabricación                                                                                                    |
| Rx only                                                                                                    | Aviso: La ley federal de los Estados Unidos restringe la venta de este dispositivo y la limita exclusivamente a médicos o por prescripción facultativa.            |
| IPX1                                                                                                    | Proporciona protección contra el goteo vertical de agua según el estándar IPX1                                                                                     |
|                                                                                                    | Recogida por separado de equipos eléctricos y electrónicos según la directiva de la CE<br>2012/19/UE.                                                              |
| FC                                                                                                    | Conformidad con la Comisión Federal de Comunicaciones (FCC): solo para Estados Unidos                                                                              |
| ((•))                                                                                                    | Este dispositivo contiene un transmisor de radiación no ionizante, lo que puede ocasionar interfe-<br>rencias por radiofrecuencia con otros dispositivos cercanos. |
| eifu.edwards.com<br>+ 1 888 570 4016                                                                                                    | Siga las instrucciones de uso del sitio web                                                                                                    |
| e University of the second second sec | Intertek ETL                                                                                                    |
| #                                                                                                    | Número de modelo                                                                                                    |
| SN                                                                                                    | Número de serie                                                                                                    |
| EC REP                                                                                                    | Representante autorizado en la Comunidad Europea                                                                                                    |
| (MR)                                                                                                    | No seguro para RM                                                                                                    |
|                                                                                                    | Conformité Européenne (Marca CE) de TÜV SÜD Product Service GmbH (organismo notificado)                                                                            |
| LOT                                                                                                    | Código de lote                                                                                                    |
| QTY                                                                                                    | Cantidad                                                                                                    |

| Símbolo                          | Descripción                                                         |
|----------------------------------|---------------------------------------------------------------------|
| MD                               | Producto sanitario                                                  |
| UDI                              | Identificador único del dispositivo                                 |
|                                  | Importador                                                          |
|                                  | Etiquetas de identificación de los conectores                       |
| $\bigtriangledown$               | Conexión terminal equipotencial                                     |
| SS←                              | USB 3.0                                                             |
| $\rightarrow$                    | Salida de presión (TPD)                                             |
| -  <b>†</b>  -                   | Conexión o pieza aplicada de tipo BF a prueba de desfibrilación     |
| Ŕ                                | Conexión o pieza aplicada de tipo BF                                |
| <u>li</u>                        | Presión arterial continua no invasiva                               |
|                                  | Retire la cubierta del controlador de presión desde este extremo.   |
|                                  | No retire la cubierta del controlador de presión desde este extremo |
| Etiquetas del envase adicionales |                                                                     |

| Etiquetas del envase adicionales        |                               |
|-----------------------------------------|-------------------------------|
| J                                       | Mantener seco                 |
| Ţ                                       | Frágil; manipular con cuidado |
| <u>     11     1     1     1     1 </u> | Esta parte hacia arriba       |

| Etiquetas del envase adicionales |                                                                            |
|----------------------------------|----------------------------------------------------------------------------|
|                                  | No lo utilice si el envase está dañado y consulte las instrucciones de uso |
| 20                               | Caja de cartón reciclable                                                  |
| <b>E</b>                         | Siga las instrucciones de uso                                              |
| *                                | Guárdese en un lugar fresco y seco                                         |
|                                  | Fecha de caducidad                                                         |
| 50                               | Período de uso respetuoso con el medio ambiente (EFUP): solo en China      |

#### Nota

Para todas las etiquetas de producto de los accesorios, consulte la tabla de símbolos de las instrucciones de uso de los accesorios.

## 2.6 Estándares aplicables

#### Tabla 2-3: Estándares aplicables

| Estándar                                    | Título                                                                                                    |
|---------------------------------------------|----------------------------------------------------------------------------------------------------|
| IEC 60601-1:2005 / A1:2012                  | Equipo electromédico. Parte 1: requisitos generales para la seguridad básica y fun-<br>cionamiento esencial + enmienda 1 (2012).                                                                                                    |
| IEC 60601-1-2:2014                          | Equipos electromédicos. Parte 1-2: requisitos generales para la seguridad básica y funcionamiento esencial. Norma colateral: Compatibilidad electromagnética. Requisitos y ensayos.                                                          |
| IEC 60601-2-34:2011                         | Equipos electromédicos. Parte 2-34: requisitos particulares para la seguridad y el funcionamiento esencial de los equipos de monitorización de la presión arterial invasivos.                                                                |
| IEC 60601-2-49:2011/<br>IEC 80601-2-49:2018 | Equipos electromédicos. Parte 2-49: requisitos particulares para la seguridad y el funcionamiento esencial de los equipos/monitores multifunción de monitorización de pacientes.                                                             |
| IEEE 802.11 b/g/n                           | Telecomunicaciones e intercambio de información entre sistemas; redes de área<br>local y metropolitana. Requisitos específicos, parte 11: control de acceso al medio<br>(MAC) de LAN inalámbrica y especificaciones de la capa física (PHY). |

## 2.7 Funcionamiento esencial del monitor HemoSphere Vita

La plataforma deberá proporcionar una medición no invasiva de la presión arterial con un manguito para el dedo de Edwards compatible, de acuerdo con las especificaciones indicadas en el apéndice A. La plataforma deberá mostrar el valor de StO<sub>2</sub> con un módulo y un sensor de oximetría compatibles, de acuerdo con las
especificaciones indicadas en el apéndice A. Cuando no sea posible facilitar una medición precisa del parámetro hemodinámico aplicable, la plataforma emitirá alarmas, alertas, indicadores y/o estados del sistema. Para obtener más información, consulte Características de funcionamiento esencial en la página 161.

El rendimiento del dispositivo, incluidas sus características funcionales, se ha verificado a través de una amplia variedad de pruebas con el objetivo de respaldar directamente su seguridad y rendimiento para su uso previsto cuando se utiliza de acuerdo con las instrucciones de uso establecidas.

# Instalación y configuración

### Contenido

| Desembalaje                                     | . 38 |
|-------------------------------------------------|------|
| Puertos de conexión del monitor HemoSphere Vita | . 39 |
| Instalación del monitor HemoSphere Vita         | 43   |
| Arranque inicial                                | 47   |
| Apagado y modo de ahorro de energía             | . 48 |

# 3.1 Desembalaje

Examine el recipiente de envío y compruebe que no se hayan producido daños durante este. Si detecta algún daño, fotografíe el envase y póngase en contacto con el servicio técnico de Edwards. No lo utilice si el envase o el contenido están dañados. Realice una inspección visual del contenido del envase para detectar daños. Los daños pueden incluir grietas, arañazos, abolladuras o cualquier signo de que el monitor, los módulos o la cubierta del cable estén comprometidos. Informe de cualquier prueba de daño externo.

## 3.1.1 Contenido del embalaje

La plataforma de monitorización HemoSphere Vita es modular y, por tanto, las configuraciones de embalaje variarán en función del kit solicitado. El sistema de monitorización HemoSphere Vita, que es la configuración del kit de base, contiene el monitor HemoSphere Vita, el cable de alimentación de red, la cubierta de entrada del cable de alimentación, la batería HemoSphere, dos módulos de expansión, un módulo de expansión L-Tech, una guía de inicio rápido y un dispositivo USB con este manual de usuario. Consulte la Tabla 3-1 en la página 38. Es posible que los elementos accesorios y desechables se entreguen por separado. Se recomienda que el usuario confirme la recepción de todo el equipo solicitado. Consulte el apéndice B: Accesorios en la página 169 para obtener una lista completa de accesorios disponibles.

| Sist | ema de monitorización HemoSphere Vita (kit de base) |
|------|-----------------------------------------------------|
|      | Monitor HemoSphere Vita                             |
| •    | Batería de HemoSphere                               |
| •    | cable de alimentación de red                        |
| •    | cubierta de entrada del cable de alimentación       |
|      |                                                     |

- módulo de expansión L-Tech
- módulo de expansión (2)
- guía de inicio rápido
- manual del usuario (en el dispositivo USB)

### 3.1.2 Accesorios obligatorios para los cables y los módulos de la plataforma

Las tablas siguientes identifican los accesorios necesarios para visualizar los parámetros específicos monitorizados y calculados para el cable o el módulo de tecnología hemodinámica especificados.

|                                                    | Parámetros calculados y mo-<br>nitorizados |                     |
|----------------------------------------------------|--------------------------------------------|---------------------|
| Opciones del manguito para el dedo (uno requerido) | FP                                         | SIS/<br>DIA/<br>PAM |
| Manguito para el dedo VitaWave                     | •                                          | •                   |
| Manguitos para el dedo ClearSight/Acumen IQ        | •                                          | •                   |

#### Tabla 3-2: Opciones del manguito para el dedo para la monitorización de parámetros con el módulo HemoSphere VitaWave

Tabla 3-3: Accesorios necesarios para monitorizar parámetros con el módulo de tecnología HemoSphere Vita

| Accesorio necesario           | Oximetría tisular (StO <sub>2</sub> ) |
|-------------------------------|---------------------------------------|
| Cable de oximetría ForeSight  | •                                     |
| Sensor ForeSight/ForeSight Jr | •                                     |

### ADVERTENCIA

**¡Peligro de descarga!** No intente conectar/desconectar los cables del sistema con las manos húmedas. Asegúrese de tener las manos secas antes de desconectar los cables del sistema.

### AVISO

Sujete siempre el conector, no el cable, al conectar o desconectar los cables. No retuerza ni doble los conectores. Confirme que todos los sensores y cables estén conectados de forma correcta y completa antes de su uso.

# 3.2 Puertos de conexión del monitor HemoSphere Vita

Las siguientes vistas del monitor ilustran los puertos de conexión y otras características clave de los paneles frontal, trasero y laterales del monitor HemoSphere Vita.

# 3.2.1 Vista frontal del monitor

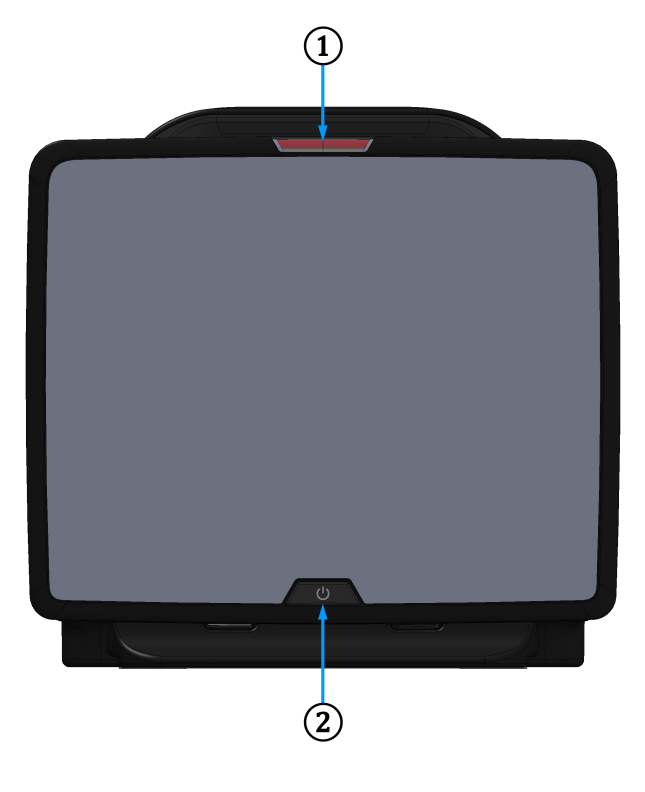

1. indicador de alarma visual

2. botón de encendido

Figura 3-1: Vista frontal del monitor HemoSphere Vita

# 3.2.2 Vista trasera del monitor

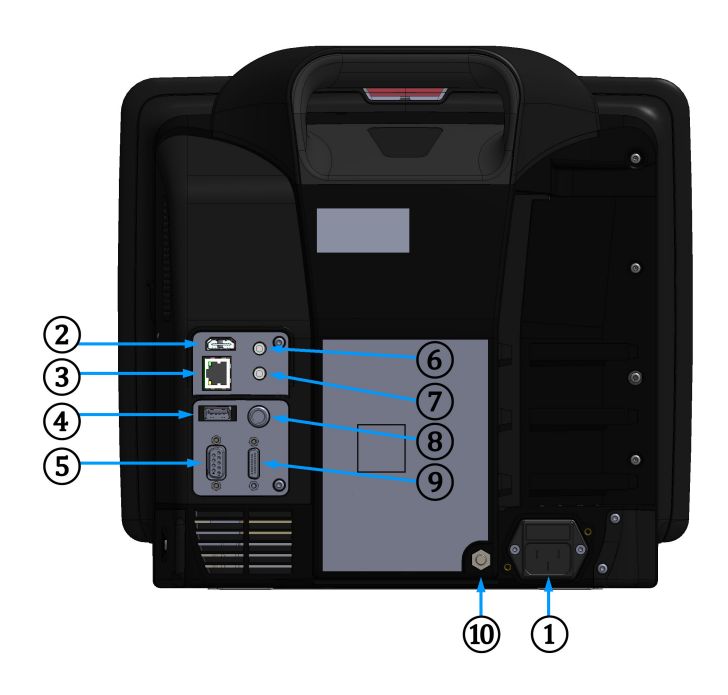

- 1. conexión de cable de alimentación de red (se ha retirado la cubierta de entrada del cable de alimentación)
- 2. puerto HDMI
- 3. puerto Ethernet
- 4. puerto USB
- 5. conector del puerto serie COM1 (RS-232)

6. entrada analógica 1

- 7. entrada analógica 2
- 8. entrada del ECG
- 9. salida de presión
- 10. conexión terminal equipotencial

Figura 3-2: Vista trasera del monitor HemoSphere Vita

# 3.2.3 Panel derecho del monitor

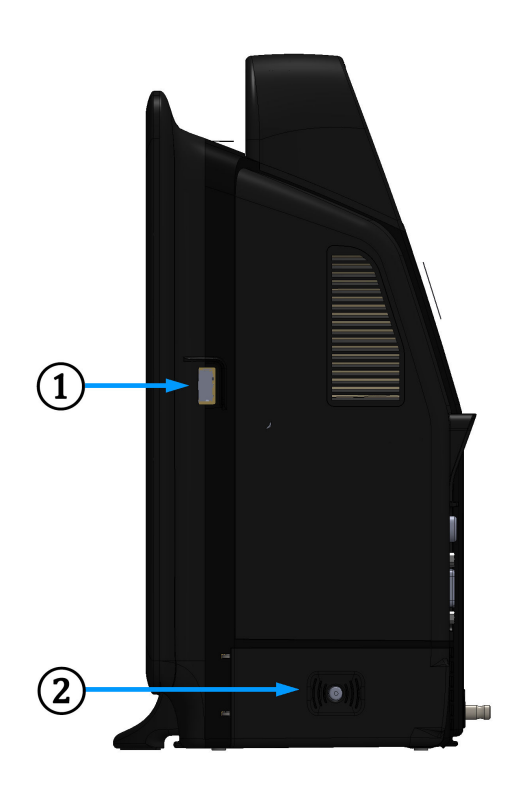

1. puerto USB

2. puerta de la batería

Figura 3-3: Panel derecho del monitor HemoSphere Vita

# 3.2.4 Panel izquierdo del monitor

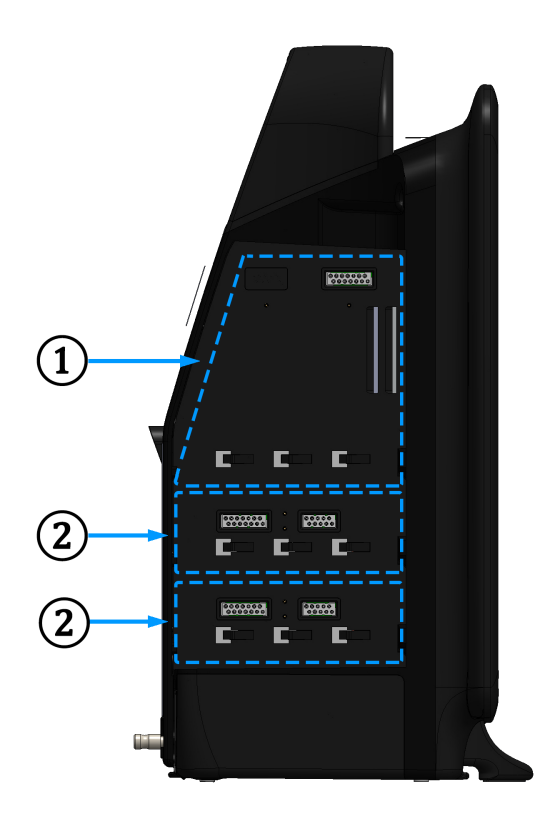

1. ranura del módulo de expansión L-Tech

2. ranuras del módulo de expansión (2)

Figura 3-4: Panel izquierdo del monitor HemoSphere Vita (mostrado sin módulos)

# 3.3 Instalación del monitor HemoSphere Vita

### 3.3.1 Opciones y recomendaciones de montaje

El monitor HemoSphere Vita debe colocarse sobre una superficie plana estable o montarse con seguridad sobre un soporte compatible, de acuerdo con las prácticas de su institución. El usuario deberá estar colocado frente al monitor y muy cerca durante el uso. El dispositivo está diseñado para que solo lo utilice un usuario cada vez. Como accesorio opcional, se encuentra disponible un soporte rodante para el monitor HemoSphere Vita. Consulte Descripción adicional de los accesorios en la página 170 para obtener más información. Póngase en contacto con el representante local de Edwards para obtener recomendaciones sobre las opciones de montaje adicionales.

### ADVERTENCIA

¡Peligro de explosión! No utilice el monitor HemoSphere Vita en presencia de una mezcla de anestésico inflamable con aire, oxígeno u óxido nitroso.

Este producto contiene componentes metálicos. NO se debe utilizar en entornos de resonancia magnética (RM).

Asegúrese de que el monitor HemoSphere Vita esté colocado o montado de forma segura y de que todos los cables y cables auxiliares estén dispuestos de forma adecuada para minimizar los riesgos de daños a los pacientes, los usuarios o el equipo.

Debe evitarse usar este equipo adyacente a otros equipos o apilado con ellos, ya que podría ocasionar un funcionamiento incorrecto. Si este uso es necesario, este equipo y los otros equipos deben observarse para verificar que funcionan con normalidad.

El monitor HemoSphere Vita debe colocarse en una posición vertical para garantizar la protección frente a la entrada de líquidos de nivel IPX1.

No salpique líquidos sobre la pantalla de monitorización. La acumulación de líquido puede hacer que no funcione la pantalla táctil.

No coloque el monitor de modo que sea difícil acceder a los puertos del panel trasero o al cable de alimentación.

El equipo está clasificado para utilizarse con equipos quirúrgicos de alta frecuencia. Las interferencias de los equipos quirúrgicos de alta frecuencia pueden ocasionar inexactitudes en la medición de los parámetros. Para reducir los peligros que puedan derivarse del uso de equipos quirúrgicos de alta frecuencia, utilice únicamente accesorios y cables de paciente no dañados, conectados de acuerdo con las especificaciones de este manual del usuario.

El sistema está clasificado para utilizarse con desfibriladores. Para garantizar un funcionamiento adecuado a prueba de desfibriladores, utilice únicamente accesorios y cables de paciente no dañados, conectados de acuerdo con las especificaciones de este manual del usuario.

Todo el equipo IEC/EN 60950, incluidas las impresoras, deberá colocarse a no menos de 1,5 metros de la cama del paciente.

Los equipos portátiles de comunicaciones por RF (incluidos periféricos como los cables de antena y las antenas externas) no deben utilizarse a menos de 30 cm (12 in) de ninguna parte del monitor HemoSphere Vita, incluidos los cables especificados por el fabricante. De lo contrario, podría degradarse el rendimiento de este equipo.

### AVISO

No exponga el monitor HemoSphere Vita a temperaturas extremas. Consulte las especificaciones ambientales en el apéndice A.

No exponga el monitor HemoSphere Vita a entornos sucios o polvorientos.

No obstruya los orificios de ventilación del monitor HemoSphere Vita.

No utilice el monitor HemoSphere Vita en entornos en los que una iluminación fuerte dificulte la visualización de la pantalla LCD.

No utilice el monitor como dispositivo portátil.

### 3.3.2 Instalación de la batería

Abra la puerta de la batería (Figura 3-3 en la página 42) e inserte la batería en el compartimento correspondiente, asegurándose de que esté completamente insertada y asentada. Cierre la puerta de la batería y asegúrese de que el cerrojo esté bien bloqueado. Siga las instrucciones indicadas a continuación para conectar el cable de alimentación y, a continuación, cargar completamente la batería. No utilice una batería nueva como fuente de alimentación hasta que se haya cargado por completo.

#### Nota

Para asegurarse de que la carga de la batería mostrada en el monitor es precisa, acondicione la batería antes de su primer uso. Para obtener información sobre el mantenimiento y el acondicionamiento de la batería, consulte Mantenimiento de la batería en la página 182.

La batería HemoSphere está diseñada como una fuente de alimentación alternativa durante un corte de alimentación y solo puede mantener la monitorización durante un tiempo limitado.

### **ADVERTENCIA**

Asegúrese de que la batería está totalmente insertada y que la tapa de la batería está completamente cerrada. Si la batería se cayera, podrían producirse lesiones graves en los pacientes o el personal clínico.

Utilice únicamente baterías aprobadas por Edwards con el monitor HemoSphere Vita. No cargue la batería fuera del monitor. Si lo hace, podría dañar la batería o lesionar al usuario.

Para evitar interrupciones en la monitorización durante un corte de alimentación, se recomienda utilizar el monitor HemoSphere Vita con la batería insertada.

En caso de corte de alimentación y agotamiento de la batería, el monitor realizará un procedimiento de apagado controlado.

### 3.3.3 Conexión del cable de alimentación

Antes de conectar el cable de alimentación al panel trasero del monitor, compruebe que la cubierta de entrada del cable de alimentación esté instalada:

- 1. En ese caso, retire los dos tornillos (Figura 3-5 en la página 46) que sujetan la cubierta de entrada del cable de alimentación en el panel trasero del monitor.
- 2. Conecte el cable de alimentación desmontable. Asegúrese de que el enchufe está bien fijado.
- 3. Fije la cubierta de entrada del cable de alimentación sobre el enchufe, dirigiendo el cable de alimentación a través de la abertura de la cubierta y presionando la cubierta y la junta hacia arriba contra el panel trasero del monitor, mientras mantiene alineados los dos agujeros de tornillo.
- 4. Vuelva a introducir los tornillos para fijar la cubierta en el monitor.
- 5. Conecte el cable de alimentación a una toma de calidad hospitalaria.

### ADVERTENCIA

No utilice la plataforma de monitorización HemoSphere Vita sin que haya instalada una cubierta de entrada del cable de alimentación. De lo contrario, podría producirse la entrada de fluidos.

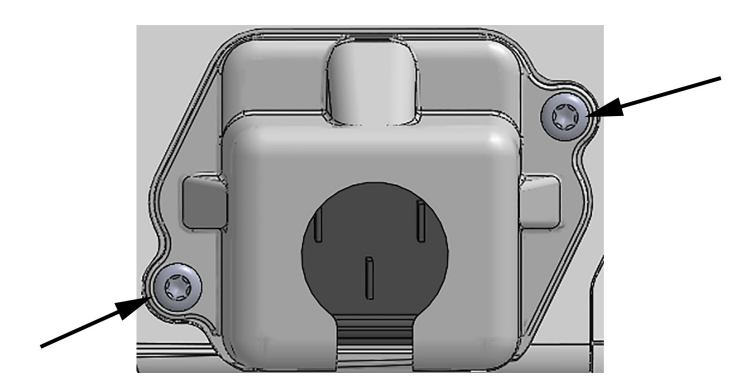

Figura 3-5: Cubierta de entrada del cable de alimentación del monitor HemoSphere Vita: ubicaciones de los tornillos

### 3.3.3.1 Conexión equipotencial

Este monitor DEBE conectarse a tierra durante el funcionamiento (equipo de Clase I conforme al estándar IEC 60601-1). Si no hay disponible un conector de calidad hospitalaria o uno de tres clavijas, deberá consultarse al electricista del hospital para garantizar una conexión de toma a tierra adecuada. Se suministra un terminal equipotencial en el panel trasero del monitor (Figura 3-2 en la página 41) para su conexión a un sistema de puesta a tierra equipotencial (cable equipotencial).

### ADVERTENCIA

No utilice cables alargadores ni regletas con múltiples tomas para conectar el cable de alimentación. Utilice únicamente el cable de alimentación proporcionado y no otros cables de alimentación desmontables.

Para evitar el riesgo de descarga eléctrica, el monitor HemoSphere Vita solo puede conectarse a una red eléctrica de suministro con toma de tierra de protección. No utilice adaptadores de tres patillas ni de dos patillas.

La fiabilidad de la toma a tierra solo puede obtenerse si el instrumento está conectado con una toma con una marca para hospitales ("hospital only", "hospital grade" o una equivalente).

Desconecte el monitor de la fuente de alimentación de CA desenchufando el cable de alimentación de la red de CA. El botón de encendido/apagado del monitor no desconecta el sistema del suministro de alimentación de CA.

### AVISO

Cuando desplace el instrumento, asegúrese de desconectar la alimentación y retirar el cable de alimentación conectado.

# 3.3.4 Conexión y desconexión de un módulo de monitorización hemodinámica

El monitor HemoSphere Vita se envía con dos módulos de expansión estándar y un módulo de expansión L-Tech. Antes de insertar un nuevo módulo de tecnología de monitorización, extraiga el módulo de expansión pulsando el botón de liberación para desbloquear el módulo vacío y deslizarlo hacia fuera.

Inspeccione el nuevo módulo en busca de daños externos antes de la instalación. Inserte el módulo de monitorización deseado en la ranura abierta aplicando una presión homogénea para deslizar y encajar el módulo en su sitio.

#### **ADVERTENCIA**

Utilice solo accesorios, cables y componentes del monitor HemoSphere Vita suministrados y etiquetados por Edwards. El uso de otros accesorios, cables o componentes sin etiquetar podría afectar a la seguridad del paciente y a la exactitud de la medición.

# 3.4 Arranque inicial

### 3.4.1 Procedimiento de arranque

Para encender y apagar el monitor, pulse el botón de encendido situado en el panel frontal. Después de encender el monitor, se muestra la pantalla de Edwards seguida de la pantalla de autocomprobación de encendido. La autocomprobación de encendido verifica que el monitor cumpla los requisitos de funcionamiento esencial utilizando los componentes de hardware críticos y se realiza cada vez que se enciende el sistema. El mensaje de estado de la autocomprobación de encendido se muestra en la pantalla de arranque junto con información del sistema, como los números de serie y los números de versiones del software.

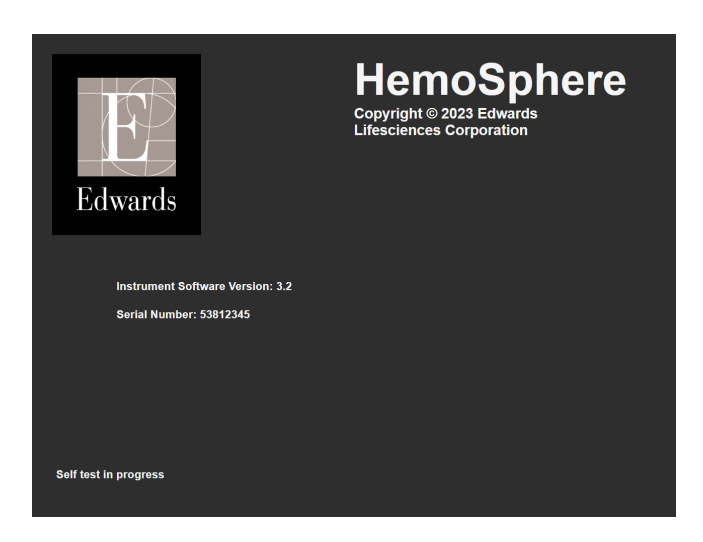

Figura 3-6: Pantalla de arranque

#### Nota

Si las pruebas diagnósticas detectan una situación de error, una pantalla de error del sistema sustituirá la pantalla de arranque. Consulte el capítulo 12: Resolución de problemas en la página 139 o el apéndice E: Soporte, mantenimiento y cuidados del sistema en la página 177. De lo contrario, llame a su representante de Edwards Lifesciences para obtener asistencia.

### 3.4.2 Selección de idioma

Tras el arranque inicial del monitor HemoSphere Vita, se muestran las opciones de idioma que afectan al idioma, a los formatos de fecha y hora y a las unidades de medición de la interfaz. La pantalla de selección del idioma aparece después de que el software se haya inicializado y la comprobación automática se haya completado. Del mismo modo, la selección del idioma establece las unidades de la interfaz, así como el formato de hora y fecha de la configuración predeterminada para ese idioma (consulte el apéndice D: Configuración y valores predeterminados del monitor en la página 173).

Las configuraciones relacionadas con el idioma pueden modificarse posteriormente en la pantalla **Fecha/hora** de la pantalla **Configuración general** y en la opción de idioma de **Configuración**  $\rightarrow$  **General**.

Cuando aparezca la pantalla de selección de idioma, toque el idioma que desee utilizar.

|         | English (US) | English (UK) |
|---------|--------------|--------------|
|         | Français     | Italiano     |
|         | Deutsch      | Nederlands   |
| Edwards | Español      | Svenska      |
|         | Ελληνικά     | Português    |
|         | 日本語          | 中文           |
|         | Polski       | Čeština      |
|         | Dansk        | Suomi        |
|         | Eesti        | Lietuvių     |
|         | Latviešu     | Norsk        |

Figura 3-7: Pantalla de selección de idioma

#### Nota

La Figura 3-6 en la página 47 y la Figura 3-7 en la página 48 son ejemplos de pantallas de arranque y de selección de idioma.

### 3.4.3 Selección del ID del dispositivo

Tras el arranque inicial del monitor HemoSphere Vita, el usuario puede seleccionar un **ID de dispositivo** o indicar un nombre para el monitor en la pantalla **Datos nuevo paciente**. Consulte la Nuevo paciente en la página 76. El **ID de dispositivo** predeterminado es el número de serie del monitor, pero puede cambiarse por cualquier nombre de 20 caracteres. El **ID de dispositivo** se muestra en el centro de la barra de información. Consulte la Barra de información en la página 69.

El **ID de dispositivo** puede cambiarse en cualquier momento desde la pantalla **Configuración general** mediante **Configuración** → **General** utilizando una contraseña de usuario segura. Todas las contraseñas se configuran durante la inicialización del sistema. Póngase en contacto con el administrador del hospital o del departamento de TI para obtener las contraseñas.

# 3.5 Apagado y modo de ahorro de energía

Para apagar el monitor, toque el botón de encendido. Consulte (2) en la Figura 3-1 en la página 40. Aparecerán las siguientes opciones:

- Finalizar sesión: toque Sí para detener la sesión de monitorización actual y poner el monitor en Modo de ahorro de energía, lo que evitará tener que apagar y volver a encender el monitor, ya que será posible reiniciarlo activándolo con la pantalla táctil.
- Apagado: esta opción apagará el monitor.
- **Cancelar**: vuelve a la pantalla mostrada antes de tocar el botón de encendido.

# Inicio rápido del monitor HemoSphere Vita

### Contenido

| Monitorización de la oximetría tisular HemoSphere | . 49 |
|---------------------------------------------------|------|
| Monitorización con el módulo HemoSphere VitaWave  | .52  |

### Nota

Este capítulo está destinado a médicos con experiencia. Proporciona unas instrucciones breves sobre el uso del monitor HemoSphere Vita. Consulte los capítulos del manual para obtener información más detallada, advertencias y avisos.

# 4.1 Monitorización de la oximetría tisular HemoSphere

El módulo de tecnología HemoSphere Vita es compatible con el cable de oximetría ForeSight y los sensores ForeSight/ForeSight Jr. El módulo de tecnología HemoSphere Vita encaja en una ranura del módulo estándar.

### Nota

Los siguientes componentes pueden tener convenciones de etiquetado alternativas:

El cable de oximetría ForeSight (FSOC) puede aparecer también etiquetado como módulo del oxímetro de tejido FORE-SIGHT ELITE (FSM).

Los sensores ForeSight o ForeSight Jr pueden aparecer también etiquetados como sensores de oxímetro de tejido FORE-SIGHT ELITE.

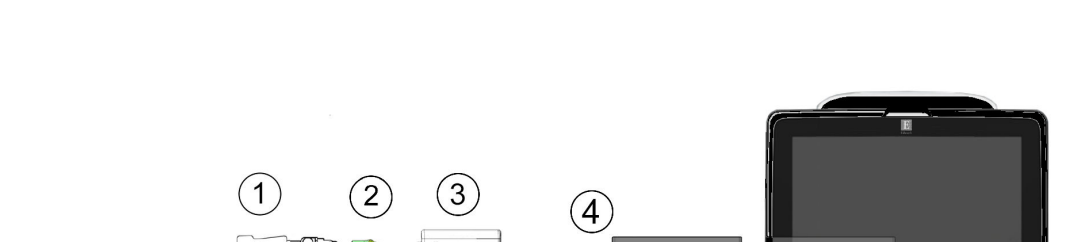

### 4.1.1 Conexión del módulo de tecnología HemoSphere Vita

- 1. Sensor ForeSight/ForeSight Jr 4. Conexiones del cable al módulo (2)
- 2. Conexiones del sensor ForeSight/ForeSight Jr (2)
- 3. Cubierta del cable de oximetría ForeSight
- 5. Módulo de tecnología HemoSphere Vita

6

6. Monitor HemoSphere Vita

Figura 4-1: Descripción general de la conexión de la monitorización de oximetría tisular

5

- 1. Inserte el módulo de tecnología HemoSphere Vita en el monitor. El módulo hará "clic" cuando esté bien acoplado.
- 2. Pulse el botón de encendido para encender el monitor HemoSphere Vita. Se accede a todas las funciones a través de la pantalla táctil.
- Seleccione el botón Continuar con el mismo paciente o el botón Nuevo paciente, e introduzca los datos 3. de un nuevo paciente.
- Asegúrese de que la orientación sea correcta y luego conecte el cable de oximetría ForeSight en el módulo 4. de tecnología. Pueden conectarse hasta dos cables de oximetría ForeSight en cada módulo de tecnología.
- Conecte los sensores ForeSight/ForeSight Jr compatibles al cable de oximetría ForeSight. Pueden 5. conectarse hasta dos sensores al cable de oximetría ForeSight. Consulte Colocación de sensores al paciente en la página 127 y las instrucciones de uso de los sensores ForeSight y ForeSight Jr para conocer las indicaciones de aplicación adecuada.
- La monitorización comienza automáticamente tras conectar los sensores ForeSight al cable de oximetría 6. ForeSight.
- Si **StO**<sub>2</sub> no es un parámetro clave actual, togue la etiqueta del parámetro mostrado ubicada dentro 7. de cualquier panel de parámetro para seleccionar StO<sub>2</sub> < Ch> como parámetro clave desde la pestaña Seleccionar parámetro del menú de configuración del panel, donde < Ch> es el canal del sensor. Las opciones de canal son A1 y A2 para el cable de oximetría ForeSight A, mientras que para el cable ForeSight B son **B1** y **B2**.
- El canal aparecerá en la esquina superior izquierda del panel de parámetro. Toque la figura del paciente 8.

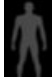

en el panel de parámetro para acceder a la pestaña Configuración del sensor en el menú de configuración del panel.

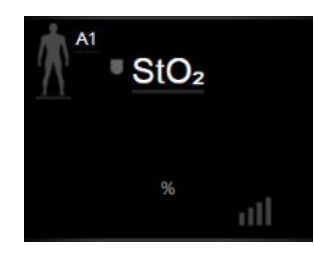

- 💧 o pediátrico 9. Seleccione el modo de Monitorización del paciente: adulto
- 10. Seleccione la ubicación anatómica del sensor. Consulte la Tabla 10-1 en la página 125 para ver una lista de ubicaciones disponibles para el sensor.

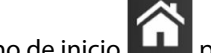

- para volver a la ventana de monitorización principal. 11. Toque el icono de inicio
- 12. Toque cualquier parte del panel de parámetro  $StO_2 \rightarrow$  pestaña **Configuración del sensor**

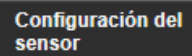

para ajustar el Recordatorio de verificación del sitio o el Promedio de ese sensor.

- 13. Toque cualquier parte del panel de parámetro  $StO_2 \rightarrow$  pestaña Configurar objetivos para ajustar Alarmas/objetivos para StO<sub>2</sub>.

Configurar objetivos

# 4.2 Monitorización con el módulo HemoSphere VitaWave

## 4.2.1 Conexión del sistema no invasivo HemoSphere Vita

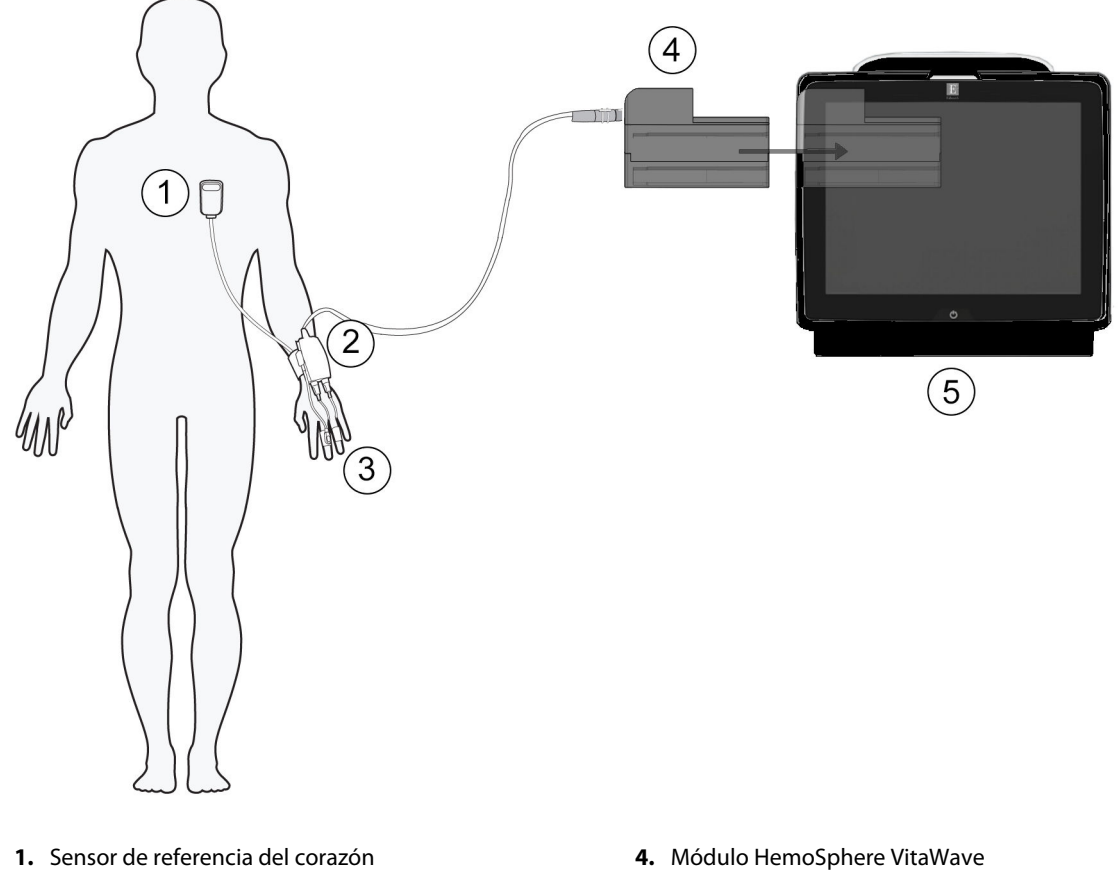

- 2. controlador de presión
- 3. Manguitos para el dedo

5. Monitor HemoSphere Vita

Figura 4-2: Descripción general de las conexiones del sistema no invasivo HemoSphere Vita

- 1. Inserte el módulo HemoSphere VitaWave en una ranura para módulos de tecnología grande (L-Tech) del monitor. El módulo hará "clic" cuando esté bien acoplado.
- 2. Pulse el botón de encendido para encender el monitor HemoSphere Vita. Se accede a todas las funciones a través de la pantalla táctil.
- 3. Seleccione el botón **Continuar con el mismo paciente** o el botón **Nuevo paciente**, e introduzca los datos de un nuevo paciente.
- 4. Conecte el controlador de presión al módulo HemoSphere VitaWave.
- 5. Coloque la banda del controlador de presión alrededor de la muñeca del paciente y conecte el controlador de presión compatible a la banda. Puede colocarse en cualquiera de las muñecas, aunque es preferible utilizar el brazo no dominante.
- 6. Seleccione el tamaño adecuado de manguito para el dedo utilizando el calibrador para manguitos para el dedo.
- 7. Coloque el manguito para el dedo en el dedo del paciente. Para obtener instrucciones detalladas sobre la correcta colocación del manguito para el dedo e imágenes del dispositivo real, consulte las instrucciones de uso del producto.

#### Nota

Es posible que la selección del tamaño del manguito no pueda aplicarse a todos los manguitos.

Se ha validado la compatibilidad del módulo HemoSphere VitaWave con los manguitos para el dedo Edwards ClearSight y Acumen IQ.

8. Conecte el manguito para el dedo al controlador de presión.

#### Nota

Después de 8 horas de monitorización acumulada en el mismo dedo, el sistema no invasivo HemoSphere detendrá la monitorización y mostrará una advertencia para que el manguito se coloque en otro dedo en caso de que se desee continuar la monitorización.

- Conecte el sensor de referencia del corazón al controlador de presión. 9.
- 10. Coloque el extremo del corazón del HRS al nivel del eje flebostático del paciente mediante un clip de HRS.

#### AVISO

Aseqúrese de que el HRS se aplica correctamente para que pueda colocarse al nivel del eje flebostático.

- 11. Conecte el otro extremo del HRS al manguito para el dedo.
- 12. Para iniciar la monitorización, toque el icono en la barra de navegación o en la pantalla de ayuda para la configuración.

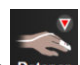

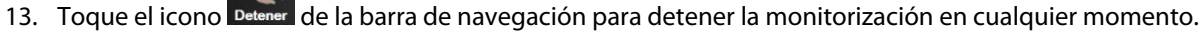

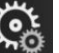

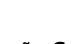

Seleccionar pantallas para

- 14. Toque el icono de configuración → pestaña **Seleccionar pantallas** seleccionar la vista de la pantalla de monitorización deseada.
- 15. Toque dentro de un panel de parámetro para seleccionar el parámetro clave deseado en el menú de configuración de panel de parámetro.
- 16. Toque dentro de un panel de parámetro para ajustar Alarmas/objetivos.

# Navegación por el monitor HemoSphere Vita

### Contenido

| Aspecto de la pantalla del monitor HemoSphere Vita | 54 |
|----------------------------------------------------|----|
| Barra de navegación                                |    |
| Vistas del monitor                                 |    |
| Herramientas clínicas                              | 67 |
| Barra de información                               | 69 |
| Barra de estado                                    | 71 |
| Navegación por la pantalla del monitor             | 72 |

# 5.1 Aspecto de la pantalla del monitor HemoSphere Vita

Todas las funciones de monitorización se inician tocando la zona adecuada de la pantalla táctil. La barra de navegación, ubicada a la izquierda de la pantalla, incluye diferentes controles para la detección y el inicio de la monitorización, el desplazamiento y la selección de pantallas, la realización de acciones clínicas, el ajuste de la configuración del sistema, las capturas de pantalla y el silenciamiento de alarmas. Los principales componentes de la pantalla del monitor HemoSphere Vita se muestran a continuación en la Figura 5-1 en la página 55. La pantalla principal muestra la pantalla de menú o la vista de monitorización actuales. Para obtener detalles sobre los tipos de vista de monitorización, consulte la Vistas del monitor en la página 58. Para obtener detalles no teras funciones de la pantalla, consulte las secciones a las que se hace referencia en la Figura 5-1 en la página 55.

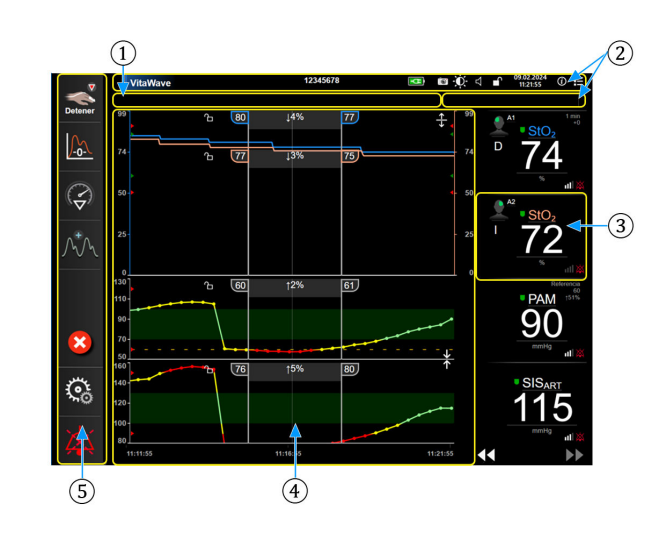

- **1.** barra de estado (sección 5.6)
- 2. barras de información (sección 5.5)
- 3. panel de parámetro (sección 5.3.2)

- 4. ventana principal/vistas de monitor (sección 5.3)
- 5. barra de navegación (sección 5.2)

Figura 5-1: Funciones de la pantalla del monitor HemoSphere Vita

# 5.2 Barra de navegación

La barra de navegación aparece en la mayoría de las pantallas. Entre las excepciones se incluyen las pantallas de inicio y las pantallas que indican que el monitor HemoSphere Vita ha dejado de monitorizar. Todos los iconos disponibles se describen detalladamente a continuación.

- **1.** Iniciar la monitorización<sup>1</sup>
- 2. Cero presión/curva presión
- **3.** Análisis de intervención<sup>2</sup>
- **4.** Visualización de la forma de onda de presión arterial
- 5. Datos del paciente
- 6. Configuración
- **7.** Silenciar alarmas sonoras

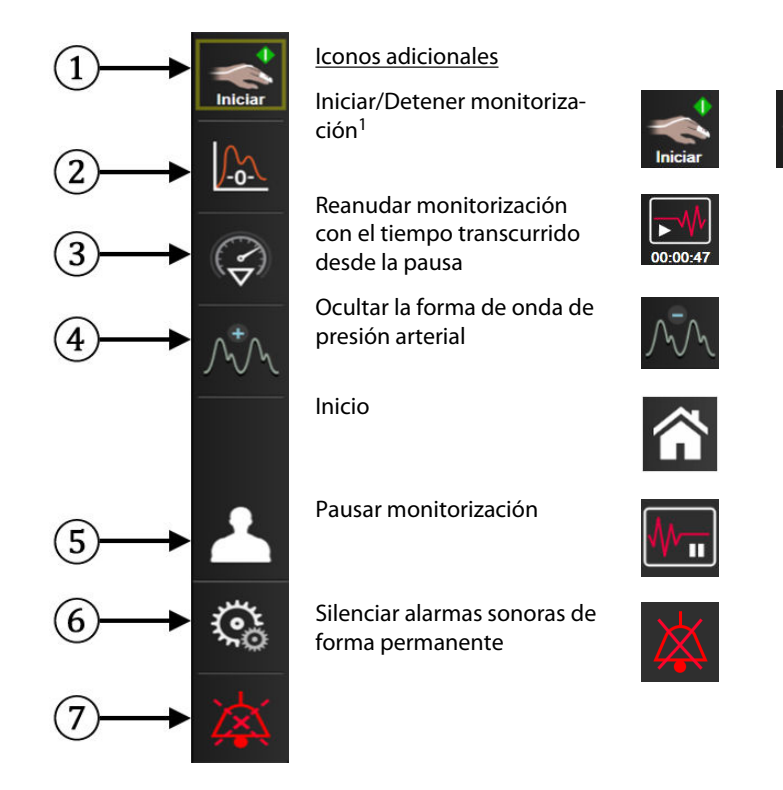

Pantallas de <sup>1</sup>monitorización no invasiva de VitaWave, <sup>2</sup>tendencias gráficas

Figura 5-2: Iconos y barra de navegación

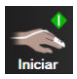

**Iniciar monitorización no invasiva.** Mientras se monitoriza con el módulo HemoSphere VitaWave, el icono de inicio de monitorización permite al usuario iniciar una monitorización no invasiva de la presión arterial directamente desde la barra de navegación. Consulte la Conexión del sistema no invasivo HemoSphere Vita en la página 98.

| . 🔻     |  |
|---------|--|
|         |  |
| Detener |  |

**Detener monitorización no invasiva.** El icono de detención de la monitorización no invasiva indica que la monitorización no invasiva de la presión arterial y el parámetro hemodinámico que utiliza el módulo HemoSphere VitaWave está en progreso.

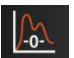

**Cero presión/forma de onda.** Este icono permite al usuario acceder a la pantalla **Cero presión/forma de onda** directamente desde la barra de navegación. Consulte la Conexión del sistema no invasivo HemoSphere Vita en la página 98.

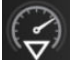

**Análisis de intervención.** Este icono permite al usuario acceder al menú de análisis de intervención. Desde aquí se pueden registrar las intervenciones clínicas. Consulte la Eventos de intervención en la página 62.

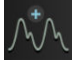

**Mostrar la forma de onda de presión arterial.** Durante una monitorización no invasiva, este icono permite al usuario ver la forma de onda de la presión arterial. Consulte la Visualización en vivo de la curva de presión arterial en la página 64.

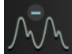

**Ocultar la forma de onda de presión arterial.** Este icono permite al usuario ocultar la forma de onda de presión arterial.

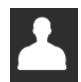

**Datos del paciente (se han introducido los datos demográficos).** Este icono aparece en la barra de navegación una vez que se han introducido los datos demográficos del paciente.

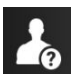

**Datos del paciente (se han omitido los datos demográficos).** Este icono aparece en la barra de navegación cuando se han omitido los datos demográficos del paciente. Toque este icono en cualquier punto para introducir los datos demográficos del paciente.

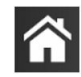

Inicio. Este icono devuelve al usuario a la pantalla de monitorización principal.

Ğ C

Configuración. El icono de configuración permite acceder a cuatro pantallas de configuración, que incluyen:

Herramientas clínicas **Herramientas clínicas.** La pantalla de acciones clínicas permite acceder a las siguientes herramientas clínicas:

- Cero presión/forma de onda
- Revisión del evento
- Datos del paciente (consulte Datos del paciente en la página 75)
- **Herramientas ctHb** (cable de oximetría ForeSight; consulte Cambio relativo de la hemoglobina total: ΔctHb en la página 136)
- Calibración (módulo HemoSphere VitaWave)
- Calibración de HRS (módulo HemoSphere VitaWave; consulte Calibración del sensor de referencia del corazón en la página 110)

Puede ver una descripción de **Revisión del evento** en este capítulo (consulte Herramientas clínicas en la página 67). Para obtener más información sobre las acciones clínicas restantes, consulte el capítulo especificado del módulo o del cable.

| <u>入内</u><br>売 ¶ | Seleccionar<br>pantallas | <b>Seleccionar pantallas.</b> La pestaña de seleccionar pantallas permite que el usuario seleccione el número deseado de parámetros monitorizados mostrados y el tipo de vista de monitorización utilizado para visualizarlos, que se resalta en color (consulte la Figura 5-3 en la página 58). Cuando se selecciona una pantalla de vista de monitorización, dicho modo de monitorización se muestra de inmediato.                                                                                                    |
|------------------|--------------------------|----------------------------------------------------------------------------------------------------|
| <b>©</b>         | Configuración            | <b>Configuración.</b> El icono de configuración permite acceder a las pantallas de configuración, que incluyen:                                                                                                    |
|                  |                          | <ul> <li>Configuración general: consulte el capítulo 6: Configuración de la interfaz de usuario en la página 74</li> <li>Configuración avanzada: consulte el capítulo 7: Alarmas/objetivos en la página 82, capítulo 7: Ajuste de las escalas en la página 89 y el capítulo 8: Exportación de datos y configuración de la conectividad en la página 92</li> <li>Exportar datos: consulte el capítulo 8: Exportación de datos y configuración de la conectividad en la página 92</li> <li>Modo demo: consulte el capítulo 7: Modo demo en la página 91</li> <li>VitaWave: consulte el capítulo 11: Configuración de VitaWave y opciones de los manguitos en la página 109</li> </ul> |

Las opciones **Configuración avanzada** y **Exportar datos** del menú están protegidas mediante contraseña. Consulte la Protección mediante contraseña en la página 74.

Ayuda. Consulte el capítulo 12: Ayuda en pantalla en la página 139

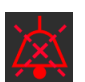

Silenciar alarmas sonoras. Este icono silencia todas las alarmas sonoras y visuales durante un máximo de cinco minutos. Las opciones de intervalo de pausa de la alarma son de 1, 2, 3, 4 y 5 minutos. Las alarmas fisiológicas nuevas se silencian durante el período de pausa. Las alarmas volverán a sonar una vez transcurrido el período de pausa. Los errores se silencian hasta que se borren y se vuelvan a producir. Si se produce un nuevo error, la alarma sonora se reanudará.

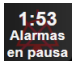

Alarmas sonoras silenciadas. Indica que las alarmas se han silenciado temporalmente. Aparecerán un temporizador de cuenta atrás y el texto "Alarmas en pausa". Aparecerá un indicador de alarma en pausa

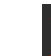

**(i)** 

Ayuda

en cualquier panel de parámetro que esté actualmente en alarma. Toque el icono de silenciar alarmas sonoras durante cinco segundos ininterrumpidos para mostrar otras opciones de silenciamiento de alarmas (a continuación).

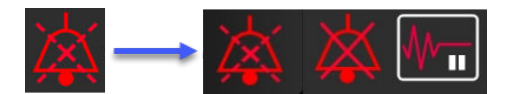

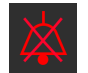

**Silenciar todas las alarmas de forma permanente.** Toque este icono en el menú de expansión de alarmas para silenciar todas las alarmas indefinidamente. Para seleccionar esta opción de silencio de alarmas se requiere una contraseña de Superusuario. Consulte la Protección mediante contraseña en la página 74.

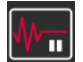

**Modo no pulsátil.** Toque este icono para hacer una pausa en la monitorización y acceder al **Modo no pulsátil.** Se mostrará un mensaje de confirmación para confirmar la suspensión de las operaciones de monitorización. Excepción: la monitorización de la oximetría tisular y las alarmas asociadas seguirán activas durante el **Modo no pulsátil.** Consulte la Tabla D-3 en la página 174 para ver los parámetros activos.

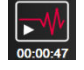

**Reanudar monitorización.** Tras confirmar el modo no pulsátil, aparecerá un icono de reanudar monitorización y el tiempo transcurrido en la barra de navegación. Aparecerá un mensaje "**Modo no pulsátil**". Para volver a la monitorización, toque el icono de reanudar monitorización.

# 5.3 Vistas del monitor

Hay dos vistas clásicas de monitorización: tendencia gráfica y tabla de tendencias. En total se puede visualizar un máximo de cuatro parámetros clave en ambas vistas de monitorización. La posición de cualquier parámetro clave en la pantalla se puede mover presionando el panel del parámetro o el indicador del parámetro y arrastrándolo y soltándolo en la nueva posición deseada.

## 5.3.1 Cambio de las vistas del monitor

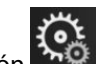

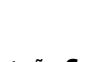

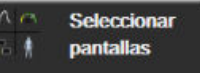

Toque el icono de configuración → pestaña Seleccionar pantallas → pestaña Selección de la pantalla de monitorización contiene iconos que se basan en el aspecto de las pantallas de monitorización.

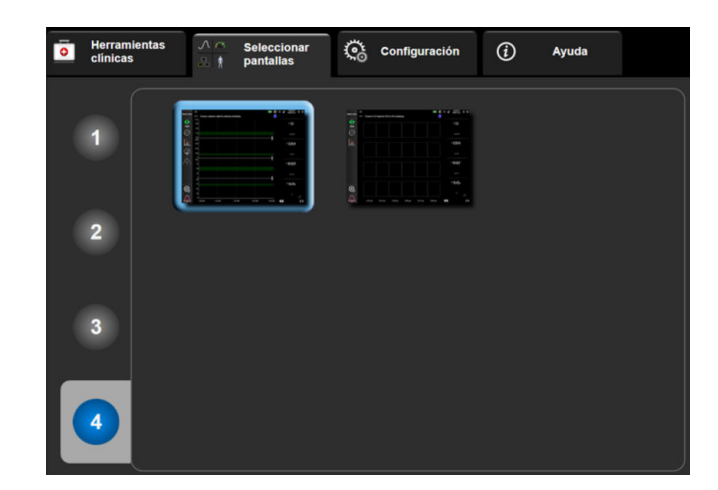

Figura 5-3: Ejemplo de la ventana de selección de la pantalla de monitorización

- 2. Toque el número rodeado, el **1**, **2**, **3** o **4** que representa el número de parámetros clave que se mostrarán en los paneles de parámetros en las pantallas de monitorización.
- 3. Seleccione y toque un botón de vista de monitor para visualizar los parámetros clave en ese formato de pantalla.

### 5.3.2 Paneles de parámetros

Los paneles de los parámetros se encuentran en el lado derecho de la mayoría de las pantallas de monitorización.

### 5.3.2.1 Cambio de parámetros

- 1. Toque la etiqueta del parámetro visualizado ubicada en el interior del panel del parámetro para cambiarlo a un parámetro diferente.
- 2. El menú de configuración del panel mostrará el parámetro seleccionado resaltado en color y otros parámetros mostrados en ese momento rodeados con una línea coloreada. Los parámetros disponibles aparecen en la pantalla sin ningún resaltado. La Figura 5-4 en la página 59 muestra la pestaña de selección de parámetros del menú de configuración del panel que aparecerá al seleccionar parámetros continuos y la monitorización con el módulo HemoSphere VitaWave. El aspecto de esta ventana al realizar la monitorización con otros módulos o cables de HemoSphere será diferente al mostrado en la Figura 5-4 en la página 59.

Los parámetros se organizan en categorías. Las categorías, enumeradas a continuación, se agrupan en el menú de configuración de selección de parámetros. Consulte la Figura 5-4 en la página 59.

**PRESIÓN.** Estos parámetros de presión arterial incluyen SIS<sub>ART</sub>, DIA<sub>ART</sub>, PAM y FP.

OXIMETRÍA. Los parámetros de oximetría incluyen la oximetría tisular (StO<sub>2</sub>).

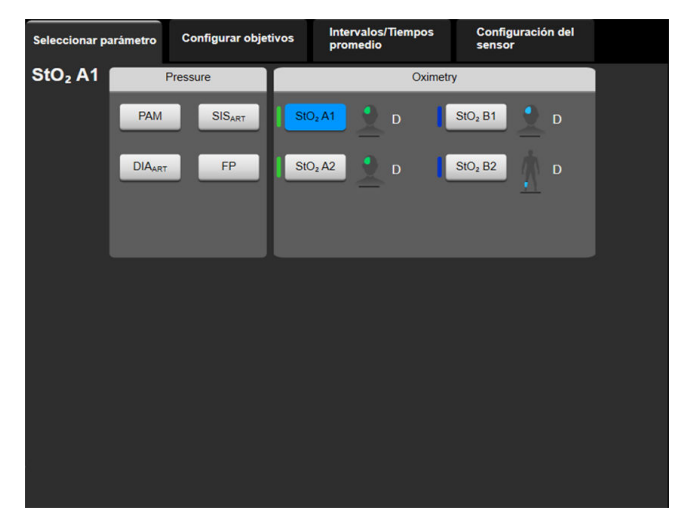

Figura 5-4: Ejemplo de menú de configuración del panel de selección de parámetros clave

- 3. Toque un parámetro disponible para seleccionar el parámetro de sustitución.
- 4. Para cambiar el orden de cualquier parámetro clave, toque y mantenga presionado el panel del parámetro hasta que el panel se muestre con el borde en azul. Arrastre y suelte el panel del parámetro a la nueva ubicación deseada para actualizar el orden de los parámetros clave.

### 5.3.2.2 Cambio de alarma/objetivo

La pantalla **Alarmas/objetivos** le permite ver y configurar las alarmas y los valores objetivo para el parámetro seleccionado o habilitar/deshabilitar la alarma sonora y la configuración de objetivos. Asimismo, cuando se necesita un ajuste menor, la configuración de objetivos puede ajustarse con un teclado numérico o con los botones de desplazamiento. Se puede acceder a esta pantalla tocando el valor del parámetro en un panel de parámetros o bien mediante la pantalla de configuración de parámetros. Para obtener más información, consulte Alarmas/objetivos en la página 82.

### Nota

Existe un temporizador de inactividad de dos minutos asociado a esta pantalla del menú.

### 5.3.2.3 Indicadores de estado

El borde del panel de parámetros se muestra en diferentes colores para reflejar el estado actual del paciente. El color cambia cuando el estado del paciente cambia. Los elementos del panel cuyos bordes se muestran en color se pueden tocar para acceder al menú de configuración. Los paneles pueden mostrar información adicional.

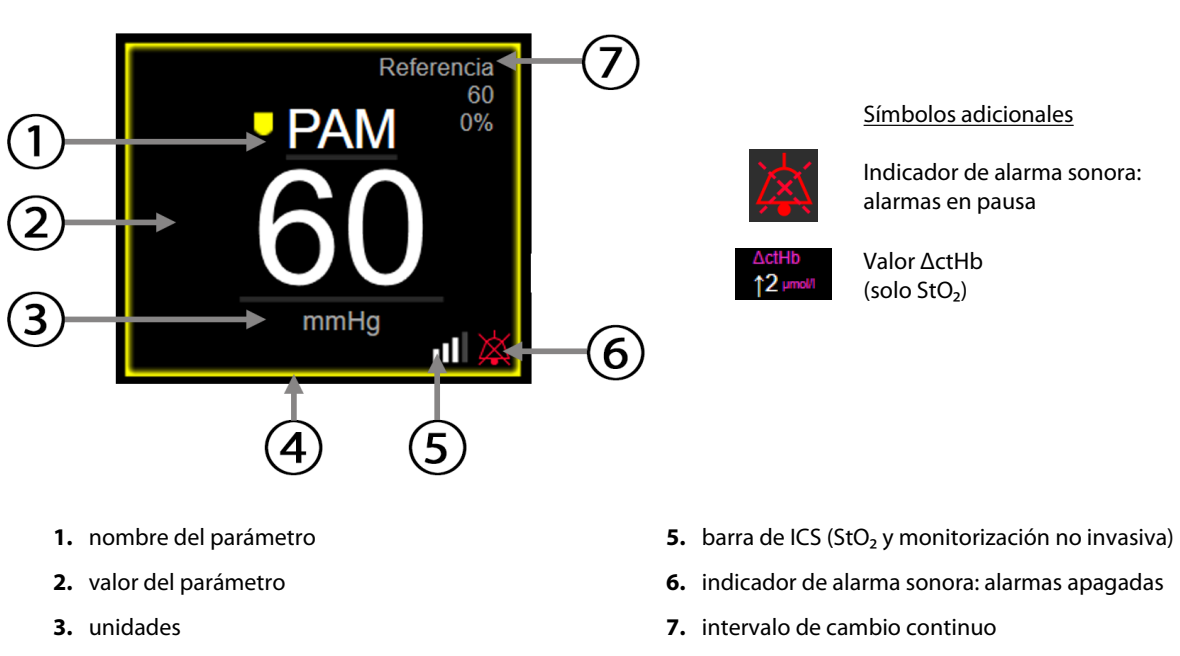

4. indicador del estado del objetivo (borde en color)

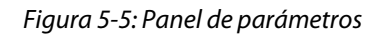

**Mensajes de la barra de estado** Cuando se produce un error, una alerta o una condición de alarma, el mensaje o los mensajes se mostrarán en la barra de estado hasta que se corrija la condición que los ha originado. Cuando se produce más de un error o salta más de una alarma o alerta, el mensaje se muestra cada dos segundos.

Cuando se produce un error, los cálculos de parámetros se detienen y los paneles de todos los parámetros afectados muestran el último valor, la fecha y la hora a las que se midió el parámetro.

**Intervalo de cambio continuo.** Este indicador presenta el porcentaje de cambio o el valor absoluto de cambio seguido del período de tiempo durante el que ha cambiado. Consulte Intervalos de tiempo/promedio en la página 80 para conocer las opciones de configuración.

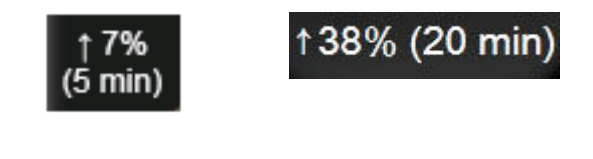

**Barra del ICS.** La barra del ICS **Destinat** es un reflejo de la calidad de la señal durante la monitorización de oximetría o no invasiva. La calidad de la señal se basa en el índice de perfusión tisular con luz cercana a la infrarroja; consulte la Tabla 10-5 en la página 136. Para la monitorización no invasiva con manguito para el dedo, el ICS se basa en la calidad de la señal de forma de onda de presión del sensor de pletismografía del manguito para el dedo. Para conocer los niveles no invasivos del ICS, consulte la Tabla 9-2 en la página 108.

**Indicadores del estado del objetivo.** El indicador de color que bordea cada panel de monitorización indica el estado clínico del paciente. Para obtener información sobre los colores del indicador y sus indicaciones clínicas, consulte la Tabla 7-2 en la página 84.

## 5.3.3 Vista de monitorización del gráfico de tendencias

La pantalla del gráfico de tendencias muestra el estado actual y el historial de parámetros monitorizados. La cantidad de historial mostrado para los parámetros monitorizados puede configurarse ajustando la escala de tiempo.

Cuando el intervalo objetivo para el parámetro está habilitado, el color del gráfico codifica las líneas del gráfico: el verde indica que el valor está dentro del intervalo objetivo; el amarillo, que está fuera del intervalo objetivo pero dentro del intervalo de la alarma fisiológica; y el rojo, que el valor está fuera del intervalo de la alarma. Cuando el intervalo objetivo está deshabilitado para el parámetro, las líneas del gráfico permanecen en blanco. La representación por color se puede deshabilitar en la configuración general. Los colores coinciden con los del indicador de objetivo clínico (borde del panel del parámetro) de los paneles de los parámetros clave del gráfico de tendencias cuando los objetivos están habilitados para dicho parámetro. Los límites de alarma para cada parámetro se muestran con flechas de colores en el eje Y del gráfico.

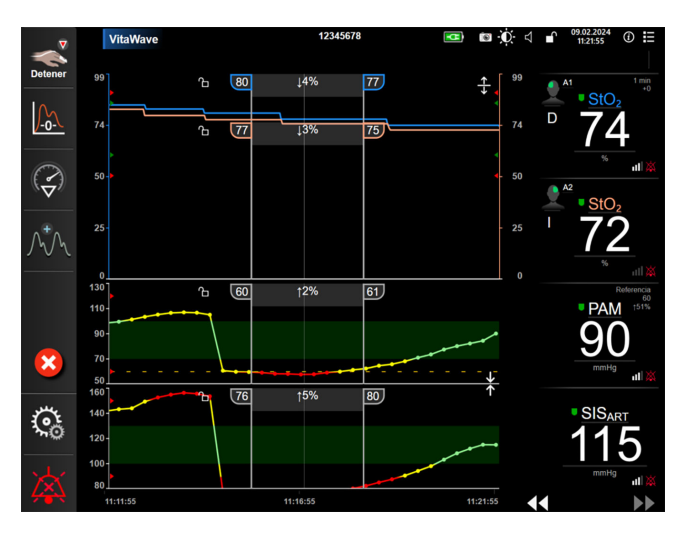

Figura 5-6: Pantalla de gráficos de tendencias

Para cambiar la escala de tiempo de los parámetros mostrados, toque fuera del área del gráfico a lo largo del eje x o y, y se mostrará un menú emergente de escala. Toque el valor junto al botón **Gráfico de tendencias** para seleccionar un período de tiempo diferente. Para mover el orden de una representación de tendencia, presione la representación, arrástrela y suéltela en una nueva ubicación. Para combinar representaciones, arrastre la

| → |  |
|---|--|
| ↑ |  |

representación del parámetro sobre otra representación de gráfico de tendencias o toque el icono **de la** situado entre las representaciones. Los valores del eje y para el segundo parámetro se mostrarán en el lado derecho de la representación. Para recuperar las representaciones de los gráficos de tendencia separadas, toque

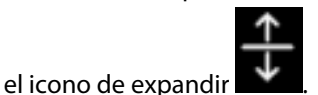

### 5.3.3.1 Modo de desplazamiento del gráfico de tendencias

# 44 > 😢 🕨

Pueden visualizarse hasta 72 horas de datos de parámetros monitorizados desplazándose hacia atrás. Para iniciar el desplazamiento, pase el dedo hacia la derecha o izquierda o toque el botón de modo de desplazamiento apropiado tal y como se muestra arriba. Si quiere aumentar la velocidad de desplazamiento, siga tocando el botón del modo de desplazamiento. La pantalla volverá al modo en directo cuando transcurran

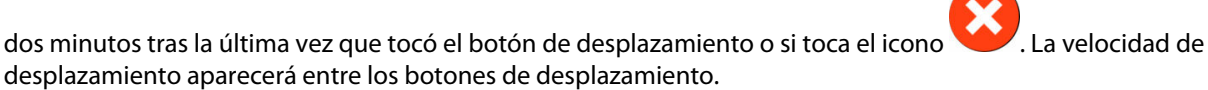

| Configuración del desplaza-<br>miento | Descripción                                                                                |
|---------------------------------------|--------------------------------------------------------------------------------------------|
| >>>                                   | Se desplaza al doble de velocidad de la escala de tiempo actual.                           |
| >>                                    | Se desplaza a la escala de tiempo actual (una vez la anchura del gráfico).                 |
| >                                     | Se desplaza a la mitad de la escala de tiempo actual (la mitad de la anchura del gráfico). |

Tabla 5-1: Velocidades de desplazamiento del gráfico de tendencias

En el modo de desplazamiento, puede desplazarse hasta datos con una fecha anterior a la mostrada en la escala de tiempo actual.

#### Nota

No es posible tocar después de los datos más recientes o antes de los más antiguos. El gráfico solo se desplazará hasta donde haya datos disponibles.

### 5.3.3.2 Eventos de intervención

En la pantalla de gráfico de tendencias o en otras vistas de monitorización que muestren representaciones de gráficos de tendencias tales como la vista de monitorización principal, al seleccionar el icono de intervención

🗾 se mostrará un menú con los tipos de intervenciones, los detalles y una sección de notas.

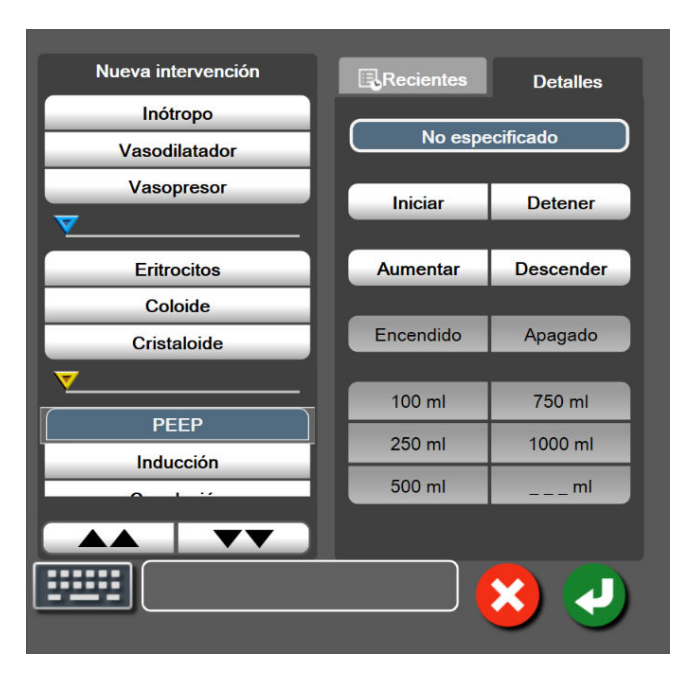

Figura 5-7: Ventana de gráfico de tendencias: intervención

#### Para introducir una nueva intervención:

1. Seleccione el tipo de **Intervención** en el menú **Nueva intervención** de la izquierda. Use las flechas de desplazamiento vertical para ver todos los tipos de **Intervención** disponibles.

- 2. Seleccione **Detalles** en la pestaña del menú de la derecha. El valor **No especificado** se establece como valor predeterminado.
- 3. Seleccione el icono del teclado

para introducir notas (opcional).

4. Toque el icono de introducción 🔪

#### Para introducir una Intervención utilizada anteriormente:

- 1. Seleccione la **Intervención** en la pestaña de la lista **Recientes**.
- 2. Para añadir, editar o eliminar una nota, toque el icono del teclado
- 3. Toque el icono de introducción

| Intervención                         | Indicador           | Тіро                             |
|--------------------------------------|---------------------|----------------------------------|
| Intervención 😽 In                    | Inótropo            |                                  |
|                                      | V                   | Vasodilatador                    |
|                                      | (verde)             | Vasopresor                       |
| Posicional                           |                     | Elevación piernas                |
|                                      | V                   | Trendelenburg                    |
|                                      | (púrpura)           |                                  |
| Fluidos                              |                     | Eritrocitos                      |
|                                      | V                   | Coloide                          |
|                                      | (azul)              | Cristaloide                      |
| Reacción                             | ncción PEE<br>Induc | PEEP                             |
|                                      |                     | Inducción                        |
|                                      | (amarillo)          | Canulación                       |
|                                      |                     | DCP                              |
|                                      |                     | Pinzamiento cruzado              |
|                                      |                     | Cardioplejia                     |
|                                      |                     | Flujo de la bomba                |
|                                      |                     | Paro circulatorio                |
|                                      |                     | Calentamiento                    |
|                                      |                     | Enfriamiento                     |
|                                      |                     | Perfusión cerebral selectiva     |
| Personalizada                        |                     | Evento personalizado             |
|                                      | V                   | Calibración de presión arterial* |
|                                      | (gris)              |                                  |
| *Marcadores generados por el sistema |                     |                                  |

#### Tabla 5-2: Eventos de intervención

#### Nota

Las intervenciones iniciadas mediante el menú de herramientas clínicas, tales como Calibración de presión arterial, las genera el sistema y no se pueden introducir mediante el menú de análisis de intervención.

Después de la selección del tipo de intervención, los marcadores que indican la intervención se visualizan en todos los gráficos. Para obtener más información, pueden seleccionarse estos marcadores. Cuando toque el marcador, se mostrará una burbuja con información. Consulte la Figura 5-8 en la página 64. La burbuja de información muestra la intervención con la fecha, la hora y las notas específicas correspondientes a la intervención. Si el usuario toca el botón de edición, podrá editar la fecha, la hora y la nota de la intervención. Si toca el botón de salida, se cerrará la burbuja.

#### Nota

La burbuja de información de la intervención cuenta con un tiempo de espera de 2 minutos.

#### Edición de la intervención

La fecha, la hora y la nota asociada de cada intervención se pueden editar tras introducirlas por primera vez:

- 1. Toque el indicador del evento de intervención **V** asociado a la intervención que desee editar.
- 2. Toque el icono de edición **W** ubicado en la burbuja de información.
- 3. Para cambiar la hora de la intervención seleccionada, toque **Ajuste de hora** e introduzca la nueva hora con el teclado.
- 4. Para cambiar la fecha, toque **Ajuste de fecha** e introduzca la fecha actualizada con el teclado.

#### Nota

No se puede editar la fecha ni la hora de los marcadores de intervención generados por el sistema.

- 5. Toque el icono del teclado
- 6. Toque el icono de introducción 🤡

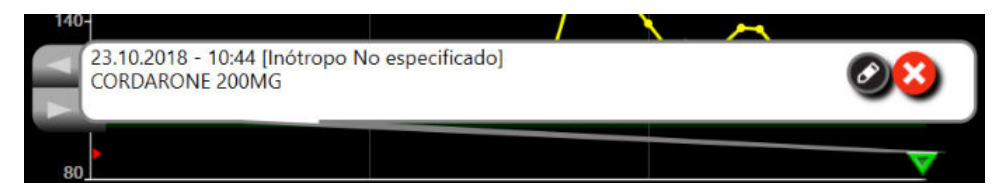

Figura 5-8: Pantalla de gráfico de tendencias: burbuja de información de la intervención

### 5.3.3.3 Visualización en vivo de la curva de presión arterial

Para ver la forma de onda de presión arterial en tiempo real, toque el icono de visualización de la forma de onda

de presión arterial . Durante la monitorización, se mostrará el icono de la forma de onda en la barra de navegación junto con el gráfico de tendencias o las pantallas de monitorización principal. Se mostrará un panel gráfico de la forma de onda de presión en vivo por encima del primer gráfico de parámetros monitorizados. Se mostrará una lectura numérica de la presión arterial media, diastólica y sistólica latido a latido sobre el primer panel del parámetro monitorizado. Para cambiar la velocidad de barrido (escala del eje x) del gráfico, toque el área de la escala y se mostrará un menú emergente para permitir la introducción de una nueva velocidad de barrido. Si hay conectadas varias tecnologías de monitorización, toque el nombre del parámetro en el panel de la forma de onda de presión para cambiar entre las diferentes formas de onda de presión monitorizados.

Para detener la visualización en vivo de la forma de onda de presión arterial, pulse el icono de ocultación de la

forma de onda de presión

#### Nota

Si se están visualizando 4 parámetros clave cuando se toca el botón de visualización de la forma de onda de presión, la visualización del 4º parámetro clave se elimina temporalmente y el gráfico de la forma de onda de presión arterial se sitúa en la parte superior de los gráficos de tendencias de los 3 parámetros clave restantes.

### 5.3.4 Tabla de tendencias

La pantalla de la tabla de tendencias muestra los parámetros clave seleccionados y su historial en un formato de tabla.

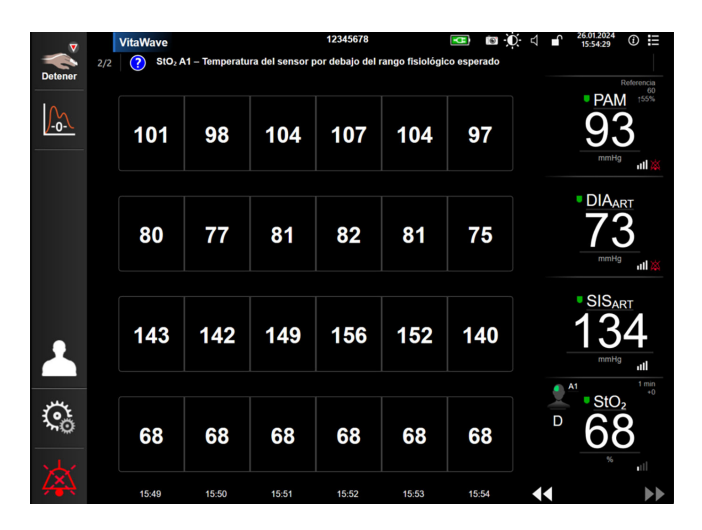

Figura 5-9: Pantalla de la tabla de tendencias

- 1. Para modificar el intervalo entre los valores, toque dentro de la tabla.
- 2. Seleccione un valor en la ventana emergente Intervalo de visualización.

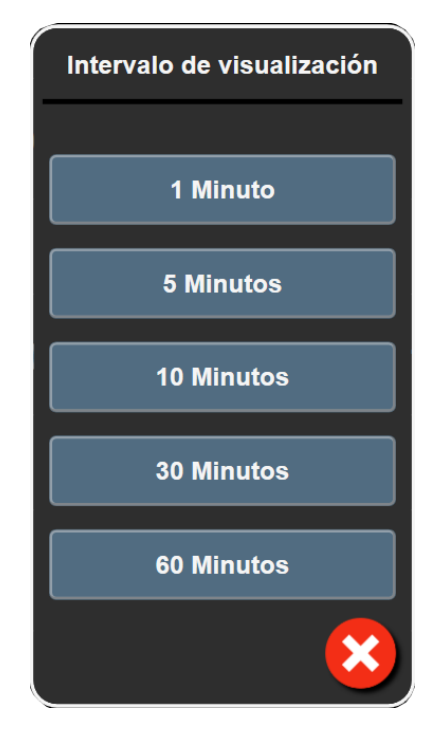

Figura 5-10: Ventana emergente de Intervalo de visualización

### 5.3.4.1 Modo de desplazamiento de la tabla de tendencias

Pueden visualizarse hasta 72 horas de datos desplazándose hacia atrás. El modo de desplazamiento se basa en el número de celdas. Dispone de tres velocidades de desplazamiento: 1x, 6x y 40x.

# 44 ▷ 😢 🕨

Mientras la pantalla se desplaza, la fecha aparece encima de la tabla. Si el período de tiempo solapa dos días, ambas fechas se mostrarán en la pantalla.

1. Para iniciar el desplazamiento, mantenga pulsada una de las flechas dobles por debajo de los paneles de parámetros. La velocidad de desplazamiento aparecerá entre los iconos de desplazamiento.

| Parámetro | Hora            | Velocidad |
|-----------|-----------------|-----------|
| >         | una celda       | Lenta     |
| >>        | seis celdas     | Moderada  |
| >>>       | cuarenta celdas | Rápida    |

Tabla 5-3: Velocidades de desplazamiento de la tabla de tendencias

2. Para salir del modo de desplazamiento, deje de tocar la flecha de desplazamiento o toque el icono Cancelar

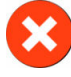

#### Nota

3.

La pantalla volverá al modo en directo dos minutos después del último toque del icono de la flecha de desplazamiento o si se toca el icono Cancelar.

# 5.4 Herramientas clínicas

El monitor HemoSphere Vita ofrece las siguientes acciones clínicas.

### 5.4.1 Revisión del evento

Utilice **Revisión del evento** para visualizar eventos relacionados con el sistema y los parámetros que han tenido lugar durante la monitorización. Aquí puede ver la hora inicial y final de cualquier error, alerta, alarma fisiológica o mensaje del sistema. Se registran hasta 72 horas de eventos y mensajes de alarma por orden, con el evento más reciente en primer lugar.

| 1. | Toque el icono de configuración → pestaña <b>Herramientas clínicas</b> → icono  |
|----|---------------------------------------------------------------------------------|
|    | Revisión del evento                                                             |
|    | O BIEN                                                                          |
|    | toque el acceso directo a <b>Revisión del evento</b> en la barra de información |

 Para ver los eventos registrados del sistema (consulte la Tabla 5-4 en la página 67), seleccione la pestaña Eventos. Para ver los mensajes generados por el sistema toque la pestaña Alarmas. Para desplazarse hacia arriba y hacia abajo en cualquier pantalla, toque las teclas de flechas.

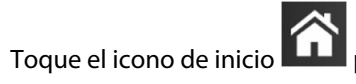

para volver a la pantalla de monitorización.

Los eventos siguientes se incluyen en la pestaña Eventos del registro de revisión del evento.

#### Tabla 5-4: Eventos revisados

| Evento                                                                                        | Momento de registro de la hora                                                                                                    |
|-----------------------------------------------------------------------------------------------|----------------------------------------------------------------------------------------------------|
| Calibración Borrado                                                                           | La Calibración existente se ha borrado                                                                                                    |
| Calibración Fallo REFERENCIA: SIS<br>{0}, DIA {1}                                             | Se ha producido un fallo en la calibración de la presión arterial, donde {0} es el valor<br>de referencia introducido por el usuario para SIS y {1} es el valor introducido por el<br>usuario para DIA                                                             |
| Calibración Correcto REFERENCIA:<br>SIS {0}, DIA {1}                                          | La calibración de la presión arterial se ha realizado correctamente, donde {0} es el valor de referencia introducido por el usuario para SIS y {1} es el valor introducido por el usuario para DIA                                                                 |
| Cambio del ASC                                                                                | El valor de ASC cambia con respecto al valor de ASC anterior (lo que incluye cuando<br>el ASC cambia de estar en blanco o a estar en blanco)                                                                                                    |
| Monitorización de VitaWave inicia-<br>da                                                      | El usuario inicia la monitorización con el sistema no invasivo                                                                                                    |
| Monitorización de VitaWave inicia-<br>da (sin HRS; dedo {0}, {1} por enci-<br>ma del corazón) | El usuario inicia la monitorización con el sistema no invasivo sin un HRS y la desvia-<br>ción de altura verificada del dedo monitorizado está a la distancia especificada por<br>encima del corazón, donde {0} es el valor y {1} es la unidad de medida (cm o in) |

| Evento                                                                                                    | Momento de registro de la hora                                                                                                    |
|----------------------------------------------------------------------------------------------------|----------------------------------------------------------------------------------------------------|
| Monitorización de VitaWave inicia-<br>da (sin HRS; dedo {0}, {1} por deba-<br>jo del corazón)                                                                                               | El usuario inicia la monitorización con el sistema no invasivo sin un HRS y la desvia-<br>ción de altura verificada del dedo monitorizado está a la distancia especificada por<br>debajo del corazón, donde {0} es el valor y {1} es la unidad de medida (cm o in)                                                                                                    |
| Monitorización de VitaWave inicia-<br>da (sin HRS; dedo al nivel del cora-<br>zón)                                                                                                    | El usuario inicia la monitorización con el sistema no invasivo sin un HRS y la desvia-<br>ción de altura verificada entre el dedo monitorizado y el corazón es de cero                                                                                                    |
| Monitorización de VitaWave dete-<br>nida                                                                                                    | El usuario o el sistema detiene la monitorización con el sistema no invasivo                                                                                                    |
| Monitorización de VitaWave reanu-<br>dada                                                                                                    | Cuando se reinicia la monitorización tras una liberación de la presión del manguito                                                                                                    |
| La monitorización continua ha al-<br>canzado el límite de 72 horas.                                                                                                    | La monitorización del sistema no invasivo se ha detenido debido al límite de 72 horas                                                                                                    |
| Monitorización de manguito 1                                                                                                    | Se inicia la monitorización del manguito 1                                                                                                    |
| Monitorización de manguito 2                                                                                                    | Se inicia la monitorización del manguito 2                                                                                                    |
| Presión del manguito liberada                                                                                                    | Se ha producido una liberación de presión del manguito                                                                                                    |
| Liberación de la presión del man-<br>guito confirmada                                                                                                    | Se ha tocado el botón <b>Confirmar</b> en la notificación emergente <b>Liberación de pre-</b><br>sión                                                                                                    |
| [Análisis de intervención n.º] <sub-<br>tipo&gt; <detalle> <nota></nota></detalle></sub-<br>                                                                                                | Se realiza un análisis de intervención en el que "n.º" es la enumeración de interven-<br>ciones de este paciente                                                                                                    |
|                                                                                                    | <subtipo> es el subtipo de intervención seleccionado (para intervenciones generales:<br/>Inótropo, Vasodilatador, o Vasopresor; para análisis de fluidos: Eritrocitos, Coloide, o<br/>Cristaloide; para cambio de posición: Elevación piernas o Trendelenburg; para even-<br/>to: PEEP, Inducción, Canulación, DCP, Pinzamiento cruzado, Cardioplejia, Flujo de la<br/>bomba, Paro circulatorio, Calentamiento, Enfriamiento, Perfusión cerebral selectiva)</subtipo> |
|                                                                                                    | <detalle> es el detalle seleccionado</detalle>                                                                                                    |
|                                                                                                    | <nota> es la nota añadida por el usuario</nota>                                                                                                    |
| [Análisis de intervención n.º] Resta-<br>blecimiento de ΔctHb iniciado                                                                                                    | El botón <b>Restablecer ΔctHb</b> se ha tocado en la pantalla <b>Herramientas ctHb</b>                                                                                                    |
| [Análisis de intervención n.º] perso-<br>nalizado <detalle> <nota></nota></detalle>                                                                                                    | Se realiza un análisis de intervención personalizado en el que "n.º" es la enumeración de intervenciones de este paciente                                                                                                    |
|                                                                                                    | <detalle> es el detalle seleccionado</detalle>                                                                                                    |
|                                                                                                    | <nota> es la nota añadida por el usuario</nota>                                                                                                    |
| [Análisis de intervención n.º actua-<br>lizado] Nota: <nota actualiza-<br="" de="">ción&gt;</nota>                                                                                          | La nota asociada a la intervención número n.º se ha editado, pero no se han editado<br>la hora ni la fecha. Se registra cuando se habilita y se toca el botón Aceptar en la<br>ventana emergente Editar intervención. "N.º" es la enumeración de la intervención<br>original.                                                                                                    |
| [Análisis de intervención n.º actua-<br>lizado] Hora: <fecha actualiza-<br="" de="">ción&gt; - <hora actualización="" de=""></hora></fecha>                                                 | La fecha o la hora asociadas a la intervención número n.º se han editado, pero no<br>se ha editado la nota. Se registra cuando se habilita y se toca el botón Aceptar en<br>la ventana emergente Editar intervención. "N.º" es la enumeración de la intervención<br>original.                                                                                                    |
| [Análisis de intervención n.º actua-<br>lizado] Hora: <fecha actualiza-<br="" de="">ción&gt; - <hora actualización="" de="">;<br/>Nota: <nota actualización="" de=""></nota></hora></fecha> | La hora O fecha Y la nota asociadas a la intervención número n. ° se han editado. Se<br>registra cuando se habilita y se toca el botón Aceptar en la ventana emergente Editar<br>intervención. "N.º" es la enumeración de la intervención original.                                                                                                    |

| Evento                                                           | Momento de registro de la hora                                                                                                    |
|------------------------------------------------------------------|----------------------------------------------------------------------------------------------------|
| Monit. detenida: uso de manguito<br>para dedo más de 8 h         | Se ha realizado una monitorización continua con un solo manguito durante 8 horas                                                                                                    |
| Modo de posicionamiento: <mo-<br>do&gt;</mo-<br>                 | El usuario ha iniciado una monitorización con el sistema no invasivo y el modo<br>de posicionamiento se ha seleccionado como < <b>Paciente sedado y en reposo</b> > o<br>< <b>Paciente en posición variable</b> >                                    |
| Posponer la liberación de presión                                | Se ha extendido la monitorización para retrasar la liberación de presión del manguito<br>para el dedo                                                                                                    |
| Manguito cambiado - Reiniciando                                  | La monitorización se cambia de un manguito al otro durante una monitorización no<br>invasiva con dos manguitos                                                                                                    |
| Recuperación del reinicio del sistema                            | Cuando el sistema ha reanudado la monitorización sin que se haya solicitado des-<br>pués de apagarlo y encenderlo                                                                                                    |
| Cambio de hora                                                   | Se actualiza el reloj del sistema.                                                                                                    |
| Desviación vertical actualizada: de-<br>do <position></position> | El usuario actualiza la desviación de la altura del dedo durante el modo de posiciona-<br>miento <b>Paciente sedado y en reposo</b> , donde <position> es la desviación de altura<br/>verificada entre el dedo monitorizado y el corazón.</position> |

# 5.5 Barra de información

La barra de información aparece en todas las pantallas de monitorización activas y en la mayoría de las pantallas de herramientas clínicas. Muestra el ID de dispositivo, la hora, la fecha y el estado de la batería actuales, el acceso directo al menú de brillo de la pantalla, el acceso directo al menú de volumen de la alarma, el acceso directo a la pantalla de ayuda, el acceso directo a la revisión del evento y el símbolo de bloqueo de la pantalla. Consulte la Figura 5-11 en la página 69 para ver un ejemplo de una barra de información durante la monitorización con el módulo HemoSphere VitaWave.

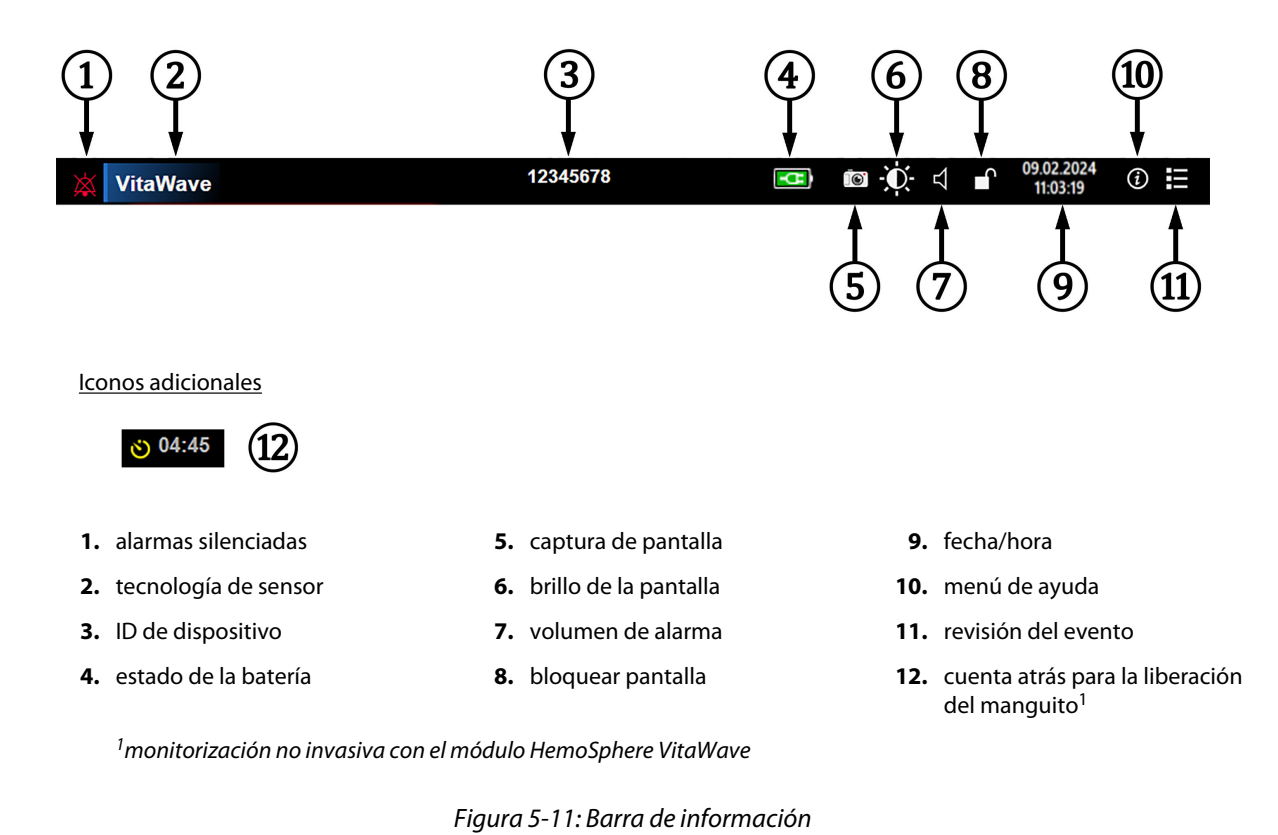

### Nota

La Figura 5-11 en la página 69 es un ejemplo de una barra de información con los valores predeterminados del idioma seleccionado. Para ver los valores predeterminados para todos los idiomas, consulte la Tabla D-6 en la página 175.

### 5.5.1 Batería

El monitor HemoSphere Vita permite la monitorización ininterrumpida durante un corte de alimentación si la batería HemoSphere está instalada. La vida de la batería está indicada en la barra de información por los símbolos mostrados en la Tabla 5-5 en la página 70. Para obtener más información sobre la instalación de la batería, consulte Instalación de la batería en la página 44. Para asegurarse de que el estado de carga de la batería que se muestra en el monitor es correcto, se recomienda realizar comprobaciones periódicas del estado de la batería mediante su acondicionamiento. Para obtener información sobre el mantenimiento y el acondicionamiento de la batería, consulte Mantenimiento de la batería en la página 182.

| Símbolo de la batería | Indicación                                                                                 |
|-----------------------|--------------------------------------------------------------------------------------------|
| Î                     | A la batería le queda más de un 50 % de carga.                                             |
| _                     | A la batería le queda menos de un 50 % de carga.                                           |
|                       | A la batería le queda menos de un 20 % de carga.                                           |
| <b>1</b>              | La batería está cargando y conectada con la alimentación de la red eléctrica.              |
| -0                    | La batería está completamente cargada y conectada con la alimentación de la red eléctrica. |
| X                     | La batería no está instalada.                                                              |

#### Tabla 5-5: estado de la batería

### ADVERTENCIA

Para evitar interrupciones en la monitorización durante un corte de alimentación, utilice siempre el monitor HemoSphere Vita con la batería insertada.

En caso de corte de alimentación y agotamiento de la batería, el monitor realizará un procedimiento de apagado controlado.

# 5.5.2 Brillo de la pantalla

Para ajustar el brillo de la pantalla, toque el acceso directo situado en la barra de información 🌇

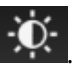

### 5.5.3 Volumen de alarma

Para ajustar el volumen de la alarma, toque el acceso directo situado en la barra de información

### 5.5.4 Captura de pantalla

El icono de captura de pantalla recoge una imagen de la pantalla en el momento actual. Se necesita un dispositivo USB conectado a uno de los dos puertos USB (paneles trasero y derecho) del monitor HemoSphere

Vita para guardar la imagen. Toque el icono de captura 💷 ubicado en la barra de información.

### 5.5.5 Bloqueo de pantalla

Si va a mover o limpiar el monitor, bloquee la pantalla. Para conocer las instrucciones de limpieza, consulte Limpieza del monitor y los módulos en la página 177. La pantalla se desbloqueará automáticamente cuando el temporizador interno haya realizado la cuenta atrás.

- 1. Toque el icono de bloqueo de la pantalla
- 2. Toque sobre el tiempo que quiere que la pantalla permanezca bloqueada en la ventana emergente de **Bloquear pantalla**.

| Bloquear pantalla  |
|--------------------|
| 1 min              |
| 10 min             |
| 20 min             |
| Mantener blogueada |
|                    |
|                    |

Figura 5-12: Ventana emergente de bloquear pantalla

- 3. Aparecerá un icono de bloqueo rojo en la barra de información.
- 4. Para desbloquear la pantalla, toque el icono de bloqueo rojo **bloque** y toque **Desbloquear pantalla** en el menú **Bloquear pantalla**.

# 5.6 Barra de estado

La barra de estado aparece en la parte superior de todas las pantallas de monitorización activas por debajo de la barra de información. Muestra los errores, alarmas y alertas, así como algunas advertencias y notificaciones. Cuando se produce más de un error o salta más de una alarma o alerta, el mensaje se muestra cada dos segundos. A la izquierda se muestra el número de mensaje con respecto al total de mensajes. Toque esta opción para cambiar entre los mensajes actuales. Toque el icono de interrogación para acceder a la pantalla de ayuda para mensajes de alarma no fisiológica. 2/2 **StO<sub>2</sub> A1 – Temperatura del sensor por debajo del rango fisiológico esperado** 

Figura 5-13: Barra de estado

# 5.7 Navegación por la pantalla del monitor

Existen varios procedimientos de navegación estándar por la pantalla.

### 5.7.1 Desplazamiento vertical

Algunas pantallas tendrán más información que la que aparece en pantalla en ese momento. Si aparecen flechas verticales en una lista de revisión, toque la flecha hacia arriba o hacia abajo para ver el siguiente conjunto de elementos.

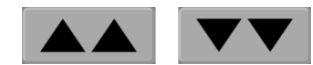

Si está seleccionando en una lista, las flechas de desplazamiento vertical ascienden o descienden un elemento cada vez.

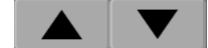

### 5.7.2 Iconos de navegación

Hay algunos botones que siempre tienen la misma función:

**Inicio.** El icono de inicio le dirige a la pantalla de monitorización que ha consultado más recientemente y almacena cualquier modificación que se realice en los datos de la pantalla.

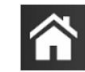

**Retorno.** El icono de retorno le lleva a la pantalla de menú anterior y almacena cualquier modificación que se realice en los datos de la pantalla.

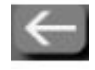

**Introducir.** El icono de introducción almacena cualquier modificación que se realice en los datos de la pantalla y vuelve a la pantalla de monitorización o le lleva a la pantalla de menú siguiente.

Cancelar. El icono de cancelación provoca que se descarte cualquier entrada.

En algunas pantallas como, por ejemplo, en la de Datos del paciente, no existe botón de cancelación. En el momento en que introduzca los datos del paciente, estos se almacenarán en el sistema.

Botones de lista. Algunas de las pantallas cuentan con botones que parecen al lado del texto del menú.

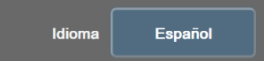

En esos casos, al tocar cualquier parte de este tipo de botones, se mostrará una lista de elementos seleccionables relacionados con el texto del menú. El botón muestra la selección actual.

**Botón de valor.** Algunas pantallas tienen botones en forma de cuadrado, como el que se muestra a continuación. Toque este botón para que aparezca un teclado.

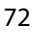
**Botón conmutador.** Cuando existen dos posibilidades, como encendido/apagado, aparece un botón conmutador.

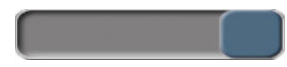

Toque el lado contrario del botón para cambiar la elección.

Teclado. Toque las teclas del teclado para introducir datos numéricos.

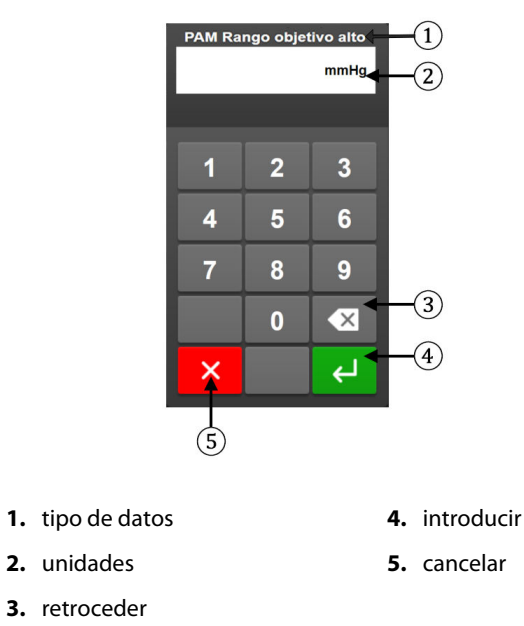

Teclado. Toque las teclas en el teclado para introducir datos alfanuméricos.

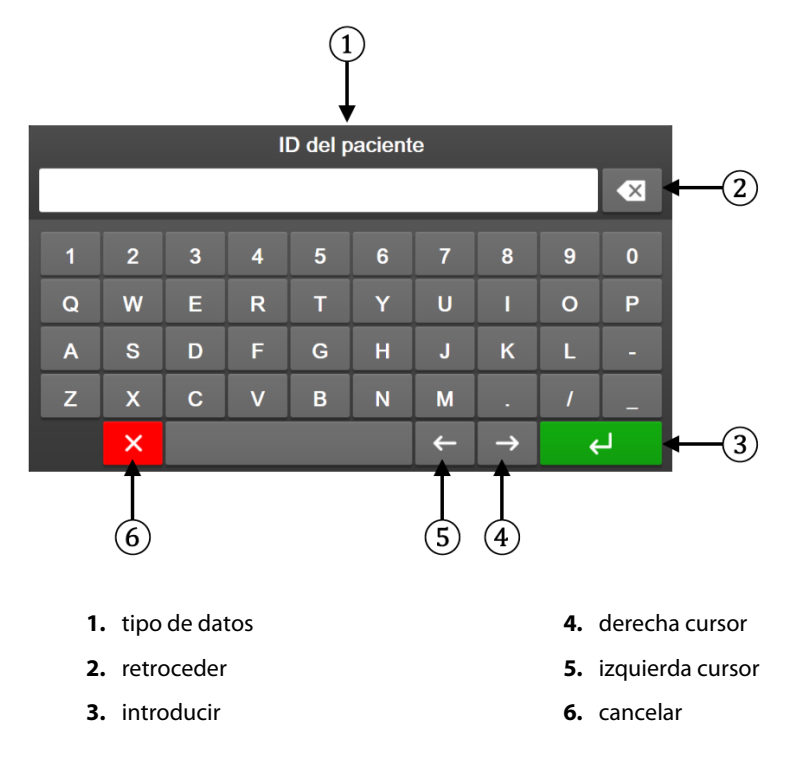

# Configuración de la interfaz de usuario

#### Contenido

| Protección mediante contraseña    | 74 |
|-----------------------------------|----|
| Datos del paciente                | 75 |
| Configuración general del monitor | 78 |

# 6.1 Protección mediante contraseña

El monitor HemoSphere Vita tiene tres niveles de protección con contraseña.

| Tabla 6-1: Niveles de contraseña | del monitor HemoSphere Vita |
|----------------------------------|-----------------------------|
|----------------------------------|-----------------------------|

| Nivel              | Dígitos requeridos   | Descripción del usuario          |
|--------------------|----------------------|----------------------------------|
| Superusuario       | cuatro               | Médicos                          |
| Usuario seguro     | ocho                 | Personal de hospital autorizado  |
| Usuario de Edwards | contraseña renovable | Solo para uso interno de Edwards |

Cualquier configuración o función descrita en este manual que requiera una contraseña es una función de **Superusuario**. Cuando se acceda por primera vez a una pantalla de contraseñas, las contraseñas de **Superusuario** y de **Usuario seguro** tendrán que restablecerse durante la inicialización del sistema. Póngase en contacto con el administrador del hospital o del departamento de TI para obtener las contraseñas. Si la contraseña se introduce incorrectamente diez veces, el teclado de la contraseña se bloquea durante un cierto período de tiempo. La monitorización permanecerá activa. Para recuperar contraseñas olvidadas, póngase en contacto con el representante local de Edwards.

Dos opciones del menú de configuración están protegidas mediante contraseña: **Configuración avanzada** y **Exportar datos**.

Para acceder a las funciones de **Configuración avanzada** descritas a continuación en la tabla 6-2, toque

| el icono de configuración → pestaña <b>Configuración</b> | <b></b> | Configuración | → botón <b>Configuración</b> |
|----------------------------------------------------------|---------|---------------|------------------------------|
| avanzada.                                                |         |               |                              |

| Tabla 6-2: Navegación por el menu de configuración avanzada y protección con contrasel | Tabla 6-2: Nave | gación por | el menú de | configuración | avanzada | y protección co | on contraseña |
|----------------------------------------------------------------------------------------|-----------------|------------|------------|---------------|----------|-----------------|---------------|
|----------------------------------------------------------------------------------------|-----------------|------------|------------|---------------|----------|-----------------|---------------|

| Selección del me-<br>nú de configura-<br>ción avanzada | Selección de submenú                          | Superusuario | Usuario seguro | Usuario de<br>Edwards |
|--------------------------------------------------------|-----------------------------------------------|--------------|----------------|-----------------------|
| Configuración de                                       | Alarmas/objetivos                             | •            | •              | •                     |
| parametros                                             | Ajustar las escalas                           | •            | •              | •                     |
| Restablecer siste-<br>ma                               | Restablecer todos los valores de fá-<br>brica | sin acceso   | •              | •                     |
|                                                        | Borrado de datos                              | sin acceso   | •              | •                     |
|                                                        | Desactivar monitor                            | sin acceso   | sin acceso     | •                     |
| Conectividad                                           | Configuración del puerto serie                | sin acceso   | •              | •                     |

| Selección del me-<br>nú de configura-<br>ción avanzada | Selección de submenú      | Superusuario | Usuario seguro | Usuario de<br>Edwards |
|--------------------------------------------------------|---------------------------|--------------|----------------|-----------------------|
| Servicio                                               | Gestionar funciones       | sin acceso   | •              | •                     |
|                                                        | Estado del sistema        | sin acceso   | •              | •                     |
|                                                        | Actualización de software | sin acceso   | •              | •                     |
| Cambiar contraseñas                                    |                           | sin acceso   | •              | •                     |
| Ingeniería                                             | Configuración de alarma   | sin acceso   | •              | •                     |
|                                                        | Oximetría tisular         | sin acceso   | •              | •                     |

Para acceder a las funciones de **Exportar datos** descritas a continuación en la tabla 6-3, toque el icono de

୍ତ୍ତ

configuración

→ pestaña **Configuración** 

Configuración

→ botón **Exportar datos**.

#### Tabla 6-3: Navegación por el menú de exportar datos y protección con contraseña

| Selección del menú de ex-<br>portar datos | Superusuario | Usuario seguro        | Usuario de Edwards |  |
|-------------------------------------------|--------------|-----------------------|--------------------|--|
| Exportar diagnóstico                      | •            | •                     | •                  |  |
| Descarga de datos                         | •            | ٠                     | •                  |  |
| Gestionar datos clínicos                  | sin acceso   | •(si está habilitada) | •                  |  |
| Exportar datos de servicio                | •            | •                     | •                  |  |

# 6.1.1 Cambio de contraseñas

Para cambiar contraseñas, se requiere el acceso de un **Usuario seguro**. Póngase en contacto con el administrador del hospital o del departamento de TI para obtener las contraseñas. Para cambiar contraseñas:

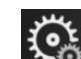

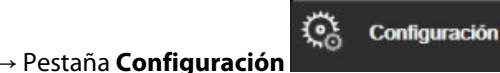

→ Botón

- Toque el icono de configuración → Pestaña Configuración avanzada.
- 2. Introduzca la contraseña de **Usuario seguro**.
- 3. Toque el botón Cambiar contraseñas.
- 4. Introduzca los nuevos dígitos de las contraseñas de **Superusuario** y **Usuario seguro** en los dos cuadros de valor hasta que aparezca la marca de verificación verde. Una marca de verificación confirmará que se ha cumplido el requisito mínimo de dígitos y que las dos contraseñas introducidas son idénticas.
- 5. Toque el botón **Confirmar.**

# 6.2 Datos del paciente

Después de encender el sistema, el usuario puede continuar monitorizando el último paciente o iniciar la monitorización de un nuevo paciente. Consulte la Figura 6-1 en la página 76.

#### Nota

Si los datos del último paciente monitorizado son de hace 12 horas o más, la única opción será iniciar un nuevo paciente.

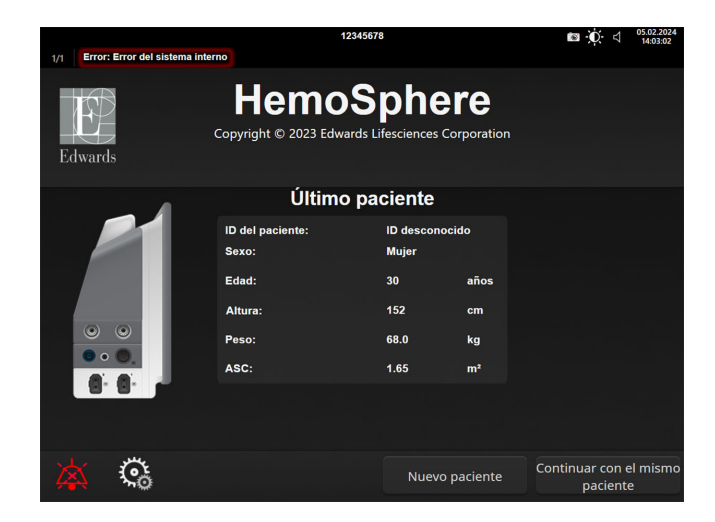

Figura 6-1: Pantalla para continuar con el paciente o iniciar uno nuevo

# 6.2.1 Nuevo paciente

Si se inicia un nuevo paciente, se borran todos los datos del paciente anterior. Los límites de alarma y los parámetros continuos están definidos en sus valores predeterminados.

#### ADVERTENCIA

Tras el inicio de una nueva sesión de paciente, los rangos predeterminados alto y bajo de alarma fisiológica deberían comprobarse para garantizar que son adecuados para el paciente en cuestión.

El usuario puede introducir un nuevo paciente, con o sin datos demográficos concretos, tras el arranque inicial del sistema o mientras este está en marcha.

#### **ADVERTENCIA**

Cree un **Nuevo paciente** o elimine el perfil de datos del paciente cada vez que se conecte un paciente nuevo con el monitor HemoSphere Vita. De lo contrario, podrían aparecer datos del paciente anterior en el historial.

 Después de encender el monitor, aparecerá la pantalla para un nuevo paciente o para continuar con el último paciente (Figura 6-1 en la página 76). Toque **Nuevo paciente** y continúe en el paso 6. O BIEN

Toque **Omitir** para iniciar la monitorización sin introducir los datos demográficos del paciente y continuar con el paso 15.

Si el monitor ya está encendido, toque el icono de configuración 🎦

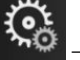

pestaña Herramientas clínicas

Herramientas clínicas

y continúe con el paso 2.

#### Nota

Si el usuario omite la introducción de los datos demográficos del paciente, solo se podrán monitorizar los siguientes parámetros limitados: StO<sub>2</sub>, ΔctHb, SIS<sub>ART</sub>, DIA<sub>ART</sub>, PAM y FP.

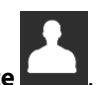

- Toque el icono Datos del paciento
   Toque el botón Finalizar sesión.
- 4. Toque el botón **Sí** en la pantalla de confirmación para iniciar un nuevo paciente.
- 5. Aparecerá la pantalla **Datos nuevo paciente**. Consulte la Figura 6-2 en la página 77.

|         |                             | 12345678                                         |                                          | Image: Image: Image |
|---------|-----------------------------|--------------------------------------------------|------------------------------------------|----------------------------------------------------------------------------------------------------|
| Edwards | Copyrigh                    | emoSp<br>nt © 2023 Edwards Life<br>Datos nuevo p | ohere<br>sciences Corporation<br>aciente |                                                                                                    |
|         | ID del paciente<br>Optional | ID de                                            | sconocido                                |                                                                                                    |
|         | Edad                        | Sexc                                             |                                          |                                                                                                    |
|         | Altura                      | Pesc                                             |                                          |                                                                                                    |
|         |                             | = ASC (DuBois)                                   |                                          |                                                                                                    |
|         |                             |                                                  |                                          |                                                                                                    |
|         |                             |                                                  |                                          |                                                                                                    |
|         | <b>C</b> o                  |                                                  | Omitir                                   |                                                                                                    |

Figura 6-2: Pantalla de datos de nuevo paciente

- 6. Toque la tecla Entrar del teclado para guardar todos los valores demográficos de selección del paciente y volver a la pantalla de datos del paciente.
- 7. Toque el botón **ID del paciente** y utilice el teclado para introducir el ID que el hospital ha asignado al paciente.
- 8. Toque el botón **Altura** y utilice el teclado para introducir la altura del paciente. La unidad predeterminada de su idioma se muestra en la parte superior derecha del teclado. Tóquela para modificar la unidad de medida.
- 9. Toque **Edad** y utilice el teclado para introducir la edad del paciente.
- 10. Toque **Peso** y utilice el teclado para introducir el peso del paciente. La unidad predeterminada de su idioma se muestra en la parte superior derecha del teclado. Tóquela para modificar la unidad de medida.
- 11. Toque Sexo y seleccione Hombre o Mujer.
- 12. El **ASC** se calcula a partir de la altura y el peso mediante la fórmula de DuBois.
- 13. Si lo desea, indique el **Cuarto** y la **Cama** del paciente. No es necesario introducir estos datos.
- 14. Toque el botón **Siguiente**.

#### Nota

El botón **Siguiente** estará deshabilitado hasta que se introduzcan todos los datos del paciente.

15. Consulte las instrucciones para iniciar la monitorización con la tecnología de monitorización hemodinámica que desee.

Herramientas

Configuración

# 6.2.2 Continuación de la monitorización del paciente

Si los datos del último paciente son de hace menos de 12 horas, cuando se encienda el sistema, se mostrarán los datos demográficos y el ID del paciente. Cuando se continúa con la monitorización del último paciente, se cargan los datos del paciente y se recuperan los datos de las tendencias. Se mostrará la pantalla de monitorización visualizada en último lugar. Toque **Continuar con paciente**.

# 6.2.3 Visualización de datos del paciente

- 1. Toque el icono de configuración  $\rightarrow$  pestaña Herramientas clínicas dínicas
- 2. Toque el icono **Datos del paciente la para** para ver los datos del paciente. La pantalla también mostrará un botón **Finalizar sesión**.
- 3. Toque el icono de retorno para volver a la pantalla de configuración. Aparecerá la pantalla emergente de los datos demográficos del paciente. Si vuelve al mismo paciente, revise los datos demográficos de este y pulse **Sí** si son correctos.

# 6.3 Configuración general del monitor

La configuración general del monitor es la que afecta a todas las pantallas. Incluye el idioma de la pantalla, las unidades utilizadas, el volumen de alarma, el sonido de captura de pantalla, la configuración de fecha/hora, el brillo de la pantalla, el ID de dispositivo y la configuración de visualización de la pantalla de monitorización.

La interfaz del monitor HemoSphere Vita está disponible en diversos idiomas. Cuando se inicia el monitor HemoSphere Vita por primera vez, aparece una pantalla de selección de idioma. Consulte la Figura 3-7 en la página 48. La pantalla del idioma no volverá a aparecer, pero el idioma de la interfaz puede cambiarse en cualquier momento.

El idioma seleccionado determina el formato de fecha y hora predeterminado. Estos valores también pueden modificarse con independencia del idioma seleccionado.

#### Nota

Si el suministro de alimentación del monitor HemoSphere Vita se interrumpe y se restaura, la configuración del sistema previa al corte, incluida la configuración de la alarma, del volumen de la alarma, de los objetivos, de la pantalla de monitorización, de los parámetros, del idioma y de la selección de unidades se restablece automáticamente a la última configuración seleccionada.

→ pestaña Configuración

# 6.3.1 Cambio de idioma

- 1. Toque el icono de configuración
- 2. Toque el botón **General**.

| Herramientas clínicas                      | <u>× ^</u><br>2 1        | Seleccionar<br>pantallas | ୍ତ               | Configuración                 | i              | Ayuda     |       |
|--------------------------------------------|--------------------------|--------------------------|------------------|-------------------------------|----------------|-----------|-------|
| Configuración general                      |                          |                          |                  |                               |                |           |       |
|                                            |                          |                          |                  |                               |                |           |       |
| ldio                                       | oma                      | Español                  |                  | Form<br>Fe                    | ato de<br>cha  | DD.MM./   | АААА  |
| Temperat                                   | ura                      | °C Formato de<br>hora    |                  |                               | ato de<br>ora  | 24 ho     | ras   |
| Volumen de alar                            | Volumen de alarma Medio  |                          | Medio            |                               | ste de<br>ha   | 25.08.2   | 022   |
| Sonido capt                                | Sonido captura Encendido |                          | Encendido        |                               | ste de<br>a    | 12:35     | :56   |
| ID de<br>disposit                          | tivo (                   | HEM-12345678 A Huso      |                  |                               | orario         | (UTC-08:0 | 0) Ho |
|                                            |                          | Aju<br>con               | star a<br>figura | utomáticame<br>ción para el h | nte la<br>iora | Encen     | dido  |
| Indexado o Sin No indexado Indexado        |                          |                          |                  |                               |                |           |       |
| Trazar tendencias usando Apagado Encendido |                          |                          |                  |                               |                |           |       |
| Brillo de la pantalla                      |                          |                          |                  |                               |                |           |       |

Figura 6-3: Configuración general del monitor

- 3. Toque la sección del valor del botón **Idioma** y seleccione el idioma que desee utilizar para la pantalla.
- 4. Toque el icono de inicio **Lul** para volver a la pantalla de monitorización.

#### Nota

Consulte el apéndice D: Configuración predeterminada por idioma en la página 175 para obtener información sobre la configuración predeterminada por idioma.

# 6.3.2 Cambio de la fecha y hora de la pantalla

El formato predeterminado de la fecha de English (US) es MM/DD/AAAA y el de la hora es el reloj de 12 horas.

Cuando se selecciona un idioma internacional, la fecha adopta de forma predeterminada el formato del apéndice D: Configuración y valores predeterminados del monitor en la página 173 y la hora el formato de reloj de 24 horas.

Toque el icono de configuración

→ pestaña **Configuración** 

Configuración

2. Toque el botón **General**.

1.

- 3. Toque la sección del valor del botón Formato de Fecha y toque el formato que desee utilizar.
- 4. Toque la sección del valor del botón **Formato de hora** y toque el formato que desee utilizar.
- 5. Toque la sección del valor del botón Huso horario para seleccionar la zona horaria deseada.
- 6. La configuración de la hora del monitor puede ajustarse al horario de verano. Seleccione **Encendido** junto a "**Ajustar automáticamente la configuración para el horario de verano**" para activar este ajuste.

Configuración

Configuración

Toque el icono de inicio para volver a la pantalla de monitorización. 7.

#### 6.3.2.1 Ajuste de la fecha o la hora

La hora del sistema puede restaurarse en caso necesario. Cuando la hora o la fecha se modifican, los datos de tendencias se actualizan para reflejar el cambio. Cualquier dato retenido se actualiza para reflejar el cambio de hora.

- Toque el icono de configuración 1. pestaña Configuración
- 2. Toque el botón General.
- Para modificar la fecha, toque la sección del valor del botón Ajuste de fecha e introduzca la fecha en el 3. teclado.
- 4. Para modificar la hora, toque la sección del valor del botón Ajuste de hora e introduzca la hora.

#### Nota

La fecha y la hora también se pueden ajustar tocando directamente la fecha/hora en la barra de información.

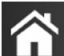

Toque el icono de inicio para volver a la pantalla de monitorización. 5.

# 6.3.3 Configuración de las pantallas de monitorización

Desde la pantalla Configuración general, el usuario también puede configurar las opciones de la pantalla de monitorización de fisiología y relaciones fisiológicas y de la pantalla de monitorización del gráfico de tendencias.

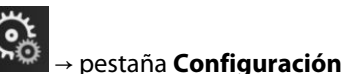

Toque el icono de configuración 1.

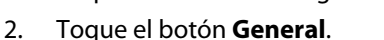

3. Junto a Trazar tendencias usando colores del objetivo, seleccione Encendido o Apagado para mostrar los colores de objetivo en las pantallas de monitorización del gráfico de tendencias.

# 6.3.4 Intervalos de tiempo/promedio

La pantalla Intervalos de tiempo/promedio permite que el usuario seleccione el intervalo del cambio continuo en valor o %.

#### Nota

La pantalla volverá a la vista de monitorización tras dos minutos de inactividad.

- 1. Toque dentro de un panel de parámetros para acceder al menú de configuración de parámetros.
- 2. Toque la pestaña Intervalos/Tiempos promedio.

#### 6.3.4.1 Visualización de cambio de valor del parámetro

El cambio de valor o el porcentaje de cambio del valor de un parámetro clave durante un intervalo de tiempo seleccionado se puede visualizar en un panel de parámetros.

- 1. Toque el botón del menú Visualización de cambio para seleccionar el formato en el que se mostrará el intervalo de cambio: % cambiado o Diferencia de valor.
- 2. Toque el botón Intervalo de cambio y seleccione una de las opciones de intervalo de tiempo siguientes:

| <ul> <li>Ninguno</li> </ul> |  |
|-----------------------------|--|
|-----------------------------|--|

| • | 10 min |
|---|--------|

•

- Referencia • •
  - 1 min
- 3 min •

20 min •

15 min

30 min

5 min

Si se selecciona **Referencia**, el intervalo de cambio se calculará a partir del inicio de la monitorización. El parámetro Valor de referencia se puede ajustar en la pestaña Intervalos/Tiempos promedio del menú de configuración de paneles.

# Configuración avanzada

#### Contenido

| Alarmas/objetivos     | 82 |
|-----------------------|----|
| Ajuste de las escalas |    |
| Modo demo             | 91 |

# 7.1 Alarmas/objetivos

Existen dos tipos de alarmas en el sistema inteligente de alarmas del monitor HemoSphere Vita:

- Alarmas fisiológicas: estas las establece el médico y representan los límites máximo y mínimo de alarma para los parámetros clave continuos configurados.
- Alarmas técnicas: esta alarma representa un error o una alerta de dispositivo.

Las alarmas fisiológicas tienen prioridad media o alta. Solo los parámetros mostrados en paneles (parámetros clave) tendrán alarmas visuales y sonoras activas.

Entre las alarmas técnicas, los errores son de prioridad media o alta, y detendrán la operación de la actividad de monitorización relacionada. Las alertas son de prioridad baja y no detendrán ninguna actividad de monitorización.

Todas las alarmas tienen un texto asociado que se muestra en la barra de estado. El sistema de alarmas inteligente recorrerá activamente el texto de cada alarma activa que se muestre en la barra de estado. Asimismo, las alarmas generarán el indicador de alarma visual que se muestra en la Tabla 7-1 en la página 82. Para obtener más información, consulte la Tabla 12-1 en la página 140.

| Prioridad de alarma | Color    | Patrón de luces               |
|---------------------|----------|-------------------------------|
| Alta                | rojo     | ENCENDIDO/APAGADO parpadeante |
| Media               | amarillo | ENCENDIDO/APAGADO parpadeante |
| Baja                | amarillo | ENCENDIDO fijo                |

#### Tabla 7-1: Colores del indicador de alarma visual

El indicador de alarma visual notificará la prioridad de alarma activa más alta. Los mensajes de la alarma que se muestran en la barra de estado están bordeados por el color de prioridad de la alarma indicado en la Tabla 7-1 en la página 82. Se reproducirá el tono asociado con la alarma activa de prioridad más alta. En los casos en los que los niveles de prioridad son los mismos, las alarmas fisiológicas tienen prioridad sobre los errores y las alertas. Todas las alarmas técnicas se generan una vez que el sistema las ha detectado; no hay demora inherente en las alarmas desde el punto de detección. Para las alarmas fisiológicas, la demora hace referencia a la cantidad de tiempo que se emplea para calcular el siguiente parámetro fisiológico después de que el parámetro se encuentre fuera de rango de forma continua durante cinco segundos o más:

- Parámetros hemodinámicos del módulo HemoSphere VitaWave: 20 segundos
- Parámetros de presión arterial del módulo HemoSphere VitaWave (SIS/DIA/PAM) mientras se visualiza la forma de onda arterial: 5 latidos

• Oximetría: 2 segundos

#### Nota

Las alarmas fisiológicas y técnicas relacionadas con la presión arterial (ART) solo sonarán después de poner a cero ART y de que haya 10 lecturas continuas de la presión arterial media (PAM) por encima de 10 mm Hg.

Todas las alarmas se registran y se almacenan para el paciente en cuestión y es posible acceder a ellas a través de la función Descarga de datos (consulte Descarga de datos en la página 92). El registro de Descarga de datos se borra cuando se inicia un nuevo paciente (consulte Nuevo paciente en la página 76). Es posible acceder a los datos del paciente actual hasta 12 horas después de que se haya apagado un sistema.

#### **ADVERTENCIA**

No utilice valores predeterminados/configuraciones de alarma diferentes para equipos iguales o similares en ningún área, por ejemplo, en una unidad de cuidados intensivos o un quirófano cardiaco. Las alarmas en conflicto pueden afectar a la seguridad del paciente.

# 7.1.1 Silenciamiento de las alarmas

#### 7.1.1.1 Alarmas fisiológicas

Las alarmas fisiológicas pueden silenciarse directamente desde la pantalla de monitorización tocando el icono

de silenciamiento de las alarmas sonoras El tono de audio de la alarma fisiológica se silenciará durante el período de tiempo de pausa de la alarma seleccionado. Durante este período de tiempo de pausa de la alarma, no se emitirá ningún tono de audio ni se iluminará ningún indicador de alarma visual LED (parpadeando en amarillo o rojo) de ninguna alarma fisiológica de prioridad media o alta, incluidas las alarmas fisiológicas nuevas activadas en ese período. Si se genera una alarma técnica durante este período de tiempo de pausa de las alarmas, se desactivará el silencio del audio, lo que permitirá reanudar los tonos audibles de las alarmas. Asimismo, el usuario puede desactivar manualmente el período de pausa de las alarmas si presiona de nuevo el botón para silenciar alarmas. Una vez transcurrido el período de pausa de las alarmas, las alarmas fisiológicas activas reanudarán el sonido.

Para obtener más información sobre las prioridades de las alarmas fisiológicas, consulte Prioridades de alarmas en la página 175.

#### Nota

Los parámetros fisiológicos pueden configurarse para no tener ninguna alarma. Consulte Configuración de todos los objetivos en la página 86 y Configuración de los objetivos y alarmas de un parámetro en la página 87.

#### ADVERTENCIA

No apague las alarmas sonoras si la seguridad del paciente puede verse comprometida.

#### 7.1.1.2 Alarmas técnicas

Mientras una alarma técnica está activa, el usuario puede silenciarla y desactivar el indicador de alarma visual

(de prioridad media y baja) tocando el icono de silenciar alarmas audibles **serves**. El indicador de alarma visual y el tono de audio permanecerán inactivos a menos que se active otra alarma técnica o fisiológica, o que la alarma técnica original se resuelva y se vuelva a activar. 1.

# 7.1.2 Configuración del volumen de alarma

El volumen de alarma va desde el mínimo hasta el máximo con un valor predeterminado de medio. Se aplica a las alarmas fisiológicas, a los fallos técnicos y a las alertas. El volumen de alarma puede cambiarse en cualquier momento.

- Toque el icono de configuración → Pestaña **Configuración**
- 2. Toque el botón General.
- 3. Toque el lado derecho del botón de lista Volumen de alarma para seleccionar el volumen deseado.
- 4. Toque el icono de inicio **LLLI** para volver a la pantalla de monitorización.

#### ADVERTENCIA

No baje el volumen de la alarma hasta un nivel que evite que la alarma se monitorice adecuadamente. De lo contrario, la seguridad del paciente podría verse comprometida.

# 7.1.3 Configuración de objetivos

Los objetivos son indicadores visuales establecidos por el médico para indicar si el paciente se encuentra en la zona objetivo ideal (verde), en la zona objetivo de advertencia (amarilla) o en la zona de alarma (roja). Los colores del objetivo se muestran como un trazado sombreado alrededor de los paneles de parámetros (consulte la Figura 5-5 en la página 60). El médico puede habilitar o deshabilitar el uso de rangos de zona del objetivo. Las alarmas (máximas/mínimas) difieren de las zonas del objetivo en que el valor del parámetro de la alarma parpadea y presenta una alarma sonora.

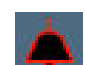

Los parámetros que pueden activar una "Alarma" presentan un icono de campana en la pantalla de configuración **Alarmas/objetivos**. Las alarmas máximas/mínimas también se convierten de forma predeterminada en los rangos de la zona de aviso roja de ese parámetro. Los parámetros que NO pueden establecer una alarma máxima/mínima no tendrán el icono de la campana en la pantalla de configuración **Alarmas/objetivos** de ese parámetro aunque es posible que puedan establecerse rangos objetivo.

| Color    | Indicación                                                                                                    |  |
|----------|----------------------------------------------------------------------------------------------------|--|
| Verde    | Aceptable: la zona de objetivo verde se considera un rango ideal para el parámetro, de acuerdo con lo establecido por el médico.                                                                                                    |  |
| Amarillo | La zona de objetivo amarilla se considera un rango de advertencia e indica visualmente que el paciente ha salido del rango ideal pero no ha entrado en el rango de alarma o aviso, de acuerdo con lo establecido por el médico.                                                                                                    |  |
| Rojo     | Las zonas de objetivo o de alarma rojas se pueden considerar parámetros de "Alarma" indicados por un icono de campana en la pantalla de configuración <b>Alarmas/objetivos</b> . Las alarmas máximas/mínimas también se convierten de forma predeterminada en el rango de la zona de aviso roja de ese parámetro. Los parámetros que NO pueden establecer una alarma máxima/mínima no tendrán el icono de la campana en la pantalla de configuración <b>Alarmas/objetivos</b> . Las alarmas máxima/mínima no tendrán el icono de la campana en la pantalla de configuración <b>Alarmas/objetivos</b> de ese parámetro aunque es posible que puedan establecerse rangos objetivo. Los rangos de la zona de objetivo o de alarma los debe establecer el médico. |  |
| Gris     | Si no se configura un objetivo, el indicador de estado aparece en gris.                                                                                                    |  |

| Tabla 7-2: Colores de | los indicadores del | estado del objetivo |
|-----------------------|---------------------|---------------------|
|-----------------------|---------------------|---------------------|

# 7.1.4 Pantalla de configuración Alarmas/objetivos

La pantalla de configuración **Alarmas/objetivos** permite que el médico visualice y configure alarmas y objetivos para cada parámetro clave. En la pantalla **Alarmas/objetivos**, que se encuentra en el menú de configuración **Configuración avanzada** el usuario podrá ajustar los objetivos y habilitar/deshabilitar las alarmas sonoras. Todas las funciones a las que se acceda desde el menú **Configuración avanzada** están protegidas mediante contraseña y solo podrán modificarlas médicos experimentados. La configuración de los parámetros clave se muestra en el cuadro de parámetros. Los parámetros clave ya configurados son la primera serie de parámetros clave mostrados. El resto de parámetros clave se muestran en un orden definido. Asimismo, los parámetros indican en qué se basan los rangos objetivo: Valores personalizados, Valores de Edwards y Modificado.

| Nombre del valor predetermina-<br>do | Descripción                                                                                                    |
|--------------------------------------|----------------------------------------------------------------------------------------------------|
| Valores personalizados               | Se ha establecido un rango objetivo de valores personalizados para el parámetro y el rango objetivo de dicho parámetro ha permanecido en ese valor. |
| Valores de Edwards                   | El rango objetivo del parámetro no se ha modificado de su configuración original.                                                                   |
| Modificado                           | El rango objetivo del parámetro se ha modificado para este paciente.                                                                                |

#### Tabla 7-3: Valores predeterminados de objetivo

#### Nota

La configuración de alarmas sonoras y visuales solo es aplicable para los parámetros que se muestren.

Para modificar Alarmas/objetivos:

- 1. Toque el icono de configuración  $\rightarrow$  pestaña **Configuración**
- 2. Toque el botón **Configuración avanzada** e introduzca la contraseña solicitada.
- 3. Toque el botón **Configuración de parámetros** → botón **Alarmas/objetivos**.
- 4. Toque en cualquier parte de un cuadro de parámetro para ver el menú Alarmas/objetivos del parámetro.

<u></u>

Configuración

| Herramientas J<br>clínicas     | Seleccionar<br>pantallas                | Configuración                            | Ayuda                                            |
|--------------------------------|-----------------------------------------|------------------------------------------|--------------------------------------------------|
| ¢                              | Alarmas                                 | /objetivos                               |                                                  |
| Toque el paráme                | tro siguiente para mo                   | dificarlo:                               |                                                  |
| PAM mmHg<br>120<br>0bjetivo 86 | DIAART mmHg<br>100<br>87<br>Objetivo 60 | SISART mmHg<br>150<br>136<br>Objetivo 90 | StO <sub>2</sub> A1 %<br>90<br>85<br>Objetivo 60 |
| Modificado                     | Modificado                              | Modificado                               | Valores de Edwards                               |
|                                | Págin                                   | a 1 de 2                                 |                                                  |
| Configurar todo                |                                         |                                          |                                                  |

Figura 7-1: Configuración de alarmas/objetivos

#### Nota

Hay un temporizador de 2 minutos de inactividad asociado a esta pantalla.

Los rectángulos rojo, amarillo y verde son formas fijas y no cambian de tamaño ni forma.

# 7.1.5 Configuración de todos los objetivos

Pueden configurarse o cambiarse fácilmente todos los Alarmas/objetivos al mismo tiempo. En la pantalla **Configurar todo**, el usuario podrá:

- Restablecer todas las alarmas de parámetros y configuraciones de objetivos a Valores personalizados.
- Restablecer todas las alarmas de parámetros y configuraciones de objetivos a Valores de Edwards.
- Habilitar o deshabilitar las alarmas fisiológicas sonoras de todos los parámetros aplicables.
- Habilitar o deshabilitar todas las alarmas sonoras.
- 1. Toque el icono de configuración → Pestaña **Configuración**
- 2. Toque el botón **Configuración avanzada** e introduzca la contraseña de **Usuario seguro** solicitada.
- 3. Toque el botón Configuración de parámetros → Botón Alarmas/objetivos.
- 4. Toque el botón **Configurar todo**.
  - Para habilitar o deshabilitar todas las alarmas sonoras fisiológicas de todos los parámetros, toque el botón conmutador **Deshabilitado/Habilitado** de **Objetivos** en el cuadro **Alarma sonora**.
  - Para habilitar o deshabilitar todas las alarmas sonoras técnicas de todos los parámetros, toque el botón conmutador **Deshabilitado/Habilitado** de **Todas las alarmas** en el cuadro **Alarma sonora**.
  - Para restaurar todas las configuraciones a los valores predeterminados personalizados, toque Restablecer todo a valores personalizados. Aparecerá el mensaje "Esta acción restablecerá TODAS las alarmas y objetivos a los valores predeterminados personalizados." Toque el botón Continuar en la ventana emergente de confirmación para confirmar el restablecimiento.

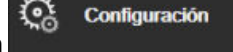

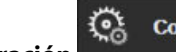

 Para restablecer todas las configuraciones a los valores predeterminados de Edwards, toque Restablecer todo a valores de Edwards. Aparecerá el mensaje "Esta acción restablecerá TODAS las alarmas y objetivos a los valores predeterminados por Edwards." Toque el botón Continuar en la ventana emergente de confirmación para confirmar el restablecimiento.

# 7.1.6 Configuración de los objetivos y alarmas de un parámetro

El menú **Alarmas/objetivos** permite al usuario configurar las alarmas y los valores objetivo del parámetro seleccionado. El usuario también puede habilitar o deshabilitar la alarma sonora y visual mediante LED. Cuando sea necesario un ajuste menor, podrá ajustar la configuración del objetivo mediante el teclado numérico o los botones de desplazamiento.

- 1. Toque dentro de un panel para abrir el menú de alarmas/objetivos del parámetro.
- 2. Para deshabilitar la alarma sonora y visual mediante LED del parámetro, toque el icono Alarma sonora

🗾 situado en la parte superior derecha del menú.

#### Nota

Los parámetros que NO pueden establecer una alarma máxima/mínima no tendrán un icono Alarma

```
sonora en el menú Alarmas/objetivos.
```

- 3. Para deshabilitar los objetivos visuales del parámetro, toque el icono habilitado **Objetivo** situado en la parte superior izquierda del menú. El indicador de objetivo para dicho parámetro se mostrará en gris.
- 4. Utilice las flechas para ajustar la configuración de la zona o toque el botón de valor para abrir un teclado numérico.

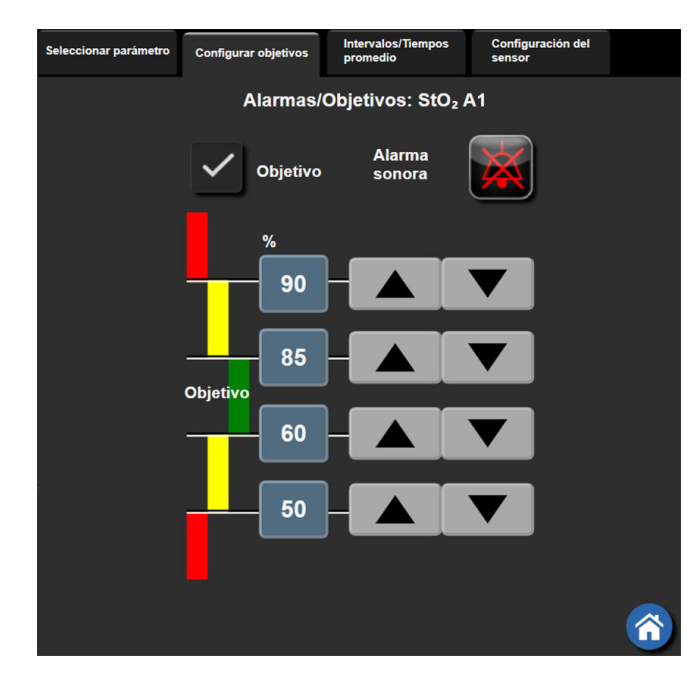

Figura 7-2: Configuración de las alarmas y objetivos para un parámetro individual

- 5. Cuando los valores sean correctos, toque el icono de introducción 💟
- 6. Para cancelar, toque el icono de cancelación 🌂

#### **ADVERTENCIA**

Las alarmas fisiológicas visuales y sonoras solo se activan si el parámetro está configurado en las pantallas como un parámetro clave (1-4 parámetros mostrados en paneles de parámetros). Si un parámetro no está seleccionado y se muestra como un parámetro clave, las alarmas fisiológicas sonoras y visuales no se activan para dicho parámetro.

# 7.2 Ajuste de las escalas

Los datos del gráfico de tendencias rellenan el gráfico de izquierda a derecha con los datos más recientes a la derecha. La escala de parámetros se encuentra en el eje vertical con la escala de tiempo en la horizontal.

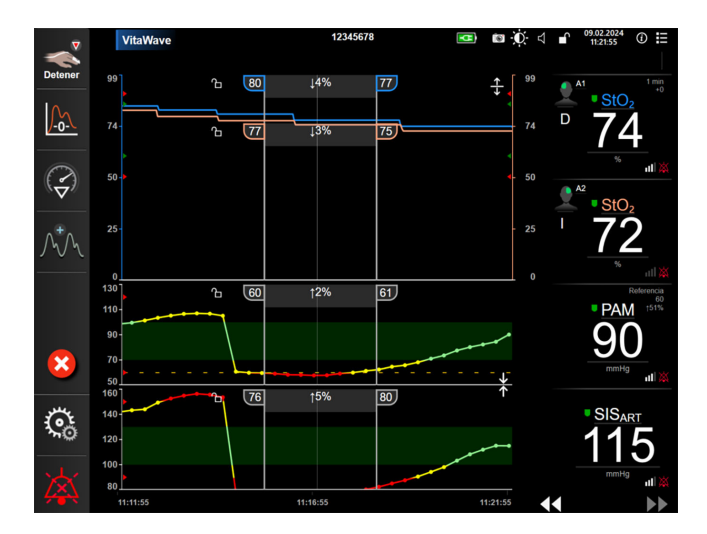

Figura 7-3: Pantalla de gráficos de tendencias

La pantalla de configuración de escalas permite al usuario configurar las escalas de parámetros y tiempo. Los parámetros clave se encuentran en la parte superior de la lista. Utilice los botones de desplazamiento horizontal para visualizar los parámetros adicionales.

Toque el icono de configuración

1.

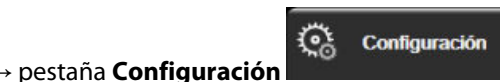

- 2. Toque el botón **Configuración avanzada** e introduzca la contraseña solicitada.
- 3. Toque el botón **Configuración de parámetros** → botón **Ajustar las escalas**.

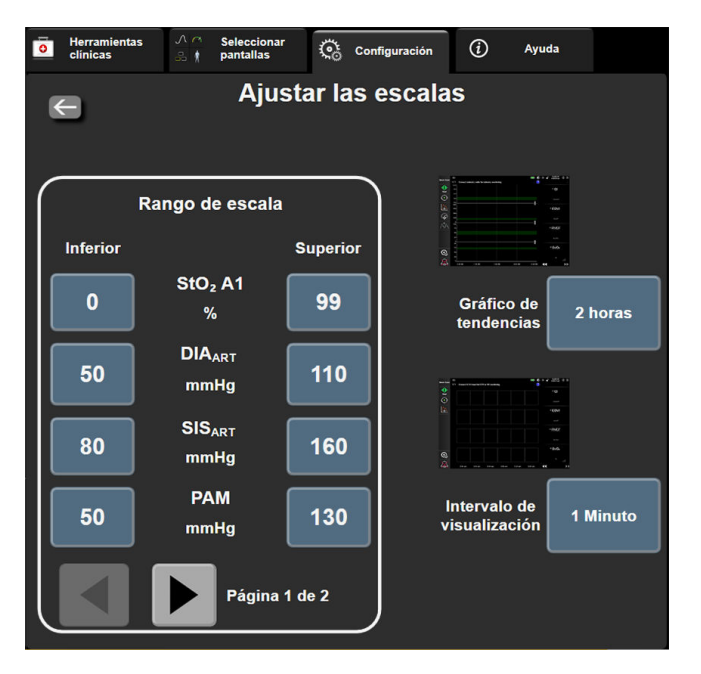

Figura 7-4: Ajuste de las escalas

#### Nota

horizontal

La pantalla volverá a la vista de monitorización tras dos minutos de inactividad.

4. Para cada parámetro, toque el botón **Inferior** para introducir el valor mínimo con el fin de que aparezca el eje vertical. Toque el botón **Superior** para introducir el valor más alto. Utilice los iconos de desplazamiento

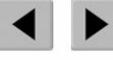

para visualizar los parámetros adicionales.

5. Toque la parte derecha del botón de valor **Gráfico de tendencias** para establecer la cantidad de tiempo total mostrada en el gráfico. Las opciones son:

| • | 3 minutos  | • | 1 hora            | • | 12 horas |
|---|------------|---|-------------------|---|----------|
| • | 5 minutos  | • | 2 horas (predet.) | • | 18 horas |
| • | 10 minutos | • | 4 horas           | • | 24 horas |
| • | 15 minutos | • | 6 horas           | • | 48 horas |
| • | 30 minutos |   |                   |   |          |

- 6. Toque la parte derecha de los iconos de valor **Intervalo de visualización** para establecer la cantidad de tiempo de cada valor de la tabla. Las opciones son:
  - 1 Minuto (predet.)
- 30 minutos
- 5 minutos
- 10 minutos
- 60 minutos
- Intervalo de visualización 1 Minuto 5 Minutos 10 Minutos 60 Minutos EX

Figura 7-5: Ventana emergente de Intervalo de visualización

7. Para pasar a la serie siguiente de parámetros, toque la flecha de la parte inferior izquierda.

Toque el icono de inicio apara volver a la pantalla de monitorización.

# 7.3 Modo demo

8.

El modo demo se utiliza para visualizar datos simulados del paciente con el fin de ayudar en la formación y las demostraciones.

El modo demo muestra los datos de un grupo almacenado y funciona en un bloque continuo a través de un conjunto de datos predefinido. Durante el **Modo demo**, la interfaz de usuario de la plataforma de monitorización HemoSphere Vita presenta la misma funcionalidad que una plataforma completamente operativa. Se deben introducir datos demográficos simulados del paciente para demostrar las funciones del modo de monitorización seleccionado. El usuario puede tocar los controles como si estuviera monitorizando al paciente.

Cuando se pasa al **Modo demo**, los datos de tendencias y los eventos dejan de poder visualizarse y se guardan para volver a la monitorización del paciente.

→ pestaña **Configuración** 

Configuración

- 1. Toque el icono de configuración
- 2. Toque el botón Modo demo.

#### Nota

Cuando la plataforma de monitorización HemoSphere Vita se ejecuta en **Modo demo**, se deshabilitan todas las alarmas sonoras.

- 3. Consulte Monitorización no invasiva con el módulo HemoSphere VitaWave en la página 96 para obtener información detallada sobre la monitorización con el módulo HemoSphere VitaWave y el modo de monitorización **No invasiva**.
- 4. Toque **Sí** en la pantalla de confirmación **Modo demo**.
- 5. La plataforma de monitorización HemoSphere Vita debe reiniciarse antes de monitorizar a un paciente.

#### **ADVERTENCIA**

Para evitar que los datos simulados se confundan con datos clínicos, asegúrese de que el **Modo demo** no esté activado cuando el sistema se utilice en unas instalaciones clínicas.

# Exportación de datos y configuración de la conectividad

#### Contenido

| Exportación de datos | 9 | 2 |
|----------------------|---|---|
| Ciberseguridad       | 9 | 4 |

# 8.1 Exportación de datos

La pantalla **Exportar datos** presenta una serie de funciones de exportación de datos del monitor HemoSphere Vita. Esta pantalla está protegida mediante contraseña. Desde esta pantalla, los médicos pueden exportar informes de diagnóstico, eliminar sesiones de monitorización o exportar informes de datos de monitorización. Para obtener más información sobre la exportación de informes de datos de monitorización, consulte a continuación.

# 8.1.1 Descarga de datos

La pantalla **Descarga de datos** permite al usuario exportar datos monitorizados del paciente a un dispositivo USB en formato de Windows Excel XML 2003.

#### Nota

La pantalla volverá a la vista de monitorización tras dos minutos de inactividad.

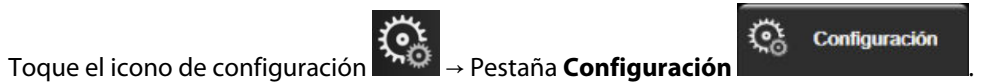

- Toque el icono de configuración
   Toque el botón Exportar datos.
- 3. Introduzca la contraseña cuando se le indique en la ventana emergente **Contraseña para exportar datos**. Todas las contraseñas se configuran durante la inicialización del sistema. Póngase en contacto con el administrador del hospital o del departamento de TI para obtener las contraseñas.
- 4. Asegúrese de que se haya insertado un dispositivo USB.

#### Nota

Si se manejan volúmenes de datos superiores a 4 GB, el dispositivo de almacenamiento USB no debe utilizar el formato FAT32.

#### AVISO

Realice una exploración antivirus en cualquier dispositivo USB antes de su inserción para evitar una infección por virus o malware.

5. Toque el botón Descarga de datos.

#### 8.1.1.1 Datos de monitorización

Para generar una hoja de cálculo de los datos monitorizados del paciente:

- 1. Toque el valor junto al botón Intervalo y seleccione la frecuencia a la que se descargarán los datos. Cuanto más corta sea la frecuencia, mayor será la cantidad de datos. Las opciones son:
  - 20 segundos (predeterminado)
  - 1 minuto
  - 5 minutos
- 2. Toque el botón **Iniciar descarga**.

#### Nota

Todas las alarmas se registran y se almacenan para el paciente en cuestión y es posible acceder a ellas a través de la descarga de **Datos de monitorización**. Cuando se llena el registro de datos de alarmas, se descartan los datos antiguos. El registro de **Datos de monitorización** se borra cuando se inicia un nuevo paciente. Es posible acceder a los datos del paciente actual hasta 12 horas después de que se haya apagado un sistema. Este registro también contiene las situaciones de alarma con la fecha y la hora en que se apaga el sistema.

#### 8.1.1.2 Informe de caso

Para generar un informe de los parámetros clave, siga estos pasos:

- 1. Toque el botón Informe del caso.
- 2. Seleccione los parámetros que desee en el menú emergente del informe del caso. Puede seleccionar un máximo de tres parámetros.
- 3. Active Suprimir identificación para excluir los datos demográficos del paciente

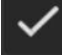

4. Toque el icono de introducción para exportar a PDF 💊

#### Nota

No desconecte el dispositivo USB hasta que vea el mensaje "Descarga completada. Retire la unidad USB."

Si aparece un mensaje que indica que el dispositivo USB no tiene espacio, inserte un dispositivo USB diferente y reinicie la descarga.

El usuario puede borrar todos los datos monitorizados del paciente. Toque el botón **Borrar todo** y confirme para borrar.

# 8.1.2 Exportación de diagnóstico

Si se requieren investigaciones o una resolución de problemas detallada, todos los eventos, alertas, alarmas y actividad de monitorización se registrarán. Se proporciona una opción **Exportar diagnóstico** dentro del menú de configuración **Exportar datos**, desde donde se puede descargar esta información para fines de diagnóstico. Esta información puede solicitarla el personal de Edwards para facilitar la resolución de problemas. Además, esta sección de ingeniería proporciona información detallada sobre la revisión del software de los componentes de la plataforma conectada.

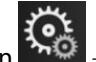

Configuración

- 1. Toque el icono de configuración → Pestaña **Configuración**
- 2. Toque el botón Exportar datos.
- Introduzca la contraseña de Superusuario. Todas las contraseñas se configuran durante la inicialización del sistema. Póngase en contacto con el administrador del hospital o del departamento de TI para obtener las contraseñas.
- 4. Toque el botón **Exportar diagnóstico**.
- 5. Introduzca una unidad de memoria USB aprobada por Edwards en uno de los puertos USB disponibles.
- 6. Permita que la exportación del diagnóstico se complete como se indica en la pantalla.

Los datos de diagnóstico podrán encontrarse en una carpeta etiquetada con el número de serie del monitor en la unidad flash USB.

# 8.2 Ciberseguridad

Este capítulo indica formas en las que los datos del paciente pueden transferirse desde el monitor HemoSphere Vita y hacia este. Es importante tener en cuenta que cualquier centro que utilice el monitor HemoSphere Vita deberá tomar medidas para proteger la privacidad de la información personal de un paciente de acuerdo con las normativas específicas del país y cumplir las políticas del centro para la gestión de la información. Los pasos que deben tomarse para proteger esta información y la seguridad general del monitor HemoSphere Vita incluyen:

- Acceso físico: limitar el uso del monitor HemoSphere Vita a usuarios autorizados. Ciertas pantallas de configuración del monitor HemoSphere Vita están protegidas con contraseña. Las contraseñas deben estar protegidas. Consulte Protección mediante contraseña en la página 74 para obtener más información.
- Uso activo: los usuarios del monitor deberán tomar medidas para limitar el almacenamiento de datos de pacientes. Los datos de los pacientes deberán eliminarse del monitor después de dar el alta a un paciente y de finalizar la monitorización del paciente.
- Seguridad del dispositivo: los usuarios solo podrán usar accesorios aprobados de Edwards. Asimismo, asegúrese de que cualquier dispositivo conectado esté libre de malware.

El uso de cualquier interfaz del monitor HemoSphere Vita fuera de su finalidad prevista podría suponer un riesgo de ciberseguridad. Ninguna conexión del monitor HemoSphere Vita está diseñada para controlar las operaciones de otro dispositivo. Todas las interfaces disponibles se muestran en la Puertos de conexión del monitor HemoSphere Vita en la página 39 y las especificaciones para estas interfaces se enumeran en la Tabla A-5 en la página 163.

# 8.2.1 Actualizaciones de ciberseguridad

Cuando sea necesario aplicar una actualización de ciberseguridad al monitor HemoSphere Vita, Edwards publicará y enviará revisiones de emergencia a los clientes en un plazo de 60 días tras la identificación de un incidente de ciberseguridad y revisiones de ciberseguridad en un plazo de 120 días tras la identificación de un incidente de ciberseguridad. Todas las demás vulnerabilidades se abordarán mediante las actualizaciones regulares y se comunicarán a los clientes si se solicita. Para mantener la seguridad del dispositivo, se recomienda implementar controles de ciberseguridad como, entre otros, metodologías de fortalecimiento interno, control de acceso basado en roles (RBAC) y la colocación del monitor HemoSphere Vita en una subred dedicada a productos sanitarios. Para ver recomendaciones adicionales sobre cómo mantener la seguridad de los dispositivos, póngase en contacto con su representante local de Edwards o con el Servicio Técnico de Edwards.

# 8.2.2 Gestión de vulnerabilidades

Edwards lleva a cabo exploraciones de vulnerabilidades en el monitor de manera regular para asegurarse de que el software del monitor HemoSphere Vita se mantiene en un estado seguro. Si se detecta una vulnerabilidad crítica o fácilmente explotable, Edwards notificará directamente a los clientes por correo electrónico en un plazo de 30 días y se proporcionará una revisión según corresponda. Además, los clientes pueden visitar el sitio web de seguridad de productos de Edwards en https://www.edwards.com/devices/ support/product-security para consultar los boletines sobre ciberseguridad. Para cualquier otra consulta, póngase en contacto con su representante local de Edwards o con el Servicio Técnico de Edwards.

# 8.2.3 Respuesta a incidentes de ciberseguridad

Si se han producido o se sospecha que puedan haberse producido incidentes de ciberseguridad que afecten al monitor HemoSphere Vita, póngase en contacto con su representante local de Edwards o con el Servicio Técnico de Edwards. Se recomienda poner en marcha un plan interno de respuesta a incidentes de ciberseguridad que incluya, entre otras pautas, una política de respuesta a incidentes, procedimientos de respuesta a incidentes, objetivos a corto y largo plazo para la organización y métricas para medir el éxito del plan. Junto con las recomendaciones de mitigación propuestas por Edwards, estas acciones deben devolver el producto a un funcionamiento seguro.

# 8.2.4 HIPAA

La ley de responsabilidad y transferibilidad de seguros médicos (Health Insurance Portability and Accountability Act, HIPAA) de 1996, presentada por el ministerio de Salud y Servicios Humanos estadounidense, establece estándares importantes para proteger la información sanitaria identificable de forma individual. Si son aplicables, estos estándares deberán seguirse durante el uso del monitor.

9

# Monitorización no invasiva con el módulo HemoSphere VitaWave

#### Contenido

| Metodología del sistema no invasivo HemoSphere Vita   |     |
|-------------------------------------------------------|-----|
| Conexión del sistema no invasivo HemoSphere Vita      | 98  |
| Sensor de referencia del corazón opcional             | 105 |
| SQI                                                   | 108 |
| Visualización del Physiocal                           |     |
| Configuración de VitaWave y opciones de los manguitos | 109 |
| Calibración de la presión arterial                    | 112 |
| Señal de salida al monitor de cabecera                | 113 |

# 9.1 Metodología del sistema no invasivo HemoSphere Vita

El sistema no invasivo HemoSphere Vita se compone del monitor HemoSphere Vita junto con el módulo VitaWave y un controlador de presión compatible conectado, el sensor de referencia del corazón y los manguitos para el dedo de Edwards compatibles. Consulte las conexiones del sistema en la Figura 9-1 en la página 99. La medición precisa de la presión arterial del paciente y los parámetros hemodinámicos clave se basan en el método de pinzamiento volumétrico, el método Physiocal y el algoritmo VitaWave.

# 9.1.1 Método de pinzamiento volumétrico

Los manguitos para el dedo VitaWave y Acumen IQ utilizan el método de pinzamiento volumétrico desarrollado por el fisiólogo checo J. Peñáz (Peñáz J., 1973)<sup>1</sup>. El manguito para el dedo cuenta con un sensor de pletismografía, que incluye una combinación de emisor y receptor de luz, para monitorizar los cambios en el volumen arterial del dedo de forma continua. La cámara de aire inflable en el interior del manguito se ajusta rápidamente a este cambio de volumen para equilibrar la presión del manguito con la presión dentro de la arteria. De este modo, la arteria se pinza en su volumen "sin dilatación" y la presión del manguito se iguala con la de la presión arterial del dedo en todo momento.

# 9.1.2 Método Physiocal

El método Physiocal, desarrollado por K. H. Wesseling (K. H. Wesseling et al., 1995)<sup>2</sup>, es la forma abreviada de referirse a la calibración fisiológica.

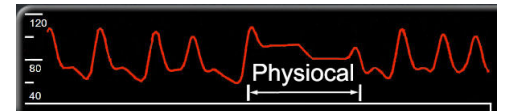

El Physiocal se ajusta a los cambios en el volumen "sin dilatación" durante un período de medición normal. La presión del manguito se mantiene estable durante uno o más latidos del corazón, y la medición de la presión arterial se interrumpe momentáneamente para observar las propiedades fisiológicas de la arteria del dedo. En la fase más temprana del período de medición, dichas interrupciones se producen con frecuencia. Si las propiedades de la arteria son suficientemente constantes a lo largo del tiempo, el intervalo entre los ajustes del Physiocal se incrementará hasta 70 latidos del corazón. Los intervalos mayores representan un incremento de la estabilidad de medición.

# 9.1.3 Reconstrucción de la forma de onda y análisis hemodinámico (algoritmo VitaWave)

Es un hecho conocido que, por razones fisiológicas, la forma de onda de la presión arterial cambia gradualmente entre la arteria humeral y la arteria del dedo. El algoritmo VitaWave utiliza métodos avanzados de procesamiento para reconstruir la forma de onda de la presión del dedo en una forma de onda de presión arterial radial. La reconstrucción de la forma de onda produce valores latido a latido de las presiones sistólica (SIS), diastólica (DIA) y arterial (radial) media (PAM) no invasivas. El análisis hemodinámico de la forma de onda proporciona valores para la frecuencia del pulso (FP) utilizando un método de onda de pulso avanzado.

#### AVISO

El módulo HemoSphere VitaWave muestra y analiza una forma de onda arterial radial reconstruida. Los médicos deben tener en cuenta esta reconstrucción de la forma de onda, especialmente si tienen experiencia en la visualización de la forma de onda de la presión arterial humeral.

Se promedian todos los parámetros no invasivos seleccionados como un parámetro clave (consulte la Tabla 1-2 en la página 17) y tienen una frecuencia de actualización de 20 segundos.

# 9.1.4 Sensor de referencia del corazón

El sensor de referencia del corazón (HRS) tiene en cuenta las diferencias de presión entre el dedo y el corazón. El HRS compensa los cambios de presión hidrostática debidos a la diferencia de altura entre el dedo y el corazón. Un extremo del HRS se coloca en el dedo, a la altura del manguito, mientras que el otro extremo se sitúa a la altura del corazón.

# 9.1.5 Decoloración, adormecimiento u hormigueo de la punta del dedo

La metodología de pinzamiento volumétrico ejerce presión sobre el dedo de forma continuada y, aunque nunca llega a obstruir las arterias, limita el retorno venoso, lo que provoca cierta congestión venosa en la punta distal del dedo del manguito. Como resultado, es posible que la punta del dedo del paciente presente decoloración (coloración azulada o roja) después de varios minutos de monitorización. Tras períodos amplios de monitorización (30 minutos - 2 horas, aproximadamente), algunos pacientes pueden experimentar sensaciones en el tacto (hormigueo o adormecimiento). Inmediatamente después de retirar el manguito, la falange media suele tener un volumen ligeramente reducido, y puede mostrar cierta hiperemia reactiva o inflamación. Todos esos fenómenos suelen remitir unos minutos después de que se haya liberado la presión del manguito. Mantener los dedos y la mano calientes durante la medición mejora la arterialización de la punta del dedo, lo que puede contribuir a evitar la decoloración y a reducir el adormecimiento.

# 9.1.6 Monitorización con un único manguito

Se puede utilizar un único manguito para el dedo de Edwards compatible si se ha de realizar una monitorización acumulada del mismo paciente durante 8 horas como máximo en un solo dedo. Durante la monitorización con un solo manguito, el sistema no invasivo HemoSphere Vita liberará automáticamente la presión del manguito a intervalos regulares seleccionados por el usuario (30 minutos, 2 horas y 4 horas). Consulte la Calibración del sensor de referencia del corazón en la página 110.

#### Nota

Después de 8 horas de monitorización acumulada en el mismo dedo, el sistema no invasivo HemoSphere Vita detendrá la monitorización y mostrará una advertencia para que el manguito se coloque en otro dedo en caso de que se desee continuar la monitorización.

# 9.1.7 Monitorización con dos manguitos

Para períodos de monitorización superiores a 8 horas, el sistema no invasivo HemoSphere Vita permite conectar simultáneamente dos manguitos para el dedo de Edwards compatibles en dos dedos diferentes. En esta configuración, el sistema cambia la monitorización activa entre los dos manguitos de acuerdo al intervalo seleccionado por el usuario —15, 30 o 60 minutos— lo que posibilita una monitorización continua con el menor número de interrupciones. Durante el cambio de manguito, puede producirse una pausa en la monitorización de hasta un minuto. Consulte la Configuración de VitaWave y opciones de los manguitos en la página 109.

#### Nota

El sistema no invasivo HemoSphere Vita no monitoriza de forma continua un solo dedo durante más de 60 minutos cuando se utilizan dos manguitos. La función de monitorización con dos manguitos permite interrumpir mínimamente la monitorización durante períodos de hasta 72 horas. La monitorización continua no puede prolongarse más allá de 60 minutos en un solo dedo durante la monitorización con dos manguitos.

Cuando utilice la configuración con dos manguitos, asegúrese de calibrar cada dedo por separado. Es posible que el tamaño de los dedos del paciente sea distinto y que, en consecuencia, se requieran dos manguitos para el dedo de tamaños diferentes compatibles de Edwards. La selección de manguitos para el dedo incorrectos puede provocar mediciones imprecisas.

Es posible que la selección del tamaño del manguito no pueda aplicarse a todos los manguitos.

Después de iniciar una medición, el manguito para el dedo caduca tras 72 horas de uso en un solo paciente.

# 9.1.8 Referencias en relación con la metodología

- 1. Penaz J (1973), "Photoelectric measurement of blood pressure, volume and flow in the finger" *Digest of the 10th Int Conf Med Biol Engng, Dresden*, p. 104.
- 2. Wesseling KH, et al. (1995), "Physiocal, calibration finger vascular physiology for Finapres" *Homeostasis* 36 (2-3), pp. 67-82.

# 9.2 Conexión del sistema no invasivo HemoSphere Vita

El módulo HemoSphere VitaWave es compatible con todos los manguitos para el dedo aprobados de Edwards. Para ver una descripción general de las conexiones del sistema no invasivo HemoSphere, consulte la Figura 9-1 en la página 99.

1. Alinee e inserte el módulo HemoSphere VitaWave en una ranura para módulos de tecnología grande (L-Tech) del panel izquierdo del monitor HemoSphere Vita. El módulo hará "clic" cuando esté bien acoplado en su lugar.

#### AVISO

No trate de forzar el módulo hacia el interior de la ranura. Ejerza una presión uniforme para deslizar el módulo y encajarlo en su sitio.

2. Pulse el botón de encendido para encender el monitor HemoSphere Vita y siga los pasos de introducción de datos de pacientes. Consulte la Datos del paciente en la página 75.

#### **ADVERTENCIA**

No se recomienda utilizar la tecnología VitaWave para pacientes con una edad < 18 años.

3. Siga las instrucciones a continuación para colocar el controlador de presión, seleccionar el tamaño del manguito para el dedo y colocarle los manguitos para el dedo al paciente.

#### Nota

Es posible que la selección del tamaño del manguito no pueda aplicarse a todos los manguitos.

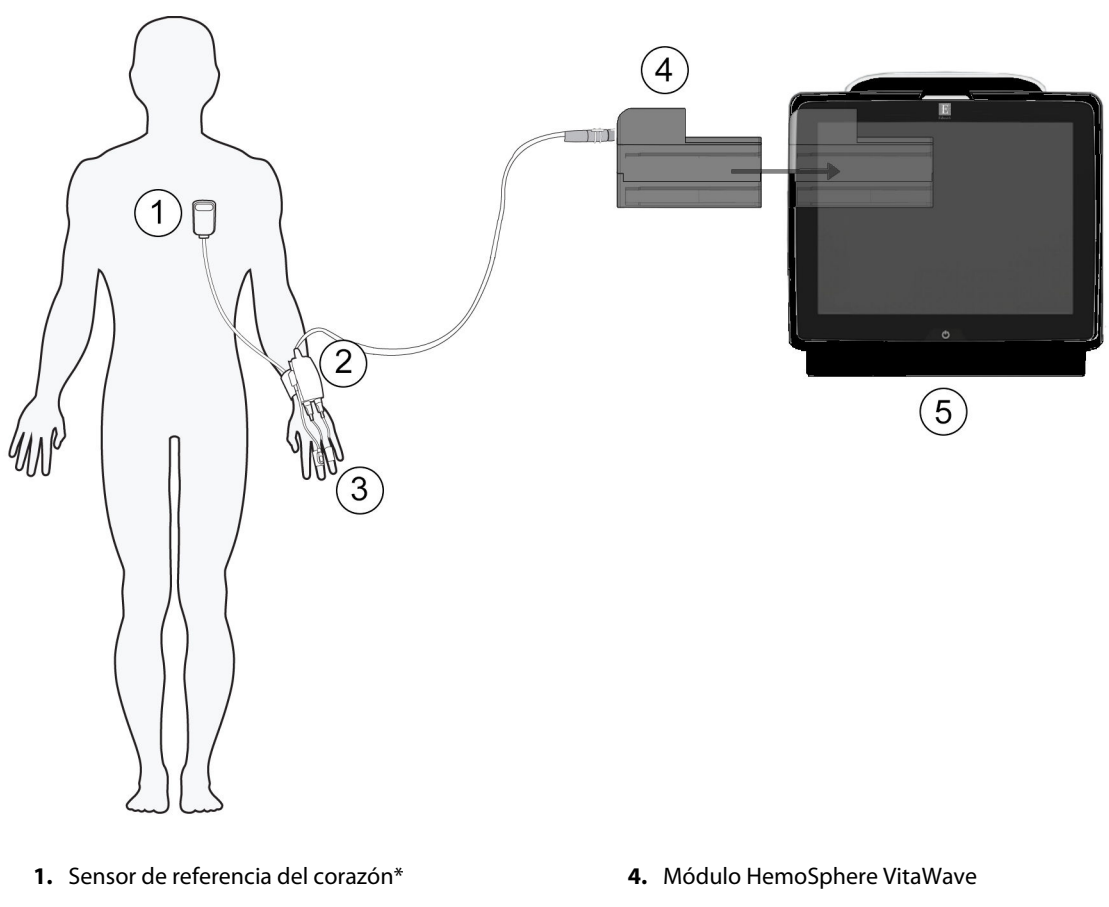

- **2.** Controlador de presión\*
- 3. Manguitos para el dedo\*

5. Monitor HemoSphere Vita

Figura 9-1: Descripción general de las conexiones del sistema no invasivo HemoSphere Vita

#### Nota

Los componentes indicados con un \* en la leyenda de la Figura 9-1 en la página 99 son PIEZAS APLICADAS, tal y como se definen en la norma IEC 60601-1, que, durante el uso normal, entran necesariamente en contacto con el paciente para que el sistema no invasivo HemoSphere Vita pueda desarrollar su función.

#### **ADVERTENCIA**

Los componentes que no se indican como PIEZAS APLICADAS no deben colocarse en una ubicación donde el paciente pudiera entrar en contacto con ellos.

La conformidad con la norma IEC 60601-1 se cumple únicamente si el módulo HemoSphere VitaWave (conexión de pieza aplicada) se conecta a una plataforma de monitorización compatible. La conexión de equipos externos o la configuración del sistema de una forma distinta a la que se describe en estas instrucciones harán que se incumpla esta norma. En caso de no utilizar el dispositivo según las instrucciones, puede aumentar el riesgo de descarga eléctrica en el paciente/usuario.

No modifique, realice mantenimiento ni altere el producto de ninguna forma. Tal alteración, mantenimiento o modificación pueden afectar a la seguridad del paciente/usuario y/o al funcionamiento del producto.

No esterilice ninguno de los componentes del sistema no invasivo HemoSphere Vita. El sistema no invasivo HemoSphere Vita se proporciona sin esterilizar.

Consulte las instrucciones de limpieza. No desinfecte el instrumento mediante esterilización en autoclave o por gas.

Consulte las instrucciones proporcionadas con cada accesorio para conocer las instrucciones específicas sobre su colocación y uso, y para conocer las ADVERTENCIAS, AVISOS y especificaciones relevantes.

Para evitar descargas en el paciente o el usuario, no utilice componentes/sensores dañados ni componentes/ sensores con contactos eléctricos expuestos.

Los componentes de monitorización del sistema no invasivo HemoSphere Vita no son a prueba de desfibrilación. Desconecte el sistema antes de llevar a cabo una desfibrilación.

Utilice solo manguitos para el dedo de Edwards compatibles, un sensor de referencia del corazón y otros accesorios, cables o componentes del sistema no invasivo HemoSphere Vita suministrados y etiquetados por Edwards. El uso de otros accesorios, cables o componentes sin etiquetar podría afectar a la seguridad del paciente y a la exactitud de la medición.

Retire siempre del paciente los sensores y componentes del sistema no invasivo HemoSphere Vita y desconecte por completo al paciente del instrumento antes de bañarlo.

#### AVISO

No se ha evaluado la efectividad del sistema no invasivo HemoSphere Vita en pacientes menores de 18 años.

Sujete siempre el conector, no el cable, al conectar o desconectar los cables. No retuerza ni doble los conectores. Confirme que todos los sensores y cables estén conectados de forma correcta y completa antes de su uso.

# 9.2.1 Colocación del controlador de presión

El controlador de presión se coloca en la muñeca del paciente y se conecta al módulo HemoSphere VitaWave, el HRS y los manguitos para el dedo. Consulte la Figura 9-2 en la página 101.

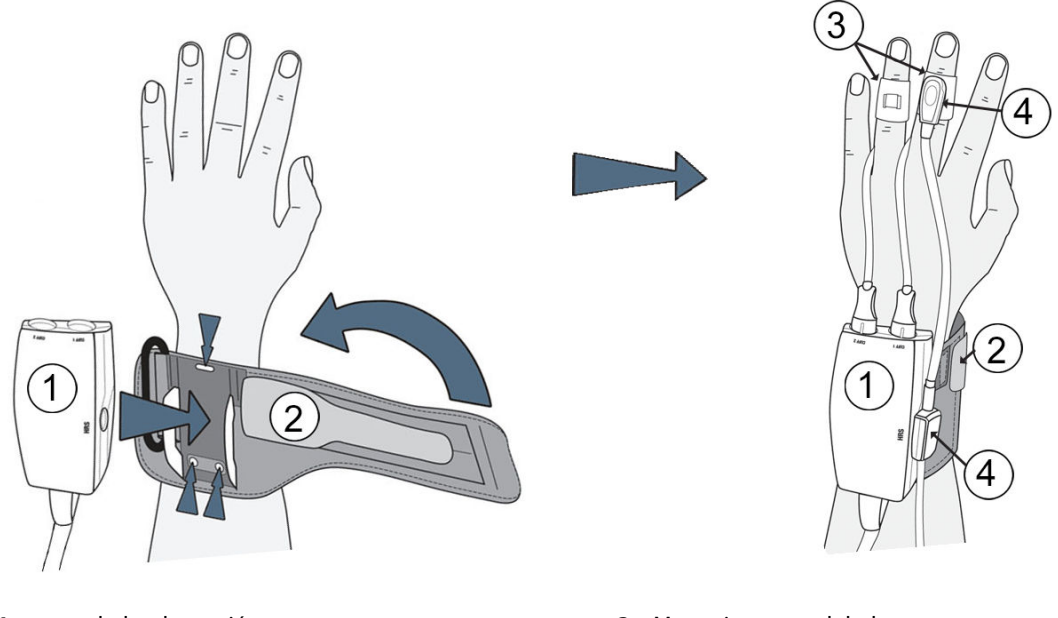

- 1. controlador de presión
- 2. banda del controlador de presión

- 3. Manguitos para el dedo
- 4. sensor de referencia del corazón

Figura 9-2: Colocación del controlador de presión

- 1. Coloque la banda del controlador de presión alrededor de la muñeca del paciente. Es preferible realizar la monitorización en la mano no dominante de aquellos pacientes que estén despiertos (Figura 9-2 en la página 101, izquierda).
- 2. Presione el controlador de presión hasta que encaje en el protector de plástico de la banda y asegúrese de que los conectores del manguito estén orientados hacia los dedos.
- 3. Conecte el cable del controlador de presión al módulo HemoSphere VitaWave. (Figura 9-1 en la página 99)
- 4. Retire los tapones del conector de plástico para conectar los manguitos para el dedo y el sensor de referencia del corazón.

#### Nota

Se recomienda guardar los tapones del conector del manguito y utilizarlos para proteger el controlador de presión contra la entrada de agua y de suciedad cuando solo se utilice un único manguito.

#### ADVERTENCIA

No apriete en exceso la banda del controlador de presiones o los manguitos para el dedo.

No coloque la banda del controlador de presión sobre piel con lesiones, ya que esto podría agravarlas.

# 9.2.2 Selección del tamaño del manguito para el dedo

No todos los manguitos para el dedo se suministran con un calibrador. Consulte las instrucciones de uso del producto para obtener instrucciones detalladas sobre el tamaño adecuado del manguito para el dedo, si corresponde.

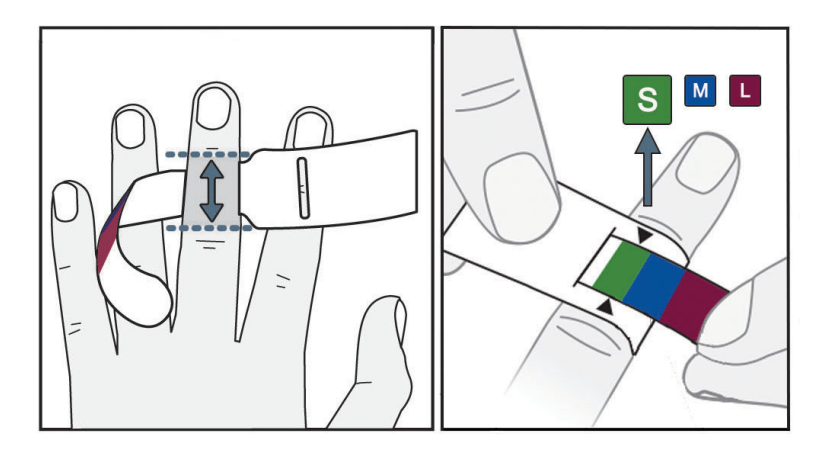

Figura 9-3: Selección del tamaño del manguito

- 1. Determine el tamaño de los dedos con los que se realizará la monitorización mediante el calibrador para manguitos para el dedo. Los mejores resultados se obtienen con el dedo corazón, el anular o el índice. El manguito no está diseñado para su colocación en el pulgar o en dedos con fracturas anteriores.
- 2. Enrolle el calibrador del manguito para el dedo alrededor de la falange media del dedo tirando del extremo más pequeño codificado con colores a través de la ranura para crear un ajuste ceñido.
- 3. Las flechas negras indican el tamaño de manguito adecuado. Haga coincidir el color indicado con el tamaño del manguito para el dedo correcto.

#### ADVERTENCIA

La colocación o elección del tamaño inadecuadas del manguito para el dedo pueden tener como consecuencia una monitorización incorrecta.

# 9.2.3 Colocación de los manguitos para el dedo

Para obtener instrucciones detalladas sobre la correcta colocación del manguito para el dedo de Edwards compatible e imágenes del dispositivo real, consulte las instrucciones de uso del producto.

**Uso en un solo paciente.** Los manguitos para el dedo VitaWave y Acumen IQ están diseñados para usarse en un solo paciente. Después de iniciar una medición, el manguito para el dedo caduca tras 72 horas de uso en un solo paciente.

**Monitorización con dos manguitos.** El sistema no invasivo HemoSphere Vita permite conectar simultáneamente dos manguitos para el dedo de Edwards compatibles con el objetivo de alternar la medición entre dos dedos. Esto permite minimizar las interrupciones en la monitorización durante un período de hasta 72 horas, y resulta necesario para mediciones que se prolonguen más de 8 horas. Esta característica también puede utilizarse para mayor comodidad del paciente.

# 9.2.4 Colocación del sensor de referencia del corazón

El sensor de referencia del corazón (HRS) debe utilizarse siempre en pacientes conscientes y que puedan moverse libremente o en aquellos a los que se vaya a recolocar con frecuencia. Siga las indicaciones de la pantalla o los pasos a continuación para conectar el HRS.

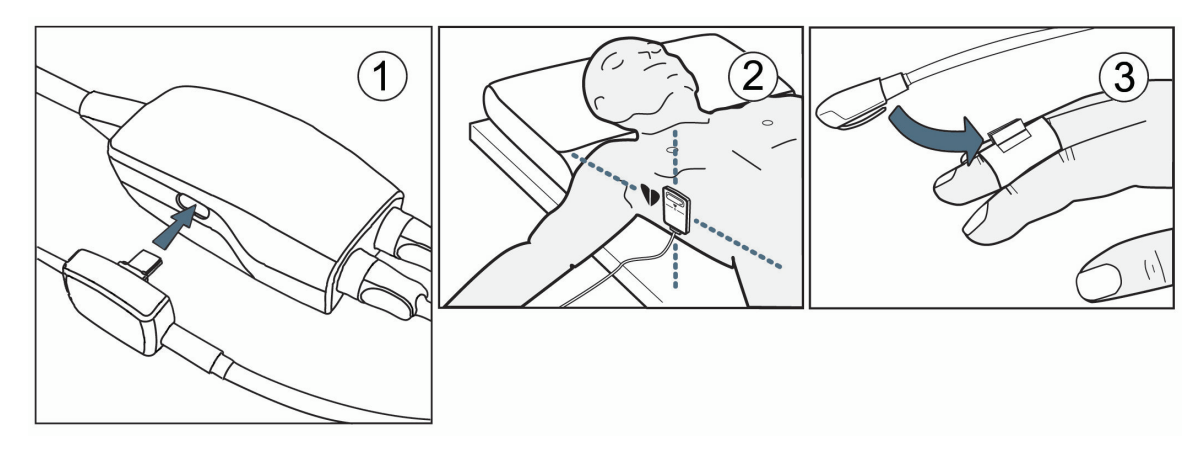

Figura 9-4: Colocación del sensor de referencia del corazón

#### AVISO

Asegúrese de que el HRS se aplica correctamente para que pueda colocarse al nivel del eje flebostático.

- 1. Conecte el HRS al controlador de presión. Consulte (1) en la Figura 9-4 en la página 103.
- 2. Coloque la cubierta del controlador de presión sobre el controlador de presión. (Opcional, consulte Cubierta del controlador de presión en la página 170)
- 3. Coloque el extremo del corazón del HRS al nivel del eje flebostático del paciente mediante un clip de HRS. Consulte (2) en la Figura 9-4 en la página 103.

#### Nota

Si el paciente se gira o se mueve, el eje flebostático se girará o moverá con él. Si fuera necesario, asegúrese de volver a colocar el extremo del corazón del HRS para garantizar que permanezca en el mismo nivel vertical que el corazón en la nueva posición del paciente.

- 4. Conecte el otro extremo del HRS al manguito para el dedo. Consulte (3) en la Figura 9-4 en la página 103.
- 5. Para iniciar la monitorización, toque el icono liciar en la barra de navegación o en la pantalla de ayuda para la configuración.

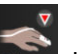

- 6. Toque el icono Detener de la barra de navegación para detener la monitorización en cualquier momento.
- 7. Si las mediciones no invasivas de la presión arterial de VitaWave varían respecto a una medición de referencia, evalúe la integridad del HRS mediante una calibración del HRS. Debe realizarse una calibración del HRS como parte del proceso de resolución de problemas. Consulte la Calibración del sensor de referencia del corazón en la página 110.

# 9.2.5 Exactitud de las mediciones de presión arterial de VitaWave

**Precaución.** La correlación de las mediciones de presión arterial con la línea arterial de referencia se puede ver afectada durante el arranque inicial del sistema y tras un reinicio del sistema.

LaTabla 9-1 en la página 104 proporciona un resumen de las mediciones repetidas del mismo paciente para proporcionar la exactitud de las salidas de presión arterial no invasiva de VitaWave.

| Parámetro   | Sesgo [IC del 95 %]  | Precisión [IC 95 %] |
|-------------|----------------------|---------------------|
| SIS (mm Hg) | -2,74 [-4,95, -0,72] | 6,15 [4,25, 7,82]   |
| PAM (mm Hg) | –1,29 [–2,33, –0,22] | 3,14 [2,15, 4,14]   |
| DIA (mm Hg) | -1,07 [-2,26, 0,21]  | 3,71 [2,43, 5,29]   |

#### Tabla 9-1: Resultados del intervalo de confianza (IC) del 95 % para las mediciones repetidas de la presión arterial del mismo paciente (Bootstrap Re-sampling)

# 9.2.6 Resolución de problemas generales de monitorización del sistema no invasivo HemoSphere Vita

A continuación, se enumeran problemas habituales que pueden producirse durante la monitorización normal, así como algunos pasos para solucionarlos.

- Si las mediciones de la presión arterial del sistema no invasivo VitaWave varían respecto a una medición de referencia, evalúe la integridad del HRS mediante una calibración del HRS. Debe realizarse una calibración del HRS como parte del proceso de resolución de problemas. Consulte la Calibración del sensor de referencia del corazón en la página 110.
- Si la forma de onda no se muestra tras algunos minutos de monitorización, compruebe si hay fallos o alertas en la barra de estado que pudieran indicar un problema. Para obtener más información sobre un mensaje, toque el icono de interrogación o consulte la Tabla 12-8 en la página 149.
- Durante la medición, la punta del dedo con el manguito para la monitorización puede presentar cierta coloración. Es normal que esto suceda, y desaparecerá unos minutos después de retirar el manguito.
- Durante la medición, los pacientes conscientes pueden notar ligeras pulsaciones en el dedo en el que está colocado el manguito. Dichas pulsaciones desaparecerán durante los Physiocals. Debe informarse al paciente de que esas irregularidades son normales y no se deben a su corazón.
- Si el paciente está en condiciones de hacerlo, indíquele que mantenga la mano relajada y no tense los músculos ni estire demasiado la mano.
- Asegúrese de que la muñeca no se apoye sobre una superficie rígida para evitar la obstrucción (parcial) del flujo sanguíneo hacia la mano.
- En algunas situaciones, como cuando la mano está fría, puede resultar difícil iniciar la monitorización. Si el paciente tiene las manos frías, trate de calentárselas.

#### ADVERTENCIA

No utilice el sistema no invasivo HemoSphere Vita como monitor de la frecuencia cardiaca.

Si utiliza el instrumento durante una irradiación corporal total, mantenga todos los componentes de monitorización del sistema no invasivo HemoSphere Vita lejos de la zona de radiación. La exposición de los componentes de monitorización a la radiación podría afectar a las lecturas.

Los campos magnéticos potentes pueden ocasionar un funcionamiento incorrecto del instrumento o heridas por abrasión al paciente. No utilice el instrumento durante un escaneo por resonancia magnética (IRM). La corriente inducida podría provocar quemaduras. El dispositivo puede afectar a la imagen de la RM, y la unidad de IRM puede afectar a la precisión de las mediciones.

#### AVISO

El sistema no invasivo HemoSphere Vita no está diseñado para su uso como monitor de la apnea.

En pacientes con contracciones extremas del músculo liso de las arterias y las arteriolas del antebrazo y la mano, como los pacientes con la enfermedad de Raynaud, puede resultar imposible medir la presión arterial.

Las mediciones no invasivas incorrectas pueden deberse a factores como:

- Calibrado y/o nivelado del HRS incorrectos
- Variaciones excesivas en la presión arterial. Algunas situaciones que incluyen variaciones de la PS son, entre otras:

\* bombas de balón intraaórtico

- Cualquier situación clínica en que la tensión arterial se considere inadecuada o no representativa de la presión aórtica.
- Circulación sanguínea a los dedos deficiente.
- Dobleces o aplastamientos en el manguito para el dedo.
- Movimiento excesivo de dedos o manos por parte del paciente.
- Artefactos o señal de baja calidad.
- Colocación o posición incorrecta del manguito para el dedo o manguito para el dedo insuficientemente ajustado.
- Interferencia con la unidad electroquirúrgica o de electrocauterización.

Para evitar daños por un sobreinflado accidental, desconecte siempre el manguito para el dedo cuando no esté colocado en un dedo.

La eficacia de los manguitos para el dedo de Edwards compatibles no se ha establecido en pacientes con preeclampsia.

En la pantalla de frecuencia de pulso del instrumento, las pulsaciones de un balón intraórtico de apoyo se pueden sumar a la frecuencia de pulso. Compruebe la frecuencia de pulso del paciente en relación con la frecuencia cardiaca ECG.

La medición de la frecuencia de pulso se basa en la detección óptica de un pulso periférico, por lo que puede no detectar algunas arritmias. La frecuencia de pulso no debe emplearse en sustitución de un análisis de la arritmia basado en el ECG.

# 9.3 Sensor de referencia del corazón opcional

La opción **HRS opcional** es una función que debe habilitarse. En caso de que se habilite esta opción, los pasos son diferentes a los descritos previamente en Sensor de referencia del corazón en la página 97. El algoritmo del manguito para el dedo del sistema no invasivo HemoSphere debe tener en cuenta las diferencias de presión debidas a cambios en el nivel vertical del dedo monitorizado en relación con el corazón. Esto puede llevarse a cabo de una de las dos formas incluidas en la ventana **Selección del modo de posicionamiento del paciente** (consulte la Figura 9-5 en la página 106):

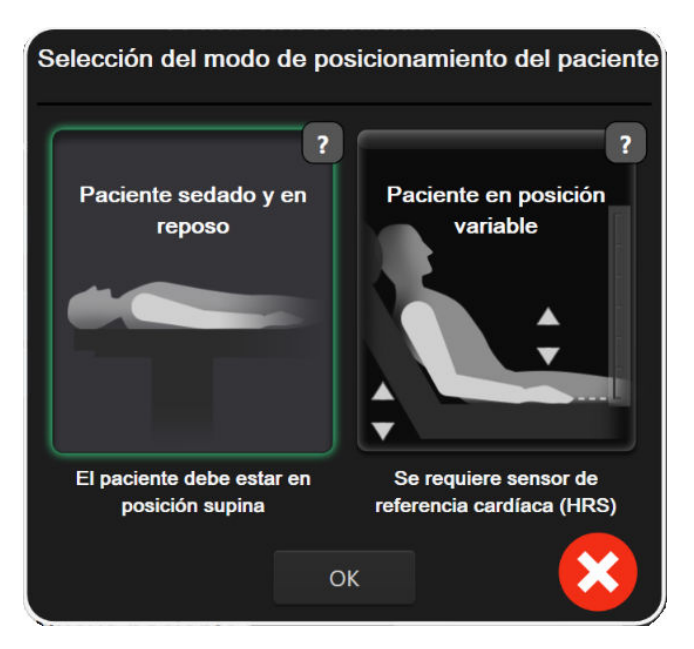

Figura 9-5: Selección del modo de posicionamiento del paciente: sensor de referencia del corazón opcional

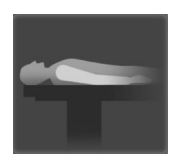

**Introducción manual de las diferencias de altura.** Utilice este método para registrar las diferencias de altura únicamente en pacientes inmóviles y sedados. Después de introducir los datos del paciente, toque el icono **Paciente sedado y en reposo** y siga los pasos siguientes que se indican en Paciente sedado y en reposo en la página 106.

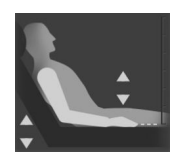

Utilización del sensor de referencia del corazón (HRS). El HRS debe usarse en pacientes donde el nivel vertical del dedo en relación con el corazón pueda cambiar en cualquier momento durante la monitorización. Después de introducir los datos del paciente, toque el botón **Paciente en posición variable** y siga los pasos siguientes que se indican en Sensor de referencia del corazón en la página 97.

# 9.3.1 Paciente sedado y en reposo

Este modo se puede seleccionar para aquellos pacientes bajo los efectos de anestesia general cuando se prevea que no será necesario un reposicionamiento o que dicho reposicionamiento vaya a ser limitado. Se puede utilizar el HRS con este modo, aunque no es necesario.

- 1. Toque el botón Paciente sedado y en reposo para resaltar y seleccionar este modo.
- 2. Toque OK.

#### AVISO

La monitorización sin un HRS puede provocar mediciones imprecisas. Asegúrese de que el paciente se mantenga inmóvil y con la misma diferencia de altura entre el dedo medido y el corazón.

No coloque al paciente en una posición no supina durante la monitorización sin un HRS. Esto podría ocasionar una entrada de la desviación vertical inexacta y mediciones poco precisas.

#### Nota

Si se conecta un HRS, se mostrará una pantalla emergente con el mensaje "**Alerta: Detectado HRS**". Para iniciar la monitorización con el HRS, toque **Sí** y siga al paso 2 indicado en Colocación del sensor de referencia del corazón en la página 102. Para una monitorización sin HRS, desconecte el HRS, toque **No** y siga con los pasos a continuación.

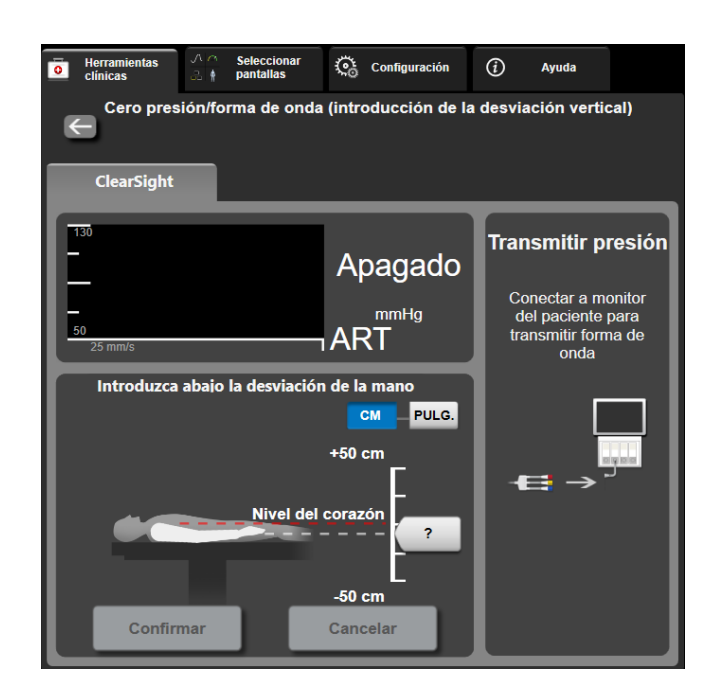

Figura 9-6: Pantalla Cero presión/curva presión: introducción de la desviación vertical

- 3. La pantalla **Cero presión/forma de onda** en este modo (que se muestra en la Figura 9-6 en la página 107) presenta una barra de escala vertical que representa la desviación de la mano en relación con el corazón. El nivel del corazón es el cero. Una desviación positiva implica una posición del paciente en que la mano está más arriba que el corazón. Seleccione las unidades de la barra de escala: **CM** o **PULG.**
- 4. Utilice el control deslizante para mover el nivel vertical de la mano y ajustar la desviación entre la mano y el corazón.
- 5. Para continuar, toque la flecha
- 6. Aparecerá una pantalla de confirmación. Si la desviación que se muestra es correcta para la posición del paciente actual, toque **Iniciar monitorización** para comenzar la monitorización. Si el valor de desviación que se muestra es incorrecto, toque **Cancelar** y ajuste el valor de desviación según sea necesario.
- 7. Toque el icono Detener de la barra de navegación para detener la monitorización en cualquier momento.

En la barra de información, se mostrarán dos alarmas con el texto "**Alerta: Ningún HRS conectado: Verifique la posición del paciente**" y "**Alert Current Offset: Finger <position>**" donde <position> indica la desviación de altura verificada entre el dedo monitorizado y el corazón. En este modo, el valor de desviación debe actualizarse cada vez que se reposicione a un paciente. Además, si la monitorización se detiene durante más de un minuto, la desviación vertical debe volver a verificarse antes de reiniciarla.

# 9.3.2 Actualización del valor de desviación durante la monitorización

Para actualizar el valor de desviación vertical entre el dedo y el corazón:

1. Toque el icono Cero presión/forma de onda ubicado en la barra de navegación o a través del menú Herramientas clínicas.

Herramientas clínicas

- 2. Toque el botón Actualizar desviación de la pantalla Cero presión/forma de onda (introducción de la desviación vertical).
- 3. Utilice el control deslizante para mover el nivel vertical de la mano y ajustar el valor de desviación de acuerdo con la nueva posición del paciente.
- 4. Para continuar, toque la flecha
- 5. Aparecerá una pantalla de confirmación. Si la desviación que se muestra es correcta para la posición del paciente, toque **Confirmar desviación** para comenzar la monitorización. Si el valor de desviación que se muestra es incorrecto, toque **Cancelar** y ajuste el valor de desviación según sea necesario.

# 9.3.3 Cambio del modo de posicionamiento del paciente

Para cambiar el modo de posición del paciente entre **Paciente sedado y en reposo** y **Paciente en posición** variable:

- 1. Toque el icono de configuración 🚵 → pestaña Herramientas clínicas
- 2. Toque el icono Datos del paciente
- 3. Toque el botón de lista **Modo de posicionamiento** para acceder a la pantalla **Selección del modo de posicionamiento del paciente**.
- 4. Toque y resalte el modo de posicionamiento del paciente deseado: **Paciente sedado y en reposo** o **Paciente en posición variable**.
- 5. Toque el botón OK y siga los pasos descritos en Paciente sedado y en reposo en la página 106 para Paciente sedado y en reposo o en Sensor de referencia del corazón en la página 97 para Paciente en posición variable.

#### Nota

Si durante la monitorización con un HRS se cambia a Paciente en posición variable desde Paciente

sedado y en reposo, la monitorización se detendrá. Toque el icono **linitar** para reiniciar la monitorización después de tocar el icono de introducción.

# 9.4 SQI

En todos los paneles de parámetros durante la monitorización con el sistema no invasivo HemoSphere Vita, se muestra un indicador de la calidad de la señal (ICS). El nivel del ICS se calcula cada 20 segundos al actualizar cada parámetro. Consulte la Tabla 9-2 en la página 108 a continuación para ver una descripción de los niveles del ICS en la forma de onda arterial. Los niveles del ICS de uno y dos normalmente se asocian con situaciones de alarma. El nivel del ICS de cero se muestra cuando la monitorización se está iniciando (en el encendido o al reanudar). Un valor del ICS de cero también puede asociarse con un error. Consulte una lista de fallos y alertas del manguito para el dedo en la Tabla 12-8 en la página 149.

| Apariencia | Nivel | Indicación |
|------------|-------|------------|
| 111        | 4     | Normal     |

#### Tabla 9-2: Niveles del ICS en la forma de onda arterial
| Apariencia | Nivel | Indicación                                                                                                    |  |  |
|------------|-------|----------------------------------------------------------------------------------------------------|--|--|
| 11         | 3     | itermedias (moderadamente comprometida)                                                                                                    |  |  |
| at l       | 2     | Baja (posible estado de alerta que provoca una señal limitada)                                                                                                    |  |  |
| all.       | 1     | Inaceptable (posible estado de alerta que provoca una señal limitada o nula;<br>consulte una lista de alertas del manguito para el dedo en la Tabla 12-8<br>en la página 149) |  |  |
| all        | 0     | Forma de onda de presión no disponible (consulte una lista de fallos del mangui-<br>to para el dedo en la Tabla 12-8 en la página 149)                                        |  |  |

# 9.5 Visualización del Physiocal

El Physiocal es una calibración automática de la forma de onda arterial que se realiza a intervalos regulares durante la monitorización no invasiva. El Physiocal puede visualizarse en la pantalla de forma de onda de presión en vivo como un aumento gradual de la presión al inicio y breves interrupciones a lo largo de la monitorización. El intervalo entre Physiocals se muestra en paréntesis en el gráfico de forma de onda arterial, junto al icono de intervalo de Physiocal (consulte la Tabla 9-3 en la página 109). Para recoger con precisión los cambios en las características de la arteria del dedo a lo largo de la monitorización, se realizan Physiocals a intervalos regulares, lo que provoca interrupciones momentáneas de la forma de onda arterial.

# Tabla 9-3: Estado del intervalo de Physiocal

| Apariencia    | Intervalo de lati-<br>dos de Physiocal | Indicación                                                                                                    |
|---------------|----------------------------------------|----------------------------------------------------------------------------------------------------|
| <b>」</b> (60) | ≥30                                    | Estabilidad de medición normal                                                                                                |
| <b>」</b> (20) | <30                                    | Interrupciones frecuentes de Physiocal; propiedades arteriales fisiológicas varia-<br>bles y estabilidad de medición reducida |
| <b>-</b> г () |                                        | Physiocal en curso o estado no disponible                                                                                     |

# 9.6 Configuración de VitaWave y opciones de los manguitos

La pantalla de configuración de VitaWave permite al usuario seleccionar el intervalo de tiempo entre la liberación de la presión del manguito y el intervalo de tiempo de cambio para la monitorización con dos manguitos. Se muestra el estado del sensor y la información de los manguitos para el dedo conectados y el HRS. La calibración del HRS también se realiza desde esta pantalla.

## Nota

Espere a que pasen al menos 10 minutos de monitorización antes de revisar la información de estado del sensor.

Toque el icono de configuración
 Toque la configuración

ve Ø → pe

→ pestaña **Configuración** 

→ botón **VitaWave**.

Configuración

2. Toque la pestaña **Opciones** para ver la configuración de la monitorización. Ninguna de las opciones de selección de esta pantalla de configuración están disponibles durante la monitorización activa o durante el modo de liberación de presión del manguito.

**Un único manguito para dedo.** Para la monitorización con un único manguito, seleccione el intervalo de tiempo para la liberación de la presión del manguito de la lista de opciones disponible. Una vez finalizado el intervalo de tiempo para la liberación de la presión del manguito, se liberará la presión del manguito

durante el tiempo indicado en el temporizador de cuenta atrás de la barra de información. Consulte la Modo de liberación de presión del manguito en la página 111.

**Dos manguitos para dedo.** Para la monitorización con dos manguitos, seleccione el intervalo de tiempo para la liberación de la presión del manguito de la lista de opciones disponible.

**HRS opcional.** La función opcional de sensor de referencia del corazón (HRS) se puede **habilitar** o **deshabilitar** desde este botón conmutador. Esta opción del menú es una función avanzada, y debe habilitarse. Si la función **HRS opcional** se habilita, el usuario tiene la opción de introducir manualmente un valor de desviación vertical entre la mano y el corazón, en lugar de utilizar un HRS. Consulte la Sensor de referencia del corazón opcional en la página 105.

- 3. Toque la pestaña **Estado del sensor** para ver los manguitos para el dedo conectados y la información y el estado del HRS.
- 4. Toque la pestaña **Calibración de HRS** para calibrar el HRS.

# 9.6.1 Calibración del sensor de referencia del corazón

El sensor de referencia del corazón (HRS) debe calibrarse para garantizar un rendimiento óptimo.

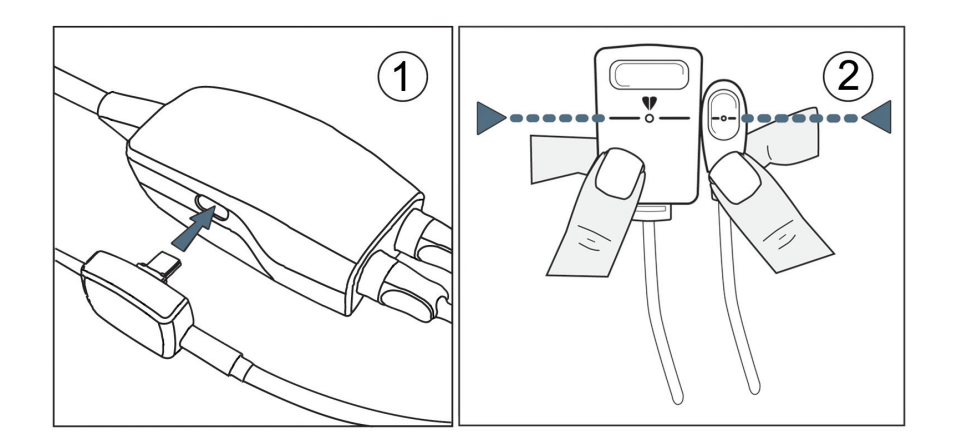

Figura 9-7: Calibración del sensor de referencia del corazón

- Acceda a la pantalla Calibración de HRS tocando el icono de configuración → pestaña
  Configuración → botón VitaWave → pestaña Calibración de HRS. O BIEN
   Toque el icono de configuración → pestaña Herramientas clínicas → icono
   Calibración de HRS
- 2. Conecte el HRS al controlador de presión. Consulte (1) en la Figura 9-7 en la página 110.
- 3. Alinee verticalmente ambos extremos del HRS y toque el botón **Calibrar**. Consulte (2) en la Figura 9-7 en la página 110.
- 4. Espere hasta que se le indique que el HRS se ha calibrado.

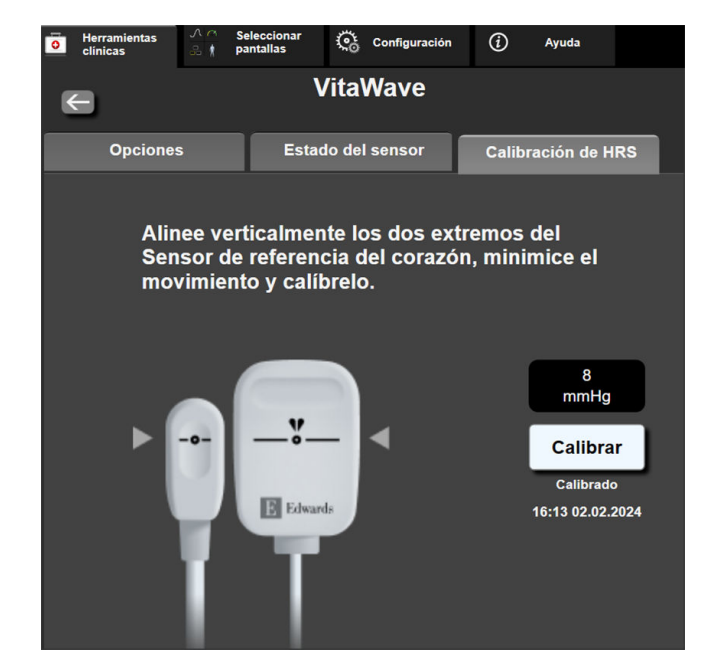

Figura 9-8: Pantalla de calibración del HRS

# 9.6.2 Modo de liberación de presión del manguito

Durante la monitorización con un solo manguito, el sistema no invasivo HemoSphere Vita liberará automáticamente la presión del manguito para el dedo a intervalos regulares.

| 12345678    | <mark>ര്</mark> യ 03:05 |                    | 💿 💽 🗅 | 06.09.2022<br>10:49:00 | ⓐ ≣ |
|-------------|-------------------------|--------------------|-------|------------------------|-----|
| oresión del | manguito pa             | ira dedo. Se ha si | uspen |                        |     |

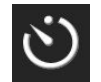

Cuando queden ≤ 5 minutos hasta el **modo de liberación de presión del manguito**, aparecerá el icono de un temporizador blanco en la barra de información, además de mostrarse el tiempo que queda hasta la liberación del manguito. Una ventana emergente de notificación indicará que se ha iniciado la cuenta atrás del temporizador. El usuario puede prolongar el tiempo del temporizador hasta la liberación de presión del manguito tocando **Posponer** en la ventana emergente de notificación. La monitorización continua no podrá exceder el límite de monitorización acumulada de 8 horas en un mismo dedo. Consulte Monitorización con un único manguito en la página 97 y Monitorización con dos manguitos en la página 98.

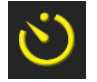

Al término del intervalo de tiempo para la liberación de presión del manguito, se liberará la presión del manguito y se suspenderá temporalmente la monitorización. En la pantalla, aparecerá una notificación para indicarle que se ha liberado la presión del manguito para el dedo. El icono de liberación de presión del manguito se mostrará de color amarillo, y el temporizador indicará el tiempo hasta que la monitorización se reanude de forma automática.

| 04:23      |
|------------|
| Liberación |
| de presión |

Durante el **modo de liberación de presión del manguito**, se muestra un temporizador en la barra de navegación. En la pantalla, aparecerá un menú emergente de **Liberación de presión activa**. También se puede acceder a este menú tocando los temporizadores de la barra de navegación o de información. Las opciones de este menú emergente incluyen: **Posponer liberación** y **Detener monitorización**.

#### Nota

Los intervalos para la liberación de presión del manguito solo pueden modificarse cuando la monitorización esté detenida. Evite cambiar los intervalos para la liberación de presión del manguito con frecuencia durante una sesión de monitorización del paciente.

# 9.7 Calibración de la presión arterial

La pantalla **Calibración** permite al usuario calibrar los valores de presión arterial monitorizados con el manguito para el dedo VitaWave en relación con los valores de presión arterial monitorizados de referencia. Pueden utilizarse los valores de referencia del manguito oscilométrico braquial o de la línea de la arteria radial.

## Nota

Calibración no está disponible durante la monitorización con dos manguitos.

## AVISO

No realice una calibración de PS durante aquellos períodos de monitorización en que la presión arterial sea inestable. Esto podría ocasionar mediciones de presión arterial poco precisas.

1. Toque el icono de configuración

or io io io io

→ pestaña **Herramientas clínicas** 

→ icono

Herramientas

clínicas

0

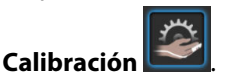

2. Toque Agregar medición para introducir los valores de referencia de PS.

## Nota

Al tocar el botón **Agregar medición**, se muestran los valores actuales de PS de VitaWave y el usuario dispone de cinco minutos para introducir los valores de referencia de PS. Si necesitara más de cinco minutos, puede volver a tocar el botón **Agregar medición** para reiniciar el temporizador de cinco minutos.

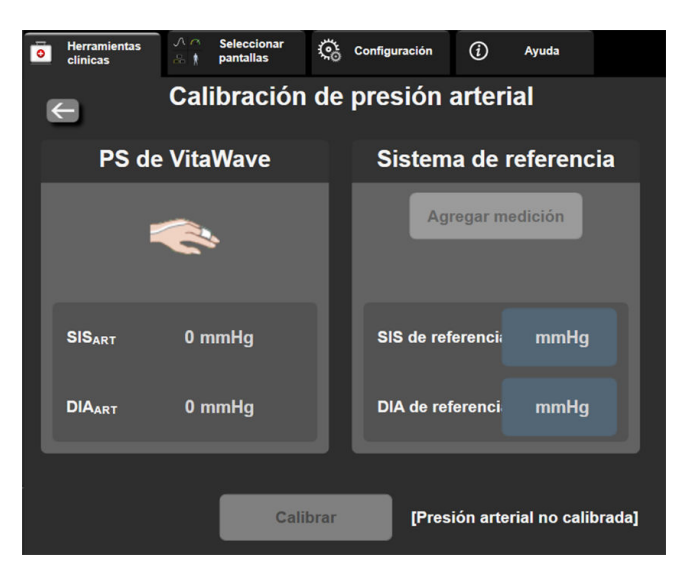

Figura 9-9: Pantalla de calibración de presión arterial

- 3. Introduzca un valor de SIS de referencia y de DIA de referencia.
- 4. Toque el botón **Calibrar** para completar el proceso de calibración. La abreviatura de "calibración" (**CAL**) aparecerá sobre el nombre del parámetro en el panel de PS, lo que indica que la PS de VitaWave se ha calibrado.

5. Para borrar los últimos valores de referencia de PS introducidos, toque **Borre la calibración de la presión** arterial.

## Nota

La Calibración actual se borrará si la monitorización se pausa durante más de 10 minutos.

Si se está llevando a cabo una monitorización sin HRS, la Calibración se deshabilitará durante un minuto después de actualizar la entrada de desviación vertical de HRS.

LaTabla 9-4 en la página 113 proporciona datos de rendimiento de sesgo y precisión para cada parámetro del sistema VitaWave, comparando la PA calibrada con pacientes monitorizados mediante la línea radial y Calibración con pacientes monitorizados por manguito oscilométrico braquial.

| Parámetro (unidades) | Referencia de calibración | Sesgo             | Precisión      |
|----------------------|---------------------------|-------------------|----------------|
| SIS (mm Hg)          | Radial                    | 2,2 [1,3, 3,1]    | 2,8 [2,0, 3,5] |
| DIA (mm Hg)          | Radial                    | 1,1 [0,4, 1,8]    | 2,1 [1,6, 2,6] |
| PAM (mm Hg)          | Radial                    | 1,3 [0,4, 2,3]    | 2,8 [2,1, 3,6] |
| FP (lpm)<br>RMSE     | Radial                    | 0,59 [0,23, 0,91] | N/A            |

Tabla 9-4: Datos de rendimiento de Calibración

# 9.8 Señal de salida al monitor de cabecera

La pantalla **Cero presión/forma de onda** ofrece al usuario la opción de enviar la señal de forma de onda arterial al monitor de cabecera. El cable de salida de presión HemoSphere es un accesorio reutilizable que permite al usuario transmitir la presión arterial monitorizada por el monitor HemoSphere Vita a un monitor de cabecera compatible para una monitorización de presión estándar. El rendimiento del dispositivo, incluidas sus características funcionales, se ha verificado a través de una amplia variedad de pruebas con el objetivo de respaldar directamente su seguridad y rendimiento para su uso previsto cuando se utiliza de acuerdo con las instrucciones de uso establecidas.

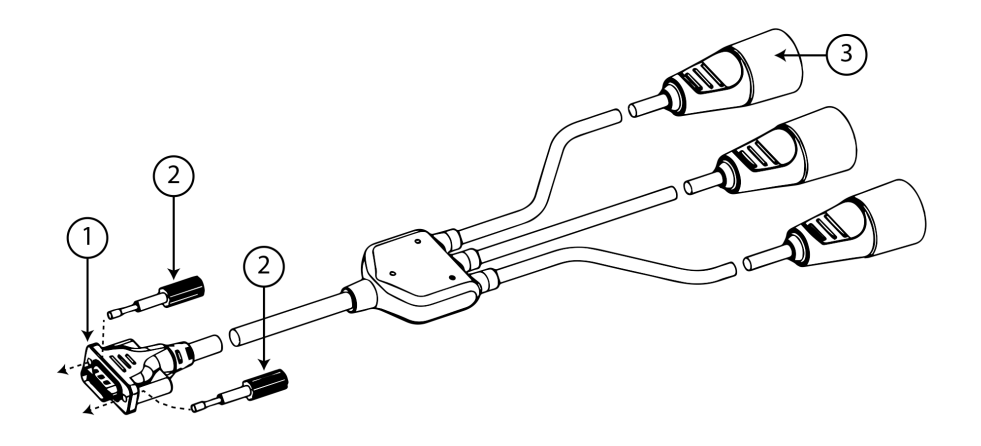

1. conexión del monitor

3. conector de presión arterial (rojo)

2. tornillos de ajuste

Figura 9-10: Cable de salida de presión HemoSphere

- 1. Toque el icono Cero presión/forma de onda ubicado en la barra de navegación o a través del menú Herramientas clínicas.
- 2. Enchufe el conector de 18 pines del cable de salida de presión HemoSphere (consulte (1) en la Figura 9-10 en la página 114) al panel trasero del monitor en el puerto de salida de presión indicado por el símbolo de

salida analógica 💛. Consulte (9) en la Figura 3-2 en la página 41.

- 3. Utilice los dos tornillos de ajuste para asegurar correctamente el cable de salida de presión. Consulte (2) en la Figura 9-10 en la página 114.
- 4. Conecte el enchufe de señal de presión arterial (PA, rojo, (3)) al monitor de cabecera compatible. Asegúrese de que el conector seleccionado esté bien sujeto. Consulte las instrucciones de uso del monitor de cabecera.
- 5. Ponga a cero el monitor de cabecera y confirme que se muestre 0 mm Hg. Consulte (2) en la Figura 9-11 en la página 115. Consulte las instrucciones de uso del monitor de cabecera.
- 6. Cambie al icono de **Transmitir forma de onda** para iniciar la salida de la señal de presión al monitor de cabecera. Consulte (3) en la Figura 9-11 en la página 115.
- 7. Se mostrará el mensaje "**Inicio de envío de forma de onda:**" con la fecha de registro cuando se esté transmitiendo la forma de onda en directo al monitor de cabecera conectado. Consulte (3) en la Figura 9-11 en la página 115.

## Nota

Las interrupciones normales durante la monitorización de la forma de onda arterial, como durante un Physiocal, el cambio de manguito o el modo de liberación de presión del manguito, pueden activar una alerta en el monitor de cabecera.

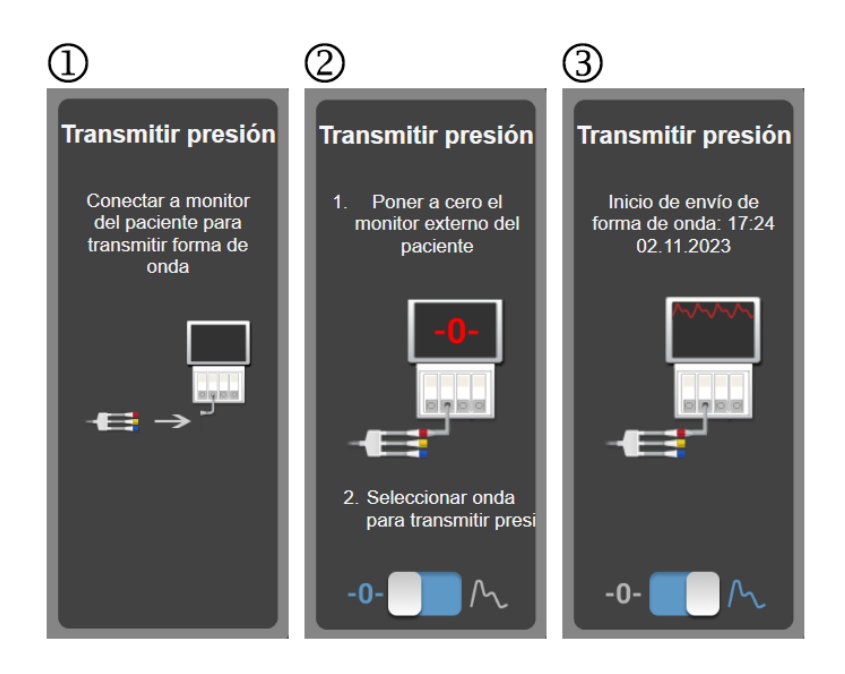

Figura 9-11: Transmisión de la forma de onda de presión arterial al monitor de cabecera

10

# Monitorización de la oximetría tisular de HemoSphere

# Contenido

| Monitorización de la oximetría tisular HemoSphere                                   | 116   |
|-------------------------------------------------------------------------------------|-------|
| Descripción general del cable de oximetría ForeSight                                | . 117 |
| Conexión del módulo de tecnología HemoSphere Vita y el cable de oximetría ForeSight | .122  |

# 10.1 Monitorización de la oximetría tisular HemoSphere

El módulo de tecnología HemoSphere Vita es un módulo de interfaz indicado para utilizarlo con el cable de oximetría ForeSight con el fin de mostrar la monitorización continua de la saturación de oxígeno sanguíneo en el tejido (StO<sub>2</sub>). El cable de oximetría ForeSight es un dispositivo no invasivo que mide la saturación de oxígeno del tejido absoluto. Funciona según el principio de que la sangre contiene hemoglobina en dos formas principales: hemoglobina oxigenada (HbO<sub>2</sub>) y hemoglobina desoxigenada (Hb), que absorben la luz infrarroja cercana de dos modos medibles diferentes.

Los niveles de saturación de oxígeno (StO<sub>2</sub>) del tejido se determinan mediante la relación entre la hemoglobina oxigenada y la hemoglobina total a escala microvascular (arteriolas, vénulas y capilares) en la zona donde se aplica el sensor:

$$\frac{\text{Porcentaje de}}{\text{StO2 (\%)}} = \frac{\text{Hemoglobina oxigenada}}{\text{Hemoglobina total}} = \frac{\text{HbO}_2}{\text{HbO2 + Hb}} \times 100$$

El cable de oximetría ForeSight incorpora tecnología de Edwards que permite proyectar luz infrarroja cercana inocua (en cinco longitudes de onda precisas) a través del tejido superficial (p. ej., cuero cabelludo y cráneo) hasta el subyacente (p. ej., cerebro) mediante un sensor desechable colocado sobre la piel del paciente. Los detectores colocados en el sensor atrapan la luz reflejada para obtener una recopilación de señales óptima. Después de analizar la luz reflejada, el cable proporciona el nivel de saturación de oxígeno del tejido al módulo de tecnología HemoSphere Vita y al monitor HemoSphere Vita como un número absoluto y proporciona una representación gráfica de los valores históricos.

Un pulsioxímetro solo refleja la saturación de oxígeno en la sangre arterial (SpO<sub>2</sub>) y requiere pulsaciones para funcionar, mientras que el cable de oximetría ForeSight la mide incluso en ausencia de pulsaciones y muestra el equilibrio entre el suministro y la demanda de oxígeno en un tejido diana (StO<sub>2</sub>), p. ej., cerebro, abdomen y musculatura de las extremidades. Por tanto, los valores de StO<sub>2</sub> del monitor HemoSphere Vita indican el estado de oxigenación general del tejido, lo que ofrece información directa para guiar las intervenciones de asistencia.

## Nota

Los siguientes componentes pueden tener convenciones de etiquetado alternativas:

El cable de oximetría ForeSight (FSOC) puede aparecer también etiquetado como módulo del oxímetro de tejido FORE-SIGHT ELITE (FSM).

Los sensores ForeSight o ForeSight Jr pueden aparecer también etiquetados como sensores de oxímetro de tejido FORE-SIGHT ELITE.

# 10.2 Descripción general del cable de oximetría ForeSight

Los siguientes diagramas proporcionan una descripción general de las características físicas del cable de oximetría ForeSight.

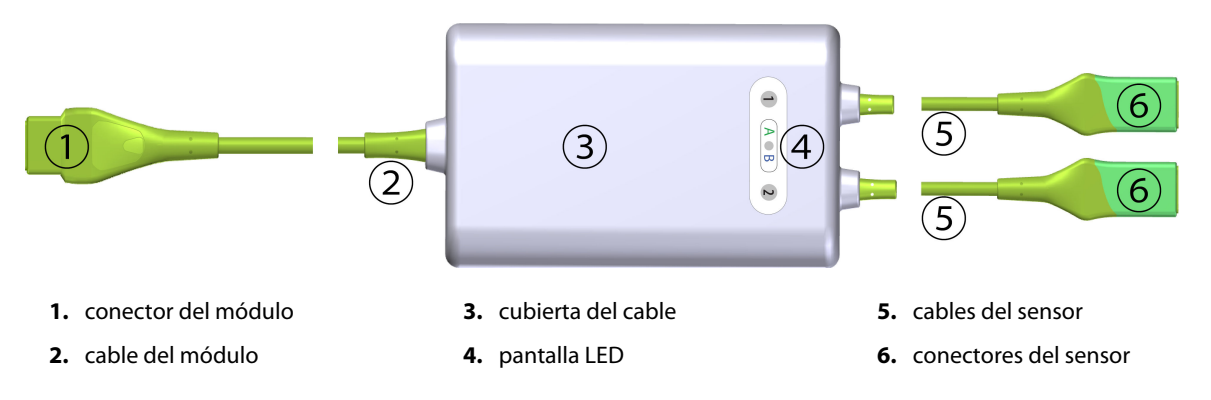

Figura 10-1: Visión frontal del cable de oximetría ForeSight

## Nota

Los cables del módulo de tecnología y del sensor se muestran reducidos; consulte la Tabla A-10 en la página 165. Para obtener una descripción de los indicadores de estado LED, consulte la Comunicación de los sensores del cable de oximetría ForeSight en la página 141.

## AVISO

No coloque el cable de oximetría ForeSight en un lugar donde no se pueda ver fácilmente el LED indicador de estado.

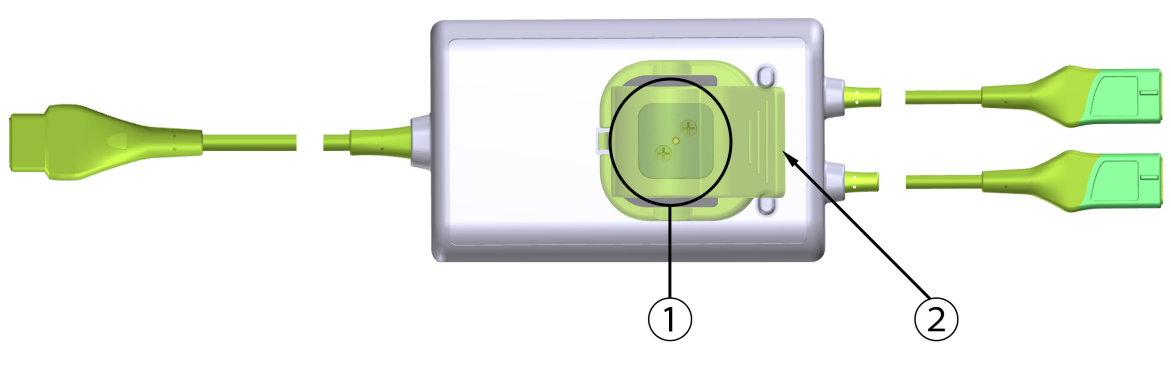

1. clip deslizante para el montaje (debajo)

2. clip de montaje (superpuesto)

Figura 10-2: Vista posterior del cable de oximetría ForeSight

## Nota

Las imágenes de la vista posterior de la cubierta del cable se muestran sin etiquetas en este manual por motivos de claridad.

# 10.2.1 Soluciones de montaje del cable de oximetría ForeSight

El cable de oximetría ForeSight se suministra con un clip de montaje.

La Figura 10-3 en la página 118 y la Figura 10-4 en la página 119 muestran puntos de fijación para el clip de montaje y la cubierta del cable.

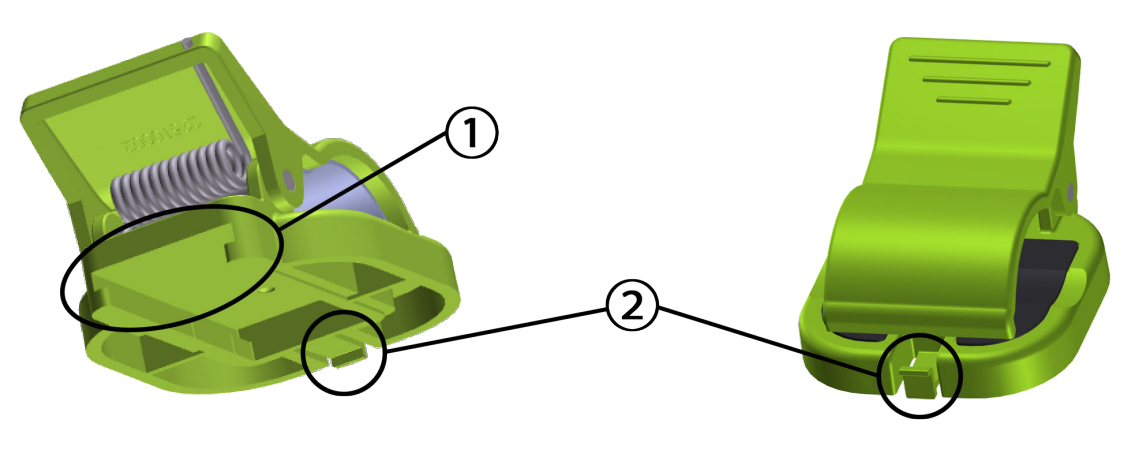

1. ranura del clip de montaje

2. pestaña de sujeción del clip de montaje

Figura 10-3: Puntos de fijación del clip de montaje

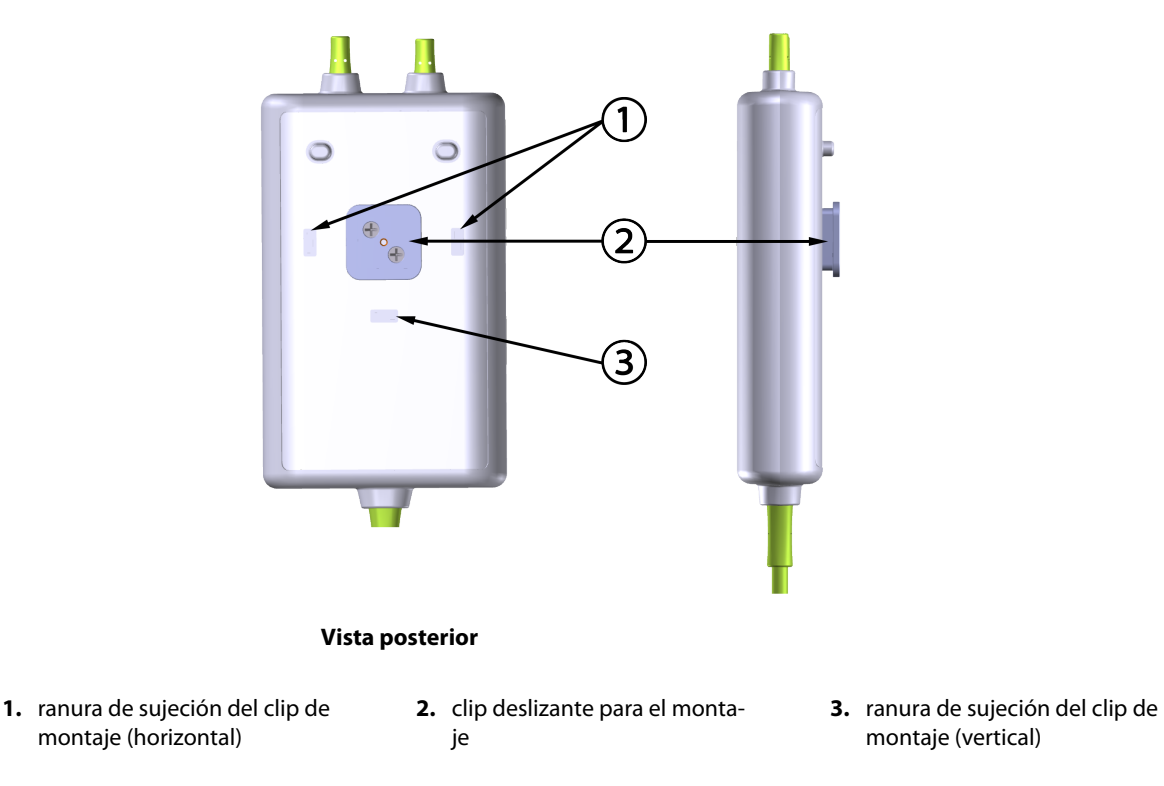

Figura 10-4: Cubierta del cable: puntos de fijación del clip de montaje

# 10.2.2 Instalación del clip de montaje

El clip de montaje se puede colocar en el cable de oximetría ForeSight en posición vertical (la normal para el raíl de cama; consulte la Figura 10-5 en la página 120) u horizontal (la normal para su montaje en barra; consulte la Figura 10-6 en la página 121).

# 10.2.2.1 Colocación del clip de montaje en posición vertical

Para colocar el clip de montaje en posición vertical:

- 1. En la parte posterior de la cubierta del cable, coloque el clip de montaje con la ranura orientada hacia el clip deslizante para el montaje.
- 2. Deslice el clip de montaje hacia la parte superior de la cubierta del cable hasta que la pestaña de sujeción del clip quede ajustada en la ranura de sujeción del clip de montaje en posición vertical.

## Nota

El clip de montaje no se ha diseñado para colocarse con la apertura orientada hacia arriba.

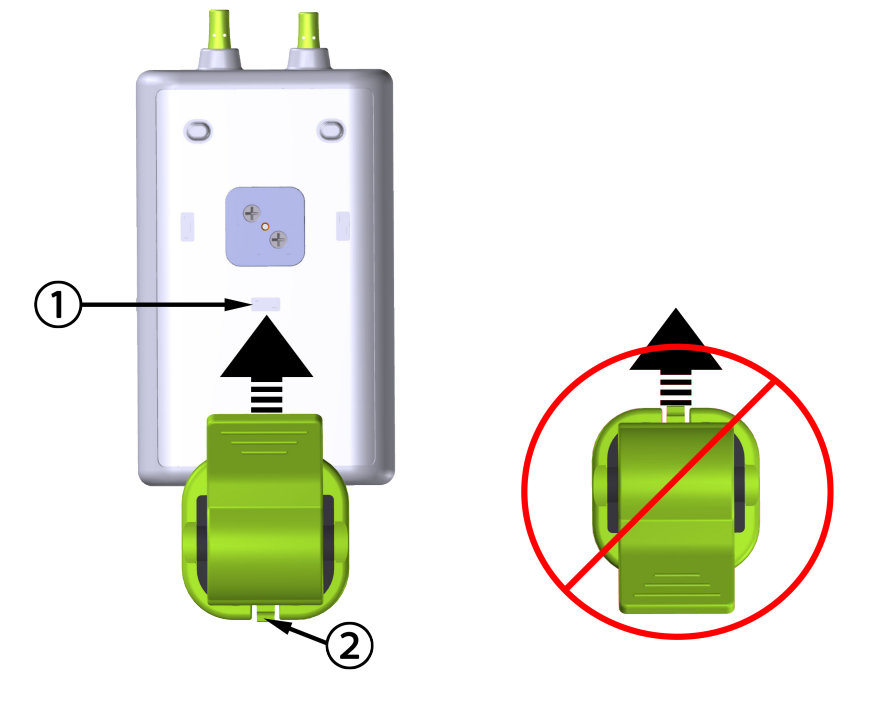

**1.** ranura de sujeción del clip de montaje (vertical)

2. pestaña de sujeción del clip de montaje

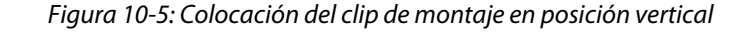

# 10.2.2.2 Colocación del clip de montaje en posición horizontal

Para colocar el clip de montaje en posición horizontal:

- 1. Coloque el clip de montaje con la pestaña de sujeción orientada en dirección contraria a la cubierta del cable, ya sea desde la izquierda o desde la derecha.
- 2. Deslice el clip de montaje por la parte posterior de la cubierta del cable hasta que la pestaña de retención del clip de montaje quede ajustada en una de las ranuras de retención del clip de montaje en posición horizontal.

#### Nota

Puede colocar el clip de montaje con la apertura orientada al lado derecho o izquierdo.

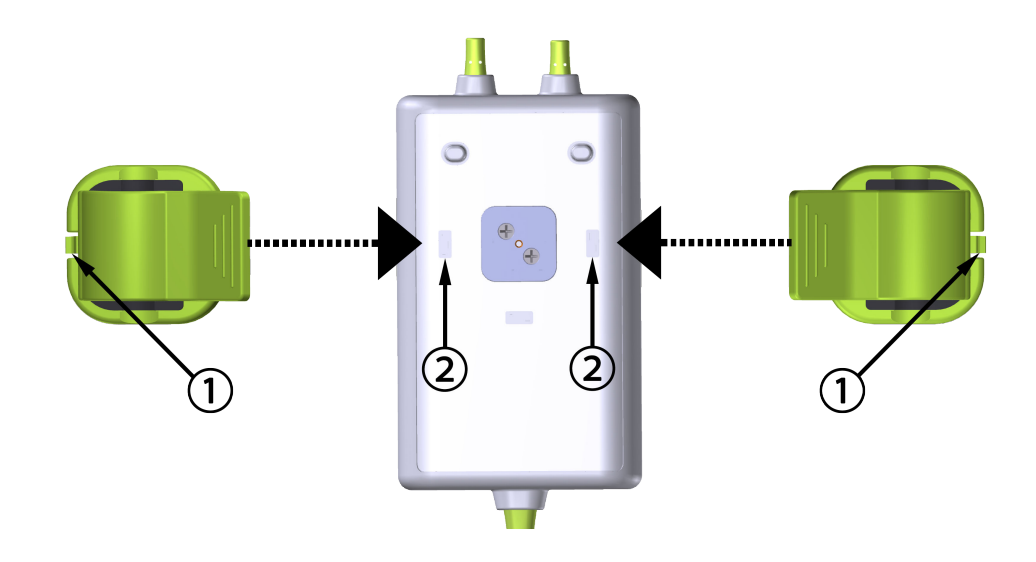

1. pestaña de sujeción del clip de montaje

2. ranura de sujeción del clip de montaje (horizontal)

Figura 10-6: Colocación del clip de montaje en posición horizontal

# 10.2.3 Extracción del clip de montaje

Para extraer el clip de montaje de la parte posterior de la cubierta del cable (consulte la Figura 10-7 en la página 122):

1. Levante suavemente la pestaña de sujeción del clip de montaje hasta que se desenganche de la ranura.

## AVISO

Si se aplica demasiada presión, se puede romper la pestaña de retención, lo que podría provocar que el cable cayera sobre el paciente, el operario u otra persona.

## Nota

Para consultar información sobre las piezas de repuesto, los números del servicio técnico se encuentran en la cubierta interior. Consulte la Tabla B-1 en la página 169 para ver las piezas y los accesorios aprobados.

2. Deslice el clip de montaje hacia la pestaña de retención del clip y hasta que esta se pueda extraer del clip deslizante para el montaje.

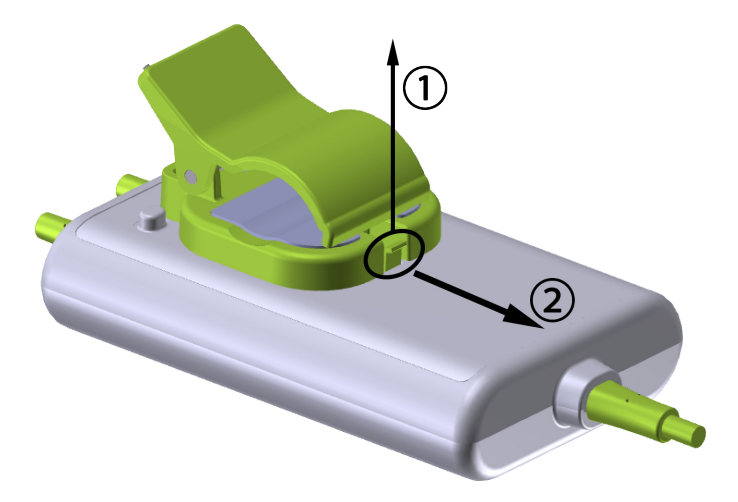

Figura 10-7: Extracción del clip de montaje

3. Extraiga el clip de montaje de la parte posterior de la cubierta del cable.

## AVISO

No levante el cable de oximetría ForeSight por las conexiones ni tire de él, ni coloque el cable en una posición en la que pueda caerse sobre el paciente, el operario u otra persona.

No coloque el cable de oximetría ForeSight bajo sábanas o mantas que pudieran restringir el flujo de aire alrededor del cable, ya que provocarían un aumento de la temperatura de la funda del cable y ocasionarían daños.

# 10.3 Conexión del módulo de tecnología HemoSphere Vita y el cable de oximetría ForeSight

El módulo de tecnología HemoSphere Vita es compatible con un cable de oximetría ForeSight y los sensores ForeSight/ForeSight Jr. El módulo de tecnología HemoSphere Vita encaja en una ranura del módulo estándar.

## Nota

Los siguientes componentes pueden tener convenciones de etiquetado alternativas:

El cable de oximetría ForeSight (FSOC) puede aparecer también etiquetado como módulo del oxímetro de tejido FORE-SIGHT ELITE (FSM).

Los sensores ForeSight o ForeSight Jr pueden aparecer también etiquetados como sensores de oxímetro de tejido FORE-SIGHT ELITE.

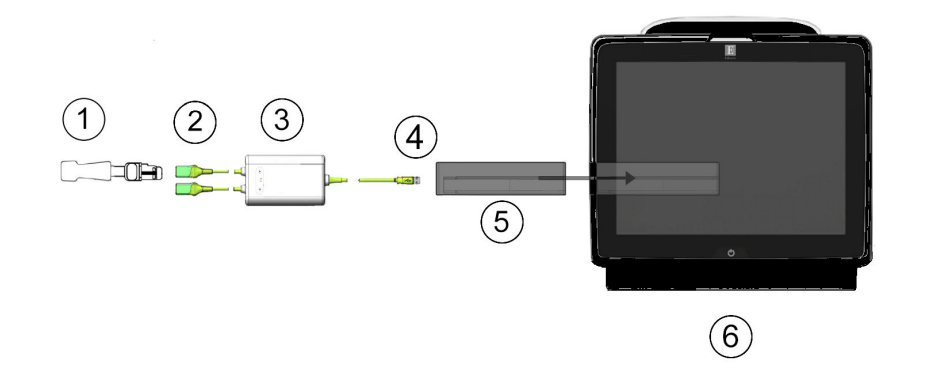

- **1.** Sensor ForeSight/ForeSight Jr
- 2. Conexiones del sensor ForeSight/ForeSight Jr (2)
- 3. Cubierta del cable de oximetría ForeSight
- 4. Conexiones del cable al módulo (2)
- 5. Módulo de tecnología HemoSphere Vita
- 6. Monitor HemoSphere Vita

Figura 10-8: Descripción general de la conexión de la monitorización de oximetría tisular

#### Nota

Los sensores ForeSight/ForeSight Jr son PIEZAS APLICADAS DE TIPO BF a prueba de desfibrilación. Los cables del paciente que se conectan a los sensores, como el cable de oximetría ForeSight, no están destinados a ser piezas aplicadas, pero pueden entrar en contacto con el paciente y cumplen con los requisitos correspondientes para piezas aplicadas de acuerdo con IEC 60601-1.

El cable de oximetría ForeSight puede permanecer conectado al paciente durante la desfibrilación cardiaca.

El módulo de tecnología HemoSphere Vita se suministra con cubiertas anti ESD para los puertos de conexión del cable de oximetría ForeSight. Después de retirarlas cuando se utiliza el sistema por primera vez, se recomienda conservarlas y utilizarlas para proteger los puntos de conexión eléctrica cuando los puertos no estén en uso.

## ADVERTENCIA

La conformidad con la norma IEC 60601-1 se cumple únicamente si el módulo de tecnología HemoSphere Vita (conexión de pieza aplicada, a prueba de desfibrilación) se conecta a una plataforma de monitorización compatible. La conexión de equipos externos o la configuración del sistema de una forma distinta a la que se describe en estas instrucciones harán que se incumpla esta norma. En caso de no utilizar el dispositivo según las instrucciones, puede aumentar el riesgo de descarga eléctrica en el paciente/usuario.

Inspeccione todas las conexiones del cable de oximetría ForeSight para detectar posibles daños antes de la instalación. Si se observan daños, no se deberá usar el cable hasta que se haya reparado o se haya sustituido. Póngase en contacto con el servicio técnico de Edwards. Existe el riesgo de que las piezas dañadas disminuyan el rendimiento del cable o de que sean un peligro para la seguridad.

Para evitar cualquier posible contaminación entre pacientes, deberán limpiarse el cable de oximetría ForeSight y las conexiones de los cables después de cada uso.

Para reducir el riesgo de infecciones y contaminación cruzada, si el cable de oximetría ForeSight o las conexiones de los cables están muy contaminados, ya sea con sangre u otros fluidos corporales, se deberá proceder a su desinfección. Si el cable de oximetría ForeSight o las conexiones de los cables no se pueden

desinfectar, habrá que proceder a su reparación, sustitución o desecho. Póngase en contacto con el servicio técnico de Edwards.

Para reducir el riesgo de dañar los elementos internos de los conjuntos de cables (en el interior de la cubierta del cable de oximetría ForeSight), evite tirar en exceso, retorcer o tensar de otro modo las conexiones del cable.

No modifique, realice mantenimiento ni altere el producto de ninguna forma. Tal alteración, mantenimiento o modificación pueden afectar a la seguridad del paciente/usuario y/o al funcionamiento del producto.

#### AVISO

No trate de forzar el módulo hacia el interior de la ranura. Ejerza una presión uniforme para deslizar el módulo y encajarlo en su sitio.

- 1. Pulse el botón de encendido para encender el monitor HemoSphere Vita. Se accede a todas las funciones a través de la pantalla táctil.
- 2. Asegúrese de que la orientación sea correcta y luego conecte el cable de oximetría ForeSight en el módulo de tecnología. Pueden conectarse hasta dos cables de oximetría ForeSight en cada módulo de tecnología.

#### Nota

El cable de oximetría ForeSight se conecta en un solo sentido al módulo de tecnología de HemoSphere. Si la conexión no se establece en un principio, gire el conector y trate de insertarlo de nuevo.

No tire de ninguna parte de las conexiones del cable de oximetría ForeSight cuando lo desconecte del módulo de tecnología HemoSphere Vita. Si hay que retirar el módulo de tecnología HemoSphere Vita del monitor, presione el botón de liberación para desconectar el módulo y deslizarlo hacia fuera.

Una vez que se haya establecido la conexión del cable de oximetría ForeSight con el módulo de tecnología, los LED de estado del canal 1 y el canal 2 se encenderán. El LED de estado del grupo también se encenderá e indicará que los canales del módulo son el grupo A (conectado al puerto A en el módulo de tecnología insertado) o el grupo B (conectado al puerto B en el módulo de tecnología insertado).

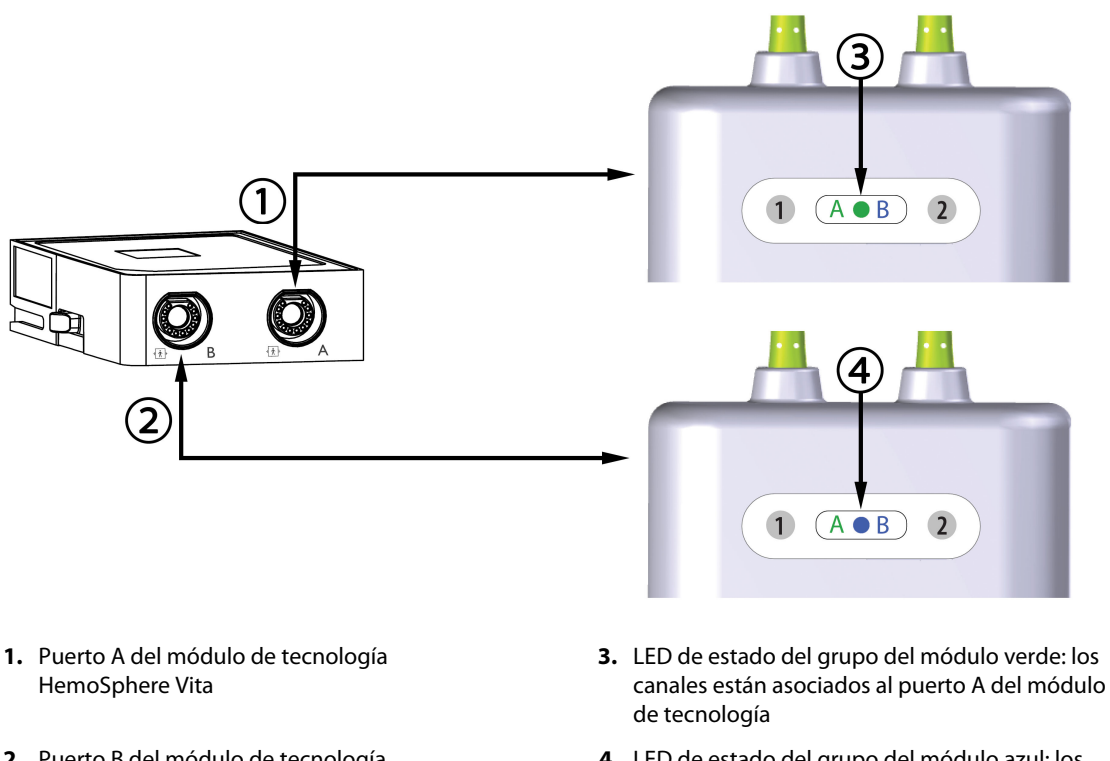

- 2. Puerto B del módulo de tecnología HemoSphere Vita
- LED de estado del grupo del módulo azul: los canales están asociados al puerto B del módulo de tecnología

Figura 10-9: LED de estado del cable de oximetría ForeSight

- 3. Seleccione el botón **Continuar con el mismo paciente** o el botón **Nuevo paciente**, e introduzca los datos de un nuevo paciente.
- 4. Conecte los sensores ForeSight/ForeSight Jr compatibles al cable de oximetría ForeSight. Pueden conectarse hasta dos sensores al cable de oximetría ForeSight. Las ubicaciones disponibles para los sensores se indican en la Tabla 10-1 en la página 125. Consulte Colocación de sensores al paciente en la página 127 y las instrucciones de uso del sensor ForeSight y el sensor ForeSight Jr para conocer las indicaciones de aplicación adecuada de los sensores.
- 5. La monitorización comienza automáticamente tras conectar los sensores ForeSight al cable de oximetría ForeSight.

| Símbolo<br>(derecha)* | Símbolo<br>(izquierda)* | Ubicación anatómica en adultos<br>(≥40 kg)* (tamaño del sensor) | Ubicación anatómica pediátrica<br>(< 40 kg)* (tamaño del sensor) |
|-----------------------|-------------------------|-----------------------------------------------------------------|------------------------------------------------------------------|
| •                     | •                       | cerebro (grande)                                                | cerebro (mediano/pequeño)                                        |
| X                     | ★                       | hombro (grande)                                                 | n/a                                                              |

#### Tabla 10-1: Ubicaciones de los sensores de oximetría tisular

| Símbolo Símbolo<br>(derecha)* (izquierda)* |                                               | Ubicación anatómica en adultos<br>(≥40 kg)* (tamaño del sensor) | Ubicación anatómica pediátrica<br>(< 40 kg)* (tamaño del sensor) |  |
|--------------------------------------------|-----------------------------------------------|-----------------------------------------------------------------|------------------------------------------------------------------|--|
| $\underline{\mathbf{x}}$                   |                                               | brazo (grande)                                                  | n/a                                                              |  |
|                                            | 寮                                             | costado/abdomen (grande)                                        | costado/abdomen (mediano/peque-<br>ño)                           |  |
|                                            | <b>†</b>                                      | n/a                                                             | abdomen (mediano/pequeño)                                        |  |
| Å                                          | Ŕ                                             | pierna: cuádriceps (grande)                                     | pierna: cuádriceps (mediano)                                     |  |
| Å                                          | <u>*</u>                                      | pierna: pantorrilla (gastrocnemio o ti-<br>bial, grande)        | pierna: pantorrilla (gastrocnemio o ti-<br>bial, mediano)        |  |
| * Los símbolos tien                        | en un código de colo<br>questra) para el cana | res según el canal de grupo del cable de ox<br>I R              | imetría ForeSight: verde para el canal A y                       |  |

- 6. Si StO<sub>2</sub> no es un parámetro clave actual, toque la etiqueta del parámetro mostrado ubicada dentro de cualquier panel de parámetro para seleccionar StO<sub>2</sub> <Ch> como parámetro clave en el menú de configuración del panel, donde <Ch> es el canal del sensor. Las opciones de canal son A1 y A2 para el cable de oximetría ForeSight A, mientras que para el cable ForeSight B son B1 y B2.
- 7. El canal aparecerá en la esquina superior izquierda del panel de parámetro. Toque la figura del paciente

en la ventana de parámetro para acceder a la ventana **Configuración del sensor**.

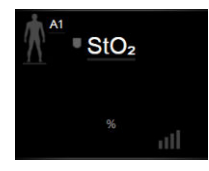

8. Seleccione el modo de Monitorización del paciente: adulto

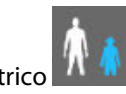

## Nota

La selección del modo del sensor se realiza automáticamente a partir del peso corporal que se introdujo para el paciente. El modo para adultos del sensor se configura para cualquier peso  $\geq$  40 kg.

- 9. Seleccione la ubicación anatómica del sensor. Consulte la Tabla 10-1 en la página 125 para ver una lista de ubicaciones disponibles para el sensor. Las ubicaciones de los sensores tienen un código de colores basado en el puerto de conexión del módulo de tecnología HemoSphere Vita:
  - **Verde:** ubicaciones de los sensores para un cable de oximetría ForeSight conectado al puerto A del módulo de tecnología HemoSphere Vita
  - **Azul:** ubicaciones de los sensores para un cable de oximetría ForeSight conectado al puerto B del módulo de tecnología HemoSphere Vita

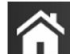

10. Toque el icono de inicio **LLLI** para volver a la pantalla de monitorización.

# 10.3.1 Colocación de sensores al paciente

En las secciones siguientes, se describe cómo preparar al paciente para el seguimiento. Para obtener información sobre cómo aplicar un sensor en un paciente, consulte las instrucciones que se incluyen en el embalaje del sensor ForeSight/ForeSight Jr.

## 10.3.1.1 Selección de una zona de colocación del sensor

Con el fin de garantizar la seguridad de los pacientes y la correcta recopilación de datos, tenga en cuenta las siguientes indicaciones a la hora de seleccionar una zona de colocación del sensor.

## **ADVERTENCIA**

Los sensores no son estériles y, por tanto, no deben aplicarse sobre la piel erosionada, agrietada o herida. Tenga cuidado al aplicar los sensores en una zona con piel delicada. Aplicar sensores, cinta o presión en una zona de este tipo puede reducir la circulación o deteriorar la piel.

No coloque el sensor sobre tejidos con poca perfusión. Para una mejor adhesión, evite las superficies irregulares. No coloque el sensor en zonas con ascitis, celulitis, neumoencéfalo o edema.

Si se van a realizar procedimientos de electrocauterización, los sensores y los electrodos electrocauterizadores deberán alejarse lo máximo posible para evitar quemaduras cutáneas no deseadas. Se recomienda una distancia de 15 cm (6 in) como mínimo.

#### AVISO

No se deben colocar los sensores en áreas con alta densidad de pelo.

El sensor debe colocarse de forma que esté a nivel con una zona de piel limpia y seca. Cualquier desecho, loción, aceite, polvo, transpiración o pelo que evite un buen contacto entre el sensor y la piel afectará a la validez de los datos recopilados y puede generar un mensaje de error.

#### Nota

La pigmentación cutánea no afecta a la validez de los datos recopilados. El cable de oximetría ForeSight compensa automáticamente la pigmentación cutánea.

En el caso de que no pueda palparse o visualizarse la ubicación de los tejidos seleccionados, se recomienda confirmarla mediante ultrasonidos o rayos X.

La Tabla 10-2 en la página 128 ofrece directrices sobre la selección de sensores en función del modo de monitorización de paciente, el peso del paciente y la ubicación en el cuerpo.

| Modo de pa-           | Sensor                  | Peso    | Ubicación en el cuerpo |         |         |         |                      |  |
|-----------------------|-------------------------|---------|------------------------|---------|---------|---------|----------------------|--|
| ciente                |                         |         | Cerebro                | Costado | Abdomen | Piernas | Brazos/<br>Deltoides |  |
| Adulto                | Grande                  | ≥ 40 kg | •                      | •       |         | ٠       | •                    |  |
| Pediátrico            | Medio                   | ≥ 3 kg  | •                      | •       | •       | ٠       |                      |  |
| Pediátrico<br>neonato | Pequeño                 | < 8 kg  | •                      |         |         |         |                      |  |
|                       |                         | < 5 kg  | •                      | •       | •       |         |                      |  |
| Pediátrico<br>neonato | Pequeño, no<br>adhesivo | < 8 kg  | •                      |         |         |         |                      |  |
|                       |                         | < 5 kg  | •                      | •       | •       |         |                      |  |

## Tabla 10-2: Tabla de selección de sensor

#### Nota

Si conecta un sensor cuyo tamaño no es el adecuado para el modo de monitorización de pacientes actual, el canal muestra una alerta en la barra de estado. Si este es el único sensor conectado, puede que se le solicite cambiar de modo (adulto o pediátrico).

Si conecta un sensor cuyo tamaño no es el adecuado para la ubicación en el cuerpo seleccionada, el canal muestra una alerta en la barra de estado. Si este es el único sensor conectado, puede que se le solicite seleccionar otra ubicación del cuerpo o utilizar un tamaño de sensor diferente.

## ADVERTENCIA

Solo use accesorios suministrados por Edwards con el cable de oximetría ForeSight. Los accesorios de Edwards garantizan la seguridad de los pacientes y conservan la integridad, la exactitud y la compatibilidad electromagnética del cable de oximetría ForeSight. La conexión de un sensor no perteneciente a Edwards generará una alerta en ese canal y no se registrará ningún valor de StO<sub>2</sub>.

Los sensores están diseñados para su uso en un solo paciente y no se deben volver a procesar; los sensores reutilizados presentan un riesgo de contaminación cruzada o infección.

Utilice un sensor nuevo para cada paciente y deséchelo después de utilizarlo. El sensor deberá desecharse de acuerdo con las políticas institucionales y hospitalarias locales.

Si un sensor parece estar dañado de algún modo, no debe utilizarse.

Lea siempre el envase del sensor.

# 10.3.1.2 Preparación de la zona de colocación del sensor

Para preparar la piel del paciente a la hora de colocar el sensor, realice lo siguiente:

- 1. Verifique que el área cutánea donde se colocará el sensor está limpia, seca, intacta y libre de polvo, aceite o lociones.
- 2. Si fuera necesario, afeite el pelo de la piel de la zona elegida.
- Use un limpiador adecuado para limpiar suavemente el sitio previsto del sensor.
  En pacientes con piel sensible o edema, puede usarse Tegaderm o Mepitel bajo el sensor.

# 4. Deje que la piel se seque completamente antes de aplicar los sensores.

# 10.3.1.3 Colocación de sensores

1. Seleccione el sensor adecuado (consulte la Tabla 10-2 en la página 128) y extráigalo del paquete.

2. Retire el material de protección del sensor (Figura 10-10 en la página 129).

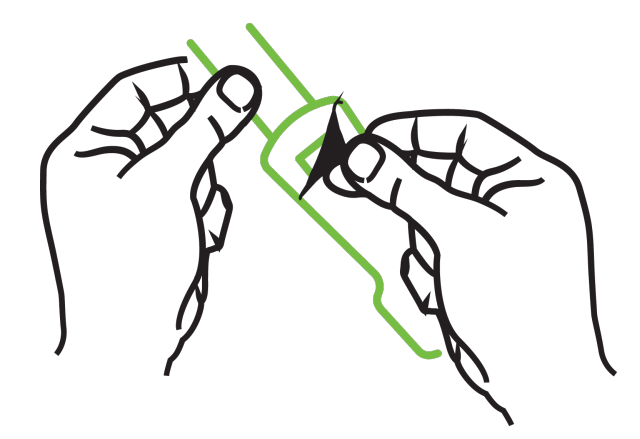

Figura 10-10: Retirada del material de protección del sensor

## Nota

Cuando utilice el sensor pequeño no adhesivo, debe medir y cortar la banda del sensor para ajustarla al paciente.

- Acorte la banda del sensor cuando este no se encuentre conectado al paciente. No corte la banda del sensor cuando este se encuentre sobre el paciente, y no corte ninguna otra parte del sensor.
- Conecte la banda del sensor al paciente con la cara impresa orientada hacia arriba.
- No tense demasiado la banda del sensor, ya que podría transmitir presión al niño.
- 3. Coloque el sensor en el paciente en la ubicación elegida.

**Uso cerebral** (Figura 10-11 en la página 129): seleccione una ubicación en la frente que quede por encima de las cejas y justo por debajo del nacimiento del pelo en la que los sensores queden perfectamente alineados.

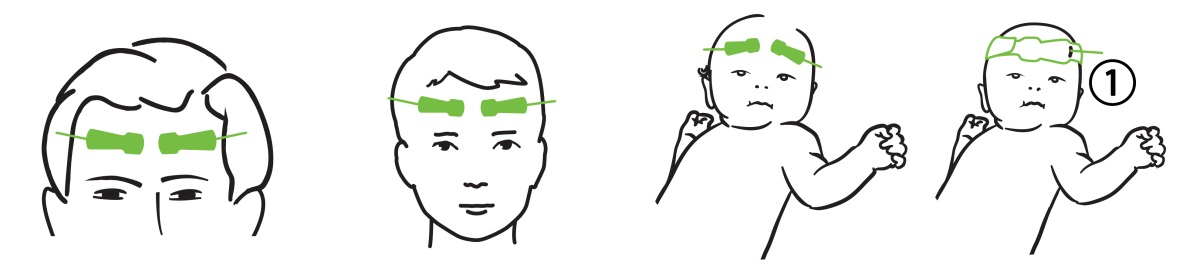

1. sensor pequeño no adhesivo

Figura 10-11: Colocación de sensores (cerebral)

**Uso no cerebral** (Figura 10-12 en la página 130): seleccione una zona que ofrezca un acceso óptimo al tejido músculo-esquelético deseado (en caso de que no pueda palparse el músculo, es posible que haya demasiada adiposidad o edema).

• Brazo: coloque el sensor sobre el músculo deltoides (hombro), bíceps (brazo) o braquiorradial.

- Pierna: coloque el sensor sobre el músculo cuádriceps (muslo), gastrocnemio (pantorrilla) o tibial (pantorrilla). Coloque el sensor con el conector orientado hacia los pies.
- Costado/Abdomen: coloque el sensor sobre el músculo dorsal ancho (costado) u oblicuo externo (abdomen).

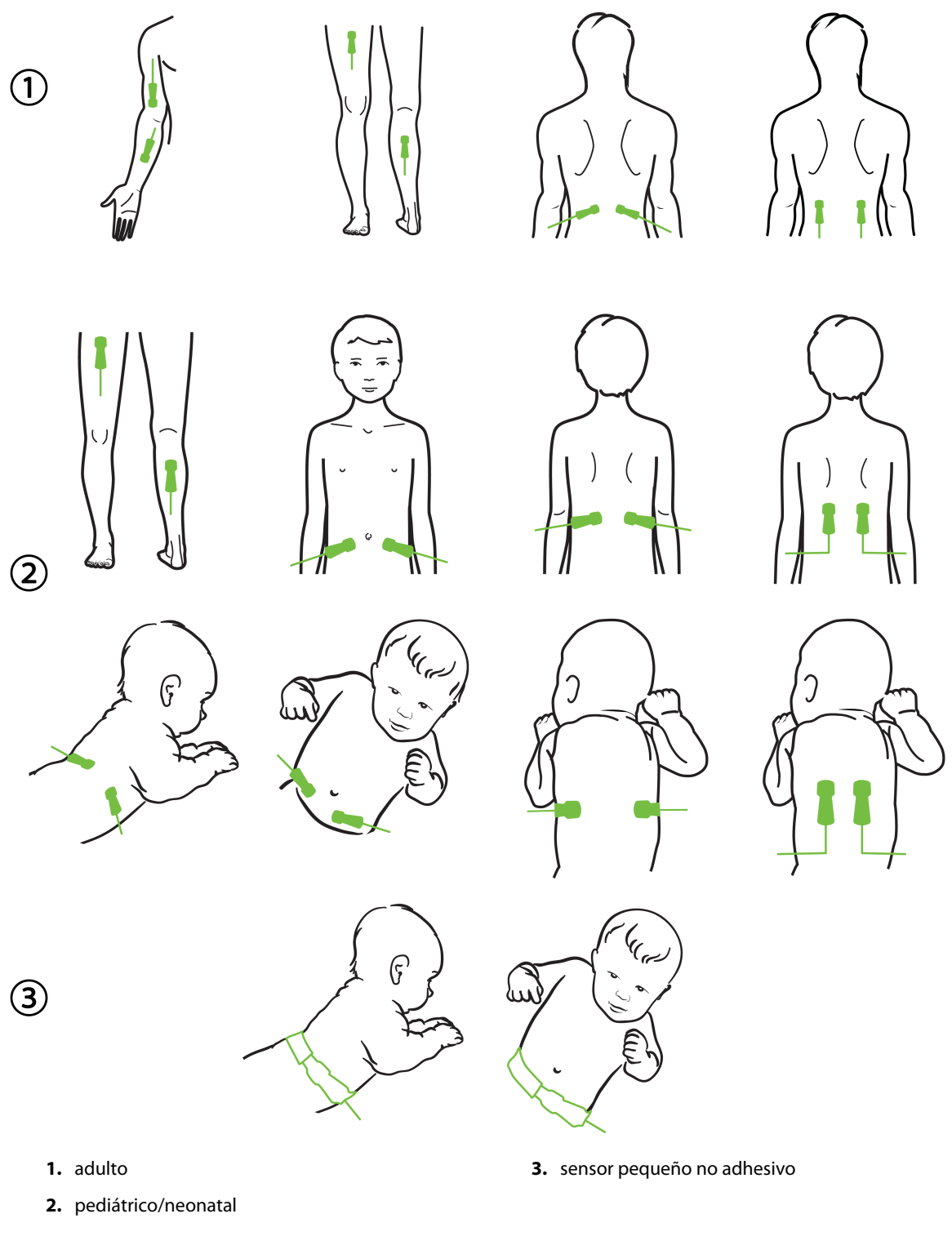

Figura 10-12: Colocación de sensores (no cerebral)

#### Nota

Cuando monitorice tejido muscular, coloque el sensor sobre el centro del lecho muscular seleccionado (p. ej., centro de la mitad superior de la pierna, como se indica en el diagrama).

Es posible que un lecho muscular con una atrofia significativa no disponga de tejido suficiente para la monitorización.

Cuando monitorice buscando efectos de una obstrucción vascular en una extremidad, coloque un sensor en la extremidad de interés y otro sensor en la misma posición de la extremidad opuesta.

#### **ADVERTENCIA**

Extreme la precaución al colocar los sensores. Los circuitos de los sensores son conductores y no deben entrar en contacto con otras piezas conductoras conectadas a tierra que no sean los monitores de ECG o entropía. Tal contacto podría omitir el aislamiento del paciente y cancelar la protección proporcionada por el sensor.

Si no se colocan los sensores correctamente, podrían obtenerse mediciones incorrectas. Los sensores que se han colocado mal o que se han descolocado parcialmente pueden generar lecturas por encima o por debajo de la saturación de oxígeno.

No coloque el sensor debajo del paciente. Los períodos prolongados de presión (como cuando se coloca una cinta sobre el sensor o el paciente descansa sobre el sensor) transfieren peso del sensor a la piel, lo que puede dañar la piel y reducir el rendimiento del sensor.

La zona de colocación del sensor debe inspeccionarse al menos cada 12 horas para garantizar una adhesión, circulación e integridad de la piel adecuadas. Si se ha deteriorado el estado circulatorio o la integridad de la piel, coloque el sensor en una zona diferente.

## 10.3.1.4 Conexión de los sensores a los cables

- 1. Asegúrese de que el cable de oximetría ForeSight esté conectado al módulo de tecnología y de que los sensores estén colocados correctamente sobre la piel del paciente.
- 2. Utilice los clips del cable del sensor para asegurarlo y evitar así que el cable se desconecte del paciente.

#### ADVERTENCIA

No conecte a más de un paciente al cable de oximetría ForeSight. Esto podría reducir el aislamiento del paciente y anular la protección que ofrece el sensor.

## AVISO

Si se utilizan en entornos con iluminación led, puede que los sensores se deban cubrir con un bloqueador de luz antes de conectarlos al cable del sensor, ya que algunos sistemas de alta intensidad pueden producir interferencias con el sistema de detección de luz infrarroja cercana del sensor.

No levante el cable de oximetría ForeSight por las conexiones ni tire de él, ni coloque el cable de oximetría ForeSight en una posición en la que el módulo pueda caerse sobre el paciente, el operario u otra persona.

3. Coloque el conector del sensor frente al conector del cable del sensor y alinee las marcas de ambos (Figura 10-13 en la página 132).

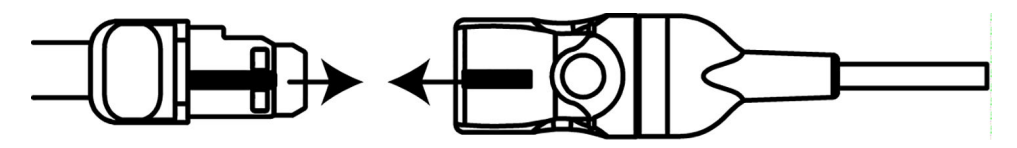

Figura 10-13: Conexión de un sensor al conector del cable del sensor

- 4. Empuje con suavidad el conector del sensor hacia el conector del cable del sensor hasta que quede fijado en su sitio.
- 5. Tire suavemente del sensor para comprobar que se encuentra bien insertado en el conector.
- 6. Verifique que el indicador LED de estado de canal del cable de oximetría ForeSight cambia de blanco a verde al conectar el sensor por completo. Consulte Figura 10-14 en la página 132.

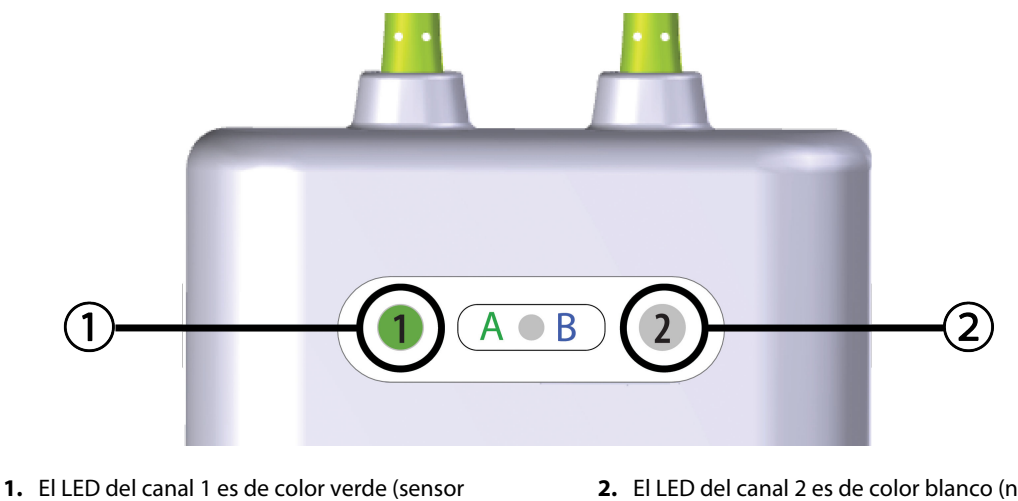

conectado)

2. El LED del canal 2 es de color blanco (ningún sensor conectado)

Figura 10-14: Conexión de un sensor al cable de oximetría ForeSight: LED de estado del canal

# AVISO

Una vez que haya comenzado la monitorización del paciente, no sustituya ni desconecte el sensor durante más de 10 minutos para evitar que se reinicie el cálculo inicial de StO<sub>2</sub>.

## Nota

Si el cable de oximetría ForeSight no puede leer correctamente los datos del sensor tras comenzar con un nuevo paciente, puede que aparezca el mensaje de comprobación de que los sensores estén correctamente adheridos al paciente.

Confirme que los sensores estén correctamente adheridos al paciente, cierre el mensaje y comience la monitorización.

Al mostrar el cambio de valor o el cambio porcentual de un parámetro, se utiliza como valor de referencia el valor del parámetro StO<sub>2</sub> al inicio de la monitorización. Consulte Visualización de cambio de valor del parámetro en la página 81. Si se sustituye o recoloca un sensor, se recomienda actualizar el valor de referencia.

# 10.3.2 Desconexión de los sensores tras la monitorización

Cuando haya finalizado la monitorización de un paciente, deberá retirar los sensores del paciente y desconectarlos del cable tal y como se describe en las instrucciones que se incluyen en el embalaje del sensor ForeSight/ForeSight Jr.

# 10.3.3 Consideraciones de la monitorización

# 10.3.3.1 Uso del cable de oximetría ForeSight durante la desfibrilación

# ADVERTENCIA

El cable de oximetría ForeSight se ha diseñado para promover la seguridad de los pacientes. Todas las piezas del cable son de tipo "BF a prueba de desfibrilación", están protegidas frente a los efectos de una descarga del desfibrilador y pueden permanecer conectadas al paciente. Puede que las lecturas del cable sean imprecisas durante el uso del desfibrilador y hasta veinte (20) segundos después.

No es necesario utilizar este equipo de forma independiente a un desfibrilador, pero deben utilizarse únicamente sensores suministrados por Edwards para garantizar una adecuada protección frente a los efectos de un desfibrilador cardiaco.

No lo ponga en contacto con los pacientes durante la desfibrilación, ya que podrían producirse lesiones graves o incluso la muerte.

# 10.3.3.2 Interferencia

## AVISO

Las mediciones podrían verse afectadas debido a la presencia de fuentes electromagnéticas potentes, como los equipos de electrocirugía, además de resultar imprecisas durante el uso de equipos de esas características.

Unos niveles elevados de carboxihemoglobina (COHb) o metahemoglobina (MetHb) pueden generar mediciones imprecisas o erróneas, del mismo modo que los contrastes intravasculares o cualquier sustancia que contenga contrastes que cambien la pigmentación habitual de la sangre. Estos son otros de los factores que pueden afectar a la precisión de las mediciones: mioglobina, hemoglobinopatías, anemia, acumulación de sangre bajo la piel, interferencia de objetos en la vía del sensor, bilirrubinemia, coloración externa (tatuajes), altos niveles de Hb o Hct y marcas de nacimiento.

Si se utilizan en entornos con iluminación led, puede que los sensores se deban cubrir con un bloqueador de luz antes de conectarlos al cable del sensor, ya que algunos sistemas de alta intensidad pueden producir interferencias con el sistema de detección de luz infrarroja cercana del sensor.

# 10.3.3.3 Interpretación de los valores de StO<sub>2</sub>

# ADVERTENCIA

Si la precisión de cualquier valor que se muestra en el monitor es cuestionable, determine las constantes vitales del paciente por medios alternativos. Las funciones del sistema de alarma utilizadas para la monitorización del paciente deben verificarse periódicamente y cuando se dude de la integridad del producto.

Debe probarse el funcionamiento del cable de oximetría ForeSight al menos una vez cada 6 meses, tal y como se describe en el manual de mantenimiento de HemoSphere Vita. Si no lo hace, pueden producirse lesiones. Si el cable no responde, no lo utilice hasta que se haya inspeccionado y reparado o sustituido. Consulte la información de contacto del servicio técnico en la cubierta interior.

## AVISO

En comparación con las versiones anteriores del software, un cable de oximetría ForeSight con la versión del software 3.0.7 o posterior y utilizado con sensores pediátricos (pequeños y medianos) responde con mayor rapidez a la hora de mostrar los valores de StO<sub>2</sub>. Concretamente, en el rango por debajo del 60 %, se pueden registrar mediciones de StO<sub>2</sub> más bajas que en versiones anteriores del software. Los médicos deben tener en cuenta la mayor velocidad de respuesta y los valores de StO<sub>2</sub>, potencialmente modificados, cuando utilicen la versión 3.0.7 del software; especialmente si cuentan con experiencia en versiones anteriores del software del cable de oximetría ForeSight.

## Nota

En el caso de los pacientes que experimenten una oclusión bilateral completa de la arteria carótida externa (ACE), las mediciones quizá sean más bajas de lo esperado.

La Tabla 10-3 en la página 134 y la Tabla 10-4 en la página 135 resumen la metodología de validación y los resultados de los estudios relacionados con el cable de oximetría ForeSight.

| Población de pa-<br>cientes                                                          | Sensor ForeSight | Referencia cere-<br>bral                                                                | Referencia no ce-<br>rebral                                                            | Tipo de medición                                                                                      | Peso del sujeto |
|--------------------------------------------------------------------------------------|------------------|-----------------------------------------------------------------------------------------|----------------------------------------------------------------------------------------|----------------------------------------------------------------------------------------------------|-----------------|
| Adulto                                                                               | Grande           | Cooximetría de<br>muestras de san-<br>gre arterial y del<br>bulbo de la yugu-<br>lar    | Cooximetría de<br>muestras de san-<br>gre arterial y veno-<br>sa central               | Punto único                                                                                           | ≥ 40 kg         |
| Pediátrico: adoles-<br>centes, niños, be-<br>bés y neonatos                          | Media            | Cooximetría de<br>muestras de san-<br>gre arterial y de la<br>vena yugular inter-<br>na | Cooximetría de<br>muestras de san-<br>gre arterial y veno-<br>sa central               | Punto único                                                                                           | ≥ 3 kg          |
| Pediátrico: adoles-<br>centes, niños, be-<br>bés y neonatos                          | Pequeño          | Cooximetría de<br>muestras de san-<br>gre arterial y de la<br>vena yugular inter-<br>na | Cooximetría de<br>muestras de san-<br>gre arterial y veno-<br>sa central               | Punto único                                                                                           | 3 a 8 kg        |
| Pediátrico: neona-<br>tos (a término,<br>prematuros, bajo<br>peso, muy bajo<br>peso) | Pequeño          | FORE-SIGHT<br>MC3010 <sup>1</sup>                                                       | Cooximetría de<br>muestras de pul-<br>sioximetría y de<br>sangre venosa um-<br>bilical | Media de los datos<br>de StO <sub>2</sub> recogidos<br>en un intervalo de<br>dos minutos <sup>2</sup> | <5 kg           |

#### Tabla 10-3: Metodología de validación mediante StO<sub>2</sub>

<sup>1</sup>Al contrario de lo que sucede en los demás estudios de validación de ForeSight, este estudio de validación cerebral no incluye mediciones invasivas, ya que a los centros médicos les resulta muy difícil obtener el consentimiento para insertar un catéter venoso en la yugular interna en sujetos de poco tamaño.

<sup>2</sup>La media de los datos de StO<sub>2</sub> se realizó en un intervalo de dos minutos para bebés nacidos a término, prematuros, con bajo peso (LBW) y con muy bajo peso (VLBW) por los motivos siguientes: 1) para reducir la influencia de cambios drásticos en los valores de StO<sub>2</sub> debidos a cambios en la posición del cuerpo o el contacto corporal, ya que la hemodinámica en neonatos prematuros con LBW y VLBW no es tan estable como en neonatos con peso corporal normal, y 2) para permitir las mediciones de los sensores FORE-SIGHT MC3010 y ForeSight o en múltiples ubicaciones abdominales al mismo tiempo para los neonatos de menor tamaño, a los que solo se puede colocar un sensor en la cabeza o en la zona abdominal a la vez.

| Ubicación de la medición de<br>StO <sub>2</sub> | Tamaño del sensor | Exactitud (sesgo ± precisión)*                      |  |
|-------------------------------------------------|-------------------|-----------------------------------------------------|--|
| StO <sub>2</sub> cerebral                       | grande            | 46 % a 88 %: -0,06 ± 3,25 % a 1 DE                  |  |
|                                                 |                   | 46 % a 88 %: -0,06 ± 3,28 % a 1 DE <sup>†</sup>     |  |
|                                                 | mediano           | 44 % a 91 %: 0,97 ± 5,43 % a 1 DE                   |  |
|                                                 |                   | 44 % a 91 %: 1,21 ± 5,63 % a 1 DE <sup>†</sup>      |  |
|                                                 |                   | 44 % a 91 %: 1,27 ± 4,93 % a 1 DE <sup>‡</sup>      |  |
|                                                 | pequeño           | 44 % a 90 %: -0,74 ± 5,98 % a 1 DE                  |  |
| StO <sub>2</sub> no cerebral (somática)         | grande            | 51 % a 92 %: -0,12 ± 4,15 % a 1 DE                  |  |
|                                                 |                   | 51 % a 92 %: –0,12 $\pm$ 4,17 % a 1 DE <sup>†</sup> |  |
|                                                 | mediano           | 52 % a 88 %: -0,14 ± 5,75 % a 1 DE                  |  |
|                                                 | pequeño           | 66 % a 96 %: 2,35 ± 5,25 % a 1 DE                   |  |

| Tabla 10 | -4: Resultados | de estudios | de validación | clínica de StO₂ |
|----------|----------------|-------------|---------------|-----------------|
|----------|----------------|-------------|---------------|-----------------|

\*No determinada fuera de los intervalos indicados

<sup>†</sup>Análisis de Bland-Altman de datos dependientes (DDBA)

<sup>‡</sup>Valores de StO<sub>2</sub> cerebral promediados frente al sesgo y la precisión de REF CX

Nota: la exactitud de  $StO_2$  se determina de acuerdo a un 30:70 % (arterial:venosa) de la medida de referencia para REF CX. El método de evaluación para todas las mediciones de exactitud del tamaño del sensor de  $StO_2$  se obtuvo mediante estudios de evaluación clínica en humanos.

# 10.3.4 Temporizador de examen dermatológico

Las ubicaciones del sensor de oximetría tisular deben inspeccionarse al menos cada 12 horas para reducir el riesgo de adhesión o circulación inadecuadas y comprobar la integridad de la piel. El **Recordatorio de verificación del sitio** muestra un recordatorio cada 12 horas de forma predeterminada. El intervalo de tiempo de este recordatorio puede modificarse de la siguiente manera:

1. Toque cualquier parte del panel de parámetro  $StO_2 \rightarrow$  pestaña Configuración del sensor

| Configuración del |  |
|-------------------|--|
| sensor            |  |

- Toque el botón de valor del Recordatorio de verificación del sitio para seleccionar un intervalo de tiempo entre las notificaciones de examen dermatológico. Las opciones son: 2 horas, 4 horas, 6 horas, 8 horas o 12 horas (predeterminado).
- 3. Para restablecer el temporizador, seleccione **Restablecer** en el botón de valor del **Recordatorio de** verificación del sitio.

# 10.3.5 Configuración del tiempo promedio

La StO<sub>2</sub> se mide constantemente y la visualización del parámetro se actualiza cada 2 segundos. El tiempo promedio utilizado para que los puntos de datos monitorizados sean uniformes se puede ajustar. Si los tiempos promedio son rápidos, se limita el filtro de puntos de datos irregulares o ruidosos.

1. Toque cualquier parte del panel de parámetro  $StO_2 \rightarrow$  pestaña Configuración del sensor

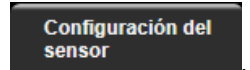

2. Toque el botón de valor de **Promedio** para seleccionar un intervalo de tiempo entre las notificaciones de examen dermatológico. Las opciones son:

- Lento (24 segundos): un mayor número de muestras genera una respuesta más lenta.
- Normal (16 segundos): ajuste predeterminado para el modo adulto.
- **Rápido (8 segundos)**: un menor número de muestras genera una respuesta más rápida. Este es el ajuste predeterminado para el modo pediátrico.
- **Ninguno**: muestra los valores con una frecuencia de actualización de la medición de 2 segundos. Este ajuste de respuesta más rápida es una opción avanzada que solo está disponible a través de la pantalla de ajustes **Ingeniería** → **Oximetría tisular**.

# 10.3.6 Indicador de calidad de la señal

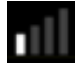

El indicador de calidad de la señal (ICS), que se muestra en los paneles de parámetros configurados para la oximetría tisular, es un reflejo de la calidad de la señal basado en la cantidad de perfusión tisular con luz cercana a la infrarroja. Los cuadros de la barra del ICS se rellenan en función de la calidad de la señal de oximetría. La frecuencia de actualización de StO<sub>2</sub> y el nivel ICS es de dos segundos. ICS mostrará uno de los cuatro niveles de señal descritos en la Tabla 10-5 en la página 136.

| Símbolo de ICS | Barras comple-<br>tas | Nivel       | Descripción                                                                    |
|----------------|-----------------------|-------------|--------------------------------------------------------------------------------|
| •11            | cuatro                | normal      | Todos los aspectos de la señal son óptimos                                     |
| 11             | tres                  | intermedio  | Indica una señal moderadamente comprometida                                    |
| •11            | dos                   | bajo        | Indica una calidad mala de la señal                                            |
| •11            | una                   | inaceptable | Indica un problema grave con uno o más aspectos de la cali-<br>dad de la señal |

# 10.3.7 Cambio relativo de la hemoglobina total: ΔctHb

El cambio relativo de la hemoglobina total ( $\Delta$ ctHb) es un subparámetro de StO<sub>2</sub>. Se calcula un valor de tendencia,  $\Delta$ ctHb a partir de la suma de los cambios relativos de la hemoglobina oxigenada y la hemoglobina desoxigenada ( $\Delta$ O2Hb y  $\Delta$ HHb). Cada medición de StO<sub>2</sub> de ubicación de sensor de oximetría tisular conectado tiene su propio subparámetro  $\Delta$ ctHb. Los parámetros  $\Delta$ ctHb solo están disponibles si la función del parámetro  $\Delta$ ctHb está habilitada. Póngase en contacto con el representante local de Edwards para obtener más información, consulte la Cambio relativo de la hemoglobina total:  $\Delta$ ctHb en la página 137.

# Funciones avanzadas

## Contenido

Cambio relativo de la hemoglobina total: ΔctHb......137

# 11.1 Cambio relativo de la hemoglobina total: ΔctHb

El cambio relativo de la hemoglobina total ( $\Delta$ ctHb) es un subparámetro de StO<sub>2</sub>. Se calcula un valor de tendencia,  $\Delta$ ctHb a partir de la suma de los cambios relativos de la hemoglobina oxigenada y la hemoglobina desoxigenada ( $\Delta$ O2Hb y  $\Delta$ HHb). Cada medición de StO<sub>2</sub> de ubicación de sensor de oximetría tisular conectado tiene su propio subparámetro  $\Delta$ ctHb. Los parámetros  $\Delta$ ctHb solo están disponibles si la función del parámetro  $\Delta$ ctHb está habilitada. Póngase en contacto con el representante local de Edwards para obtener más información sobre cómo activar esta función avanzada.

# 11.1.1 Visualización del valor de ΔctHb

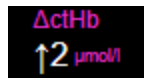

Para ver el valor de  $\Delta$ ctHb en el panel del parámetro StO<sub>2</sub>:

1. Toque cualquier parte del panel de parámetro  $StO_2 \rightarrow$  pestaña Configuración del sensor

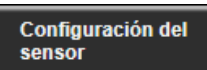

2. Cambie el botón de valor de  $\Delta$ ctHb de **Apagado** a **Encendido**.

# 11.1.2 Visualización de tendencias de ΔctHb

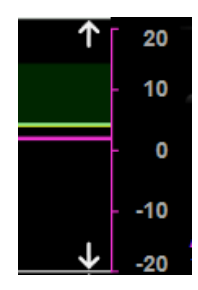

Para ver la tendencia de ΔctHb en el gráfico de tendencias del parámetro StO<sub>2</sub>:

- Toque cualquier parte del panel de parámetro StO<sub>2</sub> → pestaña Configuración del sensor
  Configuración del sensor
- 2. Cambie el botón de tendencia de ΔctHb de **Apagado** a **Encendido**. La tendencia se representará en rosa con el correspondiente eje Y en la parte derecha del gráfico.

# 11.1.3 Restablecimiento de ΔctHb

Para restablecer el valor inicial de  $\Delta$ ctHb a cero para todos los canales:

Toque el icono de configuración 1.

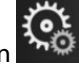

→ pestaña **Herramientas clínicas** 

Herramientas → icono

0

clínicas

Herramientas ctHb

2. Toque el botón **Restablecer ΔctHb**.

# 11.1.4 Metodología de validación y resultados de los estudios

La Tabla 11-1 en la página 138 resume la metodología de validación y los resultados de los estudios para el cambio relativo en la hemoglobina (ΔctHb).

## Tabla 11-1: Resultados del estudio de validación clínica y del banco de sangre para la exactitud de la tendencia del cambio relativo de la hemoglobina (ΔctHb)

| Tamaño del sensor               | Sesgo de Bland-Altman ± precisión, RSME<br>(A <sub>rms</sub> ) | Método de evaluación <sup>*</sup>                                           |
|---------------------------------|----------------------------------------------------------------|-----------------------------------------------------------------------------|
| grande                          | 0,22 ± 2,53 μM a 1 DE, 2,53 μM                                 | Estudio en humanos bajo hemodilución iso-<br>volémica                       |
|                                 | $-0,26 \pm 2,04 \ \mu\text{M}$ a 1 DE, 2,04 $\mu\text{M}$      | Estudio en humanos bajo hipoxia leve                                        |
| mediano                         | $-1,10 \pm 5,27 \ \mu M a \ 1 \ DE, 5,39 \ \mu M$              | Estudio en modelo de sangre                                                 |
| pequeño                         | –0,02 ± 5,96 μM a 1 DE, 5,96 μM                                | Estudio en modelo de sangre                                                 |
|                                 | –0,50 ± 2,09 μM a 1 DE, 2,15 μM                                | Estudio en modelos de sangre bajo desatu-<br>ración de nivel de hemoglobina |
| *Factor de longitud de trayecto | ria diferencial = 5                                            |                                                                             |

# Resolución de problemas

## Contenido

| Ayuda en pantalla                                             | . 139 |
|---------------------------------------------------------------|-------|
| Luces de estado del monitor                                   | .140  |
| Comunicación de los sensores del cable de oximetría ForeSight | .141  |
| Comunicación del controlador de presión                       | .142  |
| Mensajes de error del monitor HemoSphere Vita                 | . 144 |
| Mensajes de error del módulo HemoSphere VitaWave              | . 149 |
| Mensajes de error de oximetría tisular                        | . 157 |

# 12.1 Ayuda en pantalla

Los temas de ayuda descritos en este capítulo y mostrados en las pantallas de ayuda del monitor están asociados con errores comunes. Además de estos errores, existe una lista de anomalías sin resolver y pasos para la resolución de problemas disponible en eifu.edwards.com. Esta lista está asociada con el número de modelo del monitor HemoSphere Vita (HEMVITA1) y la versión del software indicada en la página de inicio (consulte Procedimiento de arranque en la página 47). Estos problemas se recopilan y actualizan continuamente como resultado de las continuas mejoras del producto.

La pantalla principal de ayuda permite que el usuario acceda a la ayuda específica para solucionar los problemas de la plataforma de monitorización HemoSphere Vita. Los errores, las alertas y las advertencias notifican al usuario errores que afectan a la medición de los parámetros. Los errores son situaciones de alarma técnica que suspenden la medición de parámetros. La pantalla de categorías de ayuda proporciona asistencia específica para los errores, las advertencias, las alertas y la resolución de problemas.

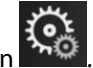

- 1. Toque el icono de configuración
- 2. Toque el botón **Ayuda** para acceder a la pantalla principal de ayuda.
- 3. Toque el botón de categorías de ayuda que se corresponde con la tecnología para la que necesita ayuda: Monitorización, módulo VitaWave u Oximetría tisular.
- 4. Toque el tipo de ayuda que necesita según el tipo de mensaje: **Errores**, **Alertas**, **Advertencias** o **Resolución de problemas**.
- 5. Aparece una nueva pantalla con una lista de los mensajes seleccionados.
- 6. Toque un mensaje o elemento de resolución de problemas de la lista y, después, toque Seleccionar para acceder a la información de dicho mensaje o elemento de resolución de problemas. Para ver la lista completa, utilice los botones de flecha para hacer avanzar la selección resaltada hacia arriba o hacia abajo por la lista. La pantalla siguiente muestra el mensaje junto con las posibles causas y las acciones sugeridas.
- 7. Para ver las versiones y los números de serie del software del monitor y de los módulos de tecnología o los

\$ \$

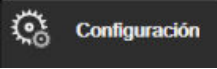

cables conectados, toque el icono de configuración  $\rightarrow$  pestaña **Configuración**  $\rightarrow$  botón **Versiones**.

# 12.2 Luces de estado del monitor

El monitor HemoSphere Vita presenta un indicador de alarma visual para alertar al usuario sobre situaciones de alarma. Consulte Prioridades de alarmas en la página 175 para obtener más información sobre las situaciones de alarma fisiológica de prioridad media y alta. El botón de encendido del monitor incluye un LED para indicar el estado de alimentación en todo momento.

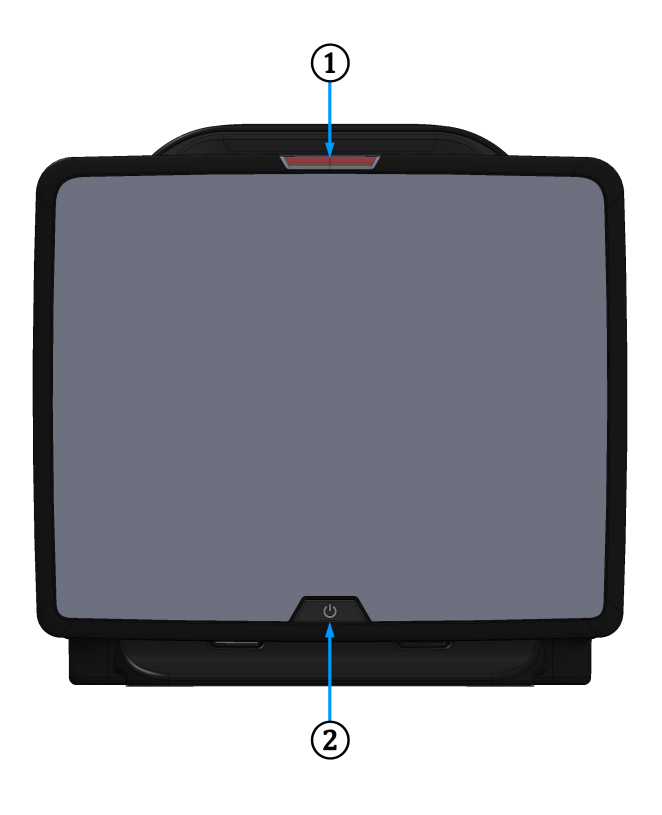

**1.** indicador de alarma visual

2. estado de alimentación del monitor

Figura 12-1: Indicadores LED del monitor HemoSphere Vita

| Estado de alarma                                | Color | Patrón de luces                  | Acción sugerida                                                                                                 |
|-------------------------------------------------|-------|----------------------------------|----------------------------------------------------------------------------------------------------|
| Alarma fisiológica de prio-<br>ridad alta       | Rojo  | ENCENDIDO/APAGADO<br>parpadeante | Esta situación de alarma fisiológica precisa una atención inmediata                                             |
|                                                 |       |                                  | Consulte la barra de estado para conocer la si-<br>tuación de alarma específica                                 |
| Errores y alertas técnicos<br>de prioridad alta | Rojo  | ENCENDIDO/APAGADO<br>parpadeante | Esta condición de alarma requiere atención in-<br>mediata y permanecerá activa durante una pau-<br>sa de alarma |
|                                                 |       |                                  | Si no se puede recuperar una situación de alar-<br>ma técnica concreta, reinicie el sistema                     |
|                                                 |       |                                  | Si el problema persiste, póngase en contacto<br>con el Servicio Técnico de Edwards                              |

|--|

| Estado de alarma                                 | Color    | Patrón de luces                  | Acción sugerida                                                                 |
|--------------------------------------------------|----------|----------------------------------|---------------------------------------------------------------------------------|
| Errores y alertas técnicos<br>de prioridad media | Amarillo | ENCENDIDO/APAGADO<br>parpadeante | Esta situación de alarma precisa atención inme-<br>diata                        |
|                                                  |          |                                  | Consulte la barra de estado para conocer la si-<br>tuación de alarma específica |
| Alarma fisiológica de prio-<br>ridad media       | Amarillo | ENCENDIDO/APAGADO<br>parpadeante | Esta situación de alarma precisa atención inme-<br>diata                        |
|                                                  |          |                                  | Consulte la barra de estado para conocer la si-<br>tuación de alarma específica |
| Alerta técnica de prioridad<br>baja              | Amarillo | ENCENDIDO fijo                   | Esta situación de alarma requiere atención no urgente                           |
|                                                  |          |                                  | Consulte la barra de estado para conocer la si-<br>tuación de alarma específica |

| Tabla 12-2: Luz de alimentación del monitor HemoSphere Vita |
|-------------------------------------------------------------|
|-------------------------------------------------------------|

| Estado del monitor                                                                                         | Color    | Patrón de luces                  | Acción sugerida                                                              |
|----------------------------------------------------------------------------------------------------|----------|----------------------------------|------------------------------------------------------------------------------|
| Alimentación del monitor ENCENDI-<br>DA                                                                    | Verde    | ENCENDIDO fijo                   | Ninguna                                                                      |
| Alimentación del monitor APAGADA<br>Monitor conectado a la red eléctrica<br>La batería se está cargando    | Amarillo | ENCENDIDO/APAGADO<br>parpadeante | Espere a que la batería se cargue antes<br>de desenchufarla de la red de CA. |
| Alimentación del monitor APAGADA<br>Monitor conectado a la red eléctrica<br>La batería no se está cargando | Amarillo | ENCENDIDO fijo                   | Ninguna                                                                      |
| Alimentación del monitor APAGADA                                                                           | Sin luz  | APAGADO fijo                     | Ninguna                                                                      |

# 12.3 Comunicación de los sensores del cable de oximetría ForeSight

El LED del cable de oximetría ForeSight indica el estado de los canales del sensor de oximetría tisular.

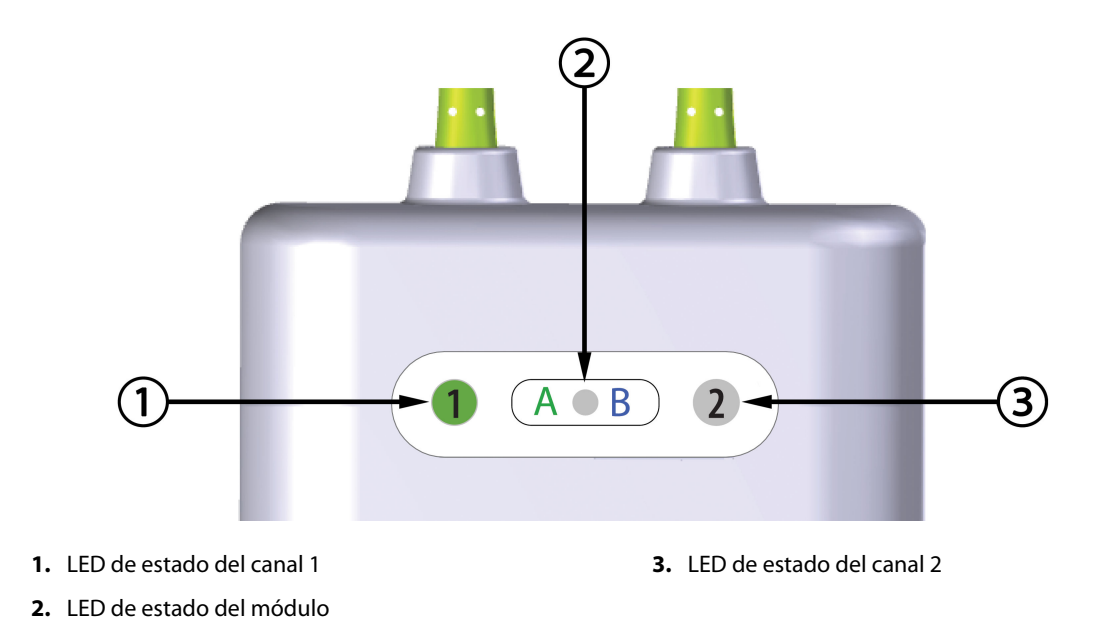

Figura 12-2: Indicadores LED del cable de oximetría ForeSight

| Indicador LED     | Color  | Indicación                                                                             |  |
|-------------------|--------|----------------------------------------------------------------------------------------|--|
| Estado de canal 1 | Blanco | Ningún sensor conectado                                                                |  |
|                   | Verde  | Sensor conectado                                                                       |  |
| Estado de canal 2 | Blanco | Ningún sensor conectado                                                                |  |
|                   | Verde  | Sensor conectado                                                                       |  |
| Estado del módulo | Verde  | Los canales están asociados al puerto A<br>del módulo de tecnología HemoSphere<br>Vita |  |
|                   | Azul   | Los canales están asociados al puerto B<br>del módulo de tecnología HemoSphere<br>Vita |  |

| Tabla 12-3: Luces de comunicación LED del cable de oximetría Fore |
|-------------------------------------------------------------------|
| Sight                                                             |

#### AVISO

Si alguno de los LED del cable de oximetría ForeSight no se enciende, no se debe emplear el cable hasta que se haya reparado o sustituido. Póngase en contacto con el servicio técnico de Edwards. Existe el riesgo de que las piezas dañadas disminuyan el rendimiento del cable.

# 12.4 Comunicación del controlador de presión

Los indicadores luminosos del controlador de presión indican el estado de los manguitos para el dedo y el sensor de referencia del corazón.

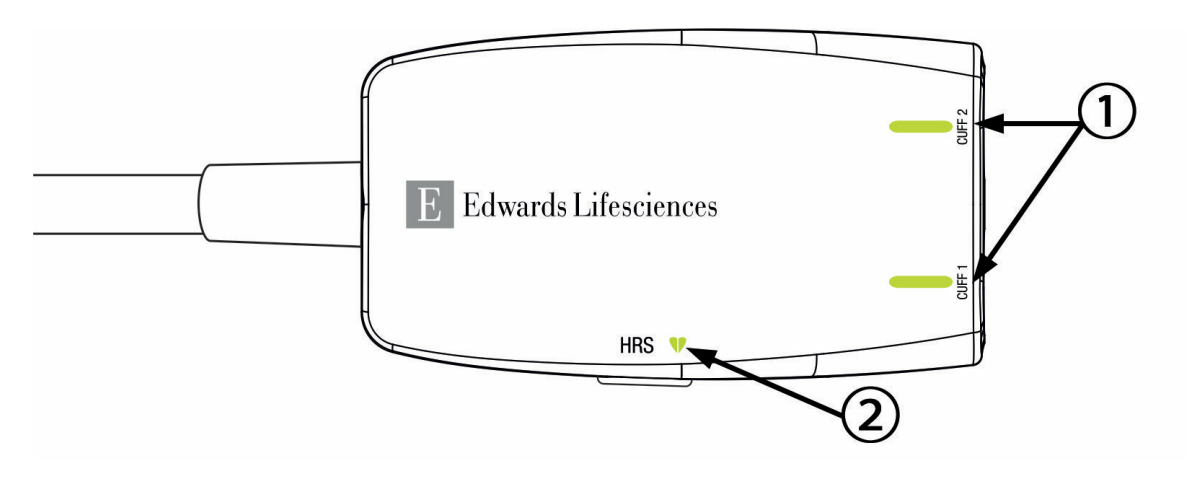

1. estado de los manguitos para el dedo

2. estado del sensor de referencia del corazón

Figura 12-3: Indicadores LED del controlador de presión

| Situación                                                   | Color   | Patrón de luces                    | Acción sugerida                                                                             |  |  |
|-------------------------------------------------------------|---------|------------------------------------|---------------------------------------------------------------------------------------------|--|--|
| LUZ DE ESTADO DEL MANGUITO                                  |         |                                    |                                                                                             |  |  |
| No hay ningún manguito para el<br>dedo conectado            | Sin luz | APAGADO fijo                       | Ninguna                                                                                     |  |  |
| Manguito para el dedo conectado                             | Verde   | ENCENDIDO fijo                     | Ninguna. El manguito conectado se ha detecta-<br>do y autenticado y no ha caducado.         |  |  |
| Monitorización activa                                       | Verde   | ENCENDIDO/APAGA-<br>DO parpadeante | Ninguna. La monitorización del manguito para el dedo conectado está activa.                 |  |  |
| Manguito para el dedo conectado<br>defectuoso               | Ámbar   | ENCENDIDO/APAGA-<br>DO parpadeante | Compruebe que se haya utilizado un manguito para el dedo de Edwards compatible.             |  |  |
| Manguito para el dedo conectado<br>caducado                 |         |                                    | Desconecte y vuelva a conectar el manguito<br>para el dedo.                                 |  |  |
| Manguito para el dedo de Edwards<br>conectado no compatible |         |                                    | Sustituya el manguito para el dedo por un man-<br>guito para el dedo de Edwards compatible. |  |  |
|                                                             |         |                                    | Reinicie la medición.                                                                       |  |  |
|                                                             |         |                                    | Si el problema persiste, póngase en contacto con el Servicio Técnico de Edwards.            |  |  |
| LUZ DE ESTADO DEL SENSOR DE REFERENCIA DEL CORAZÓN          |         |                                    |                                                                                             |  |  |
| No hay ningún sensor de referencia<br>del corazón conectado | Sin luz | APAGADO fijo                       | Ninguna                                                                                     |  |  |
| Sensor de referencia del corazón conectado                  | Verde   | ENCENDIDO fijo                     | Ninguna. El sistema está listo para iniciar una medición.                                   |  |  |

| Tabla 12-4: Luces de comunicación del controlador de | presión* |
|------------------------------------------------------|----------|
|                                                      | P        |

| Situación                                                                                                    | Color | Patrón de luces                    | Acción sugerida                                                                                       |  |
|----------------------------------------------------------------------------------------------------|-------|------------------------------------|----------------------------------------------------------------------------------------------------|--|
| Sensor de referencia del corazón conectado defectuoso                                                              | Ámbar | ENCENDIDO/APAGA-<br>DO parpadeante | Compruebe que se haya usado un sensor de referencia del corazón Edwards.                              |  |
| No se detecta ningún sensor de re-<br>ferencia del corazón Edwards                                                 |       |                                    | Desconecte y vuelva a conectar el sensor de referencia del corazón.                                   |  |
|                                                                                                    |       |                                    | Sustituya el sensor de referencia del corazón por un sensor de referencia del corazón auténti-<br>co. |  |
|                                                                                                    |       |                                    | Reinicie la medición.                                                                                 |  |
|                                                                                                    |       |                                    | Si el problema persiste, póngase en contacto<br>con el Servicio Técnico de Edwards.                   |  |
| * El software también puede indicar un error en el manguito para el dedo. Consulte la Tabla 12-8 en la página 149. |       |                                    |                                                                                                    |  |

12.5 Mensajes de error del monitor HemoSphere Vita

# 12.5.1 Errores/Alertas del sistema/monitorización

| Mensaje                                               | Posibles causas                                                                                                    | Acciones sugeridas                                                                                                    |  |
|-------------------------------------------------------|----------------------------------------------------------------------------------------------------|----------------------------------------------------------------------------------------------------|--|
| Error: Ranura del módulo 1: error<br>de hardware      | El módulo 1 no se ha insertado co-<br>rrectamente<br>Los puntos de conexión de la ranu-<br>ra o el módulo están dañados        | Vuelva a insertar el módulo<br>Inspeccione en busca de pins doblados o rotos<br>Pruebe a cambiar a la ranura del módulo 2<br>Si el problema persiste, comuníquese con el<br>servicio técnico de Edwards |  |
| Error: Ranura del módulo 2: error<br>de hardware      | El módulo 2 no se ha insertado co-<br>rrectamente<br>Los puntos de conexión de la ranu-<br>ra o el módulo están dañados        | Vuelva a insertar el módulo<br>Inspeccione en busca de pins doblados o rotos<br>Pruebe a cambiar a la ranura del módulo 1<br>Si el problema persiste, comuníquese con el<br>servicio técnico de Edwards |  |
| Error: Ranura del módulo L-Tech:<br>fallo de hardware | El módulo tecnológico grande no<br>está bien insertado.<br>Los puntos de contacto de la ranu-<br>ra o el módulo están dañados. | Vuelva a insertar el módulo<br>Inspeccione en busca de pins doblados o rotos<br>Si el problema persiste, comuníquese con el<br>servicio técnico de Edwards                                              |  |
| Error: Puerto de cable 1: error de<br>hardware        | El cable no se ha insertado correc-<br>tamente<br>Los puntos de conexión del cable o<br>el puerto están dañados                | Vuelva a insertar el cable<br>Inspeccione en busca de pins doblados o rotos<br>Pruebe a cambiar al puerto de cable 2<br>Si el problema persiste, comuníquese con el<br>servicio técnico de Edwards      |  |
| Error: Puerto de cable 2: error de<br>hardware        | El cable no se ha insertado correc-<br>tamente<br>Los puntos de conexión del cable o<br>el puerto están dañados                | Vuelva a insertar el cable<br>Inspeccione en busca de pins doblados o rotos<br>Pruebe a cambiar al puerto de cable 1<br>Si el problema persiste, comuníquese con el<br>servicio técnico de Edwards      |  |
| Error: Ranura del módulo 1: error<br>de software      | Hay un error de software en el mó-<br>dulo insertado en la ranura del mó-<br>dulo 1                                            | Póngase en contacto con el servicio técnico de<br>Edwards                                                                                                    |  |
| Error: Ranura del módulo 2: error<br>de software      | Hay un error de software en el mó-<br>dulo insertado en la ranura del mó-<br>dulo 2                                            | Póngase en contacto con el servicio técnico de<br>Edwards                                                                                                    |  |

## Tabla 12-5: Errores/Alertas del sistema
| Mensaje                                                              | Posibles causas                                                                                                    | Acciones sugeridas                                                                                                    |
|----------------------------------------------------------------------|----------------------------------------------------------------------------------------------------|----------------------------------------------------------------------------------------------------|
| Error: Ranura del módulo L-Tech:<br>fallo de software                | Problema de software con el mó-<br>dulo insertado en la ranura del mó-<br>dulo tecnológico grande                              | Póngase en contacto con el servicio técnico de<br>Edwards                                                                                                    |
| Error: Puerto de cable 1: error de<br>software                       | Hay un error de software en el ca-<br>ble insertado en el puerto de cable<br>1                                                 | Póngase en contacto con el servicio técnico de<br>Edwards                                                                                                    |
| Error: Puerto de cable 2: error de<br>software                       | Hay un error de software en el ca-<br>ble insertado en el puerto de cable<br>2                                                 | Póngase en contacto con el servicio técnico de<br>Edwards                                                                                                    |
| Error: Ranura del módulo 1: error<br>de comunicación                 | El módulo 1 no se ha insertado co-<br>rrectamente<br>Los puntos de conexión de la ranu-<br>ra o el módulo están dañados        | Vuelva a insertar el módulo<br>Inspeccione en busca de pins doblados o rotos<br>Pruebe a cambiar a la ranura del módulo 2<br>Si el problema persiste, comuníquese con el<br>servicio técnico de Edwards |
| Error: Ranura del módulo 2: error<br>de comunicación                 | El módulo 2 no se ha insertado co-<br>rrectamente<br>Los puntos de conexión de la ranu-<br>ra o el módulo están dañados        | Vuelva a insertar el módulo<br>Inspeccione en busca de pins doblados o rotos<br>Pruebe a cambiar a la ranura del módulo 1<br>Si el problema persiste, comuníquese con el<br>servicio técnico de Edwards |
| Error: Ranura del módulo L-Tech:<br>error de comunicación            | El módulo tecnológico grande no<br>está bien insertado.<br>Los puntos de contacto de la ranu-<br>ra o el módulo están dañados. | Vuelva a insertar el módulo<br>Inspeccione en busca de pins doblados o rotos<br>Si el problema persiste, comuníquese con el<br>servicio técnico de Edwards                                              |
| Error: Puerto de cable 1: error de<br>comunicación                   | El cable no se ha insertado correc-<br>tamente<br>Los puntos de conexión del cable o<br>el puerto están dañados                | Vuelva a insertar el cable<br>Inspeccione en busca de pins doblados o rotos<br>Pruebe a cambiar al puerto de cable 2<br>Si el problema persiste, comuníquese con el<br>servicio técnico de Edwards      |
| Error: Puerto de cable 2: error de<br>comunicación                   | El cable no se ha insertado correc-<br>tamente<br>Los puntos de conexión del cable o<br>el puerto están dañados                | Vuelva a insertar el cable<br>Inspeccione en busca de pins doblados o rotos<br>Pruebe a cambiar al puerto de cable 1<br>Si el problema persiste, comuníquese con el<br>servicio técnico de Edwards      |
| Error: Monitor: versión del software incompatible                    | No se ha podido actualizar el soft-<br>ware o se ha detectado una versión<br>del software incompatible                         | Póngase en contacto con el servicio técnico de<br>Edwards                                                                                                    |
| Error: Ranura del módulo 1: versión<br>del software incompatible     | No se ha podido actualizar el soft-<br>ware o se ha detectado una versión<br>del software incompatible                         | Póngase en contacto con el servicio técnico de<br>Edwards                                                                                                    |
| Error: Ranura del módulo 2: versión<br>del software incompatible     | No se ha podido actualizar el soft-<br>ware o se ha detectado una versión<br>del software incompatible                         | Póngase en contacto con el servicio técnico de<br>Edwards                                                                                                    |
| Error: Ranura del módulo L-Tech:<br>versión de software incompatible | No se ha podido actualizar el soft-<br>ware o se ha detectado una versión<br>del software incompatible                         | Póngase en contacto con el servicio técnico de<br>Edwards                                                                                                    |
| Error: Puerto de cable 1: versión del software incompatible          | No se ha podido actualizar el soft-<br>ware o se ha detectado una versión<br>del software incompatible                         | Póngase en contacto con el servicio técnico de<br>Edwards                                                                                                    |

| Mensaje                                                                           | Posibles causas                                                                                                    | Acciones sugeridas                                                                                                    |
|-----------------------------------------------------------------------------------|----------------------------------------------------------------------------------------------------|----------------------------------------------------------------------------------------------------|
| Error: Puerto de cable 2: versión del software incompatible                       | No se ha podido actualizar el soft-<br>ware o se ha detectado una versión<br>del software incompatible                                                                                                   | Póngase en contacto con el servicio técnico de<br>Edwards                                                                                                    |
| Error: Módulo VitaWave de<br>HemoSphere                                           | Módulo VitaWave de HemoSphere<br>defectuoso                                                                                                    | Apague y encienda el sistema<br>Sustituya el módulo HemoSphere VitaWave<br>Si el problema persiste, comuníquese con el<br>servicio técnico de Edwards                                                                                             |
| Error: Módulo VitaWave de<br>HemoSphere desconectado                              | El módulo VitaWave de<br>HemoSphere se ha retirado duran-<br>te la monitorización<br>Módulo VitaWave de HemoSphere<br>no detectado<br>Los puntos de conexión de la ranu-<br>ra o el módulo están dañados | Confirme que el módulo se haya insertado ade-<br>cuadamente<br>Retire y vuelva a insertar el módulo<br>Inspeccione el módulo en busca de pins dobla-<br>dos o rotos<br>Si el problema persiste, comuníquese con el<br>servicio técnico de Edwards |
| Error: Error del sistema interno                                                  | Funcionamiento incorrecto del sis-<br>tema interno                                                                                                    | Apague y encienda el sistema<br>Si el problema persiste, comuníquese con el<br>servicio técnico de Edwards                                                                                                    |
| Error: Batería agotada                                                            | La batería se ha agotado. Si no se<br>enchufa, el sistema se apagará al<br>cabo de un minuto                                                                                                    | Conecte el monitor avanzado HemoSphere a<br>una fuente de alimentación alternativa para evi-<br>tar el corte de alimentación y reanudar la moni-<br>torización                                                                                    |
| Error: La temperatura del sistema<br>es demasiado elevada: Apagado in-<br>minente | La temperatura interna del moni-<br>tor se encuentra en un nivel crítica-<br>mente elevado<br>Las aberturas de ventilación del<br>monitor están obstruidas                                               | Reubique el monitor lejos de cualquier fuente<br>de calor<br>Asegúrese de que las aberturas de ventilación<br>del monitor no estén obstruidas ni tengan pol-<br>vo<br>Si el problema persiste, comuníquese con el<br>servicio técnico de Edwards  |
| Error: Salida de presión: error de<br>hardware                                    | El cable de salida de presión no es-<br>tá debidamente conectado<br>Los puntos de conexión del cable o<br>el puerto están dañados                                                                        | Vuelva a insertar el cable de salida de presión<br>Inspeccione en busca de pins doblados o rotos<br>Si el problema persiste, comuníquese con el<br>servicio técnico de Edwards                                                                    |
| Error: Ranura del módulo 1: cable<br>no compatible                                | El cable conectado al módulo de<br>tecnología insertado en la ranura<br>del módulo 1 no es compatible con<br>el sistema HemoSphere Vita                                                                  | Retire el cable incompatible                                                                                                    |
| Error: Ranura del módulo 2: cable<br>no compatible                                | El cable conectado al módulo de<br>tecnología insertado en la ranura<br>del módulo 2 no es compatible con<br>el sistema HemoSphere Vita                                                                  | Retire el cable incompatible                                                                                                    |
| Error: Ranura del módulo 1: hard-<br>ware no compatible                           | El módulo 1 no es compatible con<br>el sistema HemoSphere Vita                                                                                                    | Retire el módulo 1 y sustitúyalo por un módulo compatible                                                                                                    |
| Error: Ranura del módulo 2: hard-<br>ware no compatible                           | El módulo 2 no es compatible con<br>el sistema HemoSphere Vita                                                                                                    | Retire el módulo 2 y sustitúyalo por un módulo compatible                                                                                                    |

| Mensaje                                                          | Posibles causas                                                                                                    | Acciones sugeridas                                                                                                    |
|------------------------------------------------------------------|----------------------------------------------------------------------------------------------------|----------------------------------------------------------------------------------------------------|
| Alerta: La temperatura del sistema<br>es demasiado alta          | La temperatura interna del moni-<br>tor está alcanzando un nivel crítica-<br>mente elevado<br>Las aberturas de ventilación del<br>monitor están obstruidas | Reubique el monitor lejos de cualquier fuente<br>de calor<br>Asegúrese de que las aberturas de ventilación<br>del monitor no estén obstruidas ni tengan pol-<br>vo<br>Si el problema persiste, comuníquese con el<br>servicio técnico de Edwards        |
| Alerta: Los indicadores LED del sis-<br>tema no están operativos | Error de comunicación o del hard-<br>ware del indicador de alarma visual<br>Funcionamiento incorrecto del in-<br>dicador de alarma visual                  | Apague y encienda el sistema<br>Si el problema persiste, comuníquese con el<br>servicio técnico de Edwards                                                                                                    |
| Alerta: El zumbador del sistema no<br>está operativo             | Error de comunicación del software<br>o del hardware del altavoz<br>Funcionamiento incorrecto del al-<br>tavoz de la placa principal                       | Apague y encienda el sistema<br>Si el problema persiste, comuníquese con el<br>servicio técnico de Edwards                                                                                                    |
| Alerta: Batería baja                                             | La carga restante de la batería es<br>inferior al 20 % o se descargará al<br>cabo de 8 minutos                                                             | Conecte el monitor avanzado HemoSphere a<br>una fuente de alimentación alternativa para evi-<br>tar el corte de alimentación y continuar con la<br>monitorización                                                                                       |
| Alerta: Batería desconectada                                     | No se detecta la batería previamen-<br>te insertada<br>Conexión de la batería deficiente                                                                   | Confirme que la batería esté correctamente co-<br>locada en el compartimento correspondiente<br>Extraiga la batería y vuelva a insertarla<br>Cambie la batería HemoSphere<br>Si el problema persiste, comuníquese con el<br>servicio técnico de Edwards |
| Alerta: Reparación de la batería                                 | Se ha producido un error interno<br>de la batería<br>La batería ya no puede mantener<br>al sistema adecuadamente con una<br>carga completa                 | Apague y encienda el sistema<br>Si el problema persiste, sustituya la batería                                                                                                    |
| Alerta: La función avanzada caduca<br>en < 2 semanas             | Una o varias funciones avanzadas<br>activadas actualmente van a cadu-<br>car                                                                               | Actualizar licencia de función avanzada<br>Póngase en contacto con el servicio técnico de<br>Edwards                                                                                                    |
| Alerta: La función avanzada caduca<br>en < 4 semanas             | Una o varias funciones avanzadas<br>activadas actualmente van a cadu-<br>car                                                                               | Actualizar licencia de función avanzada<br>Póngase en contacto con el servicio técnico de<br>Edwards                                                                                                    |
| Alerta: Transmisión de presión no<br>activa                      | Detectada conexión de un nuevo<br>canal de presión del monitor del<br>paciente                                                                             | Vaya a la pantalla Cero presión/forma de onda<br>de presión y toque el botón de transmisión de<br>presión (icono de forma de onda) después de<br>poner a cero el monitor del paciente<br>Desconectar el cable de salida de presión                      |

#### 12.5.2 Advertencias del sistema/monitorización

| Mensaje                                   | Posibles causas                                                                                      | Acciones sugeridas                                                                                                    |
|-------------------------------------------|----------------------------------------------------------------------------------------------------|----------------------------------------------------------------------------------------------------|
| La batería precisa acondiciona-<br>miento | El calibrador de gas no está sincro-<br>nizado con el estado real de la ca-<br>pacidad de la batería | Para garantizar una medición constante, asegú-<br>rese de que el monitor avanzado HemoSphere<br>esté conectado a la toma de corriente<br>Acondicione la batería (asegúrese de que no<br>haya ninguna medición activa):<br>• Conecte el monitor a una toma de corriente<br>para cargar completamente la batería<br>• Deje la batería completamente cargada en re-<br>poso durante al menos dos horas<br>• Desconecte el monitor de la toma de corriente<br>y continúe ejecutando el sistema con la alimen-<br>tación de la batería<br>• El monitor avanzado HemoSphere se apagará<br>automáticamente cuando la batería se agote<br>completamente<br>• Deje la batería completamente descargada en<br>reposo durante al menos cinco horas<br>• Conecte el monitor a una toma de corriente<br>para cargar completamente la batería<br>Si el mensaje de acondicionamiento de la bate-<br>ría persiste, sustituya la batería |
| Reparación de la batería                  | Se ha producido un error interno<br>de la batería                                                    | Apague y encienda el sistema<br>Si el problema persiste, sustituya la batería                                                                                                    |

#### Tabla 12-6: Advertencias del monitor HemoSphere Vita

#### 12.5.3 Errores del teclado numérico

#### Tabla 12-7: Errores del teclado numérico

| Mensaje                                      | Posibles causas                                                                                                    | Acciones sugeridas                                                                                                    |
|----------------------------------------------|----------------------------------------------------------------------------------------------------|----------------------------------------------------------------------------------------------------|
| Valor fuera de rango (xx-yy)                 | El valor introducido es más alto o<br>más bajo que el rango permitido.                                                                        | Mostrado cuando el usuario introduce un valor<br>fuera de rango. El rango se muestra como parte<br>de la notificación con los valores de xx e yy<br>sustituidos. |
| El valor debe ser ≤ xx                       | El valor introducido está dentro del<br>rango, pero es mayor que el valor<br>máximo configurado como escala<br>alta. xx es el valor asociado. | Introduzca un valor más bajo.                                                                                                    |
| El valor debe ser ≥ xx                       | El valor introducido está dentro del<br>rango, pero es menor que el valor<br>mínimo configurado como escala<br>baja. xx es el valor asociado. | Introduzca un valor más alto.                                                                                                    |
| La contraseña introducida es inco-<br>rrecta | La contraseña introducida es inco-<br>rrecta.                                                                                                 | Introduzca la contraseña correcta.                                                                                                    |
| Introduzca una hora válida                   | La hora introducida no es válida co-<br>mo, por ejemplo, 25:70.                                                                               | Introduzca la hora correcta en el formato de 12<br>o 24 horas.                                                                                                   |
| Introduzca una fecha válida                  | La fecha introducida no es válida<br>como, por ejemplo, 33.13.009.                                                                            | Introduzca la fecha correcta.                                                                                                    |

#### 12.6 Mensajes de error del módulo HemoSphere VitaWave

#### 12.6.1 Errores/Alertas

| Mensaje                                                                                                    | Posibles causas                                                                                                    | Acciones sugeridas                                                                                                    |
|----------------------------------------------------------------------------------------------------|----------------------------------------------------------------------------------------------------|----------------------------------------------------------------------------------------------------|
| Error: Manguito para dedo nº 1:<br>error de medición de la presión ar-<br>terial<br>Error: Manguito para dedo nº 2:<br>error de medición de la presión ar-<br>terial       | Error en la medición de la presión<br>arterial debido a un movimiento o<br>condiciones de medición deficien-<br>tes.                                                                                                    | Coloque el manguito para dedo en otro dedo<br>Vuelva a medir el manguito para dedo y sustitú-<br>yalo por uno de diferente tamaño<br>Reinicie la medición                                                                                                    |
| Error: Manguito para dedo nº 1 –<br>Luz del sensor fuera de rango<br>Error: Manguito para dedo nº 2 –<br>Luz del sensor fuera de rango                                     | Señal de luz demasiado alta.                                                                                                    | Caliente la mano<br>Coloque el manguito para dedo en otro dedo<br>Vuelva a medir el manguito para dedo y sustitú-<br>yalo por uno de diferente tamaño<br>Reinicie la medición                                                                                         |
| Error: Manguito para dedo nº 1: se-<br>ñal no detectada – Baja perfusión<br>Error: Manguito para dedo nº 2: se-<br>ñal no detectada – Baja perfusión                       | No se detecta señal de pletismo-<br>grafía medible en el arranque.<br>Posibilidad de arterias contraídas.                                                                                                    | Caliente la mano.<br>Coloque el manguito para dedo en otro dedo.<br>Reinicie la medición.                                                                                                    |
| Error: Manguito para dedo nº 1: no<br>se han detectado formas de onda<br>de presión<br>Error: Manguito para dedo nº 2: no<br>se han detectado formas de onda<br>de presión | El sistema no ha podido detectar<br>formas de onda de presión.<br>Las pulsaciones de presión en el<br>dedo disminuyeron debido a la<br>presión aplicada en la parte supe-<br>rior del brazo, el codo o la muñeca.                                                    | Compruebe que el flujo sanguíneo en el brazo<br>del paciente no presente obstrucciones<br>Compruebe las formas de onda de presión arte-<br>rial<br>Vuelva a colocar los manguitos para dedo<br>Reinicie la medición                                                   |
| Error: Aumento de presión insufi-<br>ciente en el manguito nº 1<br>Error: Aumento de presión insufi-<br>ciente en el manguito nº 2                                         | Tubo de aire retorcido en mangui-<br>to para dedo<br>Fuga en manguito para dedo<br>Cable retorcido o con fuga entre<br>módulo VitaWave de HemoSphere<br>y controlador de presión<br>Controlador de presión defectuoso<br>Módulo VitaWave de HemoSphere<br>defectuoso | Compruebe el manguito para dedo<br>Compruebe el cable entre módulo VitaWave de<br>HemoSphere y controlador de presión<br>Sustituya el manguito para dedo<br>Sustituya el controlador de presión<br>Sustituya el módulo VitaWave de HemoSphere<br>Reinicie la medición |
| Error: Manguito para dedo desco-<br>nectado                                                                                                    | Uno o varios manguitos para de-<br>do conectados anteriormente no<br>detectados.                                                                                                    | Desconecte los manguitos para dedo de<br>Edwards y vuelva a conectarlos<br>Sustituya los manguitos para dedo<br>Reinicie la medición                                                                                                    |
| Error: Monitorización con manguito<br>único para dedo acumulada ha al-<br>canzado duración límite                                                                          | El tiempo de medición acumulativa<br>en el mismo dedo ha superado la<br>duración máxima de 8 horas.                                                                                                    | Retire el manguito del dedo<br>Coloque el manguito en otro dedo y presione<br>Continuar en la ventana emergente<br>Reinicie la medición                                                                                                    |
| Error: Manguito para dedo nº 1 ca-<br>ducado. Sustituya el manguito                                                                                                    | Manguito para dedo nº 1 ha supe-<br>rado la duración máxima de uso.                                                                                                    | Sustituya el manguito para dedo nº 1.<br>Reinicie la medición.                                                                                                    |
| Error: Manguito para dedo nº 2 ca-<br>ducado. Sustituya el manguito                                                                                                    | Manguito para dedo nº 2 ha supe-<br>rado la duración máxima de uso.                                                                                                    | Sustituya el manguito para dedo nº 2.<br>Reinicie la medición.                                                                                                    |

#### Tabla 12-8: Errores/alertas del módulo HemoSphere VitaWave

| Mensaje                                                                              | Posibles causas                                                                                                    | Acciones sugeridas                                                                                                    |
|--------------------------------------------------------------------------------------|----------------------------------------------------------------------------------------------------|----------------------------------------------------------------------------------------------------|
| Error: Manguito para dedo nº 1 co-<br>nectado no válido                              | Detectado manguito para dedo nº<br>1 de marca distinta a Edwards<br>Manguito para dedo nº 1 conecta-<br>do defectuoso                                                                           | Compruebe que se ha utilizado un manguito<br>para dedo de Edwards<br>Desconecte y vuelva a conectar el manguito<br>para dedo nº 1 de Edwards<br>Sustituya el manguito para dedo nº 1 por un<br>manguito auténtico de Edwards<br>Reinicie la medición<br>Si el problema persiste, comuníquese con el<br>servicio técnico de Edwards                           |
| Error: Manguito para dedo nº 2 co-<br>nectado no válido                              | Detectado manguito para dedo nº<br>2 de marca distinta a Edwards<br>Manguito para dedo nº 2 conecta-<br>do defectuoso                                                                           | Compruebe que se ha utilizado un manguito<br>para dedo de Edwards<br>Desconecte y vuelva a conectar el manguito<br>para dedo nº 2 de Edwards<br>Sustituya el manguito para dedo nº 2 por un<br>manguito auténtico de Edwards<br>Reinicie la medición<br>Si el problema persiste, comuníquese con el<br>servicio técnico de Edwards                           |
| Error: Error del manguito para dedo<br>nº 1 o del conector del manguito<br>para dedo | Manguito para dedo nº 1 defectuo-<br>so<br>Conector del manguito del contro-<br>lador de presión dañado o defec-<br>tuoso                                                                       | Desconecte y vuelva a conectar el manguito<br>para dedo nº 1 de Edwards.<br>Sustituya el manguito para dedo n.º 1.<br>Sustituya el controlador de presión.<br>Reinicie la medición.<br>Si el problema persiste, comuníquese con el<br>servicio técnico de Edwards.                                                                                           |
| Error: Error del manguito para dedo<br>nº 2 o del conector del manguito<br>para dedo | Manguito para dedo nº 2 defectuo-<br>so<br>Conector del manguito del contro-<br>lador de presión dañado o defec-<br>tuoso                                                                       | Desconecte y vuelva a conectar el manguito<br>para dedo nº 2 de Edwards.<br>Sustituya el manguito para dedo n.º 2.<br>Sustituya el controlador de presión.<br>Reinicie la medición.<br>Si el problema persiste, comuníquese con el<br>servicio técnico de Edwards.                                                                                           |
| Error: Alerta: Valor de HRS fuera de<br>rango fisiológico                            | El sensor del corazón del HRS está<br>suelto y es posible que no esté a la<br>altura del corazón<br>HRS retirado del manguito para de-<br>do<br>HRS calibrado incorrectamente<br>HRS defectuoso | Verifique la colocación del HRS. El sensor del<br>dedo se debe acoplar al manguito para dedo y<br>el sensor del corazón se debe colocar en el eje<br>flebostático.<br>Alinee verticalmente los dos extremos del HRS y<br>calíbrelo<br>Sustituya el HRS<br>Reinicie la medición<br>Si el problema persiste, comuníquese con el<br>servicio técnico de Edwards |
| Error: HRS desconectado                                                              | El sensor de referencia del corazón<br>(HRS) se ha desconectado durante<br>la monitorización<br>Conexión HRS no detectada                                                                       | Verifique la conexión del HRS<br>Desconecte y vuelva a conectar HRS de<br>Edwards<br>Sustituya HRS<br>Si el problema persiste, comuníquese con el<br>servicio técnico de Edwards                                                                                                    |
| Error: Detectado HRS                                                                 | Medición sin HRS seleccionada, pe-<br>ro HRS conectado                                                                                                    | Desconecte el HRS<br>O seleccione para medir con HRS                                                                                                    |

| Mensaje                                                   | Posibles causas                                                                                                    | Acciones sugeridas                                                                                                    |
|-----------------------------------------------------------|----------------------------------------------------------------------------------------------------|----------------------------------------------------------------------------------------------------|
| Error: HRS conectado no válido                            | Se ha detectado HRS de marca dis-<br>tinta a Edwards<br>HRS defectuoso                                                                                                    | Compruebe que se ha utilizado un HRS de<br>Edwards.<br>Desconecte y vuelva a conectar HRS de<br>Edwards.<br>Sustituya HRS por un HRS auténtico de<br>Edwards.<br>Reinicie medición.<br>Si el problema persiste, comuníquese con el<br>servicio técnico de Edwards.                                         |
| Error: Error de HRS o conector del<br>HRS                 | HRS defectuoso<br>El conector de HRS del controlador<br>de presión está dañado                                                                                                    | Desconecte y vuelva a conectar el HRS de<br>Edwards<br>Sustituya el HRS<br>Sustituya el controlador de presión<br>Reinicie la medición<br>Si el problema persiste, comuníquese con el<br>servicio técnico de Edwards                                                                                       |
| Error: HRS caducado. Sustituya HRS                        | HRS ha caducado, ya que se ha su-<br>perado su vida útil.                                                                                                    | Desconecte y vuelva a conectar el HRS de<br>Edwards.<br>Sustituya el HRS.<br>Reinicie la medición.<br>Si el problema persiste, comuníquese con el<br>servicio técnico de Edwards.                                                                                                    |
| Error: Controlador de presión des-<br>conectado           | Conexión Controlador de presión<br>no detectada.                                                                                                    | Desconecte y vuelva a conectar controlador de<br>presión de Edwards.<br>Sustituya el controlador de presión.<br>Si el problema persiste, comuníquese con el<br>servicio técnico de Edwards.                                                                                                    |
| Error: Controlador de presión co-<br>nectado no válido    | Controlador de presión incompati-<br>ble detectado<br>Detectado controlador de presión<br>de marca distinta a Edwards<br>Controlador de presión conectado<br>defectuoso                                                                                                    | Compruebe que se ha utilizado un controlador<br>de presión de Edwards.<br>Desconecte y vuelva a conectar el controlador<br>de presión de Edwards.<br>Sustituya el controlador de presión por uno au-<br>téntico de Edwards.<br>Si el problema persiste, comuníquese con el<br>servicio técnico de Edwards. |
| Error: Error de comunicación en<br>Controlador de presión | El controlador de presión no res-<br>ponde<br>Conexión deficiente entre el con-<br>trolador de presión y el módulo Vi-<br>taWave de HemoSphere<br>Fallo de autenticación del controla-<br>dor de presión<br>Controlador de presión defectuoso<br>Módulo VitaWave de HemoSphere<br>defectuoso | Desconecte y vuelva a conectar el controlador<br>de presión de Edwards<br>Apague y encienda el sistema.<br>Sustituya el controlador de presión<br>Sustituya el módulo VitaWave de HemoSphere<br>Si el problema persiste, comuníquese con el<br>servicio técnico de Edwards                                 |
| Error: Error en Controlador de pre-<br>sión               | Controlador de presión defectuoso<br>Conexión deficiente entre el con-<br>trolador de presión de Edwards y el<br>módulo VitaWave de HemoSphere                                                                                                    | Desconecte y vuelva a conectar controlador de<br>presión de Edwards.<br>Sustituya el controlador de presión.<br>Si el problema persiste, comuníquese con el<br>servicio técnico de Edwards                                                                                                    |

| Mensaje                                                                 | Posibles causas                                                                                                    | Acciones sugeridas                                                                                                    |
|-------------------------------------------------------------------------|----------------------------------------------------------------------------------------------------|----------------------------------------------------------------------------------------------------|
| Error: Fallo de alimentación del<br>controlador de presión              | Módulo VitaWave de HemoSphere<br>defectuoso<br>Controlador de presión de Edwards<br>defectuoso                                                                                                    | Desconecte y vuelva a conectar el controlador<br>de presión de Edwards<br>Sustituya el controlador de presión<br>Sustituya el módulo VitaWave de HemoSphere<br>Si el problema persiste, comuníquese con el<br>servicio técnico de Edwards                                                                                                    |
| Error: Software del controlador de presión incompatible                 | No se ha podido actualizar el soft-<br>ware o se ha detectado una versión<br>del software incompatible                                                                                                    | Sustituya el controlador de presión por uno au-<br>téntico de Edwards<br>Si el problema persiste, comuníquese con el<br>servicio técnico de Edwards                                                                                                    |
| Error: La monitorización continua<br>ha alcanzado el límite de 72 horas | La medición continua en la misma<br>mano superó la duración máxima<br>de 72 horas.                                                                                                    | Coloque los manguitos en los dedos de la otra<br>mano y reanude la monitorización.                                                                                                    |
| Error: Error de suministro de aire                                      | El cable del controlador de presión<br>está retorcido o dañado<br>El manguito para dedo está daña-<br>do<br>Avería del sistema<br>Módulo VitaWave de HemoSphere<br>defectuoso<br>Controlador de presión defectuoso                                                                                                    | Compruebe si hay torceduras y daños en cone-<br>xión del controlador de presión con módulo<br>VitaWave de HemoSphere<br>Apague y encienda el sistema.<br>Sustituya el controlador de presión<br>Sustituya el módulo VitaWave de HemoSphere<br>Sustituya el manguito para dedo<br>Si el problema persiste, comuníquese con el<br>servicio técnico de Edwards                                                                                                    |
| Error: Compruebe la curva arterial                                      | La forma de onda arterial no es<br>adecuada para medir la presión ar-<br>terial con precisión<br>Forma de onda de presión deficien-<br>te durante demasiado tiempo<br>La integridad de la línea de monito-<br>rización de la presión está compro-<br>metida<br>La presión sistólica es demasiado<br>alta o la presión diastólica demasia-<br>do baja | Compruebe el sistema no invasivo desde el pa-<br>ciente hasta el manguito para dedo y el módulo<br>VitaWave de HemoSphere<br>Compruebe la forma de onda de presión arte-<br>rial en busca de hipotensión aguda, hiperten-<br>sión aguda y perturbaciones debidas a movi-<br>mientos<br>Asegúrese de que el extremo para el corazón<br>del HRS de Edwards esté alineado con el eje<br>flebostático del paciente<br>Compruebe las conexiones eléctricas de los ca-<br>bles<br>Coloque el manguito para dedo en otro dedo.<br>Vuelva a medir el manguito para dedo y sustitu-<br>ya el manguito para dedo por uno de diferente<br>tamaño<br>Si el problema persiste, comuníquese con el<br>servicio técnico de Edwards <sup>†</sup> |
| Error: Curva arterial comprometida                                      | El sistema no ha podido detectar<br>formas de onda de presión.<br>Las pulsaciones de presión en el<br>dedo disminuyeron debido a la<br>presión aplicada en la parte supe-<br>rior del brazo, el codo o la muñeca.                                                                                                    | Compruebe que el flujo sanguíneo en el brazo<br>del paciente no presente obstrucciones<br>Asegúrese de que el extremo para el corazón<br>del HRS de Edwards esté alineado con el eje<br>flebostático del paciente<br>Compruebe las formas de onda de presión arte-<br>rial<br>Vuelva a colocar los manguitos para dedo<br>Reinicie la medición<br>Si el problema persiste, comuníquese con el<br>servicio técnico de Edwards                                                                                                    |

| Mensaje                                                                                                    | Posibles causas                                                                                                    | Acciones sugeridas                                                                                                    |
|----------------------------------------------------------------------------------------------------|----------------------------------------------------------------------------------------------------|----------------------------------------------------------------------------------------------------|
| Error: Manguito desconectado du-<br>rante la monitorización con dos<br>manguitos para dedo                                                                                                    | Uno o varios manguitos para de-<br>do conectados anteriormente no<br>detectados.                                                                                                    | Desconecte los manguitos para dedo de<br>Edwards y vuelva a conectarlos<br>Sustituya los manguitos para dedo<br>Reinicie la medición                                                                                                    |
| Error: Segundo manguito conecta-<br>do durante la monitorización con<br>un único manguito para dedo                                                                                                | Se ha detectado un segundo man-<br>guito para dedo conectado                                                                                                    | Desconecte uno de los manguitos para dedo y<br>reinicie la medición<br>Reinicie la medición en el modo de monitoriza-<br>ción con dos manguitos para dedo                                                                                                    |
| Alerta: Curva de presión arterial<br>inestable                                                                                                    | La forma de onda arterial no es<br>adecuada para medir la presión ar-<br>terial con precisión<br>Forma de onda de presión deficien-<br>te durante demasiado tiempo<br>La integridad de la línea de monito-<br>rización de la presión está compro-<br>metida<br>La presión sistólica es demasiado<br>alta o la presión diastólica demasia-<br>do baja | Compruebe el sistema no invasivo desde el pa-<br>ciente hasta el manguito para dedo y el módulo<br>VitaWave de HemoSphere<br>Compruebe la forma de onda de presión arte-<br>rial en busca de hipotensión aguda, hiperten-<br>sión aguda y perturbaciones debidas a movi-<br>mientos<br>Asegúrese de que el extremo para el corazón<br>del HRS de Edwards esté alineado con el eje<br>flebostático del paciente<br>Compruebe las conexiones eléctricas de los ca-<br>bles<br>Coloque el manguito para dedo en otro dedo.<br>Vuelva a medir el manguito para dedo y sustitu-<br>ya el manguito para dedo por uno de diferente<br>tamaño<br>Si el problema persiste, comuníquese con el<br>servicio técnico de Edwards <sup>†</sup> |
| Alerta: Modo de liberación de pre-<br>sión del manguito para dedo: Se ha<br>suspendido la monitorización                                                                                           | Se ha liberado la presión del man-<br>guito para dedo                                                                                                    | La monitorización se reanudará automática-<br>mente cuando el reloj de cuenta atrás de la<br>barra de estado llegue a 00:00<br>Para reanudar la monitorización, pulse el reloj<br>de cuenta atrás y seleccione "Posponer libera-<br>ción"                                                                                                    |
| Alerta: Manguito para dedo nº 1:<br>error de medición de la presión ar-<br>terial – Reiniciando<br>Alerta: Manguito para dedo nº 2:<br>error de medición de la presión ar-<br>terial – Reiniciando | Error en la medición de la presión<br>arterial debido a un movimiento o<br>condiciones de medición deficien-<br>tes.                                                                                                    | Permita que el sistema resuelva automática-<br>mente el problema.<br>Coloque el manguito para dedo en otro dedo.<br>Vuelva a medir el manguito para dedo y sustitú-<br>yalo por uno de diferente tamaño. <sup>†</sup>                                                                                                    |
| Alerta: Manguito para dedo nº 1:<br>no se han detectado formas de on-<br>da de presión<br>Alerta: Manguito para dedo nº 2:<br>no se han detectado formas de on-<br>da de presión                   | El sistema no ha podido detectar<br>formas de onda de presión.<br>Las pulsaciones de presión en el<br>dedo disminuyeron debido a la<br>presión aplicada en la parte supe-<br>rior del brazo, el codo o la muñeca.                                                                                                    | Permita que el sistema resuelva automática-<br>mente el problema<br>Compruebe que el flujo sanguíneo en el brazo<br>del paciente no presente obstrucciones<br>Compruebe las formas de onda de presión arte-<br>rial<br>Vuelva a colocar los manguitos para dedo                                                                                                    |

| Mensaje                                                                                                    | Posibles causas                                                                                                    | Acciones sugeridas                                                                                                    |
|----------------------------------------------------------------------------------------------------|----------------------------------------------------------------------------------------------------|----------------------------------------------------------------------------------------------------|
| Alerta: Valor de HRS fuera de rango<br>fisiológico                                                                                                    | El sensor del corazón del HRS está<br>suelto y es posible que no esté a la<br>altura del corazón<br>HRS retirado del manguito para de-<br>do<br>HRS calibrado incorrectamente<br>HRS defectuoso | Verifique la colocación del HRS. El sensor del<br>dedo se debe acoplar al manguito para dedo y<br>el sensor del corazón se debe colocar en el eje<br>flebostático.<br>Alinee verticalmente los dos extremos del HRS y<br>calíbrelo<br>Sustituya el HRS<br>Reinicie la medición<br>Si el problema persiste, comuníquese con el<br>servicio técnico de Edwards |
| Alerta: Ningún HRS conectado: Ve-<br>rifique la posición del paciente<br>Alerta: Desviación actual: Dedo {0},<br>{1} por encima del corazón*<br>Alerta: Desviación actual: Dedo al<br>nivel del corazón<br>Alerta: Desviación actual: Dedo {0},<br>{1} por debajo del corazón* | El modo de posicionamiento del<br>paciente es "Paciente sedado y en<br>reposo" y no hay conectado nin-<br>gún HRS                                                                               | Verifique que la desviación visualizada sigue<br>siendo exacta<br>Si el paciente ha cambiado de posición, actuali-<br>ce el valor de desviación en la pantalla "Cero<br>presión/forma de onda de presión"                                                                                                    |
| Alerta: El módulo VitaWave de<br>HemoSphere requiere asistencia.                                                                                                    | La fecha de revisión del módulo<br>VitaWave de HemoSphere ha ven-<br>cido.                                                                                                    | Sustituya el módulo VitaWave de HemoSphere<br>Póngase en contacto con el servicio técnico de<br>Edwards                                                                                                    |
| Alerta: Puede que se requiera una<br>calibración actualizada de la pre-<br>sión arterial                                                                                                    | Es posible que sea necesario actua-<br>lizar la calibración debido a cam-<br>bios del estado hemodinámico                                                                                       | Realice una nueva calibración<br>Mantener calibración<br>Borrar calibración de la presión arterial                                                                                                    |
| Alerta: calibre el HRS                                                                                                    | HRS no calibrado o la calibración<br>anterior falló                                                                                                    | Compruebe que el HRS esté conectado y calí-<br>brelo para iniciar la medición                                                                                                    |
| * Nota: {0} {1} es la distancia especifica<br>†Es posible que la selección del tamañ                                                                                                    | Ida, donde {0} es el valor y {1} es la unido<br>o del manguito no pueda aplicarse a to                                                                                                    | ,<br>ad de medida (cm o in)<br>dos los manguitos.                                                                                                    |

| Tabla 12-9: Advertencias de HemoSphere VitaWav |
|------------------------------------------------|
|------------------------------------------------|

| Mensaje                                                                        | Posibles causas                                                                                                    | Acciones sugeridas                                                                                                    |
|--------------------------------------------------------------------------------|----------------------------------------------------------------------------------------------------|----------------------------------------------------------------------------------------------------|
| HRS fuera de rango                                                             | La desviación de presión del HRS<br>ha superado el límite durante el<br>proceso de calibración<br>HRS defectuoso                   | Alinee verticalmente los dos sensores del HRS<br>Calibre el HRS<br>Sustituya el HRS                                                                                                    |
| No se ha podido calibrar el HRS –<br>No se ha detectado ningún movi-<br>miento | Antes de la calibración, no se ha<br>detectado ningún movimiento del<br>HRS<br>HRS defectuoso<br>Controlador de presión defectuoso | Mueva el sensor del corazón del HRS hacia arri-<br>ba y hacia abajo. A continuación, mantenga<br>ambos sensores al mismo nivel, espere 1-2 se-<br>gundos y calíbrelo manteniendo firmes ambos<br>sensores.<br>Sustituta el HRS y calibre el HRS<br>Si el problema persiste, comuníquese con el ser-<br>vicio técnico de Edwards |

| Mensaje                                                                                                    | Posibles causas                                                                                                    | Acciones sugeridas                                                                                                    |  |
|----------------------------------------------------------------------------------------------------|----------------------------------------------------------------------------------------------------|----------------------------------------------------------------------------------------------------|--|
| No se ha podido calibrar el HRS – Se<br>ha detectado movimiento excesivo<br>Controlador de presión defectuoso<br>Guidador de presión defectuoso<br>Sustituta el HRS y calibre el HRS<br>Si el problema persiste, comuníque<br>vicio técnico de Edwards |                                                                                                    | Mueva el sensor del corazón del HRS hacia arri-<br>ba y hacia abajo. A continuación, mantenga<br>ambos sensores al mismo nivel, espere 1-2 se-<br>gundos y calíbrelo manteniendo firmes ambos<br>sensores.<br>Sustituta el HRS y calibre el HRS<br>Si el problema persiste, comuníquese con el ser-<br>vicio técnico de Edwards |  |
| Presión arterial inestable                                                                                                    | El sistema detecta una gran varia-<br>bilidad en la presión arterial debi-<br>da a ruido fisiológico o artificial.                                                                                                    | Asegúrese de que ningún ruido externo o artifi-<br>cial interfiera en las mediciones de presión arte-<br>rial.<br>Estabilice la presión arterial.                                                                                                    |  |
| Calibración de la presión arterial no<br>disponible.                                                                                                    | No se han recogido suficientes da-<br>tos de monitorización<br>Los valores de presión arterial del<br>último minuto son demasiado va-<br>riables para una calibración fiable<br>Se ha detectado ruido o artefactos<br>no fisiológicos en la señal de pre-<br>sión    | Deje que transcurra más tiempo de monitoriza-<br>ción y vuelva a intentarlo<br>Estabilice la presión arterial<br>Asegúrese de que ningún ruido externo o artifi-<br>cial interfiera en las mediciones de presión arte-<br>rial                                                                                                  |  |
| Manguito para dedo nº 1: señal no<br>detectada – Baja perfusión – Reini-<br>ciando<br>Manguito para dedo nº 2: señal no<br>detectada – Baja perfusión – Reini-<br>ciando                                                                               | No se detecta señal de pletismo-<br>grafía medible en el arranque.<br>Posibilidad de arterias contraídas.                                                                                                    | Permita que el sistema resuelva automática-<br>mente el problema.<br>Caliente la mano.<br>Coloque el manguito para dedo en otro dedo.                                                                                                    |  |
| Conectar el módulo VitaWave de<br>HemoSphere para monitorizar la<br>presión                                                                                                    | No se ha detectado ninguna cone-<br>xión con el módulo VitaWave de<br>HemoSphere                                                                                                    | Introduzca el módulo VitaWave de<br>HemoSphere en la ranura del módulo tecnoló-<br>gico grande del monitor<br>Extraiga y vuelva a insertar el módulo                                                                                                    |  |
| Manguito para dedo nº 1 – Luz del<br>sensor fuera de rango – Reiniciando<br>Manguito para dedo nº 2 – Luz del<br>sensor fuera de rango – Reiniciando                                                                                                   | Señal de luz demasiado alta.                                                                                                    | Permita que el sistema resuelva automática-<br>mente el problema<br>Caliente la mano<br>Coloque el manguito para dedo en otro dedo<br>Vuelva a medir el manguito para dedo y sustitú-<br>yalo por uno de diferente tamaño <sup>†</sup>                                                                                          |  |
| Aumento de presión insuficiente en<br>el manguito nº 1 – Reiniciando<br>Aumento de presión insuficiente en<br>el manguito nº 2 – Reiniciando                                                                                                    | Tubo de aire retorcido en mangui-<br>to para dedo<br>Fuga en manguito para dedo<br>Cable retorcido o con fuga entre<br>módulo VitaWave de HemoSphere<br>y controlador de presión<br>Controlador de presión defectuoso<br>Módulo VitaWave de HemoSphere<br>defectuoso | Compruebe el manguito para dedo<br>Compruebe el cable entre módulo VitaWave de<br>HemoSphere y controlador de presión<br>Sustituya el manguito para dedo<br>Sustituya el controlador de presión<br>Sustituya el módulo VitaWave de HemoSphere<br>Reinicie la medición                                                           |  |
| Vasoconstricción aguda                                                                                                    | Se detectan pulsaciones de un vo-<br>lumen arterial muy pequeño; posi-<br>bilidad de arterias contraídas.                                                                                                    | Permita que el sistema resuelva automática-<br>mente el problema<br>Caliente la mano<br>Coloque el manguito para dedo en otro dedo<br>Vuelva a medir el manguito para dedo y sustitú-<br>yalo por uno de diferente tamaño <sup>†</sup>                                                                                          |  |

| Mensaje                                                                                                    | Posibles causas                                                                                                    | Acciones sugeridas                                                                                                    |  |
|----------------------------------------------------------------------------------------------------|----------------------------------------------------------------------------------------------------|----------------------------------------------------------------------------------------------------|--|
| Vasoconstricción moderada                                                                                                    | asoconstricción moderada Se detectan pulsaciones de un vo-<br>lumen arterial muy pequeño; posi-<br>bilidad de arterias contraídas. Caliente la mano<br>Coloque el manguito para dedo<br>Vuelva a medir el manguito para<br>yalo por uno de diferente tamaño |                                                                                                    |  |
| Manguito para dedo nº 1: oscilacio-<br>nes detectadas en la forma de onda<br>de presión<br>Manguito para dedo nº 2: oscilacio-<br>nes detectadas en la forma de onda<br>de presión | Posibilidad de arterias contraídas.<br>Manguito para dedo demasiado<br>flojo.                                                                                                    | Permita que el sistema resuelva automática-<br>mente el problema<br>Caliente la mano<br>Coloque el manguito para dedo en otro dedo<br>Vuelva a medir el manguito para dedo y sustitú-<br>yalo por uno de diferente tamaño <sup>†</sup> |  |
| Conecte Controlador de presión                                                                                                    | Controlador de presión desconec-<br>tado.<br>Controlador de presión conectado<br>defectuoso.                                                                                                    | Conecte controlador de presión.<br>Sustituya el controlador de presión.<br>Si el problema persiste, comuníquese con el ser-<br>vicio técnico de Edwards.                                                                               |  |
| Manguito para dedo nº 1 caduca en<br>menos de 5 minutos                                                                                                    | ara dedo nº 1 caduca en Manguito para dedo nº 1 próximo Sustituya el mangu<br>minutos a la duración máxima de uso. rantizar una medic                                                                                                    |                                                                                                    |  |
| Manguito para dedo nº 2 caduca en<br>menos de 5 minutosManguito para dedo nº 2 próximo<br>a la duración máxima de uso.Sustituya el manguit<br>rantizar una medició                 |                                                                                                    | Sustituya el manguito para dedo nº 2 para ga-<br>rantizar una medición ininterrumpida                                                                                                    |  |
| Manguito para dedo nº 1 caducado                                                                                                    | Manguito para dedo nº 1 ha supe-<br>rado la duración máxima de uso.                                                                                                    | Sustituya el manguito para dedo nº 1.<br>Reinicie la medición.                                                                                                    |  |
| Manguito para dedo nº 2 caducado                                                                                                    | Manguito para dedo nº 2 ha supe-<br>rado la duración máxima de uso.                                                                                                    | Sustituya el manguito para dedo nº 2.<br>Reinicie la medición.                                                                                                    |  |
| Conecte el manguito para dedo<br>dos<br>Manguitos para dedo no detecta-<br>dos<br>Manguitos para dedo conectados<br>defectuosos                                                    |                                                                                                    | Conecte los manguitos para dedo<br>Sustituya los manguitos para dedo                                                                                                    |  |
| Manguito para dedo nº 1 próximo a<br>la duración máxima de uso                                                                                                    | Manguito para dedo nº 1 próximo<br>a la duración máxima de uso.                                                                                                    | Sustituya el manguito para dedo nº 1 para ga-<br>rantizar una medición ininterrumpida                                                                                                    |  |
| Manguito para dedo nº 2 próximo a<br>la duración máxima de uso                                                                                                    | Manguito para dedo nº 2 próximo<br>a la duración máxima de uso.                                                                                                    | Sustituya el manguito para dedo nº 2 para ga-<br>rantizar una medición ininterrumpida                                                                                                    |  |
| Conecte HRS                                                                                                    | Conexión HRS no detectada.                                                                                                    | Conecte el HRS.<br>Sustituya el HRS.                                                                                                    |  |
| El SRC caducará dentro de menos<br>de 2 semanas                                                                                                    | El SRC caducará en menos de 2 se-<br>manas.                                                                                                    | Cambie el SRC para evitar que se retrase el ini-<br>cio de la monitorización.                                                                                                    |  |
| El SRC caducará dentro de menos<br>de 4 semanas                                                                                                    | ará dentro de menos El SRC caducará en menos de 4 se-<br>s manas. El SRC caducará en menos de 4 se-<br>cio de la monitorización.                                                                                                    |                                                                                                    |  |
| El módulo VitaWave de Se acerca la fecha de revisión del<br>HemoSphere requiere asistencia. módulo VitaWave de HemoSphere.                                                         |                                                                                                    | Sustituya el módulo VitaWave de HemoSphere<br>Póngase en contacto con el servicio técnico de<br>Edwards                                                                                                    |  |
| $^{	au}$ Es posible que la selección del tamaño del manguito no pueda aplicarse a todos los manguitos.                                                                             |                                                                                                    |                                                                                                    |  |

| Mensaje                                                                                                    | Posibles causas                                                                                                    | Acciones sugeridas                                                                                                    |
|----------------------------------------------------------------------------------------------------|----------------------------------------------------------------------------------------------------|----------------------------------------------------------------------------------------------------|
| Diferencia de presión: PS de Vita-<br>Wave frente a otros PS                                               | HRS retirado del manguito para de-<br>do o del eje flebostático<br>HRS no calibrado correctamente<br>Posibilidad de arterias contraídas<br>(debido a dedos fríos)<br>Manguito para dedo demasiado<br>flojo<br>Otro dispositivo de medición de PS<br>no puesto a cero<br>Otro sensor de medición de PS apli-<br>cado incorrectamente | Compruebe la colocación del HRS. El sensor del<br>dedo debe estar acoplado al manguito y el sen-<br>sor del corazón debe estar colocado en el eje<br>flebostático.<br>En caso de una referencia de PS invasiva, el sen-<br>sor del corazón del HRS y el transductor deben<br>estar al mismo nivel<br>Calibre el HRS<br>Caliente la mano<br>Vuelva a colocar el manguito para dedo (en un<br>dedo diferente) o sustitúyalo por uno del tama-<br>ño adecuado<br>Vuelva a poner a cero el otro dispositivo de<br>medición de PS<br>Retire y vuelva a colocar el sensor de medición<br>de PS <sup>†</sup> |
| $^{\dagger}$ Es posible que la selección del tamaño del manguito no pueda aplicarse a todos los manguitos. |                                                                                                    |                                                                                                    |

### 12.7 Mensajes de error de oximetría tisular

#### 12.7.1 Errores/Alertas de oximetría tisular

| Mensaje                                                                                                    | ensaje Posibles causas Acciones sugeridas                                                                                                    |                                                                                                    |
|----------------------------------------------------------------------------------------------------|----------------------------------------------------------------------------------------------------|----------------------------------------------------------------------------------------------------|
| Error: Se ha detectado un segundo<br>módulo de tecnología                                                              | Se han detectado varias conexio-<br>nes de módulos de tecnología                                                                                                    | Retire uno de los módulos de tecnología de las ranuras del monitor                                                                                                    |
| Error: StO <sub>2</sub> – Módulo de tecnología<br>desconectado                                                         | Se ha retirado el módulo de tecno-<br>logía de HemoSphere durante la<br>monitorización<br>No se ha detectado el módulo de<br>tecnología de HemoSphere<br>Los puntos de conexión de la ranu-<br>ra o el módulo están dañados | Confirme que el módulo se haya insertado ade-<br>cuadamente<br>Retire y vuelva a insertar el módulo<br>Inspeccione el módulo en busca de pins dobla-<br>dos o rotos<br>Pruebe en otra ranura del módulo<br>Si el problema persiste, comuníquese con el<br>servicio técnico de Edwards |
| Error: StO <sub>2</sub> – Cable A de oximetría<br>ForeSight desconectado                                               | El FSOC A se ha desconectado                                                                                                    | Conecte el FSOC al puerto A del módulo de tecnología de HemoSphere insertado                                                                                                    |
| Error: StO <sub>2</sub> – Cable B de oximetría<br>ForeSight desconectado                                               | El FSOC B se ha desconectado                                                                                                    | Conecte el FSOC al puerto B del módulo de tecnología de HemoSphere insertado                                                                                                    |
| Error: StO <sub>2</sub> {0} – Sensor desconecta-<br>do* El sensor Edwards en el canal indi-<br>cado se ha desconectado |                                                                                                    | Conecte un sensor Edwards                                                                                                    |
| Error: StO <sub>2</sub> – Módulo de tecnología                                                                         | Funcionamiento incorrecto del sis-<br>tema interno                                                                                                    | Retire y vuelva a insertar el módulo para resta-<br>blecerlo<br>Si el problema persiste, comuníquese con el<br>servicio técnico de Edwards                                                                                                    |
| Error: StO <sub>2</sub> – Cable A de oximetría<br>ForeSight                                                            | El FSOC A es defectuoso                                                                                                    | Si la condición persiste, póngase en contacto<br>con Edwards para remplazar el módulo FSOC                                                                                                    |

#### Tabla 12-11: Errores/Alertas de oximetría tisular

| Mensaje                                                                                                    | Posibles causas                                                                                                    | Acciones sugeridas                                                                                                    |  |
|----------------------------------------------------------------------------------------------------|----------------------------------------------------------------------------------------------------|----------------------------------------------------------------------------------------------------|--|
| Error: StO <sub>2</sub> – Cable B de oximetría<br>ForeSight                                                                                                    | El FSOC B es defectuoso                                                                                                    | Si la condición persiste, póngase en contacto<br>con Edwards para remplazar el FSOC                                                                                                    |  |
| Error: StO <sub>2</sub> - Error de comunicación<br>de cable A de oximetría ForeSight                                                                                                    | El módulo de tecnología ha perdi-<br>do la comunicación con el módulo<br>FSOC indicado                                                                                                    | Reconecte el cable<br>Inspeccione en busca de pins doblados o rotos<br>Pruebe a cambiar el FSOC a otro puerto del<br>módulo de tecnología<br>Si el problema persiste, póngase en contacto<br>con el servicio técnico de Edwards                                                                                                    |  |
| Error: StO <sub>2</sub> – Error de comunicación<br>de cable B de oximetría ForeSight                                                                                                    | El módulo de tecnología ha perdi-<br>do la comunicación con el módulo<br>FSOC indicado                                                                                                    | Reconecte el cable<br>Inspeccione en busca de pins doblados o rotos<br>Pruebe a cambiar el FSOC a otro puerto del<br>módulo de tecnología<br>Si el problema persiste, póngase en contacto<br>con el servicio técnico de Edwards                                                                                                    |  |
| Error: $StO_2$ – Versión de software incompatible del cable A de oximetría ForeSight                                                                                                    | No se ha podido actualizar el soft-<br>ware o se ha detectado una versión<br>del software incompatible                                                                                                    | Póngase en contacto con el servicio técnico de<br>Edwards                                                                                                    |  |
| Error: $StO_2$ – Versión de software<br>incompatible del cable B de oxime-<br>tría ForeSight                                                                                                    | No se ha podido actualizar el soft-<br>ware o se ha detectado una versión<br>del software incompatible                                                                                                    | Póngase en contacto con el servicio técnico de<br>Edwards                                                                                                    |  |
| Error: StO <sub>2</sub> {0} – Sensor defectuoso* El sensor es defectuoso o está en uso un sensor que no es de Edwards                                                                                                    |                                                                                                    | Reemplace con un sensor Edwards                                                                                                    |  |
| Error: StO <sub>2</sub> {0} – Demasiada luz am-<br>biente*                                                                                                    | El sensor no está en contacto co-<br>rrecto con el paciente                                                                                                    | Compruebe que el sensor esté en contacto di-<br>recto con la piel<br>Aplique un bloqueador de luz o cubra el sensor<br>para limitar la exposición a la luz                                                                                                    |  |
| Error: StO <sub>2</sub> {0} - Temperatura del sensor alta*                                                                                                    | La temperatura debajo del sensor<br>es >45 °C (modo adulto) o >43 °C<br>(modo pediátrico o neonatal)                                                                                                    | Se puede requerir el enfriamiento del paciente<br>o del ambiente                                                                                                    |  |
| irror: StO <sub>2</sub> {0} – Nivel de señal de-<br>nasiado bajo*<br>Luz insuficiente detectada desde el<br>paciente<br>El tejido que hay debajo de los sen-<br>sores puede ser de una piel excesi-<br>vamente pigmentada, tener un he-<br>matocrito elevado, lunares, hema-<br>tomas o tejido cicatricial<br>En pacientes pediátricos (<18 años<br>de edad) se utiliza un sensor gran-<br>de (para adultos) |                                                                                                    | <ul> <li>e el Compruebe que el sensor esté bien adherido a<br/>la piel del paciente</li> <li>en- Mueva el sensor a una ubicación donde el ICS<br/>sea de 3 o de 4</li> <li>he- En caso de edema, quite el sensor hasta que el<br/>estado del tejido vuelva a ser normal<br/>Sustituya el sensor grande por uno mediano o<br/>pequeño en pacientes pediátricos (&lt;18 años d<br/>edad)</li> </ul> |  |
| Error: StO <sub>2</sub> {0} – Nivel de señal de-<br>masiado alto*                                                                                                    | Condición muy infrecuente, proba-<br>blemente causada por una desvia-<br>ción óptica, en la que la mayor par-<br>te de la luz emitida se dirige a los<br>detectores<br>Algunos materiales no fisiológicos,<br>características anatómicas o un<br>edema en el cuero cabelludo pue-<br>den provocar este mensaje | Compruebe que el sensor esté en contacto di-<br>recto con la piel y haberle quitado la protección<br>transparente                                                                                                    |  |

| Mensaje                                                                                                    | Posibles causas                                                                                                    | Acciones sugeridas                                                                                                    |  |
|----------------------------------------------------------------------------------------------------|----------------------------------------------------------------------------------------------------|----------------------------------------------------------------------------------------------------|--|
| Error: StO <sub>2</sub> {0} – Comprobar tejido<br>debajo del sensor*                                                                                                    | Los tejidos bajo el sensor pueden<br>tener una acumulación de fluidos<br>(edema)                                                                                                    | Verifique que el paciente no tenga un edema<br>debajo del sensor<br>Cuando la condición del tejido vuelve al rango<br>normal (o sea, el paciente ya no está edemato-<br>so), se puede volver a aplicar el sensor                        |  |
| Error: StO <sub>2</sub> {0} - Interferencia fecal<br>alta*                                                                                                    | El sensor no está detectando el teji-<br>do perfundido, sino principalmente<br>las heces, por lo que no puede me-<br>dir la StO <sub>2</sub>                                                                                                    | Mueva el sensor hasta un lugar donde la canti-<br>dad relativa de tejido intestinal sea menor, co-<br>mo el flanco                                                                                                    |  |
| Error: StO2 {0} – Sensor apagado*       La StO2 calculada no se encuentra<br>en un rango válido o el sensor es-<br>tá colocado sobre un objeto inade-<br>cuado       Es posible que<br>ta colocado sobre un objeto inade-<br>cuado         Temperatura del sensor baja       Sensor mal adherido o separado         Luz ambiente       La StO2 calculada no se encuentra<br>en un rango válido o el sensor es-<br>tá colocado sobre un objeto inade-<br>cuado |                                                                                                    | Es posible que sea necesario reubicar el sensor                                                                                                    |  |
| Error: StO <sub>2</sub> {0} – StO <sub>2</sub> no fisiológico*                                                                                                    | El valor medido se encuentra fuera<br>del rango fisiológico<br>Funcionamiento incorrecto del<br>sensor.                                                                                                    | Verifique la colocación correcta del sensor<br>Compruebe la conexión del sensor                                                                                                    |  |
| Error: StO <sub>2</sub> {0} – Tamaño sensor in-<br>correcto*                                                                                                    | El tamaño del sensor es incompa-<br>tible tanto con el modo paciente<br>como con la ubicación corporal                                                                                                    | Utilice un tamaño diferente de sensor. (Consul-<br>te la tabla de tamaños en las instrucciones de<br>uso del sensor)<br>Consecuentemente, cambie el modo paciente o<br>la ubicación corporal en el menú de configura-<br>ción del panel |  |
| Error: StO <sub>2</sub> {0} – Error de algoritmo*                                                                                                    | Se ha producido un error de proce-<br>samiento en el cálculo de la StO <sub>2</sub><br>correspondiente al canal indicado                                                                                                    | Desconecte y vuelva a conectar el canal del sen-<br>sor indicado<br>Sustituya el FSOC<br>Sustituya el módulo de tecnología<br>Si el problema persiste, póngase en contacto<br>con el servicio técnico de Edwards                        |  |
| Error: ΔctHb {0} – Fuera de rango*                                                                                                    | ΔctHb se ha salido del rango de<br>visualización                                                                                                    | Restablezca ctHb para volver a obtener la línea<br>de base de todos los canales aplicables                                                                                                    |  |
| Alerta: StO <sub>2</sub> {0} - Señal inestable*                                                                                                    | Interferencia de una fuente externa                                                                                                    | Aleje el sensor de la fuente que interfiere                                                                                                    |  |
| Alerta: StO <sub>2</sub> {0} - Reduzca luz am-<br>biente*                                                                                                    | La luz ambiental se acerca al valor<br>máximo                                                                                                    | Compruebe que el sensor esté en contacto di-<br>recto con la piel<br>Aplique un bloqueador de luz o cubra el sensor<br>para limitar la exposición a la luz                                                                              |  |
| Alerta: StO <sub>2</sub> {0} – Interferencia fe-<br>cal*                                                                                                    | La interferencia fecal se acerca al<br>nivel máximo aceptable<br>El sensor está detectando algo de<br>tejido perfundido para medir la<br>StO <sub>2</sub> , pero también hay una alta<br>concentración de heces en el área<br>de examen del sensor | Considere mover el sensor a una ubicación ab-<br>dominal diferente que tenga menos interferen-<br>cia fecal                                                                                                    |  |
| Alerta: StO <sub>2</sub> {0} - Temperatura del<br>sensor baja*                                                                                                    | Temperatura debajo del sensor: <<br>−10 °C                                                                                                    | Se puede requerir el calentamiento del pacien-<br>te o del ambiente                                                                                                    |  |

| Mensaje                                                                                          | Posibles causas                                                                              | Acciones sugeridas                                                                                                    |
|--------------------------------------------------------------------------------------------------|----------------------------------------------------------------------------------------------|----------------------------------------------------------------------------------------------------|
| Alerta: StO <sub>2</sub> {0} - Configure la ubi-<br>cación del sensor de oximetría tisu-<br>lar* | No se ha configurado una ubica-<br>ción anatómica en el paciente para<br>el sensor conectado | Utilice el menú de configuración de oximetría<br>tisular para seleccionar una ubicación corporal<br>correspondiente al canal de sensor indicado                                                                                       |
| Alerta: ΔctHb {0} – Restablecimien-<br>to fallido*                                               | Uno de los canales conectados pro-<br>dujo un error o alerta durante el<br>restablecimiento  | Compruebe la barra de información o la panta-<br>lla de revisión de eventos para detectar errores<br>o alertas asociados con los sensores de oxime-<br>tría tisular<br>Sigas las acciones sugeridas para errores o aler-<br>tas dados |

\* Nota: {0} es el canal del sensor. Las opciones de canal son A1 y A2 para el cable ForeSight A, mientras que para el cable ForeSight B son B1 y B2. FSOC indica el cable de oximetría ForeSight.

Los siguientes componentes pueden tener convenciones de etiquetado alternativas:

*El cable de oximetría ForeSight (FSOC) puede aparecer también etiquetado como módulo del oxímetro de tejido FORE-SIGHT ELITE (FSM).* 

Los sensores ForeSight o ForeSight Jr pueden aparecer también etiquetados como sensores de oxímetro de tejido FORE-SIGHT ELITE.

#### 12.7.2 Resolución de problemas generales de oximetría tisular

| Mensaje                                                                                         | ensaje Posibles causas Acciones sugeridas                                                                                              |                                                                                                    |
|-------------------------------------------------------------------------------------------------|----------------------------------------------------------------------------------------------------|----------------------------------------------------------------------------------------------------|
| Conecte el módulo de tecnología<br>para la monitorización de StO <sub>2</sub>                   | No se ha detectado una cone-<br>xión entre el monitor avanzado<br>HemoSphere y el módulo de tecno-<br>logía                            | Inserte el módulo de tecnología de<br>HemoSphere en la ranura 1 o la ranura 2 del<br>monitor<br>Retire el módulo y vuelva a insertarlo  |
| Conectar cable A de oximetría<br>ForeSight para la monitorización<br>de StO <sub>2</sub>        | No se ha detectado una conexión<br>entre el módulo de tecnología de<br>HemoSphere y el FSOC en el puer-<br>to indicado                 | Conecte un FSOC al puerto indicado del módu-<br>lo de tecnología HemoSphere<br>Reconecte el FSOC                                        |
| Conectar cable B de oximetría Fore-<br>Sight para la monitorización de<br>StO <sub>2</sub>      | No se ha detectado una conexión<br>entre el módulo de tecnología de<br>HemoSphere y el FSOC en el puer-<br>to indicado                 | Conecte un FSOC al puerto indicado del módu-<br>lo de tecnología HemoSphere<br>Reconecte el FSOC                                        |
| Conecte el sensor de oximetría ti-<br>sular para la monitorización de StO<br>– {0}*             | En el canal para el que se configuró<br>la StO₂ no se ha detectado una co-<br>nexión entre el FSOC y el sensor de<br>oximetría tisular | Conecte un sensor de oximetría tisular al canal<br>indicado<br>Vuelva a conectar el sensor de oximetría tisular<br>en el canal indicado |
| StO <sub>2</sub> {0} – Temperatura del sensor<br>por debajo del rango fisiológico es-<br>perado | Temperatura debajo del sensor <<br>28 ℃                                                                                                | Verifique la colocación correcta del sensor<br>Si se ha enfriado el paciente de forma intencio-<br>nada, no es necesaria ninguna acción |

Tabla 12-12: Resolución de problemas generales de oximetría tisular

\* Nota: {0} es el canal del sensor. Las opciones de canal son A1 y A2 para el cable ForeSight A, mientras que para el cable ForeSight B son B1 y B2. FSOC indica el cable de oximetría ForeSight.

Los siguientes componentes pueden tener convenciones de etiquetado alternativas:

*El cable de oximetría ForeSight (FSOC) puede aparecer también etiquetado como módulo del oxímetro de tejido FORE-SIGHT ELITE (FSM).* 

Los sensores ForeSight o ForeSight Jr pueden aparecer también etiquetados como sensores de oxímetro de tejido FORE-SIGHT ELITE.

# Apéndice **A**

# Especificaciones y características del dispositivo

#### Contenido

| Características de funcionamiento esencial                         | 161 |
|--------------------------------------------------------------------|-----|
| Características y especificaciones del monitor HemoSphere Vita     | 162 |
| Características y especificaciones de la batería HemoSphere        | 164 |
| Características y especificaciones de oximetría tisular HemoSphere | 165 |
| Características y especificaciones del módulo HemoSphere VitaWave  | 167 |

#### A.1 Características de funcionamiento esencial

En condiciones normales y de un solo error, se proporciona el funcionamiento esencial listado en la Tabla A-1 en la página 161 o el usuario identifica fácilmente la incapacidad de proporcionar dicho funcionamiento (p. ej., no aparecen los valores de los parámetros, alarma técnica, formas de onda distorsionadas o retrasos en la actualización de los valores de los parámetros, fallo general del monitor, etc.).

La Tabla A-1 en la página 161 representa el funcionamiento mínimo cuando se opera bajo fenómenos electromagnéticos no transitorios, como RF radiadas y conducidas, de conformidad con IEC 60601-1-2. La Tabla A-1 en la página 161 también identifica el funcionamiento mínimo en caso de fenómenos electromagnéticos transitorios, como transitorios eléctricos rápidos y subida rápida de tensión, de conformidad con IEC 60601-1-2.

| Módulo o cable                                               | Parámetro | Funcionamiento esencial                                                                                                    |
|--------------------------------------------------------------|-----------|----------------------------------------------------------------------------------------------------|
| General: todos los modos y parámetros de monitoriza-<br>ción |           | Sin interrupción del modo de monitorización actual. Sin reinicios<br>ni detenciones del funcionamiento inesperados. Sin activaciones<br>espontáneas de eventos que requieran la interacción del usuario<br>para su iniciación.                           |
|                                                              |           | Las conexiones del paciente proporcionan protección frente al desfibrilador. Tras la exposición a voltajes de desfibrilación, el sistema debería volver a estar operativo en 10 segundos.                                                                |
|                                                              |           | Tras los fenómenos electromagnéticos transitorios, el sistema<br>debería volver a estar operativo en 30 segundos. El sistema no<br>debería dar muestras de pérdida de los datos almacenados tras<br>los fenómenos electromagnéticos transitorios.        |
|                                                              |           | Cuando se utilice con equipos quirúrgicos de alta frecuencia, el<br>monitor deberá volver al modo operativo en 10 segundos sin<br>pérdida de los datos almacenados tras la exposición al campo<br>producido por el equipo quirúrgico de alta frecuencia. |

#### Tabla A-1: Funcionamiento esencial del monitor HemoSphere Vita: fenómenos electromagnéticos transitorios y no transitorios

| Módulo o cable                                                                        | Parámetro                                         | Funcionamiento esencial                                                                                                    |
|---------------------------------------------------------------------------------------|---------------------------------------------------|----------------------------------------------------------------------------------------------------|
| Módulo<br>HemoSphere                                                                  | Presión arterial no invasiva (SIS,<br>DIA, PAM)   | Medición de la presión arterial con una determinada exactitud<br>(±1 % de una escala completa con un máximo de ±3 mm Hg).                                                                                                    |
| VitaWave                                                                              |                                                   | Alarma si la presión arterial está fuera de los rangos de alarma.<br>Retraso de la alarma de aproximadamente 10 segundos basado<br>en un intervalo medio de 5 latidos (a 60 lpm, serían 5 segundos,<br>pero puede variar en función de la frecuencia cardiaca) y 5 se-<br>gundos consecutivos fuera de los rangos de alarma.                                                                                                    |
| Módulo de tecno-<br>logía HemoSphere<br>Vita con cable de<br>oximetría Fore-<br>Sight | Saturación de oxígeno tisular (StO <sub>2</sub> ) | El cable de oximetría ForeSight reconoce el sensor colocado<br>y emite el estado de equipo correspondiente en caso de que<br>no esté operativo o esté desconectado. Cuando un sensor está<br>colocado correctamente en el paciente y conectado al cable<br>de oximetría ForeSight, el cable de oximetría ForeSight debe<br>medir los valores de StO <sub>2</sub> dentro de las especificaciones del<br>sistema (consulte la Tabla A-11 en la página 166) y proporcionar<br>correctamente los valores de salida al módulo de tecnología<br>HemoSphere Vita. |
|                                                                                       |                                                   | En respuesta a un evento de desfibrilación, el cable de oximetría<br>ForeSight no debe sufrir daños eléctricos.                                                                                                    |
|                                                                                       |                                                   | En respuesta a un evento de ruido externo, los valores pueden<br>continuar informándose como valores anteriores al evento o<br>pueden informarse como valores indeterminados (discontinuos).<br>El cable de oximetría ForeSight se recupera automáticamente<br>y reanuda la generación de valores adecuados en un plazo de<br>20 segundos tras el evento de ruido.                                                                                                    |

#### A.2 Características y especificaciones del monitor HemoSphere Vita

#### Tabla A-2: Características físicas y mecánicas del monitor HemoSphere Vita

| Monitor HemoSphere Vita   | Monitor HemoSphere Vita  |                   |  |  |  |
|---------------------------|--------------------------|-------------------|--|--|--|
| Peso                      | 4,5 ±0,1 kg (10 ±0,2 lb) |                   |  |  |  |
| Dimensiones               | Altura                   | 297 mm (11,7 in)  |  |  |  |
|                           | Anchura                  | 315 mm (12,4 in)  |  |  |  |
|                           | Profundidad              | 141 mm (5,56 in)  |  |  |  |
| Superficie ocupada        | Anchura                  | 269 mm (10,6 in)  |  |  |  |
|                           | Profundidad              | 122 mm (4,8 in)   |  |  |  |
| Protección contra entrada | IPX1                     |                   |  |  |  |
| Pantalla                  | Área activa              | 307 mm (12,1 in)  |  |  |  |
|                           | Resolución               | LCD de 1024 × 768 |  |  |  |
| Sistema operativo         | Windows 10 IoT           |                   |  |  |  |
| Número de altavoces       | 1                        |                   |  |  |  |

#### Tabla A-3: Especificaciones ambientales del monitor HemoSphere Vita

| Especificación ambiental |           | Valor       |
|--------------------------|-----------|-------------|
| Temperatura              | Operativa | 10 a 32,5 ℃ |

| Especificación ambiental                                                                               |                              | Valor                           |  |
|----------------------------------------------------------------------------------------------------|------------------------------|---------------------------------|--|
|                                                                                                    | No operativa/almacenamiento* | -18 a 45 ℃                      |  |
| Humedad relativa                                                                                       | Operativa                    | Del 20 al 90 % sin condensación |  |
|                                                                                                    | No operativa/almacenamiento  | 90 % sin condensación a 45 °C   |  |
| Altitud                                                                                                | Operativa                    | 0 a 3048 m (10 000 ft)          |  |
|                                                                                                    | No operativa/almacenamiento  | 0 a 6096 m (20 000 ft)          |  |
| * Nota: La capacidad de la batería empieza a degradarse tras una exposición prolongada a más de 35 °C. |                              |                                 |  |

#### Tabla A-4: Especificaciones ambientales de transporte del monitor HemoSphere Vita

| Especificación ambiental                                  | Valor                                      |  |
|-----------------------------------------------------------|--------------------------------------------|--|
| Temperatura*                                              | –18 a 45 ℃                                 |  |
| Humedad relativa*                                         | Del 20 al 90 % de HR sin condensación      |  |
| Altitud                                                   | Máximo de 6096 m (20 000 ft) hasta 8 horas |  |
| Estándar                                                  | ASTM D4169, DC13                           |  |
| * Nota: temperatura y humedad de acondicionamiento previo |                                            |  |

#### Nota

A menos que se indique lo contrario, todos los accesorios, componentes y cables compatibles del monitor HemoSphere Vita presentan las especificaciones ambientales que se indican en la Tabla A-3 en la página 162 y la Tabla A-4 en la página 163.

**Información acerca de IRM.** No utilice el monitor HemoSphere Vita ni los módulos ni los cables de la plataforma en un entorno de RM. La plataforma de monitorización HemoSphere Vita, incluidos todos los módulos y cables, no es segura para RM, ya que contiene componentes metálicos que experimentan un calentamiento inducido por RF en un entorno de IRM.

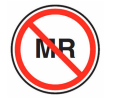

| Entrada/Salida           |                                                                                                    |
|--------------------------|----------------------------------------------------------------------------------------------------|
| Pantalla táctil          | Táctil capacitiva proyectiva                                                                                                    |
| Puerto serie RS-232 (1)  | Protocolo patentado de Edwards; velocidad máxima de los datos = 57,6 kilobaudios                                                                                                    |
| Puertos USB (2)          | Un USB 2.0 (parte trasera) y un USB 3.0 (parte lateral)                                                                                                    |
| Puerto Ethernet RJ-45    | Uno                                                                                                    |
| Puerto HDMI              | Uno                                                                                                    |
| Entradas analógicas (2)* | Rango de tensión de entrada: de 0 a 10 V; escala completa seleccionable: de 0 a 1 V, de 0 a 5 V, de 0 a 10 V; impedancia de entrada > 100 k $\Omega$ ; jack estéreo 1/8 in; ancho de banda: de 0 a 5,2 Hz; resolución: 12 bits ±1 BMS de la escala completa |
| Salida de presión (1)    | La señal de la salida de presión del TPD es compatible con los monitores y los accesorios dise-<br>ñados para comunicarse con los transductores de presión mínimamente invasiva de Edwards                                                                  |
|                          | Rango mínimo de visualización del monitor de cabecera tras puesta a cero: De -20 mm Hg a<br>270 mm Hg                                                                                                    |

#### Tabla A-5: Características técnicas del monitor HemoSphere Vita

| Entrada/Salida                                      |                                                                                                    |
|-----------------------------------------------------|----------------------------------------------------------------------------------------------------|
| Entrada del monitor del<br>ECG*                     | Conversión de línea de sincronización del ECG a partir de la señal del ECG: 1 V/mV; rango de tensión de entrada de ±10 V a escala completa; resolución = ±1 lpm; exactitud = ±10 % o 5 lpm de la entrada (el que sea mayor); rango = de 30 a 200 lpm; jack estéreo de 1/4 in; punta con polaridad positiva; cable analógico                                                                                                    |
|                                                     | <b>Capacidades de rechazo de pulso del marcapasos.</b> El instrumento rechaza todos los pulsos del marcapasos con amplitudes que oscilan entre los $\pm 2$ mV y los $\pm 5$ mV (se supone una conversión de la línea de sincronización del ECG de 1 V/mV) y una duración de los pulsos de 0,1 ms a 5,0 ms, tanto con una estimulación normal como ineficaz. Se rechazan los pulsos del marcapasos con sobreimpulso de $\leq 7$ % de la amplitud del pulso (método A de la norma EN 60601-2-27:2014, subcláusula 201.12.1.101.13) y con constantes de tiempo de sobreimpulso de 4 ms a 100 ms. |
|                                                     | <b>Capacidad máxima de rechazo de ondas T.</b> Amplitud máxima de onda T que puede rechazar el instrumento: 1,0 mV (se supone una conversión de la línea de sincronización del ECG de 1 V/mV).                                                                                                    |
|                                                     | Ritmo irregular. Figura 201.101 de EN 60601-2-27:2014.                                                                                                    |
|                                                     | * Complejo A1: Bigeminismo ventricular: el sistema muestra 80 lpm                                                                                                    |
|                                                     | * Complejo A2: Bigeminismo ventricular de alternancia lenta: el sistema muestra 60 lpm                                                                                                    |
|                                                     | * Complejo A3: Bigeminismo ventricular de alternancia rápida: el sistema muestra 60 lpm                                                                                                    |
|                                                     | * Complejo A4: Sístoles bidireccionales: el sistema muestra 104 lpm                                                                                                    |
| Tensión                                             |                                                                                                    |
| Tensión nominal de en-<br>trada                     | 100 a 240 V CA; 50/60 Hz                                                                                                    |
| Entrada nominal                                     | 1,5 a 2,0 amperios                                                                                                    |
| Fusibles                                            | T 2,5 AH, 250 V; potencia de corte elevada; cerámica                                                                                                    |
| Alarma                                              |                                                                                                    |
| Nivel de presión sonora                             | Entre 45 y 85 dB(A)                                                                                                    |
| * Aunque las entradas del r<br>actual del software. | nonitor de ECG y analógica están disponibles en el monitor, su uso no es compatible con la versión                                                                                                    |

### A.3 Características y especificaciones de la batería HemoSphere

| Batería de HemoSphere |                 |                 |  |  |
|-----------------------|-----------------|-----------------|--|--|
| Peso                  | 0,5 kg (1,1 lb) |                 |  |  |
| Dimensiones           | Altura          | 35 mm (1,38 in) |  |  |
|                       | Anchura         | 80 mm (3,15 in) |  |  |
|                       | Profundidad     | 126 mm (5,0 in) |  |  |

#### Tabla A-6: Características físicas de la batería HemoSphere

| Especificación ambiental |                                                              | Valor                                       |
|--------------------------|--------------------------------------------------------------|---------------------------------------------|
|                          | Operativa                                                    | De 10 a37 °C                                |
|                          | Temperatura de almacena-<br>miento recomendada               | 21 °C                                       |
| Temperatura              | Temperatura máxima de al-<br>macenamiento a largo pla-<br>zo | 35 ℃                                        |
|                          | Temperatura mínima de al-<br>macenamiento a largo pla-<br>zo | 0°C                                         |
| Humedad relativa         | Operativa                                                    | Del 5 al 95 % sin condensa-<br>ción a 40 °C |

|  | Tabla A-7: Es | pecificaciones | ambientales de | la batería | HemoSphere |
|--|---------------|----------------|----------------|------------|------------|
|--|---------------|----------------|----------------|------------|------------|

#### Tabla A-8: Características técnicas de la batería HemoSphere

| Especificación               | Valor                                         |  |
|------------------------------|-----------------------------------------------|--|
| Tensión de salida (nominal)  | 12,8 V                                        |  |
| Corriente de descarga máxima | 5 A                                           |  |
| Celdas                       | 4 de LiFePO <sub>4</sub> (litio-ferrofosfato) |  |

#### A.4 Características y especificaciones de oximetría tisular HemoSphere

#### Tabla A-9: Características físicas del módulo de tecnología HemoSphere Vita

| Módulo de tecnología HemoSphere Vita |                                    |                  |  |  |
|--------------------------------------|------------------------------------|------------------|--|--|
| Peso                                 | Aproximadamente 0,4 kg (1,0 lb)    |                  |  |  |
| Dimensiones                          | Altura 3,5 cm (1,4 in)             |                  |  |  |
|                                      | Anchura                            | 9,0 cm (3,5 in)  |  |  |
|                                      | Profundidad                        | 13,6 cm (5,4 in) |  |  |
| Protección contra entrada            | IPX1                               |                  |  |  |
| Clasificación de pieza apli-<br>cada | Tipo BF a prueba de desfibrilación |                  |  |  |

#### Nota

Para conocer las especificaciones ambientales del módulo de tecnología HemoSphere Vita y el cable de oximetría ForeSight, consulte la Tabla A-3 en la página 162.

| Características del cable de oximetría ForeSight |                      |                  |
|--------------------------------------------------|----------------------|------------------|
| Peso                                             | clip de montaje      | 0,05 kg (0,1 lb) |
|                                                  | funda, cables y clip | 1,0 kg (2,3 lb)  |

Tabla A-10: Características físicas del cable de oximetría ForeSight

| Características del cable de oximetría ForeSight                                                      |                                                  |                                                           |
|----------------------------------------------------------------------------------------------------|--------------------------------------------------|-----------------------------------------------------------|
| Dimensiones                                                                                           | longitud del cable del módulo de tec-<br>nología | 4,6 m (15 ft) <sup>1</sup>                                |
|                                                                                                    | longitud del cable del sensor (2)                | 1,5 m (4,9 ft) <sup>1</sup>                               |
|                                                                                                    | cubierta del cable (Al $\times$ An $\times$ Pr)  | 15,24 cm (6,0 in) × 9,52 cm (3,75 in) × 6,00 cm (2,75 in) |
|                                                                                                    | clip de montaje (Al $\times$ An $\times$ Pr)     | 6,2 cm (2,4 in) × 4,47 cm (1,75 in) ×<br>8,14 cm (3,2 in) |
| Protección contra entrada                                                                             | IPX4                                             |                                                           |
| Clasificación de pieza aplicada                                                                       | Tipo BF a prueba de desfibrilación               |                                                           |
| <sup>1</sup> La longitud de los cables de módulo de tecnología y del sensor son longitudes nominales. |                                                  |                                                           |

### Tabla A-11: Características de medición de parámetros del módulo de tecnología HemoSphere Vita con el cable de oximetría ForeSight

| Parámetro                                | Sensor                       | Especificación                              |
|------------------------------------------|------------------------------|---------------------------------------------|
| StO <sub>2</sub> (todas las ubicaciones) | todos los tamaños del sensor | intervalo de visualización: 0 al 99 %       |
|                                          |                              | frecuencia de actualización: 2 segundos     |
| StO₂ cerebral                            | sensores grandes             | A <sub>rms</sub> * < 3,4 % StO <sub>2</sub> |
|                                          | sensores pequeños/medianos   | A <sub>rms</sub> * < 6,1 % StO <sub>2</sub> |
| StO₂ somática                            | sensores grandes             | A <sub>rms</sub> * < 4,3 % StO <sub>2</sub> |
|                                          | sensores pequeños/medianos   | A <sub>rms</sub> * < 6,1 % StO <sub>2</sub> |

\*Nota 1: A<sub>rms</sub> desde el 50 hasta el 85 % StO<sub>2</sub>. Consulte Interpretación de los valores de StO<sub>2</sub> en la página 133 para obtener más información.

Nota 2: Las mediciones se distribuyen estadísticamente y, por lo tanto, se espera que aproximadamente dos tercios de las mediciones del equipo de oximetría tisular se sitúen dentro de  $\pm A_{rms}$  de la medición de referencia en todo el intervalo de medición.

#### Nota

La vida útil prevista del módulo de tecnología HemoSphere Vita y el cable de oximetría ForeSight es de 5 años a partir de la fecha de compra. Si su equipo presenta un fallo de funcionamiento, póngase en contacto con el servicio técnico o con su representante local de Edwards para que le presten asistencia.

#### A.5 Características y especificaciones del módulo HemoSphere VitaWave

## Tabla A-12: Características físicas del módulo HemoSphere VitaWave Módulo HemoSphere VitaWave

| Módulo HemoSphere VitaWave           |                               |                |
|--------------------------------------|-------------------------------|----------------|
| Peso                                 | Aproximadamente 0,9 kg (2 lb) |                |
| Dimensiones                          | Altura                        | 13 cm (5,1 in) |
|                                      | Anchura                       | 14 cm (5,6 in) |
|                                      | Profundidad                   | 10 cm (3,9 in) |
| Protección contra entrada            | IPX1                          |                |
| Clasificación de pieza apli-<br>cada | Tipo BF                       |                |

Tabla A-13: Especificaciones ambientales del módulo HemoSphere VitaWave

| Especificación ambiental |                             | Valor                                   |
|--------------------------|-----------------------------|-----------------------------------------|
| Temperatura Operativa    |                             | 10 a 37 °C                              |
|                          | No operativa/almacenamiento | de –18 a 45 °C                          |
| Humedad relativa         | Operativa                   | Del 20 al 85 % sin condensación         |
|                          | No operativa/almacenamiento | Del 20 al 90 % sin condensación a 45 °C |
| Altitud                  | Operativa                   | 0 a 3000 m (9483 ft)                    |
|                          | No operativa/almacenamiento | 0 a 6000 m (19 685 ft)                  |

#### Tabla A-14: Especificaciones de medición de los parámetros del módulo HemoSphere VitaWave

| Parámetro                                                                                                 | Especificación         |                                                                             |
|----------------------------------------------------------------------------------------------------|------------------------|-----------------------------------------------------------------------------|
| Presión arterial                                                                                          | Rango de visualización | 0 a 300 mm Hg                                                               |
|                                                                                                    | Exactitud <sup>1</sup> | Sesgo de la presión sistólica (SIS) $\leq \pm 5,0$ mm Hg                    |
|                                                                                                    |                        | Sesgo de la presión diastólica (DIA) $\leq \pm 5,0$ mm Hg                   |
|                                                                                                    |                        | Precisión (1 $\sigma$ ) de la presión sistólica (SIS) $\leq \pm 8,0$ mm Hg  |
|                                                                                                    |                        | Precisión (1 $\sigma$ ) de la presión diastólica (DIA) $\leq \pm 8,0$ mm Hg |
| Presión del manguito                                                                                      | Rango                  | 0 a 300 mm Hg                                                               |
| para el dedo                                                                                              | Exactitud              | 1 % de la escala completa (máx. 3 mm Hg), puesta a cero automática          |
| <sup>1</sup> Exactitud comprobada en condiciones de laboratorio en comparación con un manómetro calibrado |                        |                                                                             |

#### Tabla A-15: Características del manguito para el dedo de Edwards

| Manguito para el dedo                              |                        |
|----------------------------------------------------|------------------------|
| Peso máximo                                        | 11 g (0,02 lb)         |
| Irradiación espectral de los LED                   | Consulte la figura A-1 |
| Salida óptica máx.                                 | 0,013 mW               |
| Variación máx. de salida en la zona de tratamiento | 50 %                   |

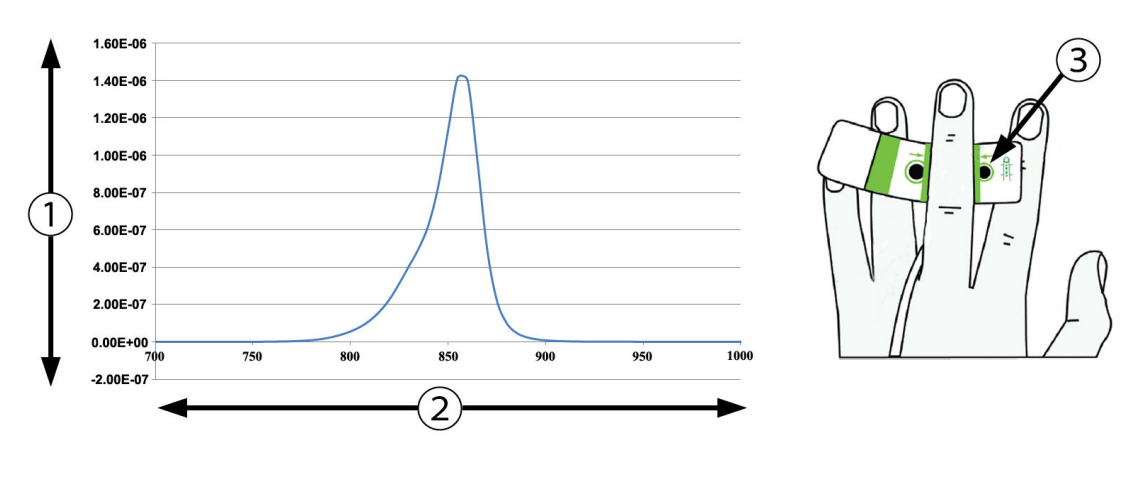

1. irradiación (W/cm<sup>2</sup>)

3. abertura de emisión de luz

2. longitud de onda (nm)

Figura A-1: Irradiación espectral y localización de la abertura de emisión de luz

#### Nota

La vida útil prevista del módulo HemoSphere VitaWave es de 5 años a partir de la fecha de compra. Si su equipo presenta un fallo de funcionamiento, póngase en contacto con el servicio técnico o con su representante local de Edwards para que le presten asistencia.

## Accesorios

#### Contenido

| Lista de accesorios                     | . 169 |
|-----------------------------------------|-------|
| Descripción adicional de los accesorios | . 170 |

#### **B.1 Lista de accesorios**

#### **ADVERTENCIA**

Utilice solo accesorios, cables y componentes del monitor HemoSphere Vita aprobados, suministrados y etiquetados por Edwards. El uso de otros accesorios, cables o componentes no aprobados podría afectar a la seguridad del paciente y a la exactitud de la medición.

| Descripción                                                                                                    | Número de modelo |
|----------------------------------------------------------------------------------------------------|------------------|
| Monitor HemoSphere Vita                                                                                                    |                  |
| Monitor HemoSphere Vita                                                                                                    | HEMVITA1         |
| Batería de HemoSphere                                                                                                    | HEMBAT10         |
| Módulo de expansión HemoSphere Vita                                                                                                    | HEMVEXPM1        |
| Módulo de expansión HemoSphere Vita L-Tech                                                                                                    | HEMVLTECHM1      |
| Soporte rodante del monitor HemoSphere Vita                                                                                                    | HEMRLSTD1000     |
| Monitorización de la oximetría tisular HemoSphere                                                                                                    |                  |
| Módulo de tecnología HemoSphere Vita                                                                                                    | HEMVTOM1         |
| Cable de oximetría ForeSight<br>(puede aparecer también etiquetado como módulo de oximetría FORE-SIGHT ELITE)                                         | HEMFSM10         |
| Sensores ForeSight Jr (tamaño: pequeño no adhesivo y pequeño)<br>(pueden aparecer también etiquetados como sensores de oximetría FORE-SIGHT<br>ELITE) | *                |
| Sensores ForeSight (tamaños: mediano y grande)<br>(pueden aparecer también etiquetados como sensores de oximetría FORE-SIGHT<br>ELITE)                | *                |
| Monitorización con el módulo HemoSphere VitaWave                                                                                                    |                  |
| Módulo HemoSphere VitaWave                                                                                                    | HEMVWM1          |
| Kit del controlador de presión                                                                                                    | PC2K<br>HEMPC2K  |
| Controlador de presión                                                                                                    | PC2<br>HEMPC     |
| Paquete con varias bandas del controlador de presión                                                                                                  | PC2B             |

#### Tabla B-1: Componentes del monitor HemoSphere Vita

| Descripción                                                                                                    | Número de modelo |  |
|----------------------------------------------------------------------------------------------------|------------------|--|
| Paquete con varios tapones del conector para el manguito del controlador de presión                                                                                                    | PC2CCC           |  |
| Cubierta del controlador de presión                                                                                                    | PCCVR            |  |
| Sensor de referencia del corazón                                                                                                    | HRS              |  |
| Actualización del módulo HemoSphere VitaWave; actualización del módulo<br>HemoSphere ForeSight                                                                                                    | *                |  |
| Manguito para el dedo VitaWave                                                                                                    | *                |  |
| Cables del monitor HemoSphere Vita                                                                                                    |                  |  |
| Cable de alimentación de red                                                                                                    | *                |  |
| Cable de salida de presión                                                                                                    | HEMDPT1000       |  |
| Accesorios HemoSphere adicionales                                                                                                    |                  |  |
| Manual del usuario del monitor HemoSphere Vita                                                                                                    | **               |  |
| Manual de mantenimiento del monitor HemoSphere Vita                                                                                                    | **               |  |
| Guía de inicio rápido del monitor HemoSphere Vita<br>(contiene el manual del usuario del monitor HemoSphere Vita)                                                                                     | HEMVITAQG1       |  |
| * Póngase en contacto con su representante de Edwards para obtener información sobre modelos y pedidos.<br>** Póngase en contacto con su representante de Edwards para obtener la versión más actual. |                  |  |

#### **B.2** Descripción adicional de los accesorios

#### **B.2.1 Soporte rodante**

El soporte rodante del monitor HemoSphere Vita está diseñado para utilizarse con el monitor HemoSphere Vita. Siga las instrucciones incluidas para el montaje del soporte rodante, así como las advertencias. Coloque el soporte rodante montado en el suelo, asegurándose de que todas las ruedas estén en contacto con su superficie, y monte de forma segura el monitor en la placa del soporte rodante, como se indica en las instrucciones.

#### B.2.2 Cubierta del controlador de presión

La cubierta del controlador de presión asegura el sensor de referencia del corazón al controlador de presión. La reutilización de la cubierta del controlador de presión debe ser limitada. El usuario deberá evaluar si es adecuado volver a utilizarla o no. Al reutilizarla, obedezca las instrucciones de limpieza de la plataforma que se indican en Limpieza del monitor y los módulos en la página 177. Si se daña, reemplácela.

Para colocar la cubierta del controlador de presión:

- 1. Asegúrese de conectar el sensor de referencia del corazón (HRS) antes de conectar la cubierta del controlador de presión al controlador de presión.
- 2. Coloque la muesca de montaje trasera de la cubierta del controlador de presión alrededor del cable del controlador de presión. Consulte el paso 1 en la Figura B-1 en la página 171.
- 3. Ajuste la cubierta del controlador de presión sobre el controlador de presión y asegúrese de que la cubierta del controlador de presión no interfiera con la conexión del sensor de referencia del corazón (HRS). Consulte el paso 2 en la Figura B-1 en la página 171.

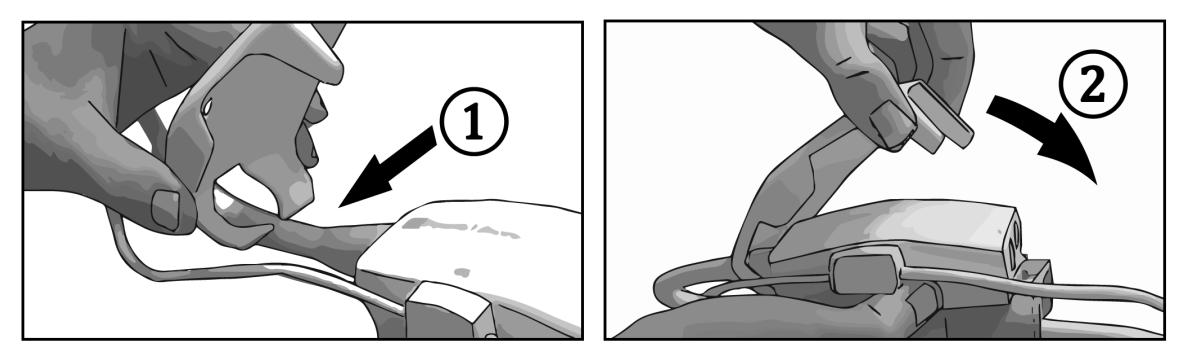

Figura B-1: Aplicación de la cubierta del controlador de presión

4. Para retirar la cubierta del controlador de presión, tire hacia arriba de la solapa delantera, como indica

el símbolo de las flechas 🥮 . No retire la cubierta del controlador de presión desde el lateral por la

conexión del HRS según indica el símbolo de no retirar

#### AVISO

No pellizque los tubos o cables del sensor de referencia del corazón debajo de la cubierta del controlador de presión durante la colocación. Asegúrese de que el único cable que quede entre la muesca de montaje trasera sea el cable del controlador de presión.

Levante la PCCVR solamente desde la solapa delantera.

# Apéndice **C**

# Ecuaciones para los parámetros calculados de los pacientes

Esta sección describe las ecuaciones utilizadas para calcular los parámetros continuos e intermitentes de los pacientes que aparecen en el monitor HemoSphere Vita.

| Parámetro        | Descripción y fórmula                                                                                 | Unidades       |
|------------------|----------------------------------------------------------------------------------------------------|----------------|
| ASC              | Superficie corporal (fórmula de DuBois)<br>ASC = 71,84 × ( $PP^{0,425}$ ) × ( $AP^{0,725}$ ) / 10 000 | m <sup>2</sup> |
|                  | donde:                                                                                                |                |
|                  | PP: peso del paciente en kg                                                                           |                |
|                  | AP: altura del paciente en cm                                                                         |                |
| StO <sub>2</sub> | Saturación de oxígeno tisular<br>StO <sub>2</sub> = [HbO <sub>2</sub> /(HbO <sub>2</sub> + Hb)] × 100 | %              |
|                  | donde:                                                                                                |                |
|                  | HbO <sub>2</sub> : hemoglobina oxigenada                                                              |                |
|                  | Hb: hemoglobina desoxigenada                                                                          |                |

#### Tabla C-1: Ecuaciones de perfil cardiaco y de oxigenación

# Apéndice **D**

# Configuración y valores predeterminados del monitor

#### Contenido

| Rango de entrada de los datos del paciente                              | 173 |
|-------------------------------------------------------------------------|-----|
| Límites predeterminados de la escala de tendencias                      | 173 |
| Visualización de parámetros y rangos configurables de alarmas/objetivos | 174 |
| Valores predeterminados de alarma y objetivo                            | 174 |
| Prioridades de alarmas                                                  | 175 |
| Configuración predeterminada por idioma                                 | 175 |

#### D.1 Rango de entrada de los datos del paciente

#### Tabla D-1: Información del paciente

| Parámetro | Mínimo                               | Máximo          | Unidades disponibles |
|-----------|--------------------------------------|-----------------|----------------------|
| Sexo      | <b>M</b> (Hombre) / <b>F</b> (Mujer) | N/D             | N/D                  |
| Edad      | 2                                    | 120             | años                 |
| Altura    | 30 cm/12 in                          | 250 cm/98 in    | pulgadas (in) o cm   |
| Peso      | 1,0 kg/2 lb                          | 400,0 kg/881 lb | lb o kg              |
| ASC       | 0,08                                 | 5,02            | m <sup>2</sup>       |
| ID        | 0 dígitos                            | 40 caracteres   | Ninguna              |

#### D.2 Límites predeterminados de la escala de tendencias

Tabla D-2: Valores predeterminados de la escala de parámetros del gráfico de tendencias

| Parámetro          | Unidades | Valor mínimo<br>predetermina-<br>do | Valor máximo<br>predetermina-<br>do | Incremento de<br>los valores |
|--------------------|----------|-------------------------------------|-------------------------------------|------------------------------|
| StO <sub>2</sub>   | %        | 1                                   | 99                                  | 10                           |
| SIS <sub>ART</sub> | mm Hg    | 80                                  | 160                                 | 5                            |
| DIA <sub>ART</sub> | mm Hg    | 50                                  | 110                                 | 5                            |
| PAM                | mm Hg    | 50                                  | 130                                 | 5                            |
| FP                 | lpm      | 40                                  | 130                                 | 5                            |
| ΔctHb              | ninguna  | -20                                 | 20                                  | 5                            |

#### Nota

El monitor HemoSphere Vita no aceptará un valor de escala alta que sea menor que el valor de escala baja. Tampoco aceptará un valor de escala baja que sea mayor que el valor de escala alta.

#### D.3 Visualización de parámetros y rangos configurables de alarmas/ objetivos

| Parámetro                                                                                             | Unidades | Rango de visualiza-<br>ción | Rango de alar-<br>ma/objetivo confi-<br>gurable |  |  |  |
|----------------------------------------------------------------------------------------------------|----------|-----------------------------|-------------------------------------------------|--|--|--|
| Oximetría tisular<br>(StO <sub>2</sub> ) <sup>*</sup>                                                 | %        | 0 a 99                      | 0 a 99                                          |  |  |  |
| ΔctHb <sup>*</sup>                                                                                    | ninguna  | 0 a 20                      | N/A^                                            |  |  |  |
| PAM                                                                                                   | mm Hg    | 0 a 300                     | 10 a 300                                        |  |  |  |
| ART (visualización de<br>la forma de onda de<br>presión en vivo)                                      | mm Hg    | -34 a 312                   | 0 a 300                                         |  |  |  |
| SIS <sub>ART</sub>                                                                                    | mm Hg    | 0 a 300                     | 10 a 300                                        |  |  |  |
| DIA <sub>ART</sub>                                                                                    | mm Hg    | 0 a 300                     | 10 a 300                                        |  |  |  |
| FP                                                                                                    | lpm      | 0 a 220                     | 0 a 220                                         |  |  |  |
| * El parámetro está disponible en el modo no pulsátil.                                                |          |                             |                                                 |  |  |  |
| $^{\wedge}$ ΔctHb es un parámetro sin alarmas. Los rangos que se muestran aquí solo son ilustrativos. |          |                             |                                                 |  |  |  |

Tabla D-3: Alarmas de parámetros y rangos de visualización configurables

#### D.4 Valores predeterminados de alarma y objetivo

Tabla D-4: Valores predeterminados de objetivo y parámetros de la zona roja de la alarma

| Parámetro          | Unidades | Configuración de<br>alarma inferior pre-<br>determinada de EW<br>(zona roja) | Configuración de<br>objetivo inferior<br>predeterminado de<br>EW | Configuración de<br>objetivo superior<br>predeterminado de<br>EW | Configuración de<br>alarma superior<br>predeterminada de<br>EW (zona roja) |
|--------------------|----------|------------------------------------------------------------------------------|------------------------------------------------------------------|------------------------------------------------------------------|----------------------------------------------------------------------------|
| StO <sub>2</sub>   | %        | 50                                                                           | 60                                                               | 85                                                               | 90                                                                         |
| SIS <sub>ART</sub> | mm Hg    | 90                                                                           | 100                                                              | 130                                                              | 150                                                                        |
| DIA <sub>ART</sub> | mm Hg    | 60                                                                           | 70                                                               | 90                                                               | 100                                                                        |
| РАМ                | mm Hg    | 60                                                                           | 70                                                               | 100                                                              | 120                                                                        |
| FP                 | lpm      | 60                                                                           | 70                                                               | 100                                                              | 120                                                                        |

#### Nota

Los rangos no indexados se basan en rangos indexados y en valores de ASC introducidos.

#### D.5 Prioridades de alarmas

| Parámetro fisiológico<br>(alarmas)/tipo de mensa-<br>je | Prioridad inferior<br>(zona roja) de la<br>alarma fisiológica | Prioridad superior<br>(zona roja) de la<br>alarma fisiológica | Prioridad del tipo<br>de mensaje |
|---------------------------------------------------------|---------------------------------------------------------------|---------------------------------------------------------------|----------------------------------|
| StO <sub>2</sub>                                        | Alta                                                          | N/A                                                           |                                  |
| SIS <sub>ART</sub>                                      | Alta                                                          | Alta                                                          |                                  |
| DIA <sub>ART</sub>                                      | Alta                                                          | Alta                                                          |                                  |
| PAM                                                     | Alta                                                          | Alta                                                          |                                  |
| FP                                                      | Alta                                                          | Alta                                                          |                                  |
| Error                                                   |                                                               |                                                               | Media/Alta                       |
| Alerta                                                  |                                                               |                                                               | Baja                             |

Tabla D-5: Prioridades de alarmas, errores y alertas de parámetros

#### Nota

El retraso en la generación de la señal de alarma depende del parámetro. En el caso de los parámetros asociados a la oximetría, el retraso es de menos de 2 segundos después de que un parámetro se encuentre fuera de rango de forma continua durante 5 segundos o más. Para los parámetros hemodinámicos no invasivos del módulo HemoSphere VitaWave, el retraso es de 20 segundos. Para la visualización de la forma de onda de presión arterial en tiempo real mientras se monitoriza con el módulo HemoSphere VitaWave, el retraso es de 5 latidos después de que el parámetro esté fuera de rango de forma continua durante 5 segundos o más.

El valor del parámetro parpadeará con una frecuencia mayor para una alarma fisiológica de prioridad alta en comparación con una alarma fisiológica de prioridad media. Si las alarmas de prioridad media y alta suenan al mismo tiempo, se escuchará el tono de la alarma fisiológica de prioridad alta. Si hay una alarma de prioridad baja activa y se genera una alarma de prioridad media o más alta, el indicador visual de alarma de prioridad más alta reemplazará al indicador de alarma de prioridad baja.

La mayoría de los errores técnicos son de prioridad media. Las alertas y otros mensajes del sistema son de prioridad baja.

### D.6 Configuración predeterminada por idioma

| Idioma       | Unidades de visualización predeterminadas |        |        |      | Formato de | Formato de fecha | Tiempo pro-                        |
|--------------|-------------------------------------------|--------|--------|------|------------|------------------|------------------------------------|
|              | PaO <sub>2</sub>                          | HGB    | Altura | Peso | hora       |                  | medio de la<br>tendencia del<br>GC |
| English (US) | mm Hg                                     | g/dl   | in     | lb   | 12 horas   | MM/DD/AAAA       | 20 segundos                        |
| English (UK) | kPa                                       | mmol/l | cm     | kg   | 24 horas   | DD.MM.AAAA       | 20 segundos                        |
| Français     | kPa                                       | mmol/l | cm     | kg   | 24 horas   | DD.MM.AAAA       | 20 segundos                        |
| Deutsch      | kPa                                       | mmol/l | cm     | kg   | 24 horas   | DD.MM.AAAA       | 20 segundos                        |
| Italiano     | kPa                                       | mmol/l | cm     | kg   | 24 horas   | DD.MM.AAAA       | 20 segundos                        |
| Español      | kPa                                       | mmol/l | cm     | kg   | 24 horas   | DD.MM.AAAA       | 20 segundos                        |
| Svenska      | kPa                                       | mmol/l | cm     | kg   | 24 horas   | DD.MM.AAAA       | 20 segundos                        |
| Nederlands   | kPa                                       | mmol/l | cm     | kg   | 24 horas   | DD.MM.AAAA       | 20 segundos                        |

Tabla D-6: Configuración predeterminada por idioma

| Idioma                                                                                                    | Unidades de visualización predeterminadas |        |        |      | Formato de | Formato de fecha | Tiempo pro-                        |
|----------------------------------------------------------------------------------------------------|-------------------------------------------|--------|--------|------|------------|------------------|------------------------------------|
|                                                                                                    | PaO <sub>2</sub>                          | HGB    | Altura | Peso | hora       |                  | medio de la<br>tendencia del<br>GC |
| Ελληνικά                                                                                                    | kPa                                       | mmol/l | cm     | kg   | 24 horas   | DD.MM.AAAA       | 20 segundos                        |
| Português                                                                                                   | kPa                                       | mmol/l | cm     | kg   | 24 horas   | DD.MM.AAAA       | 20 segundos                        |
| 日本語                                                                                                    | mm Hg                                     | g/dl   | cm     | kg   | 24 horas   | MM/DD/AAAA       | 20 segundos                        |
| 中文                                                                                                    | kPa                                       | mmol/l | cm     | kg   | 24 horas   | DD.MM.AAAA       | 20 segundos                        |
| Čeština                                                                                                    | kPa                                       | mmol/l | cm     | kg   | 24 horas   | DD.MM.AAAA       | 20 segundos                        |
| Polski                                                                                                    | kPa                                       | mmol/l | cm     | kg   | 24 horas   | DD.MM.AAAA       | 20 segundos                        |
| Suomi                                                                                                    | kPa                                       | mmol/l | cm     | kg   | 24 horas   | DD.MM.AAAA       | 20 segundos                        |
| Norsk                                                                                                    | kPa                                       | mmol/l | cm     | kg   | 24 horas   | DD.MM.AAAA       | 20 segundos                        |
| Dansk                                                                                                    | kPa                                       | mmol/l | cm     | kg   | 24 horas   | DD.MM.AAAA       | 20 segundos                        |
| Eesti                                                                                                    | mm Hg                                     | mmol/l | cm     | kg   | 24 horas   | DD.MM.AAAA       | 20 segundos                        |
| Lietuvių                                                                                                    | mm Hg                                     | g/dl   | cm     | kg   | 24 horas   | DD.MM.AAAA       | 20 segundos                        |
| Latviešu                                                                                                    | kPa                                       | mmol/l | cm     | kg   | 24 horas   | DD.MM.AAAA       | 20 segundos                        |
| Nota: los valores predeterminados de la temperatura se expresan en grados centígrados en todos los idiomas. |                                           |        |        |      |            |                  |                                    |

#### Nota

Los idiomas enumerados anteriormente son solo una referencia y podrían no estar disponibles.

## Apéndice **E**

# Soporte, mantenimiento y cuidados del sistema

#### Contenido

| Mantenimiento general                    | 177 |
|------------------------------------------|-----|
| Limpieza del monitor y los módulos       | 177 |
| Limpieza de los cables de la plataforma  | 178 |
| Mantenimiento y soporte                  | 180 |
| Sedes regionales de Edwards Lifesciences | 181 |
| Eliminación del monitor                  | 181 |
| Mantenimiento preventivo                 | 181 |
| Pruebas de las señales de alarma         | 183 |
| Garantía                                 | 183 |

#### E.1 Mantenimiento general

El monitor HemoSphere Vita no contiene piezas que pueda reparar el usuario y solo deben repararlo representantes cualificados del servicio técnico. Los profesionales biomédicos del hospital o técnicos del servicio técnico pueden consultar el manual de mantenimiento del monitor HemoSphere Vita para obtener información sobre el mantenimiento y las pruebas recurrentes. Este apéndice proporciona instrucciones sobre la limpieza de los accesorios del monitor y el monitor, y contiene información sobre cómo contactar con el representante local de Edwards para obtener asistencia e información sobre las reparaciones o las sustituciones.

#### ADVERTENCIA

El monitor HemoSphere Vita no contiene piezas que pueda reparar el usuario. Si retira la cubierta o desmonta alguna pieza, se expondrá a tensiones peligrosas.

#### AVISO

Limpie y almacene el instrumento y los accesorios después de cada uso.

Los módulos y los cables de la plataforma del monitor HemoSphere Vita son sensibles a las descargas electrostáticas (ESD). No intente abrir el cable ni la cubierta del módulo ni utilizarlos, si se ha dañado la cubierta.

#### E.2 Limpieza del monitor y los módulos

#### ADVERTENCIA

**Peligro de descarga o incendio.** No sumerja el monitor HemoSphere Vita, los módulos ni los cables de la plataforma en ninguna solución líquida. No permita que ningún fluido entre en el instrumento.

El monitor HemoSphere Vita y los módulos pueden limpiarse con un paño que no deje pelusas humedecido con agentes de limpieza basados en el contenido químico siguiente:

- Alcohol isopropílico al 70 %
- Glutaraldehído al 2 %
- Solución de lejía al 10 % (hipoclorito de sodio)
- Solución de amonio cuaternario

No utilice ningún otro agente de limpieza. A menos que se indique lo contrario, estos agentes de limpieza están aprobados para todos los accesorios, cables y módulos del monitor HemoSphere Vita.

#### Nota

Una vez introducidos, los módulos no tienen que retirarse a menos que sea necesario limpiarlos o realizar tareas de mantenimiento. Si es necesario retirar los módulos de la plataforma, almacénelos en un lugar fresco y seco en su envase original para evitar que se produzcan daños.

#### AVISO

No derrame ni rocíe líquido en ninguna parte del monitor HemoSphere Vita, los accesorios, los módulos ni los cables.

No utilice ninguna solución desinfectante que no sea de los tipos especificados.

NO:

- permita que ningún líquido entre en contacto con el conector de alimentación;
- permita la penetración de líquidos en los conectores o aberturas de la estructura del monitor o los módulos.

Si algún líquido entra en contacto con alguno de los elementos anteriormente mencionados, NO intente utilizar el monitor. Desconecte la alimentación de forma inmediata y llame al departamento biomédico o al representante local de Edwards.

#### E.3 Limpieza de los cables de la plataforma

Los cables de la plataforma, como el cable de salida de presión, pueden limpiarse con los agentes de limpieza enumerados anteriormente en Limpieza del monitor y los módulos en la página 177 y los métodos siguientes.

#### AVISO

Inspeccione de forma periódica todos los cables en busca de algún defecto. No enrolle los cables con demasiada fuerza cuando los guarde.

- 1. Humedezca un paño que no deje pelusas con desinfectante y limpie las superficies.
- 2. A continuación, aclare con una gamuza de algodón humedecida en agua esterilizada. Utilice la gamuza para eliminar cualquier residuo de desinfectante.
- 3. Seque la superficie con un paño limpio y seco.

Almacene los cables de la plataforma en un lugar fresco y seco en su envase original para evitar daños. Las instrucciones adicionales específicas para ciertos cables se enumeran en las siguientes subsecciones.

#### AVISO

No utilice ningún otro agente de limpieza ni pulverice ni vierta solución de limpieza directamente sobre los cables de la plataforma.

No esterilice con vapor, radiación ni óxido de etileno los cables de la plataforma.

No sumerja los cables de la plataforma.

#### E.3.1 Limpieza del cable de oximetría ForeSight

La limpieza periódica y el mantenimiento preventivo del cable de oximetría ForeSight son tareas importantes que deben realizarse de manera sistemática para asegurar el funcionamiento seguro y eficiente del cable. El cable no requiere calibración, pero se recomiendan los intervalos de mantenimiento que se indican a continuación:

• El cable se deberá comprobar en el momento de la instalación y cada seis (6) meses. Para obtener más información, póngase en contacto con el servicio técnico de Edwards.

#### ADVERTENCIA

En ningún caso realice la limpieza o el mantenimiento del cable de oximetría ForeSight mientras utilice el cable para monitorizar a un paciente. Será necesario apagar el módulo y desconectar el cable de alimentación del monitor HemoSphere Vita o desconectar el cable del monitor y quitar los sensores del paciente.

Antes de empezar cualquier tarea de limpieza o mantenimiento, inspeccione el cable de oximetría ForeSight, las conexiones de los cables, los sensores ForeSight y otros accesorios en busca de daños. Compruebe los cables para detectar puntas dobladas o rotas, rajas o desgaste. Si se observan daños, no se deberá usar el cable hasta que se haya inspeccionado y reparado o sustituido. Póngase en contacto con el servicio técnico de Edwards.

Pueden producirse lesiones graves o incluso la muerte si no se sigue este procedimiento.

Se recomiendan los siguientes productos para limpiar el cable de oximetría ForeSight:

- Aspeti-Wipe
- 3M Quat #25
- Metrex CaviCide
- Solución de detergente germicida fenólico (según recomendaciones del fabricante)
- Solución de detergente germicida de amonio cuaternario (según recomendaciones del fabricante)

Consulte las instrucciones de uso de los productos y las etiquetas para obtener información detallada sobre los ingredientes activos y cualquier declaración relativa a la desinfección.

El cable de oximetría ForeSight está diseñado para que se pueda limpiar utilizando toallitas o paños fabricados para este propósito. Cuando haya limpiado todas las superficies, limpie toda la superficie del cable con un paño suave humedecido con agua fresca para eliminar cualquier residuo.

Los cables de los sensores se pueden limpiar con toallitas o paños fabricados para este propósito. Se pueden limpiar empezando desde el extremo de la cubierta del cable de oximetría ForeSight hacia las conexiones de los sensores.

## E.3.2 Limpieza del sensor de referencia del corazón y el controlador de presión

El sensor de referencia del corazón (HRS) y el controlador de presiones se pueden limpiar con los siguientes desinfectantes:

- Solución de alcohol isopropílico al 70 %
- Solución de agua y lejía al 10 %
- 1. Humedezca un paño limpio con el desinfectante y limpie las superficies.

2. Seque la superficie con un paño limpio y seco.

#### AVISO

No desinfecte el sensor de referencia del corazón o el controlador de presiones con un autoclave ni mediante esterilización por gas.

No sumerja los conectores de los cables en líquido.

Limpie y guarde el sensor de referencia del corazón después de cada uso.

#### E.3.2.1 Retirada de la banda del controlador de presión

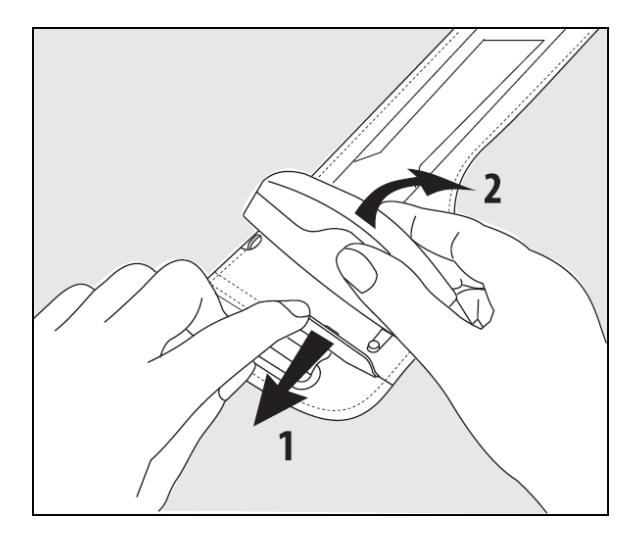

Figura E-1: Retirada del controlador de presión de la banda

Para retirar el controlador de presión de la banda del controlador de presión, tire del manguito ligeramente hacia fuera (consulte el paso 1 en la Figura E-1 en la página 180) e incline el controlador de presión para retirarlo del protector (consulte el paso 2 en la Figura E-1 en la página 180). La reutilización de la banda del controlador de presión debe ser limitada. El usuario deberá evaluar si es adecuado volver a utilizarla o no. Al reutilizarla, obedezca las instrucciones de limpieza de la plataforma que se indican en Limpieza del monitor y los módulos en la página 177. Si se daña, reemplácela.

#### E.4 Mantenimiento y soporte

Para conocer los diagnósticos y las soluciones, consulte el capítulo 12: Resolución de problemas en la página 139. Si esta información no soluciona el problema, póngase en contacto con Edwards Lifesciences.

Edwards proporciona soporte para las operaciones del monitor HemoSphere Vita:

- En los Estados Unidos y Canadá, llame al 1.800.822.9837.
- Fuera de los Estados Unidos y Canadá, póngase en contacto con su representante local de Edwards Lifesciences.
- Envíe sus preguntas sobre el soporte de funcionamiento a tech\_support@edwards.com.

Prepare esta información antes de llamar:

- Número de serie del monitor HemoSphere Vita, que se encuentra en el panel trasero;
- El texto de cualquier mensaje de error e información detallada sobre la naturaleza del problema.
## E.5 Sedes regionales de Edwards Lifesciences

| EE. UU.: | Edwards Lifesciences LLC<br>One Edwards Way<br>Irvine, CA 92614 EE. UU.<br>949.250.2500<br>800.424.3278<br>www.edwards.com                                | China:     | Edwards (Shanghai) Medical<br>Products Co., Ltd.<br>Unit 2602-2608, 2 Grand Gateway,<br>3 Hong Qiao Road, Xu Hui District<br>Shanghai, 200030<br>China                         |
|----------|----------------------------------------------------------------------------------------------------|------------|----------------------------------------------------------------------------------------------------|
| Suiza:   | Edwards Lifesciences S.A.<br>Route de l'Etraz 70<br>1260 Nyon, Suiza<br>Teléfono: 41.22.787.4300                                                          | India:     | Edwards Lifesciences (India) Pvt. Ltd<br>Techniplex II, 7th floor,<br>Unit no 1 & 2, off. S.V.Road<br>Goregaon west-Mumbai<br>400062<br>India<br>Teléfono: +91.022.66935701 04 |
| Japón:   | Edwards Lifesciences Ltd.<br>Nittochi Nishi-Shinjuku Bldg.<br>6-10-1, Nishi-Shinjuku,<br>Shinjuku-ku,<br>Tokio 160-0023 Japón<br>Teléfono: 81.3.6894.0500 | Australia: | Edwards Lifesciences Pty Ltd<br>Unit 2 40 Talavera Road<br>North Ryde<br>NSW 2113<br>PO Box 137, North Ryde BC<br>NSW 1670<br>Australia<br>Teléfono: +61(2)8899 6300           |
| Brasil:  | Edwards Lifesciences<br>Avenida das Nacões Unidas, 14.401 –                                                                                               |            |                                                                                                    |

Chácara Santo Antonio – São Paulo/SP CEP: 04794-000 Brasil Teléfono: 55.11.5567.5200

Torre Sucupira – 17º. Andar – cj. 171

Parque da Cidade

## E.6 Eliminación del monitor

Para evitar contaminar o infectar al personal, el entorno u otros equipos, asegúrese de que el monitor HemoSphere Vita y los cables estén desinfectados y descontaminados de forma adecuada antes de eliminarlos, de acuerdo con la legislación nacional relativa a equipos que contengan piezas eléctricas o electrónicas.

En el caso de las piezas y accesorios de un solo uso, cuando no se especifiquen otros procedimientos, siga las normativas locales con respecto a la eliminación de los desechos hospitalarios.

## E.6.1 Reciclado de la batería

Sustituya la batería HemoSphere cuando ya no sea capaz de conservar una carga. Después de la extracción, siga las directrices de reciclado locales.

#### AVISO

Recicle o deseche la batería de ion de litio de acuerdo con todas las leyes federales, estatales y locales.

## E.7 Mantenimiento preventivo

De forma periódica, examine el exterior del monitor HemoSphere Vita para comprobar el estado físico general. Asegúrese de que la cubierta no esté agrietada, rota ni abollada, y de que no falten piezas. Asegúrese de que no haya signos de líquidos derramados ni golpes. Inspeccione de forma rutinaria los cables para comprobar que no estén pelados ni agrietados y asegúrese de que no haya conductores expuestos. Además, compruebe que la tapa de la cubierta en el punto de conexión del cable de oximetría con el catéter se mueve libremente y se conecta de manera correcta.

## E.7.1 Mantenimiento de la batería

#### E.7.1.1 Acondicionamiento de la batería

Es posible que la batería necesite un acondicionamiento periódico. Esta función solo deberán llevarla a cabo personal formado del hospital o técnicos. Consulte el manual de mantenimiento del monitor HemoSphere Vita para conocer las instrucciones de acondicionamiento.

#### ADVERTENCIA

**¡Peligro de explosión!** No abra la batería, no la tire al fuego y no la almacene a altas temperaturas ni la cortocircuite. Podría incendiarse, explotar, presentar fugas o calentarse, lo que puede provocar lesiones personales graves o la muerte.

#### E.7.1.2 Almacenamiento de la batería

La batería puede permanecer almacenada en el monitor HemoSphere Vita. Consulte en Características y especificaciones del monitor HemoSphere Vita en la página 162 las especificaciones ambientales de almacenamiento.

#### Nota

El almacenamiento a largo plazo a temperaturas altas puede reducir la vida de la batería.

### E.7.2 Mantenimiento del módulo HemoSphere VitaWave

No tire del cable del controlador de presión al desconectarlo del módulo HemoSphere VitaWave. Si hay que retirar el módulo del monitor HemoSphere Vita, presione el botón de liberación para desconectar el módulo y deslizarlo hacia fuera. Se recomienda enviar el módulo HemoSphere VitaWave a un centro de asistencia técnica cualificado de Edwards para llevar a cabo un servicio rutinario y comprobaciones de mantenimiento preventivo cada dos años. Entre las comprobaciones adicionales se incluyen la inspección visual, la inspección del software, la realización de pruebas de seguridad y la realización de pruebas de funcionamiento. Para obtener más información, póngase en contacto con el representante local de Edwards Lifesciences.

### E.7.3 Mantenimiento preventivo del HRS

El componente del dedo del sensor de referencia del corazón (HRS) puede dañarse si se ve sometido a impactos superficiales de moderados a importantes. Aunque la probabilidad de que se produzcan daños es escasa, los valores mostrados estarían sesgados por la diferencia de altura entre el corazón y el manguito para el dedo. Aunque estos daños no son evidentes al observar el sensor de referencia del corazón, es posible confirmar si se han producido daños mediante el siguiente procedimiento antes de cada uso:

- 1. Conecte el sensor de referencia del corazón al controlador de presión conectado al monitor HemoSphere Vita y vaya a la pantalla de puesta a cero.
- 2. Como se indica en Calibración del sensor de referencia del corazón en la página 110, nivele los dos extremos del sensor de referencia del corazón entre sí.
- 3. Observe el valor que se indica en la pantalla de puesta a cero.
- 4. Eleve un extremo del sensor de referencia del corazón 15 cm (6 pulgadas) por encima del otro extremo.
- 5. Observe que el valor mostrado haya cambiado en 5 mm Hg como mínimo.
- 6. Eleve el otro extremo de forma que se encuentre ahora 15 cm (6 pulgadas) por encima del primer extremo.

7. Observe que el valor mostrado haya variado en la dirección opuesta en al menos 5 mm Hg respecto al valor original.

Si el valor no cambia como se indica, el sensor de referencia del corazón puede estar dañado. Póngase en contacto con su oficina de servicio técnico local según se indica en la cubierta interior o en Mantenimiento y soporte en la página 180. Se proporcionará una unidad de sustitución. Si el valor cambia, el sensor de referencia del corazón funciona normalmente y se puede utilizar para la monitorización hemodinámica.

## E.8 Pruebas de las señales de alarma

Cada vez que se enciende el monitor HemoSphere Vita, se realiza una comprobación automática. Como parte de esta comprobación automática, sonará un tono de alarma. Esto indica que los indicadores de alarma sonora funcionan correctamente. Para realizar más comprobaciones de las alarmas de medición individuales, ajuste periódicamente los límites de las alarmas y compruebe que estas tengan un comportamiento adecuado.

## E.9 Garantía

Edwards Lifesciences (Edwards) garantiza que el monitor HemoSphere Vita se ajusta a los fines e indicaciones descritos en las etiquetas durante un período de un (1) año a partir de la fecha de compra si se utiliza conforme a las instrucciones de uso. A menos que el equipo se use conforme a estas instrucciones, esta garantía queda nula y sin efecto. No existe ninguna otra garantía expresa o implícita, incluido cualquier tipo de garantía de comercialización o adecuación para un fin particular. Esta garantía no incluye los cables, las baterías, las sondas ni los cables de oximetría empleados con el monitor HemoSphere Vita. La única obligación de Edwards y el recurso exclusivo del comprador en caso de incumplimiento de cualquier garantía se limitarán a la reparación o sustitución del monitor HemoSphere Vita a criterio de Edwards.

Edwards no será responsable de daños próximos, incidentales ni consecuentes. De acuerdo con esta garantía, Edwards no estará obligado a reparar ni sustituir un monitor HemoSphere Vita dañado o averiado en caso de que el motivo sea el uso por parte del cliente de catéteres no fabricados por Edwards.

# Apéndice **F**

# Guía y declaración del fabricante

#### Contenido

| Compatibilidad electromagnética | 184  |
|---------------------------------|------|
| Instrucciones de uso            | .184 |

## F.1 Compatibilidad electromagnética

Referencias: IEC/EN 60601-1-2:2007 e IEC 60601-2-49:2011-02 IEC/EN 60601-1-2:2014-02 e IEC 60601-2-49:2011-02

El monitor HemoSphere Vita está diseñado para usarse en el entorno electromagnético especificado en este apéndice. El cliente o el usuario del monitor HemoSphere Vita debe asegurarse de que se emplea en dicho entorno. Cuando se conecten al monitor HemoSphere Vita, todos los cables auxiliares indicados en la Tabla B-1 en la página 169 deberán cumplir los estándares de CEM indicados anteriormente.

## F.2 Instrucciones de uso

El equipo electromédico debe tratarse con especial precaución en lo relativo a la compatibilidad electromagnética, y debe instalarse y ponerse en marcha según lo dispuesto en la información de compatibilidad electromagnética que se ofrece en las siguientes tablas.

#### **ADVERTENCIA**

El uso de accesorios, transductores y cables distintos a los especificados o suministrados por el fabricante de este equipo podría provocar un aumento de las emisiones electromagnéticas o una disminución de la inmunidad electromagnética de este equipo y dar lugar a un funcionamiento incorrecto.

Se prohíbe cualquier modificación del monitor HemoSphere Vita.

Los equipos de comunicación por RF portátiles y móviles y otras fuentes de perturbación electromagnética, como los equipos de diatermia, de litotricia, de RFID, los sistemas antirrobo electromagnéticos y los detectores de metales, podrían afectar a todo el equipo médico electrónico, incluido el monitor HemoSphere Vita. Se proporciona una guía sobre el mantenimiento de la separación adecuada entre los equipos de comunicación y el monitor HemoSphere Vita en la Tabla F-3 en la página 186. Se desconocen los efectos de otros emisores de RF, que pueden interferir con la función y la seguridad de la plataforma de monitorización HemoSphere.

#### AVISO

El instrumento se ha probado y cumple los límites establecidos en la IEC 60601-1-2. Estos límites están diseñados para proporcionar una protección razonable frente a las interferencias dañinas de una instalación médica típica. Este equipo genera, utiliza y puede irradiar energía de radiofrecuencia y, si no se instala y utiliza de acuerdo con las instrucciones, puede provocar interferencias dañinas para otros dispositivos de las proximidades. Sin embargo, no existen garantías de que no se produzcan interferencias en una instalación concreta. Si este equipo genera interferencias dañinas a otros dispositivos (lo que puede determinarse apagando y encendiendo el dispositivo), se recomienda al usuario intentar corregir la interferencia con una o más de las medidas siguientes:

- Reoriente o reubique el dispositivo receptor.
- Aumente la separación con respecto al equipo.
- Consulte al fabricante para obtener ayuda.

#### Nota

sión/emisiones de parpadeo

IEC 61000-3-3

Las características de EMISIONES de este equipo lo hacen apto para su uso en zonas industriales y hospitales (CISPR 11 clase A). Si se utiliza en un entorno residencial (para el que suele requerirse la clase B de CISPR 11) este equipo podría no ofrecer una protección adecuada a los servicios de comunicación por radiofrecuencia. El usuario podría tener que tomar medidas de mitigación, como cambiar la posición o la orientación del equipo.

| Tabla F-1: Emisiones electromagnéticas                                                                                                    |             |                                                                                                    |  |  |  |  |
|----------------------------------------------------------------------------------------------------|-------------|----------------------------------------------------------------------------------------------------|--|--|--|--|
| Guía y declaración del fabricante: emisiones electromagnéticas                                                                                                    |             |                                                                                                    |  |  |  |  |
| El monitor HemoSphere Vita está diseñado para usarse en el entorno electromagnético especificado a continuación. El<br>cliente o el usuario del monitor HemoSphere Vita debe asegurarse de que se emplea en dicho entorno. |             |                                                                                                    |  |  |  |  |
| Emisiones                                                                                                    | Conformidad | Descripción                                                                                                    |  |  |  |  |
| Emisiones de RF<br>CISPR 11                                                                                                    | Grupo 1     | El monitor HemoSphere Vita únicamente emplea energía de RF para su fun-<br>cionamiento interno. Por lo tanto, sus emisiones de RF son muy bajas y es<br>improbable que provoquen interferencias en equipos electrónicos cercanos. |  |  |  |  |
| Emisiones de RF<br>CISPR 11                                                                                                    | Clase A     | El monitor HemoSphere Vita es adecuado para su uso en cualquier estableci-<br>miento que no sea de uso doméstico o aquellos directamente conectados                                                                               |  |  |  |  |
| Emisiones de armónicos<br>IEC 61000-3-2                                                                                                    | Clase A     | electricidad a edificios para fines domésticos.                                                                                                    |  |  |  |  |
| Fluctuaciones de ten-                                                                                                    | Conforme    |                                                                                                    |  |  |  |  |

# Tabla F-2: Guía y declaración del fabricante: inmunidad frente al equipo de comunicaciones inalámbricas de radiofrecuencia

| Frecuencia de<br>la prueba                                                                                                    | Banda <sup>1</sup> | Servicio <sup>1</sup> | Modulación <sup>2</sup>                                         | Potencia máxi-<br>ma | Distancia | Nivel de prue-<br>ba de inmuni-<br>dad |  |  |
|----------------------------------------------------------------------------------------------------|--------------------|-----------------------|-----------------------------------------------------------------|----------------------|-----------|----------------------------------------|--|--|
| MHz                                                                                                    | MHz                |                       |                                                                 | w                    | Metros    | (V/m)                                  |  |  |
| El monitor HemoSphere Vita está diseñado para usarse en el entorno electromagnético especificado a continuación. El<br>cliente o el usuario del monitor HemoSphere Vita debe asegurarse de que se emplea en dicho entorno. |                    |                       |                                                                 |                      |           |                                        |  |  |
| 385                                                                                                    | 380-390            | TETRA 400             | Modulación de<br>pulsos <sup>2</sup>                            | 1,8                  | 0,3       | 27                                     |  |  |
|                                                                                                    |                    |                       | 18 Hz                                                           |                      |           |                                        |  |  |
| 450                                                                                                    | 430-470            | GMRS 460,<br>FRS 460  | FM <sup>3</sup><br>±5 kHz de des-<br>viación 1 kHz si-<br>nusal | 2                    | 0,3       | 28                                     |  |  |
| 710<br>745<br>780                                                                                                    | 704-787            | Banda LTE 13,<br>17   | Modulación de<br>pulsos <sup>2</sup><br>217 Hz                  | 0,2                  | 0,3       | 9                                      |  |  |

| Frecuencia de<br>la prueba                                                                                                    | Banda <sup>1</sup> | Servicio <sup>1</sup>                                                              | Modulación <sup>2</sup>                        | Potencia máxi-<br>ma | Distancia | Nivel de prue-<br>ba de inmuni-<br>dad |  |  |
|----------------------------------------------------------------------------------------------------|--------------------|------------------------------------------------------------------------------------|------------------------------------------------|----------------------|-----------|----------------------------------------|--|--|
| MHz                                                                                                    | MHz                |                                                                                    |                                                | W                    | Metros    | (V/m)                                  |  |  |
| El monitor HemoSphere Vita está diseñado para usarse en el entorno electromagnético especificado a continuación. El<br>cliente o el usuario del monitor HemoSphere Vita debe asegurarse de que se emplea en dicho entorno. |                    |                                                                                    |                                                |                      |           |                                        |  |  |
| 810<br>870<br>930                                                                                                    | 800-960            | GSM 800/900,<br>TETRA 800,<br>iDEN 820,<br>CDMA 850,<br>Banda LTE 5                | Modulación de<br>pulsos <sup>2</sup><br>18 Hz  | 2                    | 0,3       | 28                                     |  |  |
| 1720<br>1845<br>1970                                                                                                    | 1700-1900          | GSM 1800;<br>CDMA 1900;<br>GSM 1900;<br>DECT;<br>Banda LTE 1, 3,<br>4, 25;<br>UMTS | Modulación de<br>pulsos <sup>2</sup><br>217 Hz | 2                    | 0,3       | 28                                     |  |  |
| 2450                                                                                                    | 2400-2570          | Bluetooth,<br>WLAN,<br>802.11 b/g/n,<br>RFID 2450,<br>Banda LTE 7                  | Modulación de<br>pulsos <sup>2</sup><br>217 Hz | 2                    | 0,3       | 28                                     |  |  |
| 5240<br>5500<br>5785                                                                                                    | 5100-5800          | WLAN<br>802.11a/n                                                                  | Modulación de<br>pulsos <sup>2</sup><br>217 Hz | 0,2                  | 0,3       | 9                                      |  |  |

Nota: si fuera necesario para alcanzar el NIVEL DE PRUEBA DE INMUNIDAD, la distancia entre la antena transmisora y el EQUIPO ME o SISTEMA ME podría reducirse a 1 m. La norma IEC 61000-4-3 permite la distancia de prueba de 1 m.

<sup>1</sup>Para algunos servicios, solo se incluyen las frecuencias de subida.

<sup>2</sup>La portadora se modulará utilizando una señal de onda cuadrada del ciclo de trabajo del 50 %.

<sup>3</sup> Como alternativa a la modulación de FM, podría utilizarse el 50 % de la modulación de pulsos a 18 Hz porque, si bien no representa la modulación real, sí representaría el peor de los casos.

# Tabla F-3: Distancias de separación recomendadas entre equipos de comunicación por RF portátiles y móviles y el monitor HemoSphere Vita

El monitor HemoSphere Vita está indicado para su uso en un entorno electromagnético en el que se controlen las alteraciones por RF irradiada. Para tratar de evitar las interferencias electromagnéticas, mantenga una distancia mínima entre los equipos de comunicación por RF portátiles y móviles (transmisores) y el monitor HemoSphere Vita, tal como se recomienda a continuación, según la potencia máxima de salida del equipo de comunicación.

| Frecuencia del trans-<br>misor                                  | 150 kHz a 80 MHz                         | 80 a 800 MHz                             | 800 a 2500 MHz                           | 2,5 a 5,0 GHz                            |
|-----------------------------------------------------------------|------------------------------------------|------------------------------------------|------------------------------------------|------------------------------------------|
| Ecuación                                                        | d = 1,2 √P                               | d = 1,2 √P                               | d = 2,3 √P                               | d = 2,3 √P                               |
| Potencia máxima de<br>salida nominal del<br>transmisor (vatios) | Distancia de separa-<br>ción<br>(metros) | Distancia de separa-<br>ción<br>(metros) | Distancia de separa-<br>ción<br>(metros) | Distancia de separa-<br>ción<br>(metros) |
| 0,01                                                            | 0,12                                     | 0,12                                     | 0,24                                     | 0,24                                     |

El monitor HemoSphere Vita está indicado para su uso en un entorno electromagnético en el que se controlen las alteraciones por RF irradiada. Para tratar de evitar las interferencias electromagnéticas, mantenga una distancia mínima entre los equipos de comunicación por RF portátiles y móviles (transmisores) y el monitor HemoSphere Vita, tal como se recomienda a continuación, según la potencia máxima de salida del equipo de comunicación.

| 0,1 | 0,37 | 0,37 | 0,74 | 0,74 |
|-----|------|------|------|------|
| 1   | 1,2  | 1,2  | 2,3  | 2,3  |
| 10  | 3,7  | 3,8  | 7,4  | 7,4  |
| 100 | 12   | 12   | 23   | 23   |

Para transmisores con una potencia máxima de salida que no figure en la tabla anterior, la distancia d de separación recomendada se puede determinar por medio de la ecuación de la columna correspondiente, donde P es la potencia nominal máxima de salida del transmisor en vatios, según el fabricante del transmisor.

Nota 1: a 80 MHz y 800 MHz, se aplica la distancia de separación para el rango de frecuencias más alto.

Nota 2: es posible que estas directrices no sean aplicables en todas las situaciones. La propagación electromagnética se ve afectada por la absorción y el reflejo en estructuras, objetos y personas.

#### Tabla F-4: Coexistencia de bandas inalámbricas: umbral de interferencia (Tol) y umbral de comunicación (ToC) entre el monitor HemoSphere Vita (EUT) en modo no invasivo y los dispositivos externos

| Especificaciones | Resultados de umbral de interferencia (ToI) o umbral de comunicación (ToC) |                                          |                                               |                                               |                             |  |  |  |  |  |
|------------------|----------------------------------------------------------------------------|------------------------------------------|-----------------------------------------------|-----------------------------------------------|-----------------------------|--|--|--|--|--|
| de las pruebas   | Tipo no previsto<br>y nivel mín.                                           | Frecuencia indi-<br>cada en EUT<br>(EUT) | Frecuencia de se-<br>ñal no indicada<br>(MHz) | Nivel de señal no<br>iniciada en EUT<br>(dBm) | Relación I/U (Tol<br>o ToC) |  |  |  |  |  |
| A (Tol)          | Nivel 3 /                                                                  | 2437                                     | 2412                                          | 24,06                                         | 3,05                        |  |  |  |  |  |
| A (ToC)          | 802.11n                                                                    | 2437                                     | 2412                                          | 47,96                                         | -20,85                      |  |  |  |  |  |
| B (Tol)          | 20 MHz Adi                                                                 | 5200                                     | 5180                                          | 36,19                                         | -18,7                       |  |  |  |  |  |
| B (ToC)          | Canal<br>20 dBm                                                            | 5200                                     | 5180                                          | 36,19                                         | -18,7                       |  |  |  |  |  |
| C (Tol)          |                                                                            | 5765                                     | 5745                                          | 28,18                                         | -12,1                       |  |  |  |  |  |
| C (ToC)          | (TRP/PIRE)                                                                 | 5765                                     | 5745                                          | 32,34                                         | -16,26                      |  |  |  |  |  |

<sup>1</sup> Especificaciones de las pruebas (resultados de umbral de interferencia [Tol] o umbral de comunicación [ToC]):

A. 2,4 GHz; canal 6, 2437 MHz; modo no invasivo

**B**. 5 GHz, 20 MHz; canal 40, (5190-5210 MHz); modo no invasivo

C. 5 GHz, 20 MHz; canal 153, (5755-5775 MHz); modo no invasivo

| Especificaciones<br>de las pruebas <sup>1</sup> | Umbral      | Umbrales de interferencia extrapolados basados en una señal prevista ubicada a 3 m de distan-<br>cia del monitor HemoSphere Vita |             |               |             |               |             |               |  |
|-------------------------------------------------|-------------|----------------------------------------------------------------------------------------------------|-------------|---------------|-------------|---------------|-------------|---------------|--|
|                                                 | PIRE<br>(W) | Distancia (m)                                                                                                    | PIRE<br>(W) | Distancia (m) | PIRE<br>(W) | Distancia (m) | PIRE<br>(W) | Distancia (m) |  |
| A (Tol)                                         | 10          | 18,80                                                                                                    | 1           | 5,94          | 0,1         | 1,88          | 0,01        | 0,59          |  |
| A (ToC)                                         | 10          | 1,20                                                                                                    | 1           | 0,38          | 0,1         | 0,12          | 0,01        | 0,04          |  |
| B (Tol)                                         | 10          | 4,65                                                                                                    | 1           | 1,47          | 0,1         | 0,47          | 0,01        | 0,15          |  |
| B (ToC)                                         | 10          | 4,65                                                                                                    | 1           | 1,47          | 0,1         | 0,47          | 0,01        | 0,15          |  |
| C (Tol)                                         | 10          | 11,69                                                                                                    | 1           | 3,70          | 0,1         | 1,17          | 0,01        | 0,37          |  |
| C (ToC)                                         | 10          | 7,24                                                                                                    | 1           | 2,29          | 0,1         | 0,72          | 0,01        | 0,23          |  |

| Especificaciones<br>de las pruebas <sup>1</sup>                       | Umbrales de interferencia extrapolados basados en una señal prevista ubicada a 3 m de distan-<br>cia del monitor HemoSphere Vita |                  |             |                   |             |                |             |               |
|-----------------------------------------------------------------------|----------------------------------------------------------------------------------------------------|------------------|-------------|-------------------|-------------|----------------|-------------|---------------|
|                                                                       | PIRE<br>(W)                                                                                                    | Distancia (m)    | PIRE<br>(W) | Distancia (m)     | PIRE<br>(W) | Distancia (m)  | PIRE<br>(W) | Distancia (m) |
| <sup>1</sup> Especificaciones                                         | de las pru                                                                                                    | ebas (resultados | de umbr     | al de interferenc | ia [Tol] o  | umbral de comu | nicación    | [ToC]):       |
| <b>A</b> . 2,4 GHz; canal 6, 2                                        | 2437 MHz;                                                                                                    | modo no invasivo | 0           |                   |             |                |             |               |
| <b>B</b> . 5 GHz, 20 MHz; canal 40, (5190-5210 MHz; modo no invasivo) |                                                                                                    |                  |             |                   |             |                |             |               |
| <b>C</b> . 5 GHz, 20 MHz; ca                                          | <b>C</b> . 5 GHz, 20 MHz; canal 153, (5755-5775 MHz; modo no invasivo)                                                           |                  |             |                   |             |                |             |               |

# Tabla F-5: Inmunidad electromagnética (descarga electrostática, transitorios eléctricos rápidos, subidas rápidas de tensión, caídas de tensión y campo magnético)

| Prueba de inmunidad                                                                                                    | Nivel de prueba IEC 60601-1-2                                                                                                    | Nivel de cumplimiento                                       | Directrices para entornos elec-<br>tromagnéticos                                                                                                    |  |  |  |  |  |  |
|----------------------------------------------------------------------------------------------------|----------------------------------------------------------------------------------------------------|-------------------------------------------------------------|----------------------------------------------------------------------------------------------------|--|--|--|--|--|--|
| El monitor HemoSphere Vita está diseñado para usarse en el entorno electromagnético especificado a continuación. El<br>cliente o el usuario del monitor HemoSphere Vita debe asegurarse de que se emplea en dicho entorno. |                                                                                                    |                                                             |                                                                                                    |  |  |  |  |  |  |
| Descarga electrostática                                                                                                    | ±8 kV por contacto                                                                                                    | Los suelos deben ser de made-                               |                                                                                                    |  |  |  |  |  |  |
| (ESD)<br>IEC 61000-4-2                                                                                                    | ±15 kV por aire                                                                                                    | ±15 kV                                                      | ra, cemento o baldosas de cerá-<br>mica. Si los suelos están revesti-<br>dos de material sintético, la hu-<br>medad relativa debe ser, por lo<br>menos, del 30 %. |  |  |  |  |  |  |
| Transitorios eléctricos<br>rápidos/en ráfagas                                                                                                    | ±2 kV para líneas de fuente de alimentación                                                                                                    | ±2 kV para líneas de fuente de alimentación                 | La calidad de la red de energía<br>eléctrica deberá ser la de un en-                                                                                              |  |  |  |  |  |  |
| IEC 61000-4-4                                                                                                    | ±1 kV para 1 kV para líneas de<br>entrada/salida > 3 metros                                                                                                    | ±1 kV para 1 kV para líneas de<br>entrada/salida > 3 metros | torno comercial u hospitalario<br>común.                                                                                                    |  |  |  |  |  |  |
| Subida rápida de ten-                                                                                                    | ±1 kV de línea a línea ±1 kV de línea a línea                                                                                                    |                                                             |                                                                                                    |  |  |  |  |  |  |
| sión<br>IEC 61000-4-5                                                                                                    | ±2 kV de línea a tierra                                                                                                    | ±2 kV de línea a tierra                                     |                                                                                                    |  |  |  |  |  |  |
| Caídas de tensión, varia-<br>ciones de tensión e in-<br>terrupciones cortas en                                                                                                    | $ \begin{array}{c} 0 \ \% \ U_{T} \ (100 \ \% \ de \ caída \ en \ U_{T}) \\ durante \ 0.5 \ ciclos \ (0^{\circ}, 45^{\circ}, 90^{\circ}, \\ 135^{\circ}, 180^{\circ}, 225^{\circ}, 270^{\circ} \ y \ 315^{\circ}) \\ \hline 0 \ \% \ U_{T} \ (100 \ \% \ de \ caída \ en \ U_{T}) \\ durante \ 1 \ ciclo \ (monofásico \ a \ 0^{\circ}) \end{array} $ |                                                             | La calidad de la red eléctri-<br>ca deberá ser la de un entor-<br>no comercial u hospitalario co-                                                                 |  |  |  |  |  |  |
| las líneas de entrada del<br>suministro de energía<br>de CA                                                                                                    |                                                                                                    |                                                             | tor HemoSphere Vita necesita<br>un uso continuado durante los                                                                                                    |  |  |  |  |  |  |
| IEC 61000-4-11                                                                                                    | 70 % U <sub>T</sub> (30 % de caída en U <sub>T</sub> ) durante 25/30 ciclos (monofásico a 0°)                                                                                                    | 70 % U <sub>T</sub>                                         | cortes de la red de energía<br>eléctrica, se recomienda sumi-<br>nistrar alimentación al monitor<br>HomoSphere Vita modiante una                                  |  |  |  |  |  |  |
|                                                                                                    | Interrupción: 0 % U <sub>T</sub> (100 % de caída en U <sub>T</sub> ) durante 250/300 ciclos                                                                                                    | 0 % U <sub>T</sub>                                          | fuente de alimentación ininte-<br>rrumpida o batería.                                                                                                    |  |  |  |  |  |  |
| Campo magnético<br>de frecuencia industrial<br>(50/60 Hz)                                                                                                    | 30 A(rms)/m                                                                                                    | 30 A/m                                                      | Los campos magnéticos de la<br>frecuencia de alimentación de-<br>ben tener los niveles propios de<br>un local tínico do un onterno co                             |  |  |  |  |  |  |
| IEC 61000-4-8                                                                                                    |                                                                                                    |                                                             | mercial u hospitalario común.                                                                                                    |  |  |  |  |  |  |
| Nota: $U_T$ es la tensión de red de CA antes de la aplicación del nivel de prueba.                                                                                                    |                                                                                                    |                                                             |                                                                                                    |  |  |  |  |  |  |

| Prueba de inmuni-<br>dad                                                                                                    | Nivel de prueba<br>IEC 60601-1-2 | Nivel de cumplimien-<br>to | Directrices para entornos electromagnéti-<br>cos                                                                                                    |  |  |  |  |  |
|----------------------------------------------------------------------------------------------------|----------------------------------|----------------------------|----------------------------------------------------------------------------------------------------|--|--|--|--|--|
| El monitor HemoSphere Vita está diseñado para usarse en el entorno electromagnético especificado a continuación. El cliente o el usuario del monitor HemoSphere Vita debe asegurarse de que se emplea en dicho entorno. |                                  |                            |                                                                                                    |  |  |  |  |  |
|                                                                                                    |                                  |                            | Los equipos de comunicación por RF portátiles<br>y móviles no deben usarse cerca de ninguna<br>parte del monitor HemoSphere Vita, incluidos<br>los cables, a una distancia de separación menor<br>que la recomendada, calculada a partir de la<br>ecuación aplicable a la frecuencia del transmi-<br>sor. |  |  |  |  |  |
| RF conducida                                                                                                    | 3 Vrms 150 kHz a                 | 3 Vrms                     | Distancia de separación recomendada                                                                                                    |  |  |  |  |  |
|                                                                                                    |                                  |                            | $d = [1,2] \times \sqrt{P}$ ; 150 kHz a 80 MHz                                                                                                    |  |  |  |  |  |
|                                                                                                    | C.V/mag (han da ICM)             |                            | $d = [1,2] \times \sqrt{P}$ ; 80 MHz a 800 MHz                                                                                                    |  |  |  |  |  |
| IEC 61000-4-6                                                                                                    | 150 kHz a 80 MHz                 | o vrms                     | <i>d</i> = [2,3] × √ <i>P</i> ; 800 MHz a 2500 MHz                                                                                                    |  |  |  |  |  |
| RF radiada                                                                                                    | 3 V/m 80 a 2700 MHz              | 3 V/m                      | Donde P es la potencia nominal máxima de<br>salida del transmisor en vatios (W) según el<br>fabricante del transmisor y d es la distancia de<br>separación recomendada en metros (m).                                                                                                    |  |  |  |  |  |
| IEC 61000-4-3                                                                                                    |                                  |                            | Las intensidades de campo de transmisores de<br>RF fijos, según lo que determine la prueba elec-<br>tromagnética in situ <sup>a</sup> , deben ser menores que<br>el nivel de conformidad en cada rango de fre-<br>cuencias. <sup>b</sup>                                                                  |  |  |  |  |  |
|                                                                                                    |                                  |                            | Puede haber interferencias cerca de equipos marcados con el siguiente símbolo:                                                                                                    |  |  |  |  |  |
|                                                                                                    |                                  |                            | <b>(((•))</b>                                                                                                    |  |  |  |  |  |

#### Tabla F-6: Inmunidad electromagnética (RF irradiada y conducida)

<sup>a</sup> Las intensidades de campo de transmisores fijos, como estaciones base para teléfonos (móviles/inalámbricos) y radios móviles terrestres, emisoras de aficionados, emisiones de radio AM y FM, y emisiones de televisión, no se pueden predecir teóricamente con exactitud. Para evaluar el entorno electromagnético provocado por transmisores de RF fijos, se debe considerar un estudio in situ de evaluación electromagnética. Si la intensidad de campo medida en el lugar donde habrá de usarse el monitor HemoSphere Vita excede el nivel de la conformidad de RF correspondiente indicado anteriormente, el monitor HemoSphere Vita deberá observarse para verificar que su funcionamiento sea normal. Si se observa una anomalía en el funcionamiento, puede que sea necesario tomar medidas adicionales, como reorientar o trasladar el monitor HemoSphere Vita.

<sup>b</sup>En el rango de frecuencias de 150 kHz a 80 MHz, las intensidades de campo deben ser menores que 3 V/m.

Nota 1: a 80 MHz y 800 MHz se aplica el rango de frecuencias más alto.

Nota 2: es posible que estas directrices no sean aplicables en todas las situaciones. La propagación electromagnética se ve afectada por la absorción y el reflejo en estructuras, objetos y personas.

# Glosario

#### Alarmas

Indicadores sonoros y visuales que notifican al usuario que el parámetro evaluado del paciente está fuera de los límites de alarma.

#### Límites de alarma

Valores máximos y mínimos de los parámetros monitorizados del paciente.

#### Presión sanguínea (PS)

Presión sanguínea medida con el cable de presión HemoSphere.

#### Área de superficie corporal (ASC)

Área de superficie calculada del cuerpo de una persona.

#### Botón

Imagen en la pantalla con texto que, cuando se toca, inicia una acción o permite acceder a un menú.

#### Configuración predeterminada

Condiciones con las que opera inicialmente el sistema.

#### Frecuencia cardiaca (HR)

Número de contracciones ventriculares por minuto. Los datos de HR de un monitor externo a través de una entrada analógica se promedian en el período y se muestran como FC<sub>med</sub>.

#### Hemoglobina (Hb)

Oxígeno con componentes de eritrocitos. Volumen de eritrocitos medidos en gramos por dl.

#### lcono

Imagen que representa una pantalla específica, un estado de plataforma o un elemento de menú. Cuando se habilitan y se tocan, los iconos inician una acción o permiten acceder al menú.

#### Intervención

Pasos tomados para cambiar la patología de un paciente.

#### Presión arterial media (PAM)

Promedio de presión sanguínea arterial sistémica de acuerdo con la medición de un monitor externo.

#### Oximetría (saturación de oxígeno, ScvO<sub>2</sub>/SvO<sub>2</sub>)

Porcentaje de hemoglobina saturada con oxígeno en la sangre.

#### Eje flebostático

Eje de referencia del paciente que pasa por su aurícula derecha en cualquier plano anatómico.

#### Sensor de pletismografía

Dispositivo incorporado en el manguito para el dedo ClearSight que mide las fluctuaciones de volumen en la arteria del dedo.

#### Controlador de presión (PC2/HEMPC)

Unidad colocada en la muñeca del paciente que conecta el sensor de referencia del corazón y los manguitos para el dedo de Edwards compatibles al módulo HemoSphere VitaWave.

#### Frecuencia de pulso (FP)

Número de pulsos de presión sanguínea arterial por minuto.

#### Sensibilidad

La capacidad de una prueba para identificar correctamente a aquellos en el estado determinado (tasa de verdaderos positivos). Definición matemática: (Número de verdaderos positivos/[Número de verdaderos positivos + Número de falsos negativos]) x 100.

#### Indicador de calidad de la señal (ICS)

Calidad de la señal de oximetría basada en la situación y la posición del catéter dentro del vaso.

#### Especificidad

La capacidad de una prueba para identificar correctamente a aquellos que no se encuentran en el estado determinado (tasa de verdaderos negativos). Definición matemática: (Número de verdaderos negativos/ [Número de verdaderos negativos + Número de falsos positivos]) x 100.

#### USB

Bus serie universal.

#### Método de pinzamiento volumétrico

El volumen de la sangre arterial se mantiene constante usando la señal del fotopletismógrafo y cambiando rápidamente la presión de la cámara de aire.

**Aviso:** La ley federal de los Estados Unidos restringe la venta de este dispositivo y la limita exclusivamente a médicos o por prescripción facultativa. Consulte las instrucciones de uso para obtener la información de prescripción completa.

Edwards, Edwards Lifesciences, el logotipo estilizado de la E, Acumen IQ, ClearSight, FORE-SIGHT, ForeSight, FORE-SIGHT ELITE, ForeSight Jr, HemoSphere, HemoSphere Vita, Physiocal y VitaWave son marcas comerciales de la corporación Edwards Lifesciences. Las demás marcas comerciales pertenecen a sus respectivos propietarios.

©2024 Corporación Edwards Lifesciences. Reservados todos los derechos. A/W n.º de referencia 10060649001/A

Edwards Lifesciences • One Edwards Way, Irvine CA 92614 USA • edwards.com

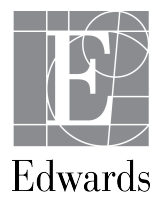